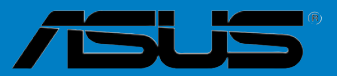

# **P8H77-M PRO**

G7508

#### **Dritte Ausgabe V3**

Juli 2012

#### Copyright © 2012 ASUSTeK COMPUTER INC. Alle Rechte vorbehalten.

Kein Teil dieses Handbuchs, einschließlich der darin beschriebenen Produkte und Software, darf ohne ausdrückliche, schriftliche Genehmigung von ASUSTeK COMPUTER INC. ("ASUS") in irgendeiner Form, ganz gleich auf welche Weise, vervielfältigt, übertragen, abgeschrieben, in einem Wiedergewinnungssystem gespeichert oder in eine andere Sprache übersetzt werden.

Produktgarantien oder Service werden nicht geleistet, wenn: (1) das Produkt repariert, modifiziert oder abgewandelt wurde, außer schriftlich von ASUS genehmigte Reparaturen, Modifizierung oder Abwandlungen; oder (2) die Seriennummer des Produkts unkenntlich gemacht wurde oder fehlt.

ASUS STELLT DIESES HANDBUCH "SO, WIE ES IST", OHNE DIREKTE ODER INDIREKTE GARANTIEN, EINSCHLIESSLICH, JEDOCH NICHT BESCHRÄNKT AUF GARANTIEN ODER KLAUSELN DER VERKÄUFLICHKEIT ODER TAUGLICHKEIT FÜR EINEN BESTIMMTEN ZWECK, ZUR VERFÜGUNG. UNTER KEINEN UMSTÄNDEN HAFTET ASUS, SEINE DIREKTOREN, VORSTANDSMITGLIEDER, MITARBEITER ODER AGENTEN FÜR INDIREKTE, BESONDERE, ZUFÄLLIGE ODER SICH ERGEBENDE SCHÄDEN (EINSCHLIESSLICH SCHÄDEN AUF GRUND VON PROFITVERLUST, GESCHÄFTSVERLUST, BEDIENUNGSAUSFALL ODER DATENVERLUST, GESCHÄFTSURTERBRECHUNG UND ÄHNLICHEM), AUCH WENN ASUS VON DER WAHRSCHEINLICHKEIT DERARTIGER SCHÄDEN AUF GRUND VON FEHLERN IN DIESEM HANDBUCH ODER AM PRODUKT UNTERRICHTET WURDE.

SPEZIFIKATIONEN UND INFORMATIONEN IN DIESEM HANDBUCH DIENEN AUSSCHLIESSLICH DER INFORMATION, KÖNNEN JEDERZEIT OHNE ANKÜNDIGUNG GEÄNDERT WERDEN UND DÜRFEN NICHT ALS VERPFLICHTUNG SEITENS ASUS AUSGELEGT WERDEN. ASUS ÜBERNIMMT FÜR EVENTUELLE FEHLER ODER UNGENAUIGKEITEN IN DIESEM HANDBUCH KEINE VERANTWORTUNG ODER HAFTUNG, EINSCHLIESSLICH DER DARIN BESCHRIEBENEN PRODUKTE UND SOFTWARE.

In diesem Handbuch angegebene Produkt- und Firmennamen können u.U. eingetragene Warenzeichen oder Urheberrechte der entsprechenden Firmen sein und dienen nur der Identifizierung oder Erklärung zu Gunsten des Eigentümers, ohne Rechte verletzen zu wollen.

#### Die Offenlegung des Quellkodes für bestimmte Software

Dieses Produkt kann urheberrechtlich geschützte Software enthalten, die unter der General Public License ("GPL") und der Lesser General Public License ("LGPL") Version lizenziert sind. Der in diesem Produkt lizenzierte GPL- und LGPL-Kode wird ohne jegliche Garantien überlassen. Kopien der Lizenzen sind diesem Produkt beigelegt.

Sie können den vollständigen entsprechenden Quellkode für die GPL-Software (in der GPL-Lizenz definiert) und/oder den vollständigen entsprechenden Quellkode für die LGPL-Software (mit kompletten maschinenlesbaren "work that uses the Library") in einem Zeitraum von drei Jahren seit der letzten Auslieferung des betreffenden Produktes sowie der GPL- und/oder LGPL-Software anfordern, allerdings nicht vor dem 1<sup>en</sup> Dezember 2011, entweder durch:

(1) den kostenlosen Download unter <u>http://support.asus.com/download;</u> oder

(2) die Kostenerstattung der Vervielfältigung und Zulieferung, abhängig von dem erwünschten Frachtunterhemen und des Zielortes der Zulieferung, nach Zusendung der Anfrage an:

ASUSTeK Computer Inc. Legal Compliance Dept. 15 Li Te Rd., Beitou, Taipei 112 Taiwan

Der Anfrage fügen Sie bitte den Namen, die Modellnummer und Version des Produktes, wie in der Produktspezifikation aufgeführt, für welchen Sie den entsprechenden Quellkode erhalten möchten, sowie Ihre Kontaktdaten, so dass wir die Konditionen und Frachtkosten mit Ihnen abstimmen können.

Der Quellkode wird OHNE JEGLICHE GARANTIEN überlassen und wie der entsprechende Binär-/ Objektkode, unter der gleichen Lizenz gehandelt.

Das Angebot betrifft jed+n Empfänger dieser Information.

ASUSTeK bemüht sich, den kompletten Quellkode, wie in verschiedenen Free Open Source Software Licenses stipuliert, ordnungsgemäß zur Verfügung zu stellen. Wenn Sie trotzdem Schwierigkeiten haben sollten, den vollen entsprechenden Quellkode zu erhalten, wären wir für eine Nachricht an die gpl@asus.com Emailadresse dankbar, mit Angaben zu dem Produkt und einer Beschreibung des Problems (senden Sie bitte keine großen Anhänge wie Quellkodearchive usw. an diese Emailadresse).

# Inhalt

| Sicherheitsinformationen            | vi  |
|-------------------------------------|-----|
| Über dieses Handbuch                | vii |
| P8H77-M PRO Spezifikationsübersicht | ix  |

#### Kapitel 1: Produkteinführung

| 1.1 | Willkor | mmen!                          | 1-1 |
|-----|---------|--------------------------------|-----|
| 1.2 | Paketir | nhalt                          | 1-1 |
| 1.3 | Sonder  | rfunktionen                    | 1-2 |
|     | 1.3.1   | Leistungsmerkmale des Produkts | 1-2 |
|     | 1.3.2   | DIGI+ VRM Digital Power Design | 1-3 |
|     | 1.3.3   | ASUS Exclusive Features        | 1-4 |
|     | 1.3.4   | ASUS Quiet Thermal Solution    | 1-5 |
|     | 1.3.5   | ASUS EZ DIY                    | 1-5 |
|     | 1.3.6   | Weitere Sonderfunktionen       | 1-6 |

# ChapteKapitel 2: Hardwarebeschreibungen

| 2.1 | Bevor Sie | e beginnen                                       | 2-1             |
|-----|-----------|--------------------------------------------------|-----------------|
| 2.2 | Motherbo  | oard-Übersicht                                   | 2-2             |
|     | 2.2.1     | Motherboard-Layout                               | 2-2             |
|     | 2.2.2     | Zentralverarbeitungseinheit (CPU)                | 2-4             |
|     | 2.2.3     | Systemspeicher                                   | 2-5             |
|     | 2.2.4     | Erweiterungssteckplätze                          | .2-12           |
|     | 2.2.5     | Jumper                                           | .2-14           |
|     | 2.2.6     | Onboard-Schalter                                 | .2-15           |
|     | 2.2.7     | Onboard LEDs                                     | .2-17           |
|     | 2.2.8     | Interne Anschlüsse                               | .2-19           |
| 2.3 | Aufbau d  | es Computersystems                               | . 2-27          |
|     | 2.3.1     | Zusatzwerkzeug und Komponenten für den PC-Aufbau | . 2 <b>-</b> 27 |
|     | 2.3.2     | Installieren der CPU                             | . 2-28          |
|     | 2.3.3     | Installieren von CPU-Kühlkörper und Lüfter       | . 2-30          |
|     | 2.3.4     | Installieren eines DIMMs                         | . 2-32          |
|     | 2.3.5     | Motherboard-Installation                         | . 2-33          |
|     | 2.3.6     | ATX-Netzanschluss                                | . 2-35          |
|     | 2.3.7     | SATA-Gerätanschlüsse                             | . 2-36          |
|     | 2.3.8     | E/A-Anschlüsse auf der Vorderseite               | . 2-37          |
|     | 2.3.9     | Erweiterungskarten                               | . 2-38          |
|     | 2.3.10    | Rücktafelanschlüsse                              | . 2-39          |
|     | 2.3.11    | Audio E/A-Verbindungen                           | .2-41           |
| 2.4 | Erstmalig | es Starten                                       | .2-43           |
| 2.5 | Ausschal  | ten des Computers                                | .2-43           |

# Inhalt

| Kapitel | 3:          | BIOS-Setup                        |      |
|---------|-------------|-----------------------------------|------|
| 3.1     | Kennenle    | rnen des BIOS                     | 3-1  |
| 3.2     | BIOS-Set    | upprogramm                        | 3-1  |
|         | 3.2.1       | EZ Mode                           | 3-2  |
|         | 3.2.2       | Advanced Mode (Erweiterter Modus) | 3-3  |
| 3.3     | Main-Mer    | nü                                | 3-5  |
| 3.4     | Ai Tweak    | er-Menü                           | 3-7  |
| 3.5     | Advance     | d-Menü                            | 3-13 |
|         | 3.5.1       | CPU Configuration                 | 3-14 |
|         | 3.5.2       | PCH Configuration                 | 3-16 |
|         | 3.5.3       | SATA Configuration                | 3-17 |
|         | 3.5.4       | System Agent Configuration        | 3-18 |
|         | 3.5.5       | USB Configuration                 | 3-19 |
|         | 3.5.6       | Onboard Devices Configuration     | 3-20 |
|         | 3.5.7       | APM                               | 3-22 |
|         | 3.5.8       | Network Stack                     | 3-23 |
| 3.6     | Monitor-M   | /lenü                             | 3-23 |
| 3.7     | Boot-Mer    | านี                               | 3-26 |
| 3.8     | Tools-Me    | nü                                | 3-28 |
|         | 3.8.1       | ASUS EZ Flash 2 Utility           | 3-28 |
|         | 3.8.2.      | ASUS O.C. Profile                 | 3-28 |
|         | 3.8.3       | ASUS SPD Information              | 3-29 |
| 3.9     | Exit-Meni   | ü                                 | 3-30 |
| 3.10    | Aktualisie  | eren des BIOS                     | 3-31 |
|         | 3.10.1      | ASUS Update                       | 3-31 |
|         | 3.10.2      | ASUS EZ Flash 2                   | 3-34 |
|         | 3.10.3      | ASUS CrashFree BIOS 3             | 3-35 |
|         | 3.10.4      | ASUS BIOS Updater                 | 3-36 |
| Kapitel | 4:          | Software-Unterstützung            |      |
| 4.1     | Installiere | en eines Betriebssystems          | 4-1  |
| 4.2     | Support-I   | DVD-Informationen                 | 4-1  |
|         | 4.2.1       | Ausführen der Support-DVD         | 4-1  |
|         | 4.2.2       | Beziehen der Software-Handbücher  | 4-2  |
|         | 4.3.1       | AI Suite II                       | 4-3  |
|         | 4.3.2       | TurboV EVO                        | 4-4  |
|         | 4.3.3       | DIGI+ VRM                         | 4-7  |
|         | 4.3.4       | EPU                               | 4-8  |
|         | 4.3.5       | FAN Xpert                         | 4-9  |
|         | 4.3.6       | Probe II                          | 4-10 |

# Inhalt

|         | 4.3.7                 | USB 3.0 Boost                                                                    | 4-11        |
|---------|-----------------------|----------------------------------------------------------------------------------|-------------|
|         | 4.3.8                 | MyLogo2                                                                          | 4-12        |
|         | 4.3.8                 | Audio-Konfigurationen                                                            | 4-14        |
| 4.4     | Einführu              | ng in die Intel® 2012 Desktop                                                    |             |
| Anspre  | chverhalte            | ntechnologien                                                                    | 4-15        |
|         | 4.4.1<br>Ansprech     | Systemanforderungen für Intel <sup>®</sup> 2012 Desktop<br>verhaltentechnologien | 4-15        |
|         | 4.4.3                 | Intel® Rapid Start Technology                                                    | 4-18        |
| 4.5     | RAID-Kor              | nfigurationen                                                                    | 4-27        |
|         | 4.5.1                 | RAID-Definitionen                                                                | 4-27        |
|         | 4.5.2                 | Serial ATA-Festplatten installieren                                              | 4-28        |
|         | 4.5.3                 | Einstellen der RAID-Elemente im BIOS                                             | 4-28        |
|         | 4.5.4                 | Intel® Rapid Storage-Technologie Option ROM-Programm                             | 4-28        |
| 4.6     | Erstellen             | einer RAID-Treiberdiskette                                                       | 4-32        |
|         | 4.6.1<br>Betriebssy   | Erstellen einer RAID-Treiberdiskette ohne das Aufrufen<br>ystems                 | des<br>4-32 |
|         | 4.6.2                 | Erstellen einer RAID-Treiberdiskette unter Windows®                              | 4-32        |
|         | 4.6.3                 | Installieren des RAID-Treibers während der                                       |             |
|         | Windows®              | P-Installation                                                                   | 4-33        |
|         | 4.6.4                 | Benutzen eines USB-Diskettenlaufwerks                                            | 4-34        |
| Kapite  | 5:                    | Unterstützung der Multi-GPU Technologie                                          |             |
| 5.1     | ATI <sup>®</sup> Cros | sFireX™-Technologie                                                              | 5-1         |
|         | 5.1.1                 | Anforderungen                                                                    | 5-1         |
|         | 5.1.2                 | Bevor Sie beginnen                                                               | 5-1         |
|         | 5.1.3                 | Installieren von zwei CrossFireX™-Grafikkarten                                   | 5-2         |
|         | 5.1.4                 | Installieren der Gerätetreiber                                                   | 5-3         |
|         | 5.1.5                 | Aktivieren der ATI <sup>®</sup> CrossFireX <sup>™</sup> -Technologie             | 5-3         |
| 5.2     | LucidLog              | jix Virtu MVP                                                                    | 5-4         |
|         | LucidLogi             | x Virtu MVP installieren                                                         | 5-4         |
|         | Anzeige e             | inrichten                                                                        | 5-5         |
|         | LucidLogi             | x Virtu MVP konfigurieren                                                        | 5-6         |
| Hinweis | e                     |                                                                                  | <b>A-</b> 1 |
|         | ASUS Re               | cycling/Takeback Services                                                        | A-2         |

# Sicherheitsinformationen

#### **Elektrische Sicherheit**

- Um die Gefahr eines Stromschlags zu verhindern, ziehen Sie die Netzleitung aus der Steckdose, bevor Sie das System an einem anderen Ort aufstellen.
- Beim Anschließen oder Trennen von Geräten an das oder vom System müssen die Netzleitungen der Geräte ausgesteckt sein, bevor die Signalkabel angeschlossen werden. Ziehen Sie ggf. alle Netzleitungen vom aufgebauten System, bevor Sie ein Gerät anschließen.
- Vor dem Anschließen oder Ausstecken von Signalkabeln an das oder vom Motherboard müssen alle Netzleitungen ausgesteckt sein.
- Erbitten Sie professionelle Unterstützung, bevor Sie einen Adapter oder eine Verlängerungsschnur verwenden. Diese Geräte könnte den Schutzleiter unterbrechen.
- Pr
  üfen Sie, ob die Stromversorgung auf die Spannung Ihrer Region richtig eingestellt ist. Sind Sie sich 
  über die Spannung der von Ihnen benutzten Steckdose nicht sicher, erkundigen Sie sich bei Ihrem Energieversorgungsunternehmen vor Ort.
- Ist die Stromversorgung defekt, versuchen Sie nicht, sie zu reparieren. Wenden Sie sich an den qualifizierten Kundendienst oder Ihre Verkaufsstelle.

#### **Betriebssicherheit**

- Vor Installation des Motherboards und Anschluss von Geräten sollten Sie alle mitgelieferten Handbücher gewissenhaft lesen.
- Vor Inbetriebnahme des Produkts müssen alle Kabel richtig angeschlossen sein und die Netzleitungen dürfen nicht beschädigt sein. Bemerken Sie eine Beschädigung, kontaktieren Sie sofort Ihren Händler.
- Um Kurzschlüsse zu vermeiden, halten Sie Büroklammern, Schrauben und Heftklammern fern von Anschlüssen, Steckplätzen, Sockeln und Stromkreisen.
- Vermeiden Sie Staub, Feuchtigkeit und extreme Temperaturen. Stellen Sie das Produkt nicht an einem Ort auf, wo es nass werden könnte.
- · Stellen/legen Sie das Produkt auf eine stabile Fläche.
- Sollten technische Probleme mit dem Produkt auftreten, kontaktieren Sie den qualifizierten Kundendienst oder Ihre Verkaufsstelle.

# Über dieses Handbuch

Dieses Benutzerhandbuch enthält die Informationen, die Sie bei der Installation und Konfiguration des Motherboards brauchen.

#### Die Gestaltung dieses Handbuchs

Das Handbuch enthält die folgenden Teile:

#### Kapitel 1: Produkteinführung

Dieses Kapitel beschreibt die Leistungsmerkmale des Motherboards und die unterstützten neuen Technologien.

#### Kapitel 2: Hardwarebeschreibungen

Dieses Kapitel führt die Hardwareeinstellungsvorgänge auf, die Sie bei Installation der Systemkomponenten ausführen müssen. Hier finden Sie auch Beschreibungen der Jumper und Anschlüsse am Motherboard.

#### Kapitel 3: BIOS-Setup

Dieses Kapitel erklärt Ihnen, wie Sie die Systemeinstellungen über die BIOS-Setupmenüs ändern. Hier finden Sie auch ausführliche Beschreibungen der BIOS-Parameter.

#### Kapitel 4: Software-Unterstützung

Dieses Kapitel beschreibt den Inhalt der Support-DVD, die dem Motherboard-Paket beigelegt ist, sowie die darin enthaltene Software.

#### Kapitel 5: Unterstützung der Multi-GPU Technologie

Dieses Kapitel beschreibt wie Sie mehrere ATI<sup>®</sup> CrossFireX<sup>™</sup>- und NVIDIA<sup>®</sup> SLI<sup>™</sup>- Grafikkarten installieren und konfigurieren können

#### Weitere Informationen

An den folgenden Quellen finden Sie weitere Informationen und Produkt- sowie Software-Updates.

#### 1. ASUS-Webseiten

ASUS-Webseiten enthalten weltweit aktualisierte Informationen über ASUS-Hardware und Softwareprodukte. ASUS-Webseiten sind in ASUS-Kontaktinformationen aufgelistet.

#### 2. Optionale Dokumentation

Ihr Produktpaket enthält möglicherweise optionale Dokumente wie z.B. Garantiekarten, die von Ihrem Händler hinzugefügt sind. Diese Dokumente gehören nicht zum Lieferumfang des Standardpakets.

#### In diesem Handbuch verwendete Symbole

Um sicherzustellen, dass Sie bestimmte Aufgaben richtig ausführen, beachten Sie bitte die folgenden Symbole und Schriftformate, die in diesem Handbuch verwendet werden.

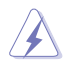

**GEFAHR/WARNUNG:** Informationen zum Vermeiden von Verletzungen beim Ausführen einer Aufgabe.

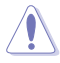

**VORSICHT**: Informationen zum Vermeiden von Schäden an den Komponenten beim Ausführen einer Aufgabe.

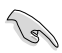

WICHTIG: Anweisungen, die Sie beim Ausführen einer Aufgabe befolgen müssen.

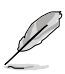

**HINWEIS**: Tipps und zusätzliche Informationen zur Erleichterung bei der Ausführung einer Aufgabe.

#### Schriftformate

| Fettgedruckter Text                                   | Weist auf ein zu wählendes Menü/Element hin.                                                                                         |
|-------------------------------------------------------|----------------------------------------------------------------------------------------------------|
| Kursive                                               | Wird zum Betonen von Worten und Aussagen verwendet.                                                                                  |
| <taste></taste>                                       | Die Taste, die Sie drücken müssen, wird mit einem "kleiner als" und "größer als"-Zeichen gekennzeichnet.                             |
|                                                       | Beispiel: <enter> bedeutet, dass Sie die Eingabetaste<br/>drücken müssen.</enter>                                                    |
| <taste1>+<taste2>+<taste3></taste3></taste2></taste1> | Wenn zwei oder mehrere Tasten gleichzeitig gedrückt<br>werden müssen, werden die Tastennamen mit einem<br>Pluszeichen (+) verbunden. |
|                                                       | Beispiel: <strq>+<alt>+<d></d></alt></strq>                                                                                          |

| CPU                     | Intel <sup>®</sup> Sockel LGA1155 für Intel <sup>®</sup> 3rd / 2nd Core™ i7 / Core™ i5 /<br>Core™ i3 / Pentium <sup>®</sup> / Celeron <sup>®</sup> -Prozessoren<br>Unterstützt 22/32nm-CPU<br>Unterstützt Intel <sup>®</sup> Turbo Boost Technology 2.0<br>* Die Unterstützung für Intel <sup>®</sup> Turbo Boost-Technologie 2.0 ist vom CPU-<br>Typ abhängig.<br>** Beziehen Sie sich für die Liste der unterstützten Intel-CPUs<br>bitte auf www.asus.comt                                                                                                    |
|-------------------------|----------------------------------------------------------------------------------------------------|
| Chipsatz                | Intel <sup>®</sup> H77 Express-Chipsatz                                                                                                    |
| Arbeitsspeicher         | <ul> <li>4 x DIMMs, max. 32GB*, DDR3 2200(O.C.)** / 2133(O.C.) / 2000(O.C.) / 1866(O.C.) / 1600 / 1333 / 1066 MHz, non-ECC, ungepufferte Speichermodule</li> <li>Dual-Channel-Speicherarchitektur</li> <li>Unterstützt Intel® Extreme Memory Profile (XMP)</li> <li>* Die max. Speichrkapazität von 32GB wird von DIMMs mit 8GB (oder größer) unterstützt. ASUS aktualisiert die QVL sobald die Speichermodule auf dem Markt verfügbar sind.</li> <li>** Durch das Verhalten der CPU laufen DDR3-1866MHz-Speichermodule standardmäßig mit DDR3 1800MHz.</li> <li>*** Beziehen Sie sich auf www.asus.com oder dieses Handbuch für die Liste der qualifizierten Anbieter(Qualified Vendors List).</li> </ul> |
| Erweiterungssteckplätze | 1 x PCI Express 3.0*/2.0 x16-Steckplätze [blau] (im x16-Modus)                                                                                                    |
|                         | 1 x PCI Express 2.0 x16-Steckplatz (max. im x4-Modus, kompatibel<br>mit PCle x1- und x4-Geräten)<br>2 x PCI Express 2.0 x1-Steckplätze<br>* PCle 3.0 wird von Intel®3. Generation Core ™-Prozessoren<br>unterstützt.                                                                                                    |
| Grafikkarten            | Integrierter Grafikprozessor - Intel <sup>®</sup> HD-Grafikunterstützung<br>Multi-VGA-Ausgangsunterstützung: DisplayPort, HDMI, DVI, RGB port<br>- Unterstützt DisplayPort 1.1a mit max. Auflösung von 2560 x 1600 @60Hz<br>- Unterstützt HDMI mit max.Auflösung von 1920 x 1200 @60Hz<br>- Unterstützt DVI mit max.Auflösung von 1920 x 1200 @60Hz<br>- Unterstützt RGB mit max.Auflösung von 2048 x 1536@75Hz<br>- Unterstützt Intel® InTru™ 3D/Quick Sync Video/Clear Video HD<br>Technology/HD Grafikkarten<br>- Maximal gemeinsam benutzter Speicher 1696MB                                                                                                    |
| Multi-GPU-Unterstützung | Unterstützt die ATI <sup>®</sup> Quad-GPU SLI™-Technologie<br>Unterstützt Lucidlogix Virtu MVP-Technologie*<br>*LucidLogix Virtu MVP unterstützt Windows® 7                                                                                                    |

(Fortsetzung auf der nächsten Seite)

| Datensicherung        | Intel® H77 Express-Chipsatz         2 x SATA 6.0 Gb/s-Anschlüsse (grau) mit RAID 0, 1, 5, 10-<br>Unterstützung         4 x SATA 3.0 Gb/s-Anschlüsse (blau) mit RAID 0, 1, 5, 10-<br>Unterstützung         Unterstützt Intel® Smart Response Technology, Intel® Rapid<br>Start Technology, Intel® Smart Connect Technology*         Marvell® PCle SATA 6Gb/s-Controller         1 x eSATA-Anschluss an der Rückseite (bereit für 6.0 Gb/s)         1 x Serial ATA 6.0Gb/s-Anschlus (marineblau)         * Unterstützt von Intel® Core™-Prozessoren unter Windows® 7.         ** Diese SATA-Anschlüsse sind nur für Datenfestplatten vorgesehen.<br>ATAPI-Geräte werden nicht unterstützt.       |  |
|-----------------------|----------------------------------------------------------------------------------------------------|--|
| LAN                   | Realtek® RTL 8111F Gigabit LAN-Controller                                                                                                    |  |
| Audio                 | <ul> <li>Realtek<sup>®</sup> ALC892 8-Kanal HD-Audio-CODEC</li> <li>Absolute Pitch 192khz / 24bit True BD Lossless Sound</li> <li>BD Audio Layer Content Protection</li> <li>Unterstützt Buchsenerkennung, Multi-Streaming und<br/>Frontblenden-Buchsenumprogrammierung</li> <li>Optischer S/PDIF-Ausgang auf der Rücktafel</li> </ul>                                                                                                    |  |
| USB                   | Intel® H77 Express Chipset - unterstützt ASUS USB 3.0 Boost<br>UASP-Modus* <ul> <li>2 x USB 3.0/2.0-Anschlüsse auf Board-Mitte und<br/>Frontblende</li> <li>2 x USB 3.0/2.0-Anschlüsse an der Rücktafel (blau)<br/>Intel® H77 Express Chipset</li> <li>10 x USB 2.0/1.1-Anschlüsse 6-Anschlüsse auf Board-Mitte,<br/>4-Anschlüsse an der Rücktafel)</li> </ul> <li>* Die USB 3.0-Anschlüsse werden nur unter Windows® 7 oder<br/>späteren Versionen unterstützt. UASP-Standard unterstützt<br/>nur Windows® 8.</li>                                                                                                    |  |
| ASUS Sonderfunktionen | ASUS DIGI+ VRM                                                                                                    |  |
|                       | <ul> <li>Digitale Leistungssteuerung: Digitales Leistungsdesign<br/>für CPU und iGPU</li> <li>ASUS 4+1+1 Phase Power Design</li> <li>ASUS EPU</li> <li>EPU, EPU-Schalter</li> <li>ASUS Exklusive Übertaktungsfunktionen</li> <li>ASUS UEFI BIOS EZ-Modus mit freundlicher grafischer<br/>Benutzerschnittstelle</li> <li>ASUS Network iControl mit sofortiger<br/>Bandbreitendominierung für intensive Netzwerkprogramme.</li> <li>USB 3.0 Boost mit den neusten USB 3.0 UASP-Standard</li> <li>Disk Unlocker mit 3TB+ -Festplattenunterstützung</li> <li>100% hochwertige Polymerkondensatoren</li> <li>ASUS GPU Boost</li> <li>ASUS MemOK!</li> <li>ASUS Low EMI</li> <li>ASUS ESD</li> </ul> |  |

(Fortsetzung auf der nächsten Seite)

| ASUS Sonderfunktionen  | ASUS Q-Design                                                                                                    |
|------------------------|----------------------------------------------------------------------------------------------------|
|                        | - ASUS Q-Shield                                                                                                    |
|                        | - ASUS Q-Slot                                                                                                    |
|                        | - ASUS Q-DIMM                                                                                                    |
|                        | <ul> <li>ASUS Q-Connector</li> </ul>                                                                                           |
|                        | ASUS Quiet Thermal Solution                                                                                                    |
|                        | <ul> <li>ASUS lüfterloses Design: Eleganter Kühlkörper und -</li> </ul>                                                        |
|                        | <ul> <li>MOS-Kühlkörperdesign</li> </ul>                                                                                       |
|                        | - ASUS Fan Xpert                                                                                                    |
|                        | ASUS EZ DIY                                                                                                    |
|                        | <ul> <li>ASUS UEFI BIOS EZ-Modus mit benutzerfreundlicher</li> </ul>                                                           |
|                        | - grafischer Schnittstelle                                                                                                    |
|                        | <ul> <li>ASUS CrashFree BIOS 3</li> </ul>                                                                                      |
|                        | <ul> <li>ASUS EZ Flash 2</li> </ul>                                                                                            |
|                        | - ASUS MyLogo 2                                                                                                    |
| ASUS Exklusive         | Precision Tweaker 2:                                                                                                    |
| Ubertaktungsfunktionen | <ul> <li>vCore: Regelbare CPU-Spannung in 0.005V-Schritten</li> <li>vCCSA: 101 Stufen Systemagent Spannungeragelung</li> </ul> |
|                        | <ul> <li>vDBAM Bus: 191-Stufen Speicherspannungsregelung</li> </ul>                                                            |
|                        | <ul> <li>vPCH: 191-Stufen Chipsatz-Spannungsregelung</li> </ul>                                                                |
|                        | - iGPU: 127-Stufen iGPU-Spannungsregelung                                                                                      |
|                        | <ul> <li>vCPU_PLL: 1-Stufen CPU &amp; PCH PLL-Spannungsregelung</li> </ul>                                                     |
|                        | SFS (Stufenlose Frequenzauswahl):                                                                                              |
|                        | <ul> <li>BCLK/PCIE-Frequenzanpassung von 80MHz bis zu 300MHz</li> <li>in 1MHz Sabritton</li> </ul>                             |
|                        |                                                                                                    |
|                        | - ASUS C.P.B. (CPU Parameter Recall)                                                                                           |
| Rücktafelanschlüsse    | 1 x PS/2-Tastatur-/Maus-Kombianschluss                                                                                         |
| Huokurolunooniuooo     | 1 x optischer S/PDIF-Ausgang                                                                                                   |
|                        | 1 x I AN (B.I-45) -Anschlüsse                                                                                                  |
|                        | 1 x DisplayPort                                                                                                    |
|                        | 1 x HDMI Anschluss                                                                                                    |
|                        | 1 x DVI Anschluss                                                                                                    |
|                        | 1 x RGB Anschluss                                                                                                    |
|                        | 4 x USB 2.0/1.1 nschlüsse                                                                                                    |
|                        | 2 x USB 3.0/2.0 nschlüsse                                                                                                    |
|                        | 1 x eSATA 6.0Gb/s Anschluss                                                                                                    |
|                        | 8-channel audio nschlüsse                                                                                                    |

(Fortsetzung auf der nächsten Seite)

| Interne Anschlüsse     | 1 x USB 3.0/2.0 Sockel für 2 weitere 2 USB                                                        |
|------------------------|---------------------------------------------------------------------------------------------------|
|                        | 3.0/2.0-Anschlüsse                                                                                |
|                        | 3 x USB 2.0/1.1-Sockel für 6 weitere USB-Anschlüsse                                               |
|                        | 1 x Systemtafelanschluss                                                                          |
|                        | 1 x S/PDIF-Ausgang                                                                                |
|                        | 1 x AAFP-Anschluss                                                                                |
|                        | 4 x SATA 3.0 Gb/s-Anschlüsse (blau)                                                               |
|                        | 3 x SATA 6.0 Gb/s-Anschlüsse (2x grau; 1x marineblau)                                             |
|                        | 1 x Fronttafelaudioanschluss                                                                      |
|                        | 1 x CPU-Lüfteranschluss (4-pol.)                                                                  |
|                        | 2 x Gehäuselüfteranschlüsse (4-pol.)                                                              |
|                        | 1 x Netzteillüfteranschluss (3-pol.)                                                              |
|                        | 1 x COM-Anschluss                                                                                 |
|                        | 1 X LP I-Anschluss                                                                                |
|                        | 1 x Olear UNIUS-Tasle                                                                             |
|                        |                                                                                                   |
|                        | 1 x 6-poi. EATA 12V-NetZanschluss                                                                 |
|                        | 1 X EF 0-1dSte                                                                                    |
|                        | 1 x MemOKL Tests                                                                                  |
|                        |                                                                                                   |
| BIOS-Funktionen        | 64 MD Flash ROM, UEFI BIOS, PhP, DMI2.0, WIM2.0, SM                                               |
|                        | BIOS 2.7, ACPI 2.0a, menisprachiges BIOS,                                                         |
|                        | ASUS EZ FIRSI Z, ASUS CRASHFREE DIUS 3, F12<br>PrintScroon function, E2 Schoollwahltastonfunktion |
|                        | und ASUS DRAM SPD (Sorial Presoneo Detect)                                                        |
|                        | Speicherinformation                                                                               |
| Verwaltung             | WfM 2.0 DMI 2.0 WOL by PME WOR by PME PXE                                                         |
| Zubohör                | O v Cariella ATA 6 OCh/a Kahal                                                                    |
| Zubenor                |                                                                                                   |
|                        | 2 X Serielle ATA 3.0GD/S-Kabel                                                                    |
|                        | 1 x Benutzerhandbuch                                                                              |
|                        | 1 x ASUS Q-Shield                                                                                 |
|                        | 1 x 2-in-1 Q-Connector (nur in verkautsversion)                                                   |
|                        |                                                                                                   |
| Innait der Support-DVD | ASUS Indate                                                                                       |
|                        |                                                                                                   |
|                        | Antivirus-Software (OEM-Version)                                                                  |
| Formfaktor             | uATX Formfactor, 9.6"x 9.6" (24.5cm x 24.5cm)                                                     |

\* Die Spezifikationen können ohne Vorankündigung geändert werden.

# 1.1 Willkommen!

Vielen Dank für den Kauf eines ASUS® P8H77-M PRO-Motherboards!

Eine Vielzahl von neuen Funktionen und neuesten Technologien sind in dieses Motherboard integriert und machen es zu einem weiteren hervorragenden Produkt in der langen Reihe der ASUS Qualitätsmotherboards!

Vor der Installation des Motherboards und Ihrer Hardwaregeräte sollten Sie die im Paket enthaltenen Artikel anhand folgender Liste überprüfen.

# 1.2 Paketinhalt

Stellen Sie sicher, dass Ihr Motherboard-Paket die folgenden Artikel enthält.

| College                         | kent er                       | 0                 |
|---------------------------------|-------------------------------|-------------------|
| ASUS P8H77-M PRO<br>Motherboard | Benutzerhandbuch              | Support-DVD       |
|                                 |                               |                   |
| 2 x Serial ATA 6.0 Gb/s-Kabel   | 2 x Serial ATA 3.0 Gb/s-Kabel | 1 x ASUS Q-Shield |
|                                 |                               |                   |
| 1 x 2-in-1 ASUS Q-Connector kit |                               |                   |

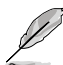

Sollten o.g. Artikel beschädigt oder nicht vorhanden sein, wenden Sie sich bitte an Ihren Händler.

Die abgebildeten Teile sind nur zur Veranschaulichung gedacht. Die tatsächlichen Produktspezifikationen können je nach Modell unterschiedlich sein.

# 1.3 Sonderfunktionen

## 1.3.1 Leistungsmerkmale des Produkts

# LGA1155-Sockel für Intel<sup>®</sup> Core<sup>™</sup> i7 der 2. und 3. Generation / Core<sup>™</sup> i5 / Core<sup>™</sup> i3- / Pentium- / Celeron-Prozessoren

Dieses Motherboard unterstützt die Intel® 3./2. Generation Core™ i7/i5/i3/Pentium®/Celeron® -Prozessoren in LGA1155-Bauweise, mit interierten iGPU, Speicher sowie PCI Express Controller, um Onboard-Grafik über den Chipsatz, insgesamt 2-Kanal (4 DIMMs) DDR3-Speicher sowie 16 PCI Express 3.0/2.0-Bahnen zu unterstützen. Die Intel® 3./2. Generation Core™ i7/i5/i3/Pentium®/Celeron® -Prozessoren der zweiter Generation gehören weltweit zu den stärksten und verbrauchsärmsten CPUs.

# Intel® H77 Express Chipsatz

Der Intel<sup>®</sup> H77 Express-Chipsatz ist das neueste Ein-Chipsatz-Design, um mit dem 1155-Sockel die neuesten Intel<sup>®</sup> 3./2. Generation Core™ i7/i5/i3/Pentium<sup>®</sup>/Celeron<sup>®</sup> -Prozessoren zu unterstützen. Durch die Verwendung von seriellen Point-to-Point-Links wird die Bandbreite sowie Stabilität erhöht und die Leistung verbessert. Zusätzlich bitet der H77-Chipsatz vier USB 3.0-Anschlüsse für eine 10x schnellere Datenübertragung. Zudem unterstützt Intel<sup>®</sup> H77 Express Chipsatz die iGPU-Funktion, damit Benutzer die neuesten integrierten Grafikleistungen genießen können.

# Dual-Channel DDR3 2200(O.C.)\* / 2133(O.C.) / 2000(O.C.) / 1866(O.C.) / 1600 / 1333 / 1066 MHz Support

Dieses Motherboard unterstützt DDR3-Speicher mit Datenübertragungsraten von DDR3 2200(O.C.)\* / 2133(O.C.) / 2000(O.C.) / 1866(O.C.) / 1600 / 1333 / 1066 MHz , um den höheren Bandbreitenanforderungen den neusten 3D-Grafiken, Multimedia- und Internetanwendungen zu erfüllen. Die Dual-Channel DDR3-Architektur vergrößert die Bandbreite Ihres Systemspeichers, um die Systemleistung zu erhöhen.

# PCI Express® 3.0

Der neuste PCI Express-Bus-Standard bietet verbesserte Verschlüsselung bei doppelter Leistung des derzeitigen PCIe 2.0. Die gesamte Bandbreite für eine x16-Verbindung erreicht ein Maximum von 32GB/s, doppelt so viel wie die 16GB/s des PCIe 2.0 (im x16-Modus). PCIe 3.0 bietet enorme Datenübertragungsgeschwindigkeiten kombiniert mit den bequemen und nahtlosen Übergang durch die Rückwärtskompatibilität mit PCIe 1.0 und PCIe 2.0-Geräten. Es ist eine Funktion die PC-Benutzer haben müssen, um die grafische Leistung zu optimieren und verbessern sowie die neuste zukunftsträchtige Technologie zu besitzen.

\* Die tatsächliche PCIe-Geschwindigkeit ist von der installierten CPU abhängig.

# S/PDIF-Ausgang auf der Rücktafel (E/A)

Dieses Motherboard bietet bequeme Verbindungsmöglichkeiten für das externe Heimkino-Audiosystem über den optischen S/PDIF-Ausgang (SONY-PHILIPS Digital Interface) auf der Rücktafel E/A. S/PDIF überträgt digitales Audio ohne Analogkodierung und behält somit die beste Signalqualität.

# Gigabit LAN-Lösung

Der eingebaute Gigabit LAN-Controller ist ein hochintegrierter Gb LAN-Controller, welcher über die ACPI Management-Funktion verfügt, mit der fortschrittlichen Betriebssystemen eine bessere Stromverwaltung ermöglicht wird.

## 8-Kanal High-Definition Audio

Der integrierte 8-Kanal HD Audio (High-Definition Audio, vormals Azalia) CODEC ermöglicht 192KHz/24-Bit Audioausgabe hoher Qualität sowie Buchsenerkennungstechnologie, welche die an den Ein- und Ausgängen angeschlossenen Peripheriegeräte automatisch erkennt und Sie über falsche Verbindungen in Kenntnis setzt. Dies verhindert falsche Anschlüsse an den Line-in-, Line-out- und Mikrofonbuchsen.

#### 100% Hochwertige, Leitfähige Polymerkondensatoren

Auf diesem Motherboard werden wegen der Zuverlässigkeit, der längeren Lebensdauer und der verbesserter thermischer Kapazität nur hochwertige, leitfähige Polymerkondensatoren verwendet.

#### **Vollintegriertes USB 3.0**

ASUS unterstützt strategischen USB 3.0-Zugang auf der Front- sowie Rücktafel – mit insgesamt 8 USB 3.0-Anschlüssen. Erleben Sie die neuesten Plug & Play-Standards mit 10 mal schnelleren Verbindungsgeschwindigkeiten als USB 2.0. Dieses Motherboard bietet Ihnen somit bequemen Hochgeschwindigkeitszugang.

#### 1.3.2 DIGI+ VRM Digital Power Design

Die komplett neuen digitalen CPU-Leistungssteuerungen arbeiten perfekt zusammen, um die digitalen Leistungsanforderungsanfragen (SVID) von der CPU zu beantworten, und das mit ultra-schneller Erkennung und Antwort bei der effizienten Lieferung der präzisen Leistung. Die akkurate Lieferung reduziert Verschwendung und bietet stabilere CPU-Vcore-Spannungen. Benutzer können die CPU-PWM-Spannungen und -Frequenzen für verschiedene Übertaktungsszenarien über die akkurate Eingabe über das UEFI-BIOS oder die exklusive ASUS-Schnittstelle regeln. Dieses durchdachte Design verbessert den Übertaktungsspielraum, um die Leistung zum vollen Potential zu steigern.

#### ASUS EPU

Entdecken Sie den weltweit ersten Echtzeit PC Energiesparchip durch einen simplen, integrierten Schalter oder die Al Suite II-Anwendung. Erreichen Sie einheitliche, systemweite Energieoptimierung durch die automatische Erkennung aktueller PC-Belastung sowie intelligente Regelung des Energieverbrauchs. Dies verringert Lüfterrauschen und verlängert die Lebenszeit der Komponenten.

# 1.3.3 ASUS Exclusive Features

#### USB 3.0 Boost

Schnellere USB 3.0-Übertragung mit UASP

Die exklusive ASUS USB 3.0 Boost-Funktion bietet eine Geschwindigkeitssteigerung für USB 3.0-Geräte und aktuelle Unterstützung des USB Attached SCSI-Protokolls (UASP). Mit USB 3.0 Boost können Sie die Übertragungsgeschwindigkeiten Ihrer USB 3.0-Geräte sehr einfach um bis zu 170% steigern, zusätzlich zur schon außergewöhnlich schnellen USB 3.0-Übertragungsgeschwindigkeit. Mit USB 3.0 Boost bietet das System eine benutzerfreundliche grafische Oberfläche, welche die Übertragungsgeschwindigkeit zu USB 3.0-Geräten über die exklusive ASUS automatische Erkennung spontan steigert

#### **Network iControl**

#### Echtzeit-Netzwerkbandbreitenkontrolle

Mit nur einen einzigen Klick auf die Ein-/Aus-Taste setzen Sie die Priorität der Daten und Netzwerkbandbreite des derzeit laufenden Programms über die aller anderen Programme. Zudem können Sie Ihre häufig verwendete Software einfach durch die Konfiguration von Profilen in der intuitiven Benutzerschnittstelle priorisieren. Innerhalb des Profils kann das Programm für die Ausführung zu einer bestimmten Zeit konfiguriert werden, um Netzwerküberfüllungen zu vermeiden. Die automatische PPPoE-Netzwerkverbindung ist in nur einem Schritt erledigt. Allumfassend gesehen, ist es ein intuitives Netzwerkbandbreiten-Kontrollzentrum.

#### **GPU Boost**

Gehen Sie mit GPU Level Up! An die Grenzen GPU Boost beschleunigt die integrierte GPU für extreme Grafikleistung. Die benutzerfreundliche Schnittstelle sorgt für flexible Frequenzeinstelungen. Es werden für jeden Verwendungszweck stabile Systemebenen-Upgrades angeboten.

#### MemOK!

Jeder Speicher ist A-OK!

Mit MemOK! stellt man Bootspeicher-Kompatibilität schnell her. Diese außergewöhnliche Speicher-Wiederherstellungslösung benötigt lediglich einen Tastendruck, um Speicherprobleme zu beheben. MemOK! ermittelt sichere Einstellungen und verbessert Ihr Systemboot-Erfolgsrate erheblich.

#### Al Suite II

Zugriff auf innovative ASUS-Funktionen mit nur einen Klick

Mit einer benutzerfreundlichen Oberfläche konsolidiert ASUS AI Suite II alle exklusive ASUS-Funktionen in ein einfach zu handhabendes Software-Paket. Damit ermöglicht es die Überwachung der Übertaktung, Energieverwaltung, Kontrolle der Lüftergeschwindigkeit sowie der Spannungs- / Sensorenmesswerte, wobei sogar die Bluetooth-Steuerung durch Handys möglich ist. Diese Multifunktions-Software bietet diverse und einfach zu bedienende Funktionen, ohne zwischen verschiedenen Anwendungen hin und her schalten zu müssen.

## **ASUS TurboV**

#### Einfache Übertaktungseinstellungen in Echtzeit

Spüren Sei den Adrenalinschub von Echtzeit-Übertaktung—jetzt Realität mit ASUS TurboV. Dieses einfache Übertaktungswerkzeug ermöglicht Ihnen die Übertaktung vorzunehmen, ohne dafür das Betriebssystem verlassen oder den Computer neu starten zu müssen. Seine benutzerfreundliche Schnittstelle macht das Übertakten mit nur wenigen Mausklicks möglich. Weiterhin bieten die ASUS OC-Profile in TurboV die besten Übertaktungseinstellungen für verschiedene Anwendungen.

#### 1.3.4 ASUS Quiet Thermal Solution

#### Lüfterloses Design: Elegante Kühlkörperlösung

Der elegante Kühlkörper glänzt durch die 0-dB Thermische Lösung und bietet den Benutzern eine Geräuschlose PC-Umgebung. Das elegante Aussehen verbessert nicht nur die optische Freude des Motherboard-Nutzers, der Wärmeleiter senkt aber auch die von Chipsatz und Stromphasen ausgehende Heißluft durch effizienten Wärmetausch. Mit Benutzerfreundlichkeit und Ästhetik kombiniert, wird der elegante ASUS-Kühlkörper dem Benutzer ein außerordentlich leises Kühlerlebnis mit elegantem Aussehen bieten!.

## **ASUS Fan Xpert**

ASUS Fan Xpert ermöglicht Ihnen die intelligente Regelung der Gehäuse- und CPU-Lüftergeschwindigkeiten entsprechend der Umgebungstemperatur, welche von unterschiedlichen klimatischen Bedingungen, der Region und der Systembelastung abhängig ist. Die eingebauten hilfreichen Benutzerprofile bieten eine flexible Steuerung der Lüftergeschwindigkeiten, um eine leise und kühle Umgebung zu gewährleisten.

# 1.3.5 ASUS EZ DIY

#### ASUS UEFI BIOS (EZ Mode)

#### Flexible and Easy BIOS Interface

Das UEFI BIOS bietet das erste Maus-gesteuerte grafische BIOS, entwickelt mit aufwählbaren Modi und eigener Unterstützung für Festplatten über 2.2 TB. Benutzer können mit dem exklusiven EZ-Modus die Boot-Prioritäten ziehen und ablegen. während der erweiterte Modus komplexe Einstellungen zur Verfügung stellt.

#### Neues Upgrade! Schnell und einfach Informationen für erweiterte Systemsteuerung

- F12 BIOS-Bildschirmfoto-Schnellwahltaste
- F3 Schnellwahltaste für häufig aufgerufene Informationen
- ASUS DRAM SPD (Serial Presence Detect) -Information erkennt fehlerhafte Speichermodule und hilft bei schwierigen POST-Situationen.

#### **ASUS Q-Design**

#### DIY schnell, DIY einfach!

ASUS Q-Design verbessert Ihre DIY (Heimwerker) -Erfahrung. Q-LED, Q-Slot, Q-Code und Q-DIMM-Design beschleunigen und vereinfachen den DIY-Vorgang!

#### ASUS Q-Shield

#### Schnelle und bequeme Installation

Das spezielle entwickelte ASUS Q-Shield kommt ohne den üblichen "Finger am Gehäuse" aus und macht die Installation einfach und bequem. Mit besserer elektrischen Leitfähigkeit schützt es Ihre Motherboard ideal vor statischer Elektrizität und schirmt es gegenüber elektromagnetischen Interfernzen (EMI) ab.

#### **ASUS Q-Connector**

#### Schnelle und akkurate Verbindungen!

Mit ASUS Q-Connector können Sie die Gehäusefronttafelkabel in nur einen einfachen Schritt verbinden oder trennen. Dieses einzigartige Modul verhindert den Ärger beim Einstecken eines Kabels nach dem anderen und verhindert somit falsche Kabelverbindungen.

# ASUS EZ-Flash 2

#### Simply update BIOS from a USB flash disk before entering the OS

EZ Flash 2 ist eine benutzerfreundliche BIOS-Aktualisierungsanwendung. Starten Sie einfach dieses Programm und aktualisieren Sie Ihr BIOS von einen USB-Flash-Datenträger, bevor Sie das Betriebssystem starten. Sie können Ihr BIOS mit nur wenigen Klicks aktualisieren, ohne dafür eine Diskette vorbereiten oder auf dem Betriebssystem basierende Hilfsmittel zurückgreifen zu müssen.

# 1.3.6 Weitere Sonderfunktionen

#### LucidLogix® Virtu

LucidLogix Virtu MVP mit der HyperFormance<sup>™</sup>-Technologie steigert die Leistung Ihrer installierten Grafikkarte um bis zu 30% ihrer eigentlichen Leistung. LucidLogix<sup>®</sup> Virtu wurde für integrierte, leistungsstarke Grafik der Intel<sup>®</sup>-Prozessoren und Windows 7-PCs entwickelt und kombiniert die Leistung der installierten Grafikkarte perfekt mit der der schnell berechnenden iGPU. Mit dem neu entwickelten Virtual Sync kann der Benutzer eine flüssigere Spieleerfahrung erleben, indem die störenden Artefakte beseitgt werden. LucidLogix Virtu MVP kann der am besten geeigneten Grafikressource auch dynamische Aufgaben, basierend auf Energiebedingungen, Leistung und Systembelastung zuweisen. Dies alles ermöglicht dem Benutzer mit der Intel<sup>®</sup> Quick Sync Video 2.0-Technologie bis zu 3x schnellere Videokonversationen zu halten, während High-End-3D-Berechnungen und Spieleleistung der NVIDIA- und AMD-Grafikkarten aufrecht erhalten werden. Wenn die installierte Grafikkarte nicht benötigt wird, wird deren leistung auf fast Null reduziert, um das System umweltfreundlicher zu betreiben. Für Benutzer die nach perfektion suchen bietet LucidLogix<sup>®</sup> Virtu MVP großartige grafische Leistung und beste Flexibilität und Effizienz.

- \* LucidLogix<sup>®</sup> Virtu<sup>™</sup> MVP wird nur von Windows<sup>®</sup> 7 unterstützt.
- \*\* Intel® Quick Sync Video-Funktion wird von der Intel® Core<sup>TM</sup>-Prozessorfamilie der 2./3. Generation unterstützt.

#### DisplayPort 1.1a-Unterstützung

DisplayPort ist ein digitaler Anzeigeschnittstellenstandard derüber normale Kabelbis zu 10,8 Gbps-Bandbreite übertragen kann, Milliarden Farben und Bi-Direktionale Kommunikation zur Verfügung stellt, folglich die schnellsten Aktualisierungsraten und höchste Auflösungen digitaler Anzeigen über nur ein Kabel ermöglicht. Es wird auch HDCP-Kopierschutz für Blu-Ray-Disks unterstützt. Geben Sie 3D-Signale einfach über das angeschlossene DisplayPort 1.1a-Kabel auf Ihrer 3D-Anzeige aus und lehnen Sie sich zurück, um die perfekte 3D-Erfahrung zu genießen.

#### **HDMI Support**

High Definition Multimedia Interface (HDMI) ist eine Gruppe digitaler Videostandards welche Mehrkanal-Audio und nicht komprimiertes digitales Video für Voll-HD 1080p-Anzeige über ein einziges Kabel überträgt. Es unterstützt HDCP-Kopierschutz für HD-DVD und Blu-Ray-Disks discs und stellt Ihnen damit die höchste Qualität für Ihre Heimkinoerlebnisse zur Verfügung.

#### Bereit für ErP

Dieses Motherboard ist bereit für die Ökodesign Richtlinie der Europäischen Union, welche Anforderungen an Produkte und deren Energieeffizienz im Kontrast zu deren Energieverbrauch stellt. Dies entspricht dem Wunsch von ASUS, seine Produkte und deren Verpackung umweltbewusst und wiederverwertbar zu gestalten, um die Sicherheit der Kunden zu garantieren und den Einfluss auf die Umwelt so gering wie möglich zu halten.

# 2.1 Bevor Sie beginnen

Beachten Sie bitte vor dem Installieren der Motherboard-Komponenten oder dem Ändern von Motherboard-Einstellungen folgende Vorsichtsmaßnahmen.

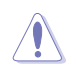

- Ziehen Sie das Netzkabel aus der Steckdose heraus, bevor Sie eine Komponente anfassen.
- Tragen Sie vor dem Anfassen von Komponenten eine geerdete Manschette, oder berühren Sie einen geerdeten Gegenstand bzw. einen Metallgegenstand wie z.B. das Netzteilgehäuse, damit die Komponenten nicht durch statische Elektrizität beschädigt werden.
- Legen Sie eine deinstallierte Komponente immer auf eine geerdete Antistatik-Unterlage oder in die Originalverpackung der Komponente.
- Vor dem Installieren oder Ausbau einer Komponente muss die ATX-Stromversorgung ausgeschaltet oder das Netzkabel aus der Steckdose gezogen sein. Andernfalls könnten das Motherboard, Peripheriegeräte und/oder Komponenten stark beschädigt werden.

# 2.2 Motherboard-Übersicht

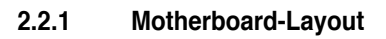

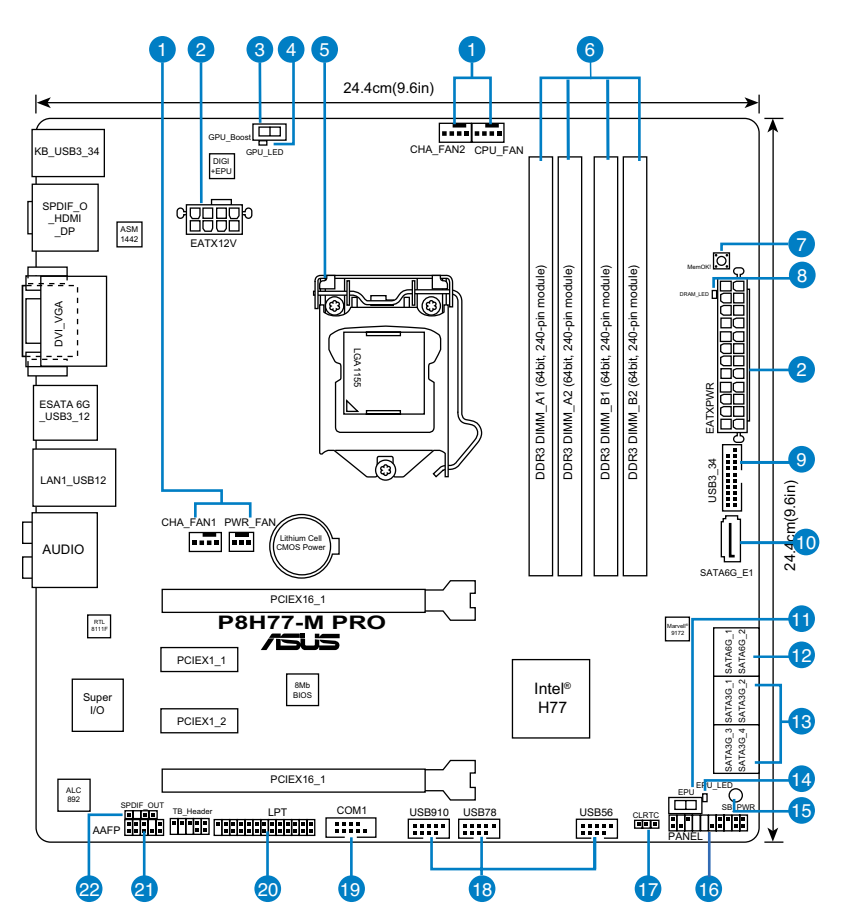

S

Für weitere Informationen über die internen Anschlüsse sowie Rücktafelanschlüsse beziehen Sie sich auf 2.2.8 Interne Anschlüsse and 2.3.10 Rücktafelanschlüsse.

# Layout-Inhalt

| Anschlü | sse/Jumper/Steckplätze                                                                     | Seite |
|---------|--------------------------------------------------------------------------------------------|-------|
| 1.      | CPU-, Gehäuse-, und Netzteillüfteranschlüsse (4-pol CPU_FAN, 4-pol CHA_FAN, 3-pol PWR_FAN) | 2-24  |
| 2.      | EATX Netzanschlüsse (24-pol EATXPWR, 8-pol EATX12V)                                        | 2-25  |
| 3.      | GPU Boost-Schalter                                                                         | 2-16  |
| 4.      | GPU Boost LED                                                                              | 2-18  |
| 5.      | Intel <sup>®</sup> CPU-Sockel                                                              | 2-4   |
| 6.      | DDR3 DIMM-Steckplätze                                                                      | 2-5   |
| 7.      | MemOK!-Taste                                                                               | 2-15  |
| 8.      | DRAM LED                                                                                   | 2-17  |
| 9.      | USB 3.0-Anschluss (20-1 pol. USB3_34)                                                      | 2-22  |
| 10.     | Marvell <sup>®</sup> Serial ATA 6.0 Gb/s-Anschlüsse (7-pol SATA 6G_E1<br>[marineblau])     | 2-21  |
| 11.     | EPU-Schalter                                                                               | 2-16  |
| 12.     | Intel <sup>®</sup> H77 Serial ATA 6.0 Gb/s-Anschlüsse<br>(7-pol. SATA6G_1/2 [grau])        | 2-19  |
| 13.     | Intel <sup>®</sup> H77 Serial ATA 3.0 Gb/s-Anschlüsse<br>(7-pol. SATA3G_1–4 [blau])        | 2-20  |
| 14.     | EPU LED                                                                                    | 2-17  |
| 15.     | Onboard LED (SB_PWR)                                                                       | 2-17  |
| 16.     | Systemtafelanschluss (20-8 pol. PANEL)                                                     | 2-26  |
| 17.     | Clear RTC RAM (3-pol. CLRTC)                                                               | 2-14  |
| 18.     | USB Anschlüsse (10-1 pol USB56, USB78, USB910)                                             | 2-22  |
| 19.     | Serieller Anschlusssockel (10-1-pol. COM1)                                                 | 2-25  |
| 20.     | LPT-Anschluss (26-1-pol. LPT )                                                             | 2-24  |
| 21.     | Fronttafelaudioanschluss (10-1 pol. AAFP)                                                  | 2-23  |
| 22.     | Digitaler Audioanschluss (4-1 pol. SPDIF_OUT)                                              | 2-23  |

## 2.2.2 Zentralverarbeitungseinheit (CPU)

Das Motherboard ist mit einem aufgelöteten LGA1155-Sockel für Intel<sup>®</sup> Core<sup>™</sup> i7 / Core<sup>™</sup> i5 / Core<sup>™</sup> i3- / Pentium- / Celeron-Prozessoren der 2. und 3. Generation ausgestattet.

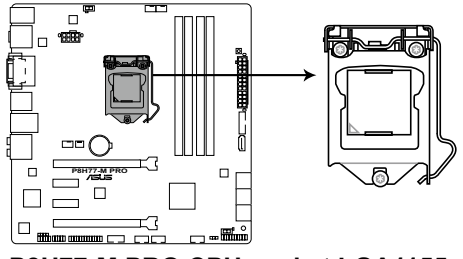

#### P8H77-M PRO CPU socket LGA1155

Vergewissern Sie sich, dass alle Stromversorgungskabel herausgezogen wurden, bevor Sie den Prozessor installieren.

- Die LGA1156 CPU ist nicht mit dem LGA1155-Sockel kompatibel. Installieren Sie KEINE LGA1156 CPU auf den LGA1155-Sockel.
- Stellen Sie nach dem Kauf des Motherboards sicher, dass sich die PnP-Abdeckung am Sockel befindet und die Sockelpole nicht verbogen sind. Nehmen Sie unverzüglich Kontakt mit Ihrem Händler auf, wenn die PnP-Abdeckung fehlt oder Schäden an der PnP-Abdeckung/ Sockelpolen/Motherboardkomponenten festzustellen sind. ASUS übernimmt nur die Reparaturkosten, wenn die Schäden durch die Anlieferung entstanden sind.
- Bewahren Sie die Abdeckung nach der Installation des Motherboards auf. ASUS nimmt die Return Merchandise Authorization (RMA)- Anfrage nur an, wenn das Motherboard mit der Abdeckung am LGA1155-Sockel geliefert wurde.
- Die Garantie des Produkts deckt die Schäden an Sockelpolen nicht, die durch unsachgemäße Installation oder Entfernung der CPU oder falsche Platzierung/Verlieren/ falsches Entfernen der PnP-Abdeckung entstanden sind.

## 2.2.3 Systemspeicher

Das Motherboard ist mit vier Double Data Rate 3 (DDR3) Dual Inline Memory Module (DIMM)-Steckplätzen ausgestattet.

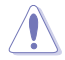

Ein DDR3-Module sind anders gekerbt als DDR- oder DDR2-Module. Installieren Sie KEINEN DDR- oder DDR2-Speichermodul auf einen DDR3-Steckplatz.

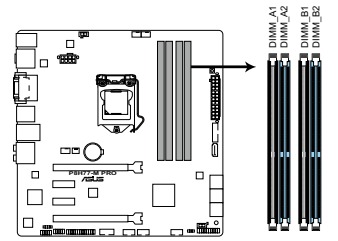

P8H77-M PRO 240-pin DDR3 DIMM sockets

#### Empfohlene Speicherkonfigurationen

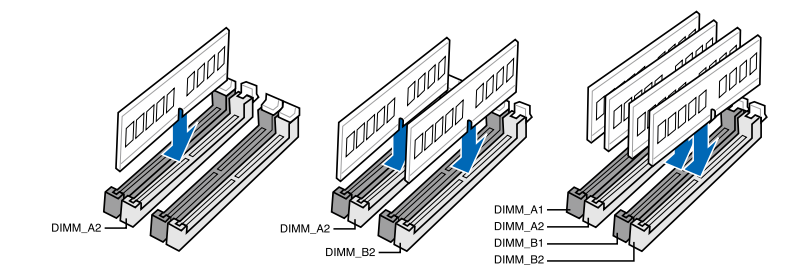

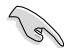

Wir empfehlen Ihnen, dass Sie die Speichermodule für bessere Übertaktungsmöglichkeiten in den blauen Steckplätzen installieren.

## Speicherkonfigurationen

Sie können 1GB, 2GB, 4GB und 8GB ungepufferte und nicht-ECC DDR3 DIMMs in den DIMM-Steckplätzen installieren.

- Sie können in Kanal A und Kanal B verschiedene Speichergrößen installieren. Das System bildet die Gesamtgröße des kleineren Kanals für die Dual-Channel-Konfiguration ab. Überschüssiger Speicher wird dann für den Single-Channel-Betrieb abgebildet.
- Entsprechend der Intel CPU-Spezifikationen wird eine DIMM-Spannung von weniger als 1,65V empfohlen, um den Prozessor zu schützen.
- Installieren Sie immer DIMMs mit gleicher CAS-Latenzzeit. Für optimale Kompatibilität wird empfohlen, nur Speichermodule eines Herstellers zu verwenden.
- Aufgrund der Speicheradressenbeschränkung in 32-Bit Windows-Systemen kann der nutzbare Speicher bei auf dem Motherboard installierten 4GB oder mehr nur 3GB oder weniger betragen. Für eine effektive Speichernutzung empfehlen wir eine der folgenden Möglichkeiten:
  - Installieren Sie nur maximal 3GB Systemspeicher, wenn Sie ein 32-Bit Windows benutzen.
  - Installieren Sie ein 64-Bit Windows-Betriebssystem, wenn Sie 4GB oder mehr Speicher auf dem Motherboard installieren wollen.
     Für mehr Details beziehen Sie sich auf die Microsoft<sup>®</sup>-Support-Seite unter http://support.microsoft.com/kb/929605/de.
- Dieses Motherboard unterstützt keine Speichermodule mit 512Mb (64MB) Chips oder weniger (Speicherchipkapazitäten werden in Megabit angegeben, 8 Megabit/Mb = 1 Megabyte/MB).
- Die Standard-Betriebsfrequenz für Arbeitsspeicher hängt von dessen SPD ab. Im Ausgangszustand arbeiten einige übertaktete Speichermodule mit einer niedrigeren Frequenz als vom Hersteller angegeben. Um mit einer höheren Frequenz zu arbeiten, stellen Sie die Frequenz selbst ein, wie im Abschnitt **3.4 Ai Tweaker-Menü** beschrieben.
- Die Speichermodule benötigen evtl. bei der Übertaktung und bei der Nutzung unter voller Systemlast (mit vier DIMMs) ein besseres Kühlsystem, um die Systemstabilität zu gewährleisten.

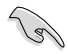

Besuchen Sie für die neuste QVL die ASUS-Webseite www.asus.com.

## P8H77-M PRO Motherboard Liste qualifizierter Anbieter (QVL) DDR3 2400 MHz

| Vendors   | Part No.                    | Size            | SS/<br>DS | Chip<br>Brand | Chip NO. | Timing      | Voltage | DIMM so<br>(Optiona | cket supp<br>I) | ort     |
|-----------|-----------------------------|-----------------|-----------|---------------|----------|-------------|---------|---------------------|-----------------|---------|
|           |                             |                 |           |               |          |             |         | 1 DIMM              | 2 DIMMs         | 4 DIMMs |
| CORSAIR   | CMGTX8(XMP)                 | 8GB (2GBx4)     | SS        | -             | -        | 10-12-10-27 | 1.65V   | •                   | •               | •       |
| G.SKILL   | F3-19200CL11Q-16GBZHD(XMP)  | 16GB<br>(4x4GB) | DS        | -             | -        | 11-11-11-31 | 1.65V   | •                   | •               |         |
| G.SKILL   | F3-19200CL9D-4GBPIS(XMP)    | 4GB (2x2GB)     | DS        | -             | -        | 9-11-9-28   | 1.65V   | •                   | •               | •       |
| GEIL      | GET34GB2400C9DC(XMP)        | 2GB             | DS        | -             | -        | 9-11-9-27   | 1.65V   | •                   | •               | •       |
| KINGMAX   | FLLE88F-C8KKAA HAIS(XMP)    | 2GB             | SS        | -             | -        | 10-11-10-30 | 1.8V    | •                   | •               | •       |
| Transcend | TX2400KLU-4GK(427652)(XMP)  | 4GB (2x2GB)     | SS        | -             | -        | -           | 1.65V   | •                   | •               | •       |
| Transcend | TX2400KLU-4GK (381850)(XMP) | 4GB (2x2GB)     | SS        | -             | -        | 9           | 1.65V   | •                   | •               | •       |
| Transcend | TX2400KLU-4GK(374243)(XMP)  | 4GB (2x2GB)     | DS        | -             | -        | 9           | 1.65V   | •                   | •               | •       |
| PATRIOT   | PVV34G2400C9K(XMP)          | 4GB (2x2GB)     | DS        | -             |          | 9-11-9-27   | 1.65V   | •                   | •               |         |

#### P8H77-M PRO Motherboard Liste qualifizierter Anbieter (QVL) DDR3 2250 MHz

| Vendors | Part No.                     | Size           | SS/<br>DS | Chip<br>Brand | Chip NO. | Timing | Voltage | DIMM so<br>(Optiona | DIMM socket suppor<br>(Optional) |         |
|---------|------------------------------|----------------|-----------|---------------|----------|--------|---------|---------------------|----------------------------------|---------|
|         |                              |                |           |               |          |        |         | 1 DIMM              | 2<br>DIMMs                       | 4 DIMMs |
| KINGMAX | KHX2250C9D3T1K2/<br>4GX(XMP) | 4GB<br>(2x2GB) | DS        | -             | -        | -      | 1.65V   | •                   | •                                | •       |

### P8H77-M PRO Motherboard Liste qualifizierter Anbieter (QVL) DDR3 2200 MHz

| Vendors | Part No.                     | Size           | SS/<br>DS | Chip<br>Brand | Chip NO. | Timing    | Voltage   | DIMM so<br>(Optiona | ocket sup<br>al) | port    |
|---------|------------------------------|----------------|-----------|---------------|----------|-----------|-----------|---------------------|------------------|---------|
|         |                              |                |           |               |          |           |           | 1 DIMM              | 2<br>DIMMs       | 4 DIMMs |
| G.SKILL | F3-17600CL8D-4GBPS(XMP)      | 4GB<br>(2X2GB) | DS        | -             | -        | 8-8-8-24  | 1.65V     |                     |                  |         |
| GEIL    | GET34GB2200C9DC(XMP)         | 2GB            | DS        | -             | -        | 9-10-9-28 | 1.65V     | •                   | •                | •       |
| GEIL    | GET38GB2200C9ADC(XMP)        | 4GB            | DS        | -             | -        | 9-11-9-28 | 1.65V     | •                   |                  |         |
| KINGMAX | FLKE85F-B8KJAA-<br>FEIS(XMP) | 2GB            | DS        | -             | -        | -         | -         | ·                   | •                | •       |
| KINGMAX | FLKE85F-B8KHA EEIH(XMP)      | 4GB<br>(2X2GB) | DS        | -             | -        | -         | 1.5V-1.7V | •                   |                  |         |
| KINGMAX | FLKE85F-B8KJA FEIH(XMP)      | 4GB<br>(2x2GB) | DS        | -             | -        | -         | 1.5V-1.7V | •                   | •                | •       |

## P8H77-M PRO Motherboard Liste qualifizierter Anbieter (QVL) DDR3 2133 MHz

| Vendors  | Part No.                       | Size            | SS/<br>DS | Chip<br>Brand | Chip NO. | Timing     | Voltage    | DIMM so<br>(Optiona | cket supp<br>I) | ort        |
|----------|--------------------------------|-----------------|-----------|---------------|----------|------------|------------|---------------------|-----------------|------------|
|          |                                |                 |           |               |          |            |            | 1 DIMM              | 2 DIMMs         | 4<br>DIMMs |
| A-DATA   | AX3U2133GC2G9B-DG2(XMP)        | 2GB             | SS        | -             | -        | 9-11-9-27  | 1.55-1.75V | •                   | •               | •          |
| CORSAIR  | CMT16GX3M4X2133C9(XMP<br>1.3)  | 16GB<br>(4x4GB) | DS        | -             |          | 9-11-10-27 | 1.50V      | •                   | •               | ·          |
| CORSAIR  | CMT4GX3M2A2133C9(XMP)          | 4GB (2x2GB)     | DS        | -             | -        | 9-10-9-24  | 1.65V      | •                   | •               | •          |
| CORSAIR  | CMT4GX3M2B2133C9(XMP)          | 4GB (2GBx2)     | DS        | -             | -        | 9-10-9-27  | 1.5V       | •                   | •               | •          |
| G.SKILL  | F3-17000CL9Q-16GBZH(XMP)       | 16GB<br>(4GBx4) | DS        | -             | -        | 9-11-10-28 | 1.65V      | ·                   | •               | •          |
| GEIL     | GE34GB2133C9DC(XMP)            | 2GB             | DS        | -             | -        | 9-9-9-28   | 1.65V      | •                   | •               |            |
| GEIL     | GU34GB2133C9DC(XMP)            | 4GB (2x2GB)     | DS        | -             | -        | 9-9-9-28   | 1.65V      | •                   | •               | •          |
| KINGSTON | KHX2133C9AD3T1K2/<br>4GX(XMP)  | 4GB (2x2GB)     | DS        | -             | -        | •          | 1.65V      | ·                   | •               | •          |
| KINGSTON | KHX2133C9AD3X2K2/<br>4GX(XMP)  | 4GB (2x2GB)     | DS        | •             | -        | 9-11-9-27  | 1.65V      | •                   | •               | •          |
| KINGSTON | KHX2133C9AD3T1K4/<br>8GX(XMP)  | 8GB (4x2GB)     | DS        | -             | -        | 9-11-9-27  | 1.65V      | •                   | •               | •          |
| KINGSTON | KHX2133C9AD3T1FK4/<br>8GX(XMP) | 8GB (4x2GB)     | DS        | •             | -        | •          | 1.65V      | ·                   | ·               | ·          |

#### P8H77-M PRO Motherboard Liste qualifizierter Anbieter (QVL) DDR3 2000 MHz (Fortsetzung)

| Vendors   | Part No.                      | Size           | SS/<br>DS | Chip<br>Brand | Chip NO.           | Timing          | Voltage | DIMM so<br>(Optional | ocket sup<br>al) | port    |
|-----------|-------------------------------|----------------|-----------|---------------|--------------------|-----------------|---------|----------------------|------------------|---------|
|           |                               |                |           |               |                    |                 |         | 1 DIMM               | 2<br>DIMMs       | 4 DIMMs |
| Apacer    | 78.AAGD5.9KD(XMP)             | 6GB<br>(3x2GB) | DS        | -             | -                  | 9-9-9-27        | 1.65V   | •                    | •                | ·       |
| CORSAIR   | CMZ4GX3M2A2000C10(XMP)        | 4GB<br>(2x2GB) | SS        | -             |                    | 10-10-<br>10-27 | 1.50V   | •                    | •                | •       |
| CORSAIR   | CMT6GX3M3A2000C8(XMP)         | 6GB<br>(3x2GB) | DS        | -             | -                  | 8-9-8-24        | 1.65V   | •                    | •                | •       |
| G.SKILL   | F3-16000CL9D-<br>4GBFLS(XMP)  | 4GB<br>(2GBx2) | DS        | -             |                    | 9-9-9-24        | 1.65V   | •                    | •                | ·       |
| G.SKILL   | F3-16000CL9D-4GBTD(XMP)       | 4GB<br>(2GBx2) | DS        | -             | -                  | 9-9-9-27        | 1.65V   | •                    | •                | •       |
| G.SKILL   | F3-16000CL6T-6GBPIS(XMP)      | 6GB<br>(2x4GB) | DS        | -             | -                  | 6-9-6-24        | 1.65V   | •                    | •                | •       |
| GEIL      | GUP34GB2000C9DC(XMP)          | 4GB<br>(2x2GB) | DS        | -             | -                  | 9-9-9-28        | 1.65V   | •                    | •                | •       |
| KINGSTON  | KHX2000C9AD3T1K2/<br>4GX(XMP) | 4GB<br>(2x2GB) | DS        | -             | -                  | •               | 1.65V   | •                    | •                | •       |
| KINGSTON  | KHX2000C9AD3W1K2/<br>4GX(XMP) | 4GB<br>(2x2GB) | DS        | -             | -                  | •               | 1.65V   | •                    | •                |         |
| KINGSTON  | KHX2000C9AD3T1K2/<br>4GX(XMP) | 4GB<br>(2x2GB) | DS        | -             | -                  | 9               | 1.65V   | •                    | •                | •       |
| KINGSTON  | KHX2000C9AD3W1K3/<br>6GX(XMP) | 6GB<br>(3x2GB) | DS        | -             | •                  | •               | 1.65V   | •                    | •                |         |
| KINGSTON  | KHX2000C9AD3T1K3/<br>6GX(XMP) | 6GB<br>(3x2GB) | DS        | -             | -                  | •               | 1.65V   | •                    | •                |         |
| Transcend | TX2000KLN-8GK(XMP)            | 8GB<br>(2x4GB) | DS        | -             | -                  |                 | 1.6V    | •                    | •                | •       |
| Asint     | SLA302G08-ML2HB(XMP)          | 4GB            | DS        | HYNIX         | H5TQ2G83BFR<br>H9C | -               | -       | •                    | •                | •       |
| PATRIOT   | PVT36G2000LLK                 | 6GB<br>(3x2GB) | DS        | -             | -                  | 8-8-8-24        | 1.65V   | ·                    | ·                | •       |

## P8H77-M PRO Motherboard Liste qualifizierter Anbieter (QVL) DDR3 1866 MHz (Fortsetzung)

| Vendors  | Part No.                        | Size            | SS/<br>DS | Chip<br>Brand | Chip NO. | Timing      | Voltage     | DIMM so<br>(Optiona | cket supp<br>I) | ort     |
|----------|---------------------------------|-----------------|-----------|---------------|----------|-------------|-------------|---------------------|-----------------|---------|
|          |                                 |                 |           |               |          |             |             | 1 DIMM              | 2 DIMMs         | 4 DIMMs |
| A-DATA   | AX3U1866PB2G8-DP2(XMP)          | 2GB             | DS        | -             |          | 8-8-8-24    | 1.55V-1.75V |                     |                 |         |
| CORSAIR  | CMT4GX3M2A1866C9(XMP)           | 4GB (2x2GB)     | DS        | -             | -        | 9-9-9-24    | 1.65V       | •                   | ·               | •       |
| CORSAIR  | CMT6GX3MA1866C9(XMP)            | 6GB (3x2GB)     | DS        | -             | -        | 9-9-9-24    | 1.65V       | •                   | •               | •       |
| CORSAIR  | CMZ8GX3M2A1866C9(XMP)           | 8GB (2x4GB)     | DS        | -             | -        | 9-10-9-27   | 1.50V       | •                   | •               | •       |
| G.SKILL  | F3-14900CL9Q-16GBZL(XMP)        | 16GB<br>(4GBx4) | DS        | -             | •        | 9-10-9-28   | 1.5V        | •                   | •               | ·       |
| G.SKILL  | F3-14900CL10Q2-<br>64GBZLD(XMP) | 64GB<br>(8GBx8) | DS        | -             | -        | 10-11-10-30 | 1.5V        | •                   | •               | •       |
| G.SKILL  | F3-14900CL9D-8GBXL(XMP)         | 8GB (2x4GB)     | DS        | -             | -        | 9-10-9-28   | 1.6V        | •                   | •               | •       |
| G.SKILL  | F3-14900CL9Q-8GBXL(XMP)         | 8GB (2GBx4)     | DS        | -             | -        | 9-9-9-24    | 1.65V       | •                   | •               | •       |
| KINGSTON | KHX1866C9D3T1K3/3GX(XMP)        | 3GB (3x1GB)     | SS        | -             | -        | -           | 1.65V       | •                   | •               | •       |
| KINGSTON | KHX1866C9D3K4/16GX(XMP)         | 16GB<br>(4GBx4) | DS        | -             | •        | •           | 1.65V       | •                   | •               | •       |
| KINGSTON | KHX1866C9D3T1K3/6GX(XMP)        | 6GB (3x2GB)     | DS        | -             | -        | -           | 1.65V       | •                   | •               | •       |
| KINGSTON | KHX1866C11D3P1K2/8G             | 8GB (4GBx2)     | DS        |               |          |             | 1.5V        | •                   | •               | •       |

## P8H77-M PRO Motherboard Liste qualifizierter Anbieter (QVL) DDR3 1600 MHz(Fortsetzung)

| Vendors  | Part No.                       | Size             | SS/<br>DS | Chip<br>Brand | Chip NO.              | Timing      | Voltage     | DIMM so<br>(Optiona | ocket supp<br>al) | ort     |
|----------|--------------------------------|------------------|-----------|---------------|-----------------------|-------------|-------------|---------------------|-------------------|---------|
|          |                                |                  |           |               |                       |             |             | 1 DIMM              | 2 DIMMs           | 4 DIMMs |
| A-DATA   | AM2U16BC2P1                    | 2GB              | SS        | A-DATA        | 3CCD-1509A<br>EL1126T | -           |             | •                   | •                 | •       |
| A-DATA   | AD31600E001GM(O)U3K            | 3GB(3 x 1GB)     | SS        | -             | -                     | 8-8-8-24    | 1.65V-1.85V |                     |                   |         |
| A-DATA   | AX3U1600XB2G79-2X(XMP)         | 4GB(2 x 2GB)     | DS        | -             |                       | 7-9-7-21    | 1.55V-1.75V | •                   | •                 | •       |
| A-DATA   | AM2U16BC4P2                    | 4GB              | DS        | A-DATA        | 3CCD-1509A<br>EL1126T | •           | •           | ·                   | •                 | •       |
| A-DATA   | AX3U1600GC4G9-2G(XMP)          | 8GB(2 x 4GB)     | DS        | •             | •                     | 9-9-9-24    | 1.55V-1.75V | •                   | •                 | •       |
| A-DATA   | AX3U1600XC4G79-2X(XMP)         | 8GB(2 x 4GB)     | DS        | -             | •                     | 7-9-7-21    | 1.55V-1.75V | •                   | •                 | •       |
| CORSAIR  | TR3X3G1600C8D(XMP)             | 3GB(3 x 1GB)     | SS        | -             | •                     | 8-8-8-24    | 1.65V       | ·                   | •                 | •       |
| CORSAIR  | CMD12GX3M6A1600C8(XMP)         | 12GB(6 x<br>2GB) | DS        | •             | -                     | 8-8-8-24    | 1.65V       | •                   | •                 | •       |
| CORSAIR  | CMP4GX3M2A1600C8(XMP)          | 4GB(2 x 2GB)     | DS        | -             | •                     | 8-8-8-24    | 1.65V       | •                   | •                 | •       |
| CORSAIR  | CMP4GX3M2A1600C9(XMP)          | 4GB(2 x 2GB)     | DS        | •             | •                     | 9-9-9-24    | 1.65V       | •                   | •                 | •       |
| CORSAIR  | CMP4GX3M2C1600C7(XMP)          | 4GB(2 x 2GB)     | DS        | -             | •                     | 7-8-7-20    | 1.65V       | •                   | •                 | •       |
| CORSAIR  | CMX4GX3M2A1600C9(XMP)          | 4GB(2 x 2GB)     | DS        | -             | •                     | 9-9-9-24    | 1.65V       | •                   | •                 | •       |
| CORSAIR  | CMX4GX3M2A1600C9(XMP)          | 4GB(2 x 2GB)     | DS        | •             | •                     | 9-9-9-24    | 1.65V       | •                   | •                 | •       |
| CORSAIR  | TR3X6G1600C8 G(XMP)            | 6GB(3 x 2GB)     | DS        | •             | •                     | 8-8-8-24    | 1.65V       | •                   | •                 | •       |
| CORSAIR  | TR3X6G1600C8D G(XMP)           | 6GB(3 x 2GB)     | DS        | •             | •                     | 8-8-8-24    | 1.65V       | •                   | •                 | •       |
| CORSAIR  | TR3X6G1600C9 G(XMP)            | 6GB(3 x 2GB)     | DS        | -             | •                     | 9-9-9-24    | 1.65V       | •                   | •                 | •       |
| CORSAIR  | CMP8GX3M2A1600C9(XMP)          | 8GB(2 x 4GB)     | DS        | -             | •                     | 9-9-9-24    | 1.65V       | •                   | •                 | •       |
| CORSAIR  | CMZ8GX3M2A1600C7R(XMP)         | 8GB(2 x 4GB)     | DS        | •             | •                     | 7-8-7-20    | 1.50V       | •                   | •                 | •       |
| CORSAIR  | CMX8GX3M4A1600C9(XMP)          | 8GB(4 x 2GB)     | DS        | •             | •                     | 9-9-9-24    | 1.65V       | •                   | •                 | •       |
| Crucial  | BL25664BN1608.16FF(XMP)        | 6GB(3 x 2GB)     | DS        | •             | •                     | •           | -           | •                   | •                 | •       |
| G.SKILL  | F3-12800CL9D-2GBNQ(XMP)        | 2GB(2 x 1GB)     | SS        | -             | •                     | 9-9-9-24    | 1.5V        | •                   | •                 | •       |
| G.SKILL  | F3-12800CL/D-4GBRH(XMP)        | 4GB(2 x 2GB)     | SS        | -             | •                     | 7-7-7-24    | 1.6V        | •                   | •                 | •       |
| G.SKILL  | F3-12800CL/D-4GBRM(XMP)        | 4GB(2 X 2GB)     | DS        | •             | •                     | 7-8-7-24    | 1.6V        | •                   | •                 | •       |
| G.SKILL  | F3-12800CL8D-4GBRM(XMP)        | 4GB(2 X 2GB)     | DS        | •             | •                     | 8-8-8-24    | 1.60V       | •                   | •                 | •       |
| G.SKILL  | F3-12800CL9D-4GBECU(XMP)       | 4GB(2 X 2GB)     | DS        | -             | •                     | 9-9-9-24    | XMP 1.35V   | •                   | •                 | •       |
| G.SKILL  | F3-128000L9D-4GBRL(XMP)        | 4GB(2 X 2GB)     | 05        | •             | •                     | 9-9-9-24    | 1.5V 4.6V   |                     | •                 | •       |
| G.SKILL  | F3-128000L91-0GDINQ(XMP)       | 6GB(3 X 2GB)     | DS        | •             | •                     | 9-9-9-24    | 1.5V~1.6V   |                     |                   |         |
| G SKILL  | E2-12000CL/D-0GBRH(XWF)        | 9GB(2 x 4GB)     | 03        |               |                       | 9-9-9-24    | YMD 1 25V   |                     |                   |         |
| G SKILL  | E2-12000CL0D-0GBECU(XWF)       | 9GB(2 x 4GB)     | 03        |               |                       | 0-0-0-24    | 1.51/       |                     |                   |         |
| GEII     | GET316GB1600C0OC(YMP)          | 16GB(4 x         | DS        |               |                       | 0.0.0.29    | 1.5V        |                     |                   |         |
|          |                                | 4GB)             | 00        |               | -                     | 3-3-3-20    | 1.00        |                     |                   |         |
| GEIL     | GV34GB1600C8DC(XMP)            | 2GB              | DS        | •             | •                     | 8-8-8-28    | 1.6V        | •                   | •                 | •       |
| KINGMAX  | FLGD45F-B8MF7 MAEH(XMP)        | 1GB              | SS        | -             | •                     | /           | •           | •                   | •                 |         |
| KINGMAX  | FLGE85F-B8KJ9A FEIS(XMP)       | 2GB              | DS        | -             | •                     | -           | -           | •                   | •                 | •       |
| KINGMAX  | FLGE85F-B8MF/ MEEH(XMP)        | 2GB              | DS        | •             | •                     | 1           | -           | •                   | •                 | •       |
| KINGSTON | KHX1600C9D3P1K2/4G             | 4GB(2 X 2GB)     | 55        | •             | •                     | -           | 1.5V        | •                   | •                 | •       |
| KINGSTON | KHX1600C9D3K3/12GX(XMP)        | 12GB(3 X<br>4GB) | DS        | -             | -                     | 9-9-9-2/    | 1.65V       | •                   | •                 | •       |
| KINGSTON | KHX1600C9D311BK3/<br>12GX(XMP) | 12GB(3 x<br>4GB) | DS        | •             | -                     | 9-9-9-27    | 1.65V       | •                   | •                 | •       |
| KINGSTON | KHX1600C9D3K4/16GX(XMP)        | 16GB(4 x<br>4GB) | DS        | -             | -                     | -           | 1.65V       | •                   | •                 | •       |
| KINGSTON | KHX1600C9AD3/2G                | 2GB              | DS        | -             | •                     | -           | 1.65V       | •                   | •                 | •       |
| KINGSTON | KVR1600D3N11/2G-ES             | 2GB              | DS        | KTC           | D1288JPND<br>PLD9U    | 11-11-11-28 | 1.35V-1.5V  | •                   | •                 | •       |
| KINGSTON | KHX1600C7D3K2/4GX(XMP)         | 4GB(2 x 2GB)     | DS        |               |                       | •           | 1.65V       | •                   | •                 | •       |
| KINGSTON | KHX1600C8D3K2/4GX(XMP)         | 4GB(2 x 2GB)     | DS        | -             | •                     | 8           | 1.65V       | •                   | •                 | •       |
| KINGSTON | KHX1600C8D3T1K2/4GX(XMP)       | 4GB(2 x 2GB)     | DS        | -             | •                     | 8           | 1.65V       | •                   | •                 | •       |
| KINGSTON | KHX1600C9D3K2/4GX(XMP)         | 4GB(2 x 2GB)     | DS        | -             |                       | 9           | 1.65V       | •                   | •                 | •       |
| KINGSTON | KHX1600C9D3LK2/4GX(XMP)        | 4GB(2 x 2GB)     | DS        | •             | •                     | 9           | XMP 1.35V   | •                   | •                 | •       |
| KINGSTON | KHX1600C9D3X2K2/4GX(XMP)       | 4GB(2 x 2GB)     | DS        | •             | •                     | 9-9-9-27    | 1.65V       | •                   | •                 | •       |
| KINGSTON | KHX1600C9D3T1K3/6GX(XMP)       | 6GB(3x 2GB)      | DS        | -             | •                     | -           | 1.65V       | •                   | •                 | •       |
| KINGSTON | KHX1600C9D3K3/6GX(XMP)         | 6GB(3 x 2GB)     | DS        | -             | •                     | 9           | 1.65V       | •                   | •                 | •       |
| KINGSTON | KHX1600C9D3T1BK3/<br>6GX(XMP)  | 6GB(3 x 2GB)     | DS        | •             | -                     | 9-9-9-27    | 1.65V       | •                   | •                 | •       |
| KINGSTON | KHX1600C9D3K2/8GX(XMP)         | 8GB(2 x 4GB)     | DS        | -             |                       | 9-9-9-27    | 1.65V       | •                   | •                 | •       |

#### P8H77-M PRO Motherboard Liste qualifizierter Anbieter (QVL) DDR3 1600 MHz (Fortsetzung)

| Vendors      | Part No.                   | Size            | SS/<br>DS | Chip<br>Brand | Chip NO.            | Timing   | Voltage  | DIMM so<br>(Optiona | ocket sup<br>al) | port    |
|--------------|----------------------------|-----------------|-----------|---------------|---------------------|----------|----------|---------------------|------------------|---------|
|              |                            |                 |           |               |                     |          |          | 1 DIMM              | 2<br>DIMMs       | 4 DIMMs |
| KINGSTON     | KHX1600C9D3P1K2/8G         | 8GB(2 x<br>4GB) | DS        | -             | -                   | -        | 1.5V     | •                   | •                | •       |
| Super Talent | WA160UX6G9                 | 6GB(3 x<br>2GB) | DS        | -             |                     | 9        | -        | •                   |                  |         |
| Transcend    | JM1600KLN-8GK              | 8GB(2 x<br>4GB) | DS        | Transcend     | TK483PCW3           | -        | -        | •                   | •                | •       |
| Asint        | SLZ3128M8-EGJ1D(XMP)       | 2GB             | DS        | Asint         | 3128M8-<br>GJ1D     | 9-9-9-24 | 1.6V     | ·                   | ·                | •       |
| Asint        | SLA302G08-EGG1C(XMP)       | 4GB             | DS        | Asint         | 302G08-<br>GG1C     | -        | -        | •                   | •                | •       |
| Asint        | SLA302G08-EGJ1C(XMP)       | 4GB             | DS        | Asint         | 302G08-<br>GJ1C     | -        | -        | •                   | •                | •       |
| Elixir       | M2P2G64CB8HC9N-<br>DG(XMP) | 2GB             | DS        | -             | -                   | -        | -        | •                   | •                | •       |
| Kingtiger    | KTG2G1600PG3               | 2GB             | DS        | -             |                     | -        | -        |                     |                  |         |
| Mushkin      | 998659(XMP)                | 6GB(3 x<br>2GB) | DS        | -             | -                   | 9-9-9-24 | -        | •                   | •                | •       |
| Mushkin      | 998659(XMP)                | 6GB(3 x<br>2GB) | DS        | -             | -                   | 9-9-9-24 | 1.5~1.6V | •                   | •                | •       |
| PATRIOT      | PGS34G1600LLKA             | 4GB(2 x<br>2GB) | DS        | -             | -                   | 7-7-7-20 | 1.7V     | •                   | •                | •       |
| SanMax       | SMD-4G68HP-16KZ            | 4GB             | DS        | HYNIX         | H5TQ2G83B<br>FR PBC | -        | -        | •                   | •                | •       |

#### P8H77-M PRO Motherboard Liste qualifizierter Anbieter (QVL) DDR3 1333 MHz (Fortsetzung)

| Vendors | Part No.                    | Size              | SS/<br>DS | Chip Brand | Chip NO.                 | Timing   | Voltage                         | DIMM so<br>(Optional | ocket supp<br>al) | ort     |
|---------|-----------------------------|-------------------|-----------|------------|--------------------------|----------|---------------------------------|----------------------|-------------------|---------|
|         |                             |                   |           |            |                          |          |                                 | 1 DIMM               | 2 DIMMs           | 4 DIMMs |
| A-DATA  | AD31333001GOU               | 1GB               | SS        | A-Data     | AD30908C8D-151C<br>E0906 | -        | •                               | •                    | •                 | ·       |
| A-DATA  | AD3U1333C2G9                | 2GB               | SS        | A-DATA     | 3CCD-<br>1509HNA1126L    | -        | -                               | •                    | •                 | •       |
| A-DATA  | AD63I1B0823EV               | 2GB               | SS        | A-Data     | 3CCA-1509A               | -        | -                               | •                    | •                 | •       |
| A-DATA  | AM2U139C2P1                 | 2GB               | SS        | ADATA      | 3CCD-1509A<br>EL1127T    | -        |                                 | •                    | •                 | ·       |
| A-DATA  | AX3U1333C2G9-BP             | 2GB               | SS        | -          | -                        |          |                                 | •                    | •                 | •       |
| A-DATA  | AD31333G001GOU              | 3GB(3 x 1GB)      | SS        | -          | -                        | 8-8-8-24 | 1.65-1.85V                      |                      | •                 |         |
| A-DATA  | AXDU1333GC2G9-2G<br>(XMP)   | 4GB(2 x 2GB)      | SS        | -          | -                        | 9-9-9-24 | 1.25V-1.35V<br>(low<br>voltage) | •                    | •                 | •       |
| A-DATA  | AD31333G002GMU              | 2GB               | DS        | -          | -                        | 8-8-8-24 | 1.65-1.85V                      | •                    | •                 |         |
| A-DATA  | AD63I1C1624EV               | 4GB               | DS        | A-Data     | 3CCA-1509A               | -        | -                               | •                    | •                 | •       |
| A-DATA  | AM2U139C4P2                 | 4GB               | DS        | ADATA      | 3CCD-1509A<br>EL1127T    | -        | •                               | ·                    | •                 | •       |
| A-DATA  | SU3U1333W8G9-B              | 8GB               | DS        | ELPIDA     | J4208BASE-DJ-F           | -        | -                               | •                    | •                 | •       |
| Apacer  | 78.A1GC6.9L1                | 2GB               | DS        | Apacer     | AM5D5808D<br>EWSBG       | -        |                                 | •                    | •                 | ·       |
| Apacer  | 78.A1GC6.9L1                | 2GB               | DS        | Apacer     | AM5D5808F<br>EQSBG       | 9        | -                               | •                    | •                 | ·       |
| Apacer  | AU02GFA33C9NBGC             | 2GB               | DS        | Apacer     | AM5D5808<br>APQSBG       | -        | -                               | •                    | •                 | •       |
| Apacer  | 78.B1GDE.9L10C              | 4GB               | DS        | Apacer     | AM5D5908<br>CEHSBG       | -        |                                 | •                    | •                 | ·       |
| CORSAIR | CM3X1024-1333C9             | 1GB               | SS        | -          | -                        | 9-9-9-24 | 1.60V                           | •                    | •                 | •       |
| CORSAIR | TR3X3G1333C9 G              | 3GB(3 x 1GB)      | SS        | -          | -                        | 9-9-9-24 | 1.50V                           | •                    | •                 | •       |
| CORSAIR | TR3X6G1333C9 G              | 6GB(3 x 2GB)      | SS        | -          | -                        | 9-9-9-24 | 1.50V                           | •                    | •                 |         |
| CORSAIR | CMD24GX3M6A1333C9<br>(XMP)  | 24GB<br>(6 x 4GB) | DS        | -          | •                        | 9-9-9-24 | 1.60V                           | •                    | •                 | •       |
| CORSAIR | TW3X4G1333C9D G             | 4GB(2 x 2GB)      | DS        | -          | -                        | 9-9-9-24 | 1.50V                           | •                    | •                 | •       |
| CORSAIR | CM3X4GA1333C9N2             | 4GB               | DS        | CORSAIR    | 256MBDCJGE<br>LC0401136  | 9-9-9-24 |                                 | •                    | •                 | ·       |
| CORSAIR | CMX4GX3M1A1333C9            | 4GB               | DS        | -          | -                        | 9-9-9-24 | 1.50V                           | •                    | •                 | •       |
| CORSAIR | CMD8GX3M4A1333C7            | 8GB(4 x 2GB)      | DS        | -          | -                        | 7-7-7-20 | 1.60V                           | •                    | •                 | •       |
| Crucial | CT12864BA1339.8FF           | 1GB               | SS        | Micron     | 9FF22D9KPT               | 9        | -                               | •                    | •                 | •       |
| Crucial | CT25664BA1339.16FF          | 2GB               | DS        | Micron     | 9KF27D9KPT               | 9        | -                               | •                    | •                 | •       |
| Crucial | BL25664BN1337.16FF<br>(XMP) | 6GB(3 x 2GB)      | DS        | -          | •                        | 7-7-7-24 | 1.65V                           | •                    | •                 | ·       |

## P8H77-M PRO Motherboard Liste qualifizierter Anbieter (QVL) DDR3 1333 MHz (Fortsetzung)

| Vendors  | Part No.                                            | Size         | SS/<br>DS | Chip Brand | Chip NO.              | Timing     | Voltage                   | DIMM so<br>(Optiona | ocket supp<br>al) | ort     |
|----------|-----------------------------------------------------|--------------|-----------|------------|-----------------------|------------|---------------------------|---------------------|-------------------|---------|
|          |                                                     |              |           |            |                       |            |                           | 1 DIMM              | 2 DIMMs           | 4 DIMMs |
| ELPIDA   | EBJ10UE8EDF0-DJ-F                                   | 1GB          | SS        | ELPIDA     | J1108EDSE-DJ-F        | -          | 1.35V<br>(low<br>voltage) | •                   | •                 | •       |
| ELPIDA   | EBJ21UE8EDF0-DJ-F                                   | 2GB          | DS        | ELPIDA     | J1108EDSE-DJ-F        | •          | 1.35V<br>(low<br>voltage) | •                   | •                 |         |
| G.SKILL  | F3-10600CL8D-2GBHK<br>(XMP)                         | 1GB          | SS        | G.SKILL    | •                     | -          | -                         | •                   | •                 | •       |
| G.SKILL  | F3-10600CL9D-2GBNQ                                  | 2GB(2 x 1GB) | SS        | -          | -                     | 9-9-9-24   | 1.5V                      | •                   | •                 | •       |
| G.SKILL  | F3-10666CL7T-3GBPK<br>(XMP)                         | 3GB(3 x 1GB) | SS        | •          |                       | 7-7-7-18   | 1.5~1.6V                  | •                   | •                 | •       |
| G.SKILL  | F3-10666CL8D-<br>4GBECO(XMP)                        | 4GB(2 x 2GB) | DS        | •          | •                     | 8-8-8-8-24 | XMP 1.35V                 | •                   | •                 | •       |
| G.SKILL  | F3-10666CL7T-6GBPK<br>(XMP)                         | 6GB(3 x 2GB) | DS        | •          | •                     | 7-7-7-18   | 1.5~1.6V                  | •                   | •                 |         |
| G.SKILL  | F3-10666CL7D-8GBRH<br>(XMP)                         | 8GB(2 x 4GB) | DS        | -          | •                     | 7-7-7-21   | 1.5V                      | •                   | •                 | •       |
| GEIL     | GV32GB1333C9DC                                      | 2GB(2 x 1GB) | DS        |            | -                     | 9-9-9-24   | 1.5V                      | •                   | •                 | •       |
| GEIL     | GG34GB1333C9DC                                      | 4GB(2 x 2GB) | DS        | GEIL       | GL1L128M88BA12N       | 9-9-9-24   | 1.3V<br>(low<br>voltage)  | •                   | •                 | •       |
| GEIL     | GV34GB1333C9DC                                      | 4GB(2 x 2GB) | DS        |            | -                     | 9-9-9-24   | 1.5V                      | •                   | •                 | •       |
| GEIL     | GVP34GB1333C7DC                                     | 4GB(2 x 2GB) | DS        | -          | -                     | 7-7-7-24   | 1.5V                      | •                   | •                 | •       |
| Hynix    | HMT112U6TFR8A-H9                                    | 1GB          | SS        | Hynix      | H5TC1G83TFRH9A        | •          | 1.35V<br>(low<br>voltage) | •                   | •                 | •       |
| Hynix    | HMT325U6BFR8C-H9                                    | 2GB          | SS        | Hynix      | H5TQ2G83BFRH9C        | -          |                           | •                   | •                 | •       |
| Hynix    | HMT125U6TFR8A-H9                                    | 2GB          | DS        | Hynix      | H5TC1G83TFRH9A        |            | 1.35V<br>(low<br>voltage) | •                   | •                 | •       |
| Hynix    | HMT351U6BFR8C-H9                                    | 4GB          | DS        | Hynix      | H5TQ2G83BFRH9C        |            |                           | •                   | •                 | •       |
| KINGMAX  | FLFD45F-B8KL9 NAES                                  | 1GB          | SS        | KINGMAX    | KKB8FNWBFGNX-<br>27A  | •          | •                         | •                   | •                 | •       |
| KINGMAX  | FLFE85F-C8KF9 CAES                                  | 2GB          | SS        | KINGMAX    | KFC8FMFXF-<br>DXX-15A | -          | •                         | •                   | •                 | •       |
| KINGMAX  | FLFE85F-C8KL9 NAES                                  | 2GB          | SS        | KINGMAX    | KFC8FNLXF-<br>DXX-15A | -          |                           | •                   | •                 | •       |
| KINGMAX  | FLFE85F-C8KM9 NAES                                  | 2GB          | SS        | KINGMAX    | KFC8FNMXF-<br>BXX-15A | -          | •                         | •                   | •                 | •       |
| KINGMAX  | FLFE85F-B8KL9 NEES                                  | 2GB          | DS        | KINGMAX    | KKB8FNWBFGNX-<br>26A  | -          | •                         | •                   | •                 | •       |
| KINGMAX  | FLFF65F-C8KL9 NEES                                  | 4GB          | DS        | KINGMAX    | KFC8FNLXF-<br>DXX-15A | -          | •                         | •                   | •                 | •       |
| KINGMAX  | FLFF65F-C8KM9 NEES                                  | 4GB          | DS        | KINGMAX    | KFC8FNMXF-<br>BXX-15A | •          | -                         | •                   | •                 | •       |
| KINGSTON | KVR1333D3N9/1G<br>(low profile)                     | 1GB          | SS        | ELPIDA     | J1108BDBG-DJ-F        | 9          | 1.5V                      | •                   | •                 | •       |
| KINGSTON | KVR1333D3N9/2G<br>(low profile)                     | 2GB          | SS        | Hynix      | H5TQ2G83AFRH9C        | 9          | -                         | •                   | •                 |         |
| KINGSTON | KVH1333D3S8N9/2G                                    | 2GB          | 55        | Micron     | IID// D9LGK           | •          | 1.5V                      | •                   | •                 | •       |
| KINGSTON | KVR1333D3S8N9/2G-SP<br>(low profile)                | 2GB          | 55        | ELPIDA     | J2108BCSE-DJ-F        | -          | 1.5V                      | •                   | •                 | •       |
| KINGSTON | (low profile)                                       | 2GB          | DS        | ELPIDA     | J1108BFBG-DJ-F        | 9          | 1.5V                      | •                   | •                 | •       |
| KINGSTON | KVH1333D3N9/2G                                      | 208          | DS        |            | DI288JPNDPLD90        | 9          | 1.5V                      | •                   | •                 | •       |
| KINGSTON | KVR1333D3N9/2G<br>KVR1333D3N9/2G-SP                 | 2GB<br>2GB   | DS        | KTC        | D1288JEMFNGD9U        | -          | 1.5V<br>1.5V              | •                   | •                 | •       |
| KINGSTON | (low profile)<br>KVR1333D3N9/2G-SP<br>(low profile) | 2GB          | DS        | KINGSTON   | D1288JPSFPGD9U        | -          | 1.5V                      | •                   | •                 | •       |
| KINGSTON | KHX1333C7D3K2/4GX<br>(XMP)                          | 4GB(2 x 2GB) | DS        | •          | -                     | 7          | 1.65V                     | •                   | •                 | •       |
| KINGSTON | KHX1333C9D3UK2/4GX<br>(XMP)                         | 4GB(2 x 2GB) | DS        | •          | -                     | 9          | XMP 1.25V                 | ·                   | •                 | •       |
| KINGSTON | KVR1333D3N9/4G<br>(low profile)                     | 4GB          | DS        | ELPIDA     | J2108BCSE-DJ-F        | 9          | 1.5V                      | •                   | •                 | •       |
| KINGSTON | KVR1333D3N9/4G<br>(low profile)                     | 4GB          | DS        | ELPIDA     | J2108BCSE-DJ-F        | •          | 1.5V                      | •                   | •                 | •       |
| KINGSTON | KVR1333D3N9/4G                                      | 4GB          | DS        | KTC        | D2568JENCNGD9U        | -          | 1.5V                      | •                   | •                 | •       |
| KINGSTON | KVR1333D3N9/4G                                      | 4GB          | DS        | Hynix      | H5TQ2G83AFR           |            |                           | •                   | •                 | •       |

### P8H77-M PRO Motherboard Liste qualifizierter Anbieter (QVL) DDR3 1333 MHz (Fortsetzung)

| Vendors          | Part No.                           | Size        | SS/<br>DS | Chip Brand | Chip NO.                   | Timing   | Voltage | DIMM s<br>(Option | ocket supp<br>al) | port    |
|------------------|------------------------------------|-------------|-----------|------------|----------------------------|----------|---------|-------------------|-------------------|---------|
|                  |                                    |             |           |            |                            |          |         | 1 DIMM            | 2 DIMMs           | 4 DIMMs |
| KINGSTON         | KVR1333D3N9/4G-SP<br>(low profile) | 4GB         | DS        | KINGSTON   | D2568JENCPGD9U             | -        | 1.5V    | •                 | •                 | •       |
| Micron           | MT4JTF12864AZ-1G4D1                | 1GB         | SS        | Micron     | OJD12D9LGQ                 | -        | -       |                   | •                 |         |
| Micron           | MT8JTF12864AZ-1G4F1                | 1GB         | SS        | Micron     | 9FF22D9KPT                 | 9        | •       | •                 | •                 | •       |
| Micron           | MT8JTF25664AZ-1G4D1                | 2GB         | SS        | Micron     | OJD12D9LGK                 | •        | -       | •                 | •                 | •       |
| Micron           | MT8JTF25664AZ-1G4M1                | 2GB         | SS        | MICRON     | IJM22 D9PFJ                | •        | •       | •                 | •                 | •       |
| Micron           | MT16JTF25664AZ-1G4F1               | 2GB         | DS        | Micron     | 9KF27D9KPT                 | 9        | -       | •                 | •                 | •       |
| Micron           | MT16JTF51264AZ-1G4D1               | 4GB         | DS        | Micron     | OLD22D9LGK                 | -        | -       | •                 | •                 | ·       |
| NANYA            | NT4GC64B8HG0NF-CG                  | 4GB         | DS        | NANYA      | NT5CB256M8GN-<br>CG        | -        | -       | •                 | •                 | ·       |
| PSC              | AL7F8G73F-DJ2                      | 1GB         | SS        | PSC        | A3P1GF3FGF                 | -        | •       | •                 | •                 | ·       |
| PSC              | AL8F8G73F-DJ2                      | 2GB         | DS        | PSC        | A3P1GF3FGF                 | -        | -       | ·                 | •                 | ·       |
| SAMSUNG          | M378B2873FHS-CH9                   | 1GB         | SS        | SAMSUNG    | K4B1G0846F                 | •        | •       | •                 | •                 | ·       |
| SAMSUNG          | M378B5773DH0-CH9                   | 2GB         | SS        | SAMSUNG    | K4B2G0846D                 | •        | •       | •                 | •                 | ·       |
| SAMSUNG          | M3/8B56/3FH0-CH9                   | 2GB         | DS        | SAMSUNG    | K4B1G0846F                 | •        | •       | •                 | •                 | •       |
| SAMSUNG          | M3/8B52/3CH0-CH9                   | 4GB         | DS        | SAMSUNG    | K4B2G0846C                 | •        | •       | •                 | •                 | •       |
| SAMSUNG          | M3/8B1G/3AH0-CH9                   | 8GB         | DS        | SAMSUNG    | K4B4G0846A-HCH9            | •        | -       | •                 | •                 |         |
| Super Talent     | W1333UA1GH                         | 1GB         | SS        | Hynix      | H5TQ1G83TFR                | 9        | •       | •                 | •                 | ·       |
| Super Talent     | W1333UX2G8(XMP)                    | 2GB(2x 1GB) | SS        | -          | -                          | 8        | •       | •                 | •                 |         |
| Super Talent     | W1333UB2GS                         | 2GB         | DS        | SAMSUNG    | K4B1G0846F                 | 9        | •       | •                 | •                 | •       |
| Super Talent     | W1333UB4GS                         | 4GB         | DS        | SAMSUNG    | K4B2G0846C                 | -        | -       | •                 | •                 | •       |
| Super Talent     | W1333UX6GM                         | 6GB(3X 2GB) | DS        | Micron     | UBF2/D9KP1                 | 9-9-9-24 | 1.5V    | •                 | •                 | ·       |
| Transcend        | JM1333KLN-2G                       | 2GB         | 55        | Micron     | UYD//D9LGK                 | •        | -       | •                 | •                 | ·       |
| Transcend        | JM1333KLIN-2G                      | 268         | 55        | Hyrix      | norozpokrt                 | •        | •       | •                 | •                 | ·       |
| Century          | PC3-10600 DDR3-                    | 1GB         | SS        | NANYA      | NT5CB128M8DN-CF            |          | -       | •                 | •                 | •       |
| Elixir           | M2F2G64CB88B7N-CG                  | 2GB         | SS        | Elixir     | N2CB2G80BN-CG              | -        | -       | •                 | •                 |         |
| Elixir           | M2F2G64CB88D7N-CG                  | 2GB         | SS        | Elixir     | N2CB2G80DN-CG              | -        | -       | •                 | •                 |         |
| Elixir           | M2F2G64CB88G7N-CG                  | 2GB         | SS        | Elixir     | N2CB2G80GN-CG              | -        | -       | •                 | •                 | •       |
| Elixir           | M2F4G64CB8HB5N-CG                  | 4GB         | DS        | Elixir     | N2CB2G80BN-CG              | -        | -       | •                 | •                 | •       |
| Elixir           | M2F4G64CB8HD5N-CG                  | 4GB         | DS        | Elixir     | N2CB2G80DN-CG              | -        | -       | •                 | •                 |         |
| KINGSHARE        | KSRPCD313332G                      | 2GB         | DS        | PATRIOT    | PM128M8D385-15             | -        | -       | •                 | •                 | •       |
| KINGSTEK         | KSTD3PC-10600                      | 2GB         | SS        | MICRON     | PE911-125E                 | -        | -       | •                 | •                 | •       |
| Kingtiger        | 2GB DIMM PC3-10666                 | 2GB         | DS        | SAMSUNG    | SEC 904 HCH9<br>K4B1G0846D | -        | •       | •                 | •                 | ·       |
| Kingtiger        | KTG2G1333PG3                       | 2GB         | DS        | -          | -                          | -        | -       | •                 | •                 | •       |
| MARKVISION       | BMD32048M1333C9-1123               | 2GB         | DS        | MARKVISION | M3D1288P-13                | -        |         | •                 | •                 | •       |
| MARKVISION       | BMD34096M1333C9-1124               | 4GB         | DS        | MARKVISION | M3D2568E-13                | -        |         | •                 | •                 | •       |
| PATRIOT          | PSD31G13332H                       | 1GB         | DS        | -          | -                          | 9        | -       | •                 | •                 |         |
| PATRIOT          | PSD31G13332                        | 1GB         | DS        | PATRIOT    | PM64M8D38U-15              | •        | -       | •                 | •                 | •       |
| PATRIOT          | PSD32G13332H                       | 2GB         | DS        | -          |                            | -        | -       | •                 | •                 | ·       |
| PATRIOT          | PG38G1333EL(XMP)                   | 8GB         | DS        | -          |                            | 9-9-9-24 | 1.5V    | •                 | •                 |         |
| RAMAXEL          | RMR1870ED48E8F-1333                | 2GB         | DS        | ELPIDA     | J1108BDBG-DJ-F             | -        | -       | ·                 | •                 | ·       |
| RAMAXEL          | RMR1870EC58E9F-1333                | 4GB         | DS        | ELPIDA     | J2108BCSE-DJ-F             | -        | -       | ·                 | •                 | ·       |
| RiDATA           | E304459CB1AG32Cf                   | 4GB         | DS        | Ridata     | N/A                        | 9        | •       | •                 | •                 | •       |
| SanMax           | SMD-4G68H1P-13HZ                   | 4GB         | DS        | HYNIX      | H5TQ2G83BFR H9C            | •        | •       | •                 | •                 | •       |
| SILICON<br>POWER | SP001GBLTU133S01                   | 1GB         | SS        | NANYA      | NT5CB128M8AN-<br>CG        | 9        | -       | •                 | •                 | ·       |
| SILICON<br>POWER | SP001GBLTU133S02                   | 1GB         | SS        | Elixir     | N2CB1680AN-C6              | 9        | -       | •                 | •                 | ·       |
| SILICON<br>POWER | SP002GBLTU133S02                   | 2GB         | DS        | Elixir     | N2CB1680AN-C6              | 9        | -       | •                 | •                 | ·       |
| TAKEMS           | TMS1GB364D081-107EY                | 1GB         | SS        | -          |                            | 7-7-7-20 | 1.5V    | •                 | •                 |         |
| TAKEMS           | TMS1GB364D081-138EY                | 1GB         | SS        | -          | -                          | 8-8-8-24 | 1.5V    | •                 | •                 |         |
| TAKEMS           | TMS2GB364D081-107EY                | 2GB         | DS        | -          | -                          | 7-7-7-20 | 1.5V    | •                 | •                 |         |
| TAKEMS           | TMS2GB364D081-138EY                | 2GB         | DS        | -          | -                          | 8-8-8-24 | 1.5V    | •                 | •                 |         |
| TAKEMS           | TMS2GB364D082-138EW                | 2GB         | DS        | -          | -                          | 8-8-8-24 | 1.5V    | •                 | •                 |         |
| UMAX             | E41302GP0-73BDB                    | 2GB         | DS        | UMAX       | U2S24D30TP-13              |          | -       | •                 | •                 | •       |
| WINTEC           | 3WVS31333-2G-CNR                   | 2GB         | DS        | AMPO       | AM3420803-13H              |          | -       | •                 | •                 | •       |

#### P8H77-M PRO Motherboard Liste qualifizierter Anbieter (QVL) DDR3 1066 MHz (Fortsetzung)

| Vendors   | Part No.                    | Size | SS/<br>DS | Chip<br>Brand | Chip NO.        | Timing | Voltage            | DIMM so<br>(Optiona | cket suppo<br>I) | ort     |
|-----------|-----------------------------|------|-----------|---------------|-----------------|--------|--------------------|---------------------|------------------|---------|
|           |                             |      |           |               |                 |        |                    | 1 DIMM              | 2 DIMMs          | 4 DIMMs |
| Crucial   | CT12864BA1067.8FF           | 1GB  | SS        | Micron        | 9GF22D9KPT      | 7      | -                  | •                   | •                | •       |
| Crucial   | CT25664BA1067.16FF          | 2GB  | DS        | Micron        | 9HF22D9KPT      | 7      | -                  | •                   | •                | •       |
| ELPIDA    | EBJ10UE8EDF0-AE-F           | 1GB  | SS        | ELPIDA        | J1108EDSE-DJ-F  | -      | 1.35V(low voltage) | •                   | •                | •       |
| ELPIDA    | EBJ21UE8EDF0-AE-F           | 2GB  | DS        | ELPIDA        | J1108EDSE-DJ-F  | -      | 1.35V(low voltage) | •                   | •                | •       |
| KINGSTON  | KVR1066D3N7/1G(low profile) | 1GB  | SS        | ELPIDA        | J1108BFSE-DJ-F  | 7      | 1.5V               | ·                   | •                | •       |
| KINGSTON  | KVR1066D3N7/2G              | 2GB  | DS        | ELPIDA        | J1108BDSE-DJ-F  | 7      | 1.5V               | •                   | •                | •       |
| KINGSTON  | KVR1066D3N7/4G              | 4GB  | DS        | Hynix         | H5TQ2G83AFR     | 7      | 1.5V               | •                   | •                | •       |
| Micron    | MT8JTF12864AZ-1G1F1         | 1GB  | SS        | Micron        | 9GF22D9KPT      | 7      | -                  | •                   | •                | •       |
| Micron    | MT16JTF25664AZ-<br>1G1F1    | 2GB  | DS        | Micron        | 9HF22D9KPT      | 7      | -                  | •                   | •                | ·       |
| Kingtiger | 2GB DIMM PC3-8500           | 2GB  | DS        | Hynix         | H5TQ1G83AFP G7C | -      | -                  | •                   |                  |         |

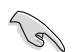

#### Seite(n): SS - Einseitig DS - Doppelseitig DIMM-Unterstützung:

- DIMM: Unterstützt ein (1) Modul, das in einer Single-Channel-Speicherkonfiguration in einen beliebigen Steckplatz gesteckt wird.
   Es wird dennoch empfohlen, das Modul auf den Steckplatz A2 zu stecken.
- 2 DIMMs: Unterstützt zwei (2) Module, die in den beiden blauen oder den beiden schwarzen Steckplätzen installiert sind als ein Paar einer Dual-Channel-Speicherkonfiguration. Es wird dennoch empfohlen, die Modulen in die Steckplätze A2 und B2 zu stecken.
- 4 DIMMs: Unterstützt vier (4) Module, die in den blauen und schwarzen Steckplätzen installiert sind als zwei Paare einer Dual-Channel-Speicherkonfiguration.

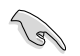

- ASUS bietet die exklusive Unterstützung der Hyper-DIMM-Funktion.
- Hyper-DIMM-Unterstützung basiert auf den physikalischen Eigenschaften der entsprechenden CPUs. Um Hyper DIMM zu unterstützen, laden Sie in BIOS die Einstellungen für X.M.P. oder D.O.C.P.
- · Die neueste QVL finden Sie auf der ASUS-Webseite.

# 2.2.4 Erweiterungssteckplätze

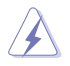

Das Netzkabel muss unbedingt vor der Installation oder dem Entfernen der Erweiterungskarten ausgesteckt werden. Ansonsten können Sie sich verletzen und die Motherboardkomponenten beschädigen.

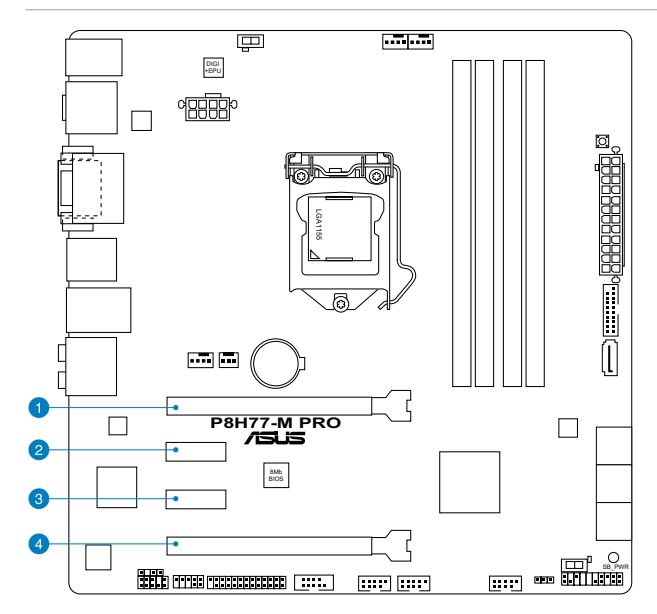

| SP Nr. | Steckplatzbeschreibung                                                                       |
|--------|----------------------------------------------------------------------------------------------|
| 1      | PCle 3.0/2.0 x16_1 slot [blau] (im x16 Modus)                                                |
| 2      | PCle 2.0 x1_1-Steckplatz                                                                     |
| 3      | PCle 2.0 x1_2-Steckplatz                                                                     |
| 4      | PCle 2.0 x16_2-Steckplatz [scwarz] (im x4-Modus, mit PCle x1- und x4-Geräten<br>kompatibel.) |

| VOA Kantinunstian     | PCI Express Betriebsmodus         |                    |  |  |  |  |  |
|-----------------------|-----------------------------------|--------------------|--|--|--|--|--|
| VGA-Koninguration     | PCle 3.0/2.0 x16_1                | PCle 3.0/2.0 x16_2 |  |  |  |  |  |
| Single VGA/PCle-Karte | x16<br>(Für Single VGA empfohlen) | N/A                |  |  |  |  |  |
| Duale VGA/PCIe-Karte  | x16                               | x4                 |  |  |  |  |  |

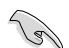

- Die PCIe 3.0-UNterstützung hängt von der Art der CPU ab und erfordert eine PCIe-3.0-VGA-Karte.
- Um die beste Grafikleistung zu erzielen, benutzen Sie bei der Verwendung einer einzelnen Grafikkarte zuerst den PCle 3.0/2.0 x16\_1-Steckplatz (blau) f
  ür eine PCl Express x16-Grafikkarte.
- Benutzen Sie f
  ür den CrossFireX<sup>™</sup> oder SLI<sup>™</sup>-Modus die PCIe 3.0/2.0 x16\_1 und PCIe 2.0 x16\_2 - Steckplätze f
  ür Ihre PCI Express x16-Grafikkarten, um eine bessere Leistung zu erzielen.
- Wir empfehlen Ihnen, bei der Benutzung im CrossFireX<sup>™</sup>-Modus eine ausreichende Stromversorgung sicherzustellen.
- Wenn Sie zwei Grafikkarten benutzen, verbinden Sie f
  ür eine bessere Umgebungstemperatur einen Geh
  äusel
  üfter mit dem Geh
  äusel
  üfteranschluss (CHA\_FAN1/2). Beziehen Sie sich auf Seite 2-24 f
  ür Details.

|                           | А       | в       | С       | D       | Е | F | G       | н       |
|---------------------------|---------|---------|---------|---------|---|---|---------|---------|
| LAN                       | gemeins | -       | -       | -       | - | - | -       | -       |
| Marvell 9172              | -       | -       | gemeins | -       | - | - | -       | -       |
| PCIE x16_1                | gemeins | -       | -       | -       | - | - | -       | -       |
| PCIE x16_2                | gemeins | -       | -       | -       | - | - | -       | -       |
| PCIE x1_1                 | -       | gemeins | -       | -       | - | - | -       | _       |
| PCIE x1_2                 | -       | -       | -       | gemeins | - | - | -       | -       |
| Intel PCH SATA Controller | -       | -       | -       | gemeins | - | - | -       | -       |
| HD Audio                  | -       | -       | _       | -       | - | - | gemeins | _       |
| USB 2.0_1                 | -       | -       | -       | -       | - | - | -       | gemeins |
| USB 2.0_2                 | -       | -       | -       | -       | - | - | -       | gemeins |
| USB 3.0                   | gemeins | -       | _       | -       | - | _ | -       | _       |

## 2.2.5 Jumper

#### Clear RTC RAM (3-pol. CLRTC)

Mit diesen Jumpern können Sie das Echtzeituhr- (RTC) RAM im CMOS löschen. Sie können die Einstellung des Datums und der Zeit sowie die Systemsetup-Parameter im CMOS löschen, indem Sie die CMOS RTC RAM-Daten löschen. Die RAM-Daten im CMOS, die Systemeinstellungs-informationen wie z.B. Systemkennwörter einbeziehen, werden mit einer integrierten Knopfbatterie aufrecht erhalten.

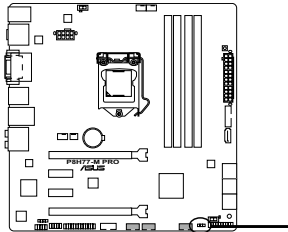

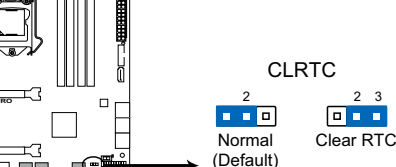

P8H77-M PRO Clear RTC RAM

So wird das RTC-RAM gelöscht:

- 1. Schalten Sie den Computer aus und trennen Sie ihn vom Netz.
- Stecken Sie die Jumpersteckbrücke für 5 bis 10 Sekunden von 1-2 (Standard-einstellung) zu 2-3 um, und dann wieder in die ursprüngliche Position 1-2 zurück.
- 3. Schließen Sie das Netzkabel an und schalten Sie den Computer ein.
- 4. Halten Sie die Taste < Entf> während des Startvorgangs gedrückt und rufen Sie das BIOS auf, um Daten neu einzugeben.

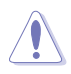

Entfernen Sie die Steckbrücke von der Standardposition am CLRTC-Jumper nur, wenn Sie das RTC RAM löschen. Ansonsten wird ein Systembootfehler hervorgerufen!

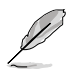

- Falls die oben beschriebenen Schritte ergebnislos ausfallen, entfernen Sie die integrierte Batterie und stecken Sie den Jumper um, um die CMOS RTC RAM-Daten zu löschen. Installieren Sie daraufhin die Batterie erneut.
- Sie müssen das RTC nicht löschen, wenn das System wegen Übertaktung hängt. Verwenden Sie die C.P.R. (CPU Parameter Recall)-Funktion, wenn ein Systemfehler wegen Übertaktung auftritt. Sie müssen nur das System ausschalten und neu starten, das BIOS stellt automatisch die Standardwerte für die Parametereinstellungen wieder her.
#### 2.2.6 Onboard-Schalter

Die Onboard-Schalter ermöglichen Ihnen die Feineinstellung der Leistung während der Arbeit an einen offenen System oder einen Testaufbau. Dies ist ideal für Übertakter und Spieler, die ständig die Einstellungen ändern, um die Systemleistung zu verbessern.

#### 1. MemOK!-Taste

Installieren von DIMMs, die nicht mit dem Motherboard kompatibel sind, kann zu Boot-Fehlern führen und lässt die DRAM\_LED in der Nähe der MemOK!-Taste dauerhaft leuchten. Drücken und halten Sie die MemOK!-Taste, bis die DRAM\_LED mit blinken beginnt, um die automatische Speicherkompatibilitätseinstellung für einen erfolgreichen Systemstart zu beginnen.

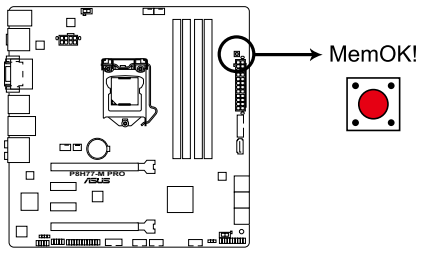

### P8H77-M PRO MemOK! switch

- S
- Beziehen Sie sich auf Abschnitt 2.2.7 Onboard-LEDs für die exakte Position der DRAM\_LED.
- Die DRAM\_LED leuchtet auch auf, wenn das DIMM nicht richtig installiert wurde. Schalten Sie das System aus und bauen Sie das DIMM ordnungsgemäß ein, bevor Sie die MemOKI-Funktion benutzen.
- Die MemOK!-Taste funktioniert unter der Windows®-Umgebung nicht.
- Während des Einstellungsvorgangs lädt das System die ausfallsicheren Speichereinstellungen. Das System benötigt für den Test einer Gruppe von ausfallsicheren Einstellungen ca. 30 Sekunden.
   Wenn der Test fehlschlägt startet das System neu und testet die nächste Gruppe von ausfallsicheren Einstellungen. Die Blinkgeschwindigkeit der DRAM\_LED erhöht sich, um die verschiedenen Testvorgänge anzuzeigen.
- Aufgrund der Speichereinstellungsanforderungen startet das System automatisch neu, nachdem jedes Timing-Set getestet wurde. Wenn die installierten DIMMs nach den kompletten Einstellungsvorgang immer noch nicht funktionieren, leuchtet die DRAM\_LED dauerhaft. Tauschen Sie die DIMMs mit Modellen, die inder QVL (Qualified Vendors Lists) in diesen Handbuch oder auf der ASUS-Webseite unter www.asus.com empfohlen werden, aus.
- Wenn Sie den Computer w\u00e4hrend des Einstellungsvorgangs ausschalten und die DIMMs austauschen, f\u00e4hrt das System nach dem Einschalten des Computers mit der Speichereinstellung fort. Um die Speichereinstellung zu stoppen, schalten Sie den Computer aus und ziehen Sie den Stecker f\u00fcr ca. 5-10 Sekunden aus der Steckdose.
- Wenn Ihr System wegen der BIOS-Übertaktung nicht hochfährt, drücken Sie die MemOKI-Taste, um das System zu starten und die BIOS-Standardwerte zu laden. Während des POST erscheint eine Meldung, um Sie daran zu erinnern, dass das BIOS auf seine Standardwerte zurückgesetzt wurde.
- Wir empfehlen Ihnen, dass Sie, nachdem Sie die MemOKI-Funktion benutzt haben, die neuste BIOS-Version von der ASUS-Webseite unter <u>www.asus.com</u> herunterladen und Ihr BIOS damit aktualisieren.

#### 2. EPU-Schalter

Das Einstellen dieses Schalters zu **Enable** wird die automatische Erkennung der Systemauslasung aktivieren und den Energieverbrauch intelligent regeln.

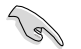

Um gute Systemleistungen zu erhalten, stellen Sie den Schalter bei augeschalteten System zu Enable.

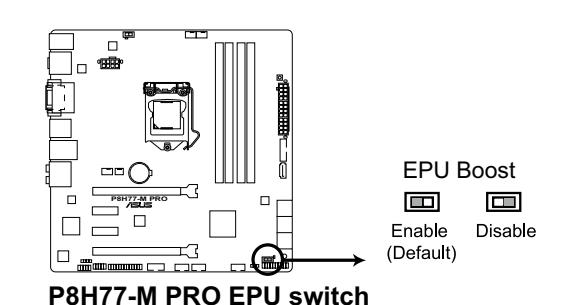

- Die EPU LED in der n\u00e4he des EPU-Schalters leuchtet, wenn der Schalter auf Enable eingestellt ist. Beziehen Sie sich auf Abschnitt 2.2.7 Onboard-LEDs f\u00fcr die exakte Position der EPU LED.
- Wenn Sie die Schaltereinstellungen beim laufenden Betriebssystem auf Enable stellen, wird die TPU-Funktion beim nächsten System(neu)start aktiviert.
- Sie können zur gleichen Zeit die EPU-Einstellungen in der Software-Anwendung oder BIOS-Setupprogramm ändern und die EPU-Funktion aktivieren. Jedoch wird das System die letzten von Ihnen vorgenommenen Einstellungen übernehmen.

#### 3. GPU Boost-Schalter

Mit diesen Schalter können Sie die Funktion GPU Boost aktivieren/deaktivieren.

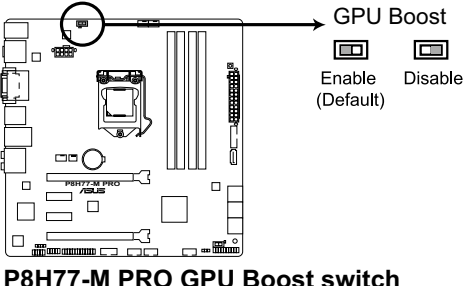

ost switch

### 2.2.7 Onboard LEDs

#### 1. Standby Power LED

Das Motherboard ist mit einer Standby Power LED (Bereitschaftsanzeige LED) ausgestattet die aufleuchtet, wenn sich das System im eingeschalteten, Schlafoder Soft-Off-Modus befindet. Dies ist eine Erinnerung daran, dass Sie Ihr System herunterfahren und das Netzkabel entfernen sollen, bevor Sie Motherboard-Komponenten hinzufügen oder entfernen. In der folgenden Abbildung finden Sie die Position der LED auf dem Motherboard.

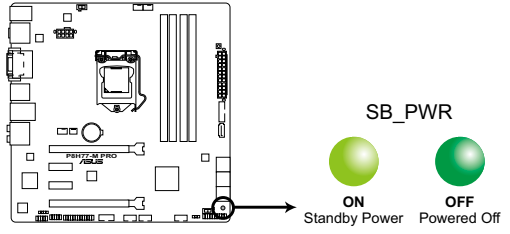

#### P8H77-M PRO Onboard LED

#### 2. DRAM LED

Die DRAM LED zeigt den DRAM-Status während des POST (Power-on Self Test) an. Falls ein Fehler gefunden wird, wird die DRAM-LED solange aufleuchten, bis der Fehler behoben wurde. Dieses benutzerfreundliche Design bietet eine intiutive Lösung, Fehler in nur einer Sekunde zu lokalisieren.

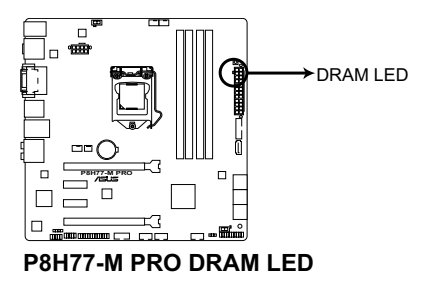

3. EPU LED

Die EPU LED leuchtet, wenn der EPU-Schalter auf Enable gestellt ist.

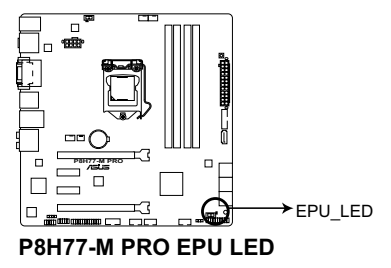

#### 4. GPU Boost LED

Die GPU Boost LED leuchtet, wenn der GPU Boost-Schalter auf Enable steht.

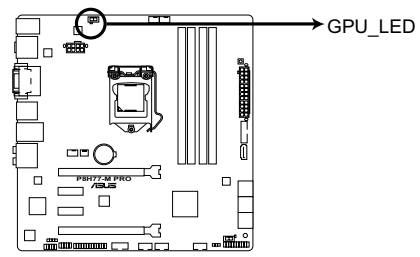

P8H77-M PRO GPU Boost LED

#### 2.2.8 Interne Anschlüsse

#### 1. Intel® H77 Serial ATA 6.0 Gb/s-Anschlüsse (7-pol. SATA6G\_1/2 [grau])

Diese Anschlüsse sind für Serial ATA 6.0Gb/s-Signalkabel der Serial ATA 6.0 Gb/s-Festplatten vorgesehen.

Wenn Sie SATA-Festplatten installieren, können Sie mit der Intel<sup>®</sup> Rapid Storage-Technologie über den integrierten Intel<sup>®</sup> H77-Chipsatz eine RAID 0, 1, 5 und 10-Konfiguration erstellen.

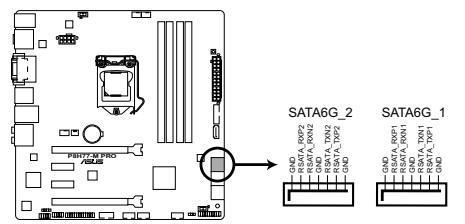

P8H77-M PRO Intel® SATA 6.0Gb/s connectors

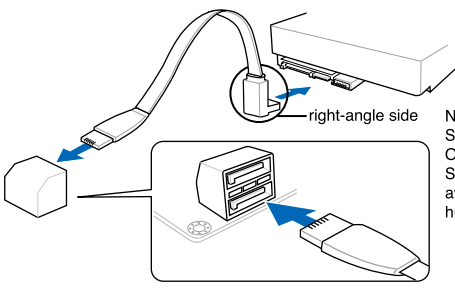

NOTE: Connect the right-angle side of SATA signal cable to SATA device. Or you may connect the right-angle side of SATA cable to the onboard SATA port to avoid mechanical conflict with huge graphics cards.

- S
- Diese Anschlüsse sind standardmäßig auf [AHCI Mode] eingestellt. Wenn Sie planen, mit Laufwerken an diesen Anschlüssen ein RAID-Set zu erstellen, setzen Sie in BIOS das Element SATA Mode zu [RAID Mode]. Beziehen Sie sich auf den Abschnitt 3.5.3 SATA Configuration für Details.
- Bevor Sie ein RAID-Set erstellen, beziehen Sie sich auf den Abschnitt 4.5 RAID-Konfigurationen oder das RAID-Handbuch im Ordner Manual auf der Support-DVD.
- Wenn Sie NCQ verwenden, setzen Sie in BIOS das Element SATA Mode zu [AHCI Mode]. Siehe Abschnitt 3.5.3 SATA Configuration f
  ür Details.
- Sie müssen Windows<sup>®</sup> XP Service Pack 3 oder eine neuere Version installiert haben, bevor Sie Serial ATA-Festplatten benutzen können. Die Serial ATA RAID-Funktion ist nur unter Windows<sup>®</sup> XP SP3 oder neueren Versionen verfügbar.

#### 2. Intel® H77 Serial ATA 3.0 Gb/s-Anschlüsse (7-pol. SATA3G\_1-4 [blau])

Diese Anschlüsse sind für Serial ATA 3.0 Gb/s-Signalkabel der Serial ATA 3.0 Gb/s-Festplatten und optischen Laufwerken vorgesehen.

Wenn Sie SATA-Festplatten installieren, können Sie mit der Intel<sup>®</sup> Rapid Storage-Technologie über den integrierten Intel<sup>®</sup> H77-Chipsatz eine RAID 0, 1, 5 und 10-Konfiguration erstellen.

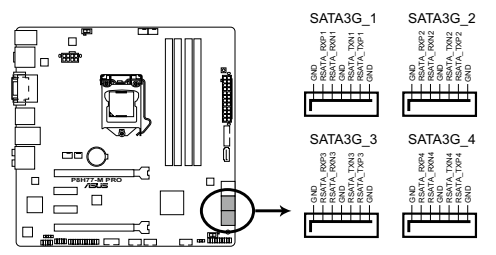

P8H77-M PRO Intel® SATA 3.0Gb/s connectors

- Diese Anschlüsse sind standardmäßig auf [AHCI Mode] eingestellt. Wenn Sie planen, mit Laufwerken an diesen Anschlüssen ein RAID-Set zu erstellen, setzen Sie in BIOS das Element SATA Mode zu [RAID Mode]. Beziehen Sie sich auf den Abschnitt 3.5.3 SATA Configuration für Details.
- Bevor Sie ein RAID-Set erstellen, beziehen Sie sich auf den Abschnitt 4.5 RAID-Konfigurationen oder das RAID-Handbuch im Ordner Manual auf der Support-DVD.
- Wenn Sie NCQ verwenden, setzen Sie in BIOS das Element SATA Mode zu [AHCI Mode]. Siehe Abschnitt 3.5.3 SATA Configuration f
  ür Details.
- Sie müssen Windows<sup>®</sup> XP Service Pack 3 oder eine neuere Version installiert haben, bevor Sie Serial ATA-Festplatten benutzen können. Die Serial ATA RAID-Funktion ist nur unter Windows<sup>®</sup> XP SP3 oder neueren Versionen verfügbar.

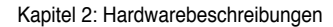

#### 3. Marvell® Serial ATA 6.0 Gb/s-Anschlüsse (7-pol. SATA6G\_E1 [marineblau])

Diese Anschlüsse sind für Serial ATA 6.0Gb/s-Signalkabel der Serial ATA 6.0 Gb/s-Festplattenlaufwerke vorgesehen.

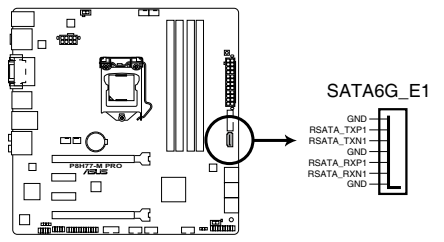

P8H77-M PRO Marvell® SATA 6.0 Gb/s connectors

- Die Anschlüsse SATA6G\_E1 (marineblau) sind nur für Datenlaufwerke vorgesehen. ATAPI-Geräte werden nicht unterstützt.
- Bevor Sie die Serial ATA-Festplattenlaufwerke nutzen, müssen Sie das Windows<sup>®</sup> XP Service Pack 3 oder neuer installieren.
- Wenn Sie NCQ verwenden, setzen Sie in BIOS das Element Marvell Storage Controller zu [Enabled]. Siehe Abschnitt 3.5.6 Onboard Devices Configuration f
  ür Details.

#### 4. USB 3.0-Anschluss (20-1 pol. USB3\_34)

Dieser Anschluss ist für zusätzliche USB 3.0-Ports vorgesehen und entspricht der USB 3.0-Spezifikaton, die Verbindungsgeschwindigkeiten von bis 480 MBps zulässt. Falls ein USB 3.0-Fronttafelkabel bei Ihrem Systemgehäuse vorhanden ist, können Sie mit diesem USB 3.0-Anschluss eine Fronttafel USB 3.0-Lösung einrichten.

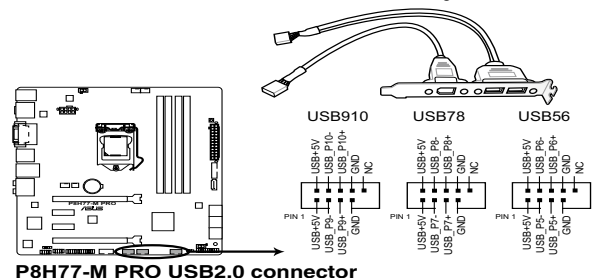

-----

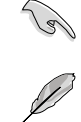

Sie können die ASUS-Fronttafel-USB-3.0-Klemme mit diesen Anschluss verbinden, um eine Fronttafel-USB-3.0-Lösung zu schaffen.

Das USB 3.0-Modul muss separat erworben werden.

#### 5. USB 2.0-Anschlüsse (10-1 pol. USB1112; USB 5 ~ 10)

Diese Anschlüsse dienen den USB 2.0-Modulen. Verbinden Sie das USB-Modulkabel mit einem dieser Anschlüsse und befestigen Sie das Modul anschließend an einer Steckplatzaussparung an der Rückseite des Computergehäuses. Diese USB-Anschlüsse entsprechen der USB 2.0-Spezifikation, welche Verbindungen mit einer Geschwindigkeit von bis zu 48 MBps ermöglicht.

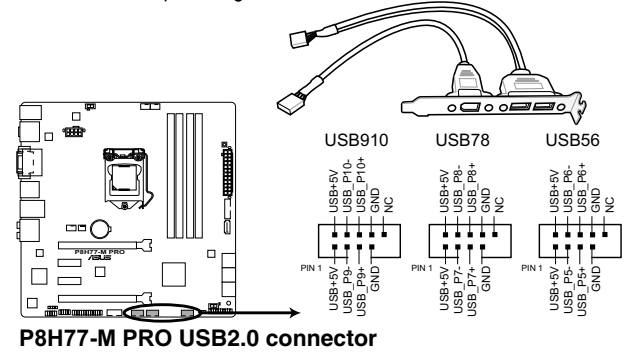

Verbinden Sie niemals ein 1394-Kabel mit den USB-Anschlüssen, sonst wird das Motherboard beschädigt!

S

Verbinden Sie zuerst ein USB-Kabel mit dem ASUS Q-Connector (USB, blau), und verbinden Sie dann den Q-Connector (USB) mit dem USB-Anschluss auf dem Motherboard, falls das Gehäuse Fronttafel USB-Anschlüsse vorsieht.

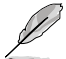

Das USB 2.0-Modul muss separat erworben werden.

#### 6. Digitaler Audioanschluss (4-1 pol. SPDIF\_OUT)

Dieser Anschluss ist für zusätzliche Sony/Philips Digital Interface (S/PDIF)-Anschlüsse vorgesehen. Verbinden Sie das S/PDIF-Ausgangsmodulkabel mit diesen Anschluss und installieren Sie das Modul anschließend an einer Steckplatzaussparung an der Rückseite des Computergehäuses.

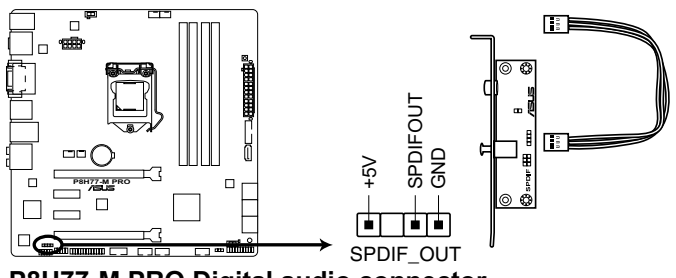

P8H77-M PRO Digital audio connector

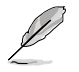

Das S/PDIF-Modul muss separat erworben werden.

#### 7. Fronttafelaudioanschluss (10-1 pol. AAFP)

Dieser Anschluss dient zum Verbinden eines Fronttafel-Audio E/A-Moduls, das an der Fronttafel des Computers befestigt wird und entweder HD Audio oder den herkömmlichen AC '97 Audiostandard unterstützt. Verbinden Sie das Ende des Fronttafel-Audiokabels mit diesem Anschluss.

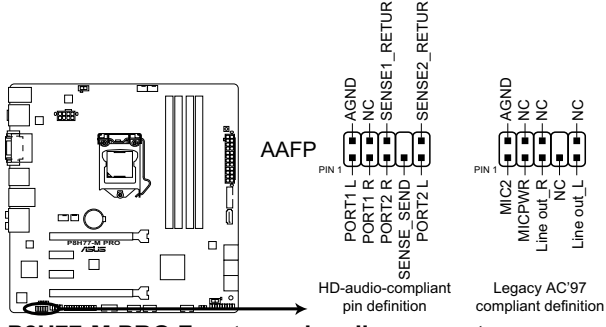

P8H77-M PRO Front panel audio connector

- T
- Es wird empfohlen, ein High-Definition Fronttafel Audio E/A-Modul mit diesem Anschluss zu verbinden, um die High-Definition Audiofunktionen dieses Motherboards nutzen zu können.
- Wenn Sie an diesen Anschluss ein High-Definition Fronttafelaudiomodul anschließen möchten, vergewissern Sie sich, dass das Element Front Panel Type in BIOS zu [HD] eingestellt ist. Wenn Sie statt dessen ein AC' 97-Fronttafelaudiomodul anschließen möchten, stellen Sie das Element zu [AC97]. Standardmäßig ist der Anschluss zu [HD] gestellt.

# 8. CPU-, Gehäuse- und Netzteillüfteranschlüsse (4-pol CPU\_FAN; 4-pol CHA\_FAN1/2; 3-pol PWR\_FAN)

Connect the fan cables to the fan connectors on the motherboard, ensuring that the black wire of each cable matches the ground pin of the connector.

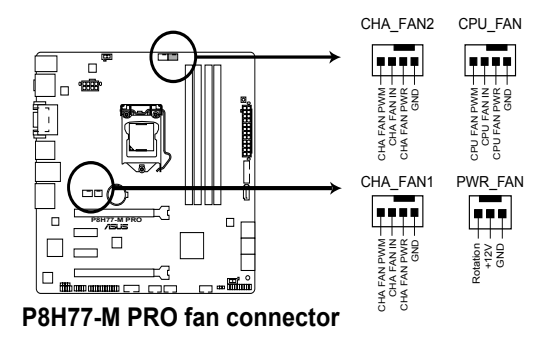

Vergessen Sie nicht, die Lüfterkabel mit den Lüfteranschlüssen zu verbinden. Eine unzureichende Belüftung innerhalb des Systems kann die Motherboard-Komponenten beschädigen. Dies sind keine Jumper! Setzen Sie KEINE Jumpersteckbrücke auf die Lüfteranschlüsse!

.

- Der Anschluss CPU\_FAN arbeitet mit einem CPU-Lüfter mit max. 1A (12W) Leistung.
- Nur die Anschlüsse CPU\_FAN, CHA\_FAN1-2 unterstützen die ASUS Fan Xpert-Funktion.
- Wenn Sie zwei Grafikkarten installieren, empfehlen wir, für optimale Hitzeabsenkung das hintere Gehäuselüfterkabel an den Motherboard-Anschluss CHA\_FAN1 oder CHA\_FAN2 anzuschließen.

#### 9. LPT-Anschluss (26-1-pol. LPT)

Der LPT (Line Printing Terminal) -Anschluss unterstützt Geräte wie z. B. Drucker. LPT ist als IEEE 1284 standardisiert, welches die parallele Schnittstelle bei IBMkompatiblem PCs ist.

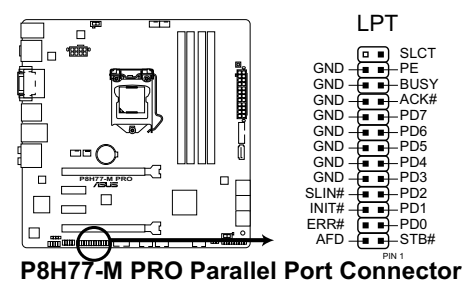

#### 10 Serieller Anschluss (10-1-pol. COM1)

Hier können Sie einen seriellen Anschluss (COM) installieren. Verbinden Sie das serielle Anschlussmodulkabel mit diesen Anschluss und installieren Sie das Modul dann in einer freien Öffnung an der Gehäuserückseite.

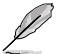

Das serielle COM-Modul muss separat erworben werden.

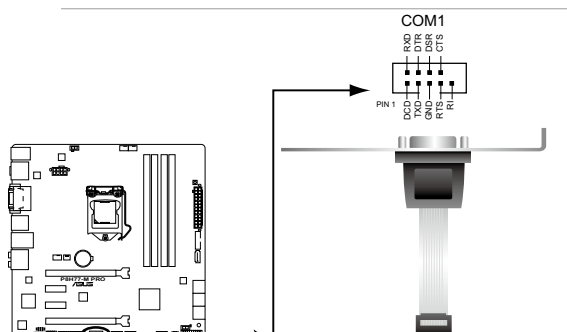

P8H77-M PRO Serial port (COM1) connector

#### ATX-Stromanschlüsse (24-pol. EATXPWR; 8-pol. EATX12V) 11.

Diese Anschlüsse sind für die ATX-Stromversorgungsstecker vorgesehen. Sie sind so aufgebaut, dass sie mit den Steckern in nur einer Richtung zusammenzupassen. Drücken Sie den Stecker in der korrekten Ausrichtung fest auf den Anschluss, bis er komplett eingerastet ist.

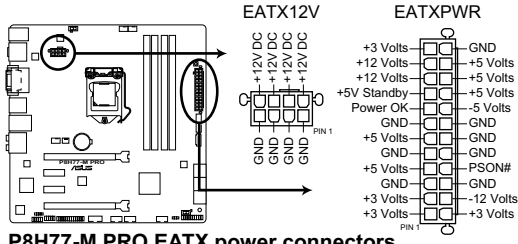

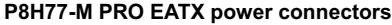

- Für ein voll konfiguriertes System empfehlen wir Ihnen, dass Sie ein Netzteil benutzen, das die ATX 12 V-Spezifikation 2.0 (oder neuere Version) erfüllt und eine Mindestleistung von 350W liefern kann.
- Vergessen Sie nicht, den 4-pol. / 8-pol. ATX +12 V Stromstecker anzuschließen. Andernfalls lässt sich das System nicht starten.
- Wir empfehlen Ihnen, ein Netzteil mit einer höheren Ausgangsleistung zu verwenden, wenn Sie ein System mit vielen stromverbrauchenden Geräten einrichten. Das System wird möglicherweise instabil oder kann nicht booten, wenn die Stromversorgung nicht ausreicht.
- Wenn Sie sich über die Mindeststromanforderungen Ihres Systems nicht sicher sind, hilft Ihnen evtl. der Leistungsrechner unter http://support.asus.com/ PowerSupplyCalculator/PSCalculator.aspx?SLanguage=de-de Liste empfohlener Netzteile

(g)

#### 12. Systemtafelanschluss (20-8 pol. PANEL)

Dieser Anschluss unterstützt mehere gehäusegebundene Funktionen.

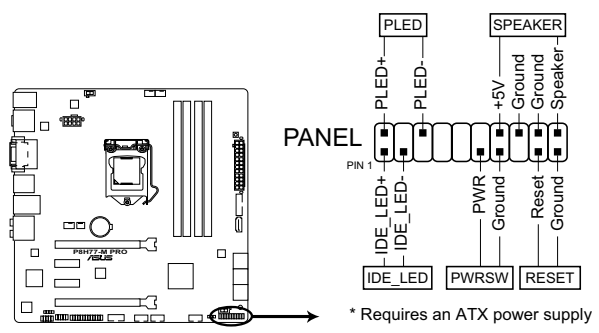

P8H77-M PRO System panel connector

#### Systemstrom-LED (2-pol. PLED)

Dieser 2-pol. Anschluss wird mit der Systemstrom-LED verbunden. Verbinden Sie das Strom-LED-Kabel vom Computergehäuse mit diesem Anschluss. Die Systemstrom-LED leuchtet, wenn Sie das System einschalten. Sie blinkt, wenn sich das System im Energiesparmodus befindet.

#### Festplattenaktivitäts-LED (2-pol. IDE\_LED)

Dieser 2-pol. Anschluss wird mit der HDD Aktivitäts-LED verbunden. Verbinden Sie das HDD Aktivitäts-LED-Kabel mit diesem Anschluss. Die IDE LED leuchtet auf oder blinkt, wenn Daten auf der Festplatte gelesen oder auf die Festplatte geschrieben werden.

#### Systemlautsprecher (4-pol. SPEAKER)

Dieser 4-pol. Anschluss wird mit dem am Gehäuse befestigten System-Lautsprecher verbunden. Über diesen Lautsprecher hören Sie Systemsignale und Warntöne.

#### ATX-Stromschalter/Soft-Aus-Schalter (2-pol. PWRSW)

Dieser Anschluss wird mit dem Systemstromschalter verbunden. Durch Drücken des Netzschalters wird das System eingeschaltet oder wechselt das System in den Energiesparmodus oder Soft-Aus-Modus, je nach den Einstellungen im BIOS. Ist das System eingeschaltet und halten Sie den Netzschalter länger als 4 Sekunden gedrückt, wird das System ausgeschaltet.

#### Reset-Schalter (2-pol. RESET)

# 2.3 Aufbau des Computersystems

### 2.3.1 Zusatzwerkzeug und Komponenten für den PC-Aufbau

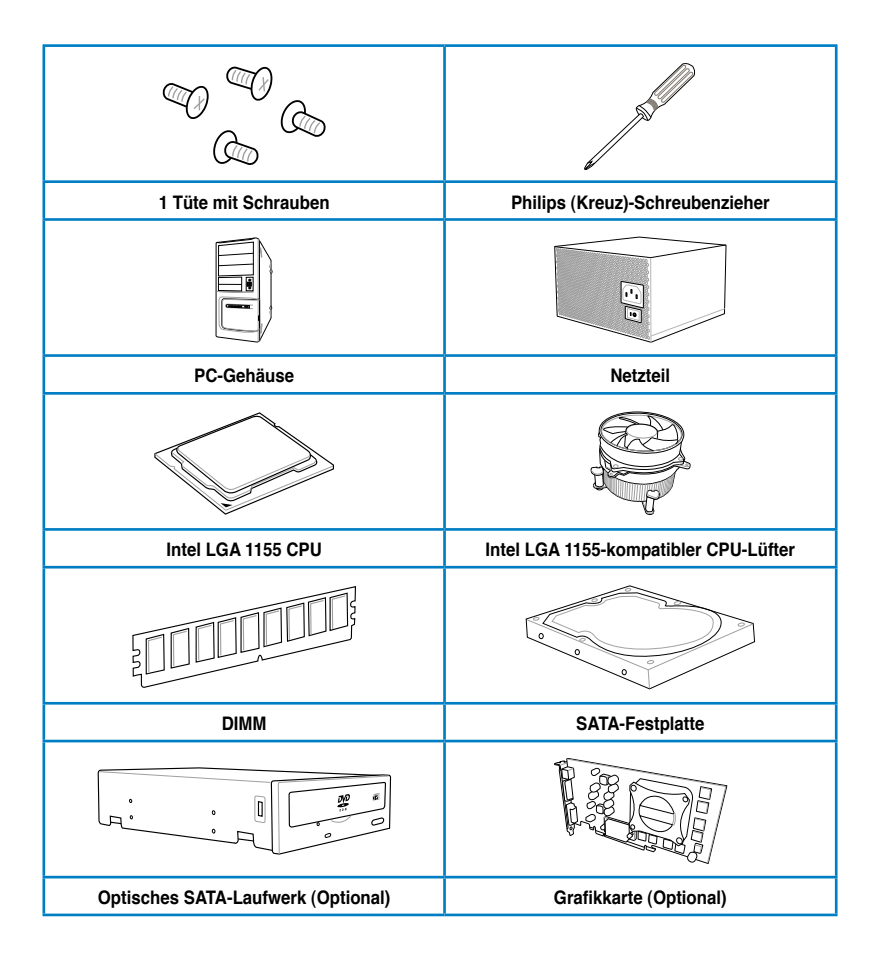

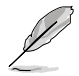

Das Werkzeug und die Komponenten in der Tabelle sind nicht im Motherboard-Paket enthalten.

## 2.3.2 Installieren der CPU

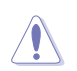

Die LGA1156 CPU ist nicht mit LGA1155-Sockeln kompatibel. Installieren Sie KEINE LGA1156 CPU in den LGA1155-Sockel.

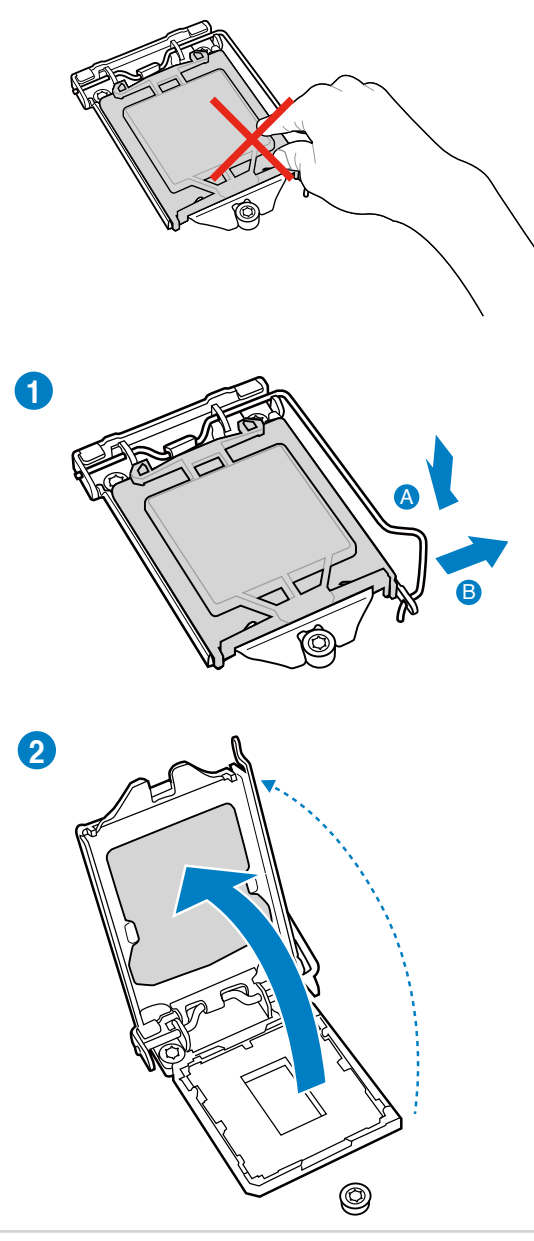

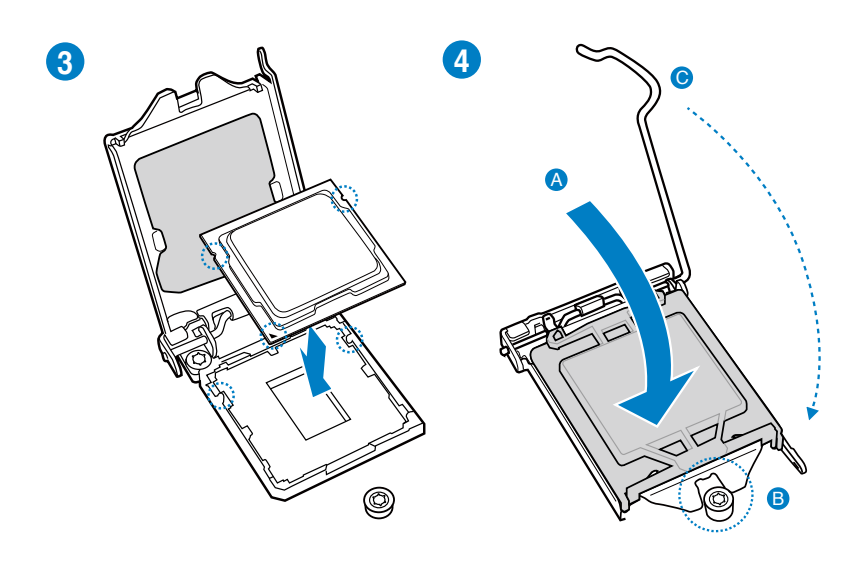

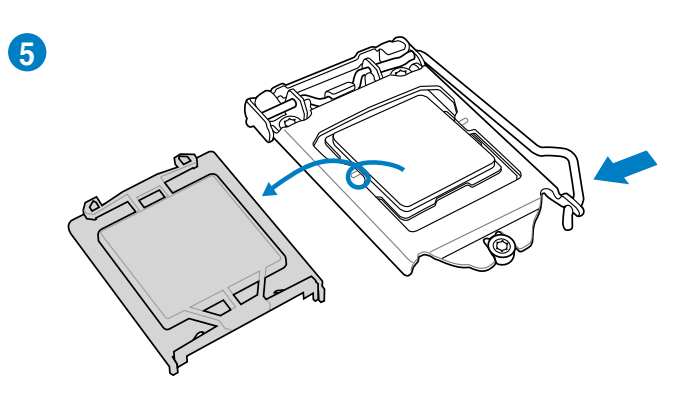

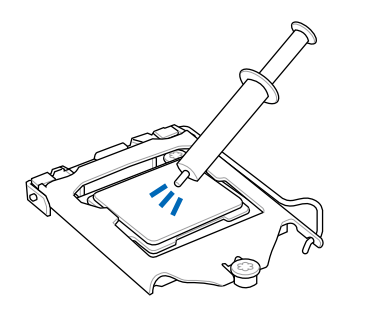

Falls erforderlich, bringen Sie die Wärmeleitpaste auf den CPU-Kühlkörper und die CPU an, bevor Sie den CPU-Kühlkörper und Lüfter montieren.

### So installieren Sie den CPU-Kühlkörper und -Lüfter:

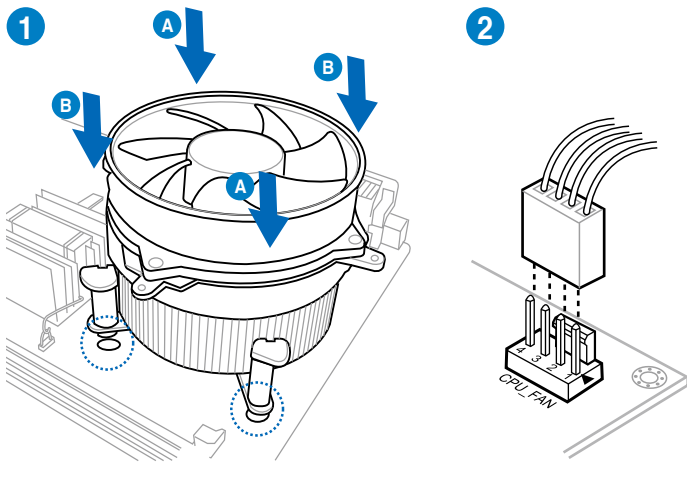

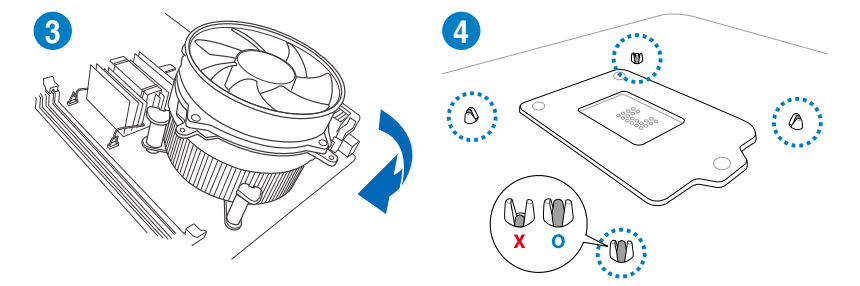

**Capitel 2** 

So deinstallieren Sie den CPU-Kühlkörper und -Lüfter:

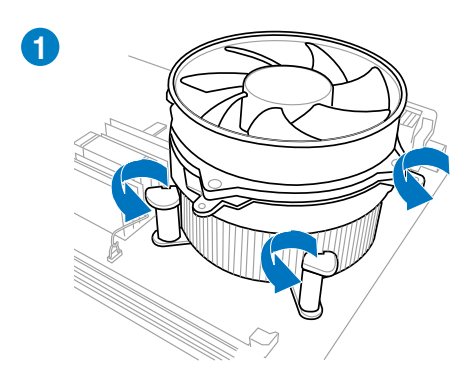

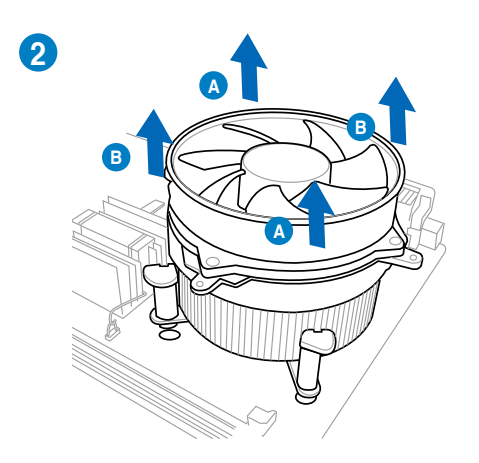

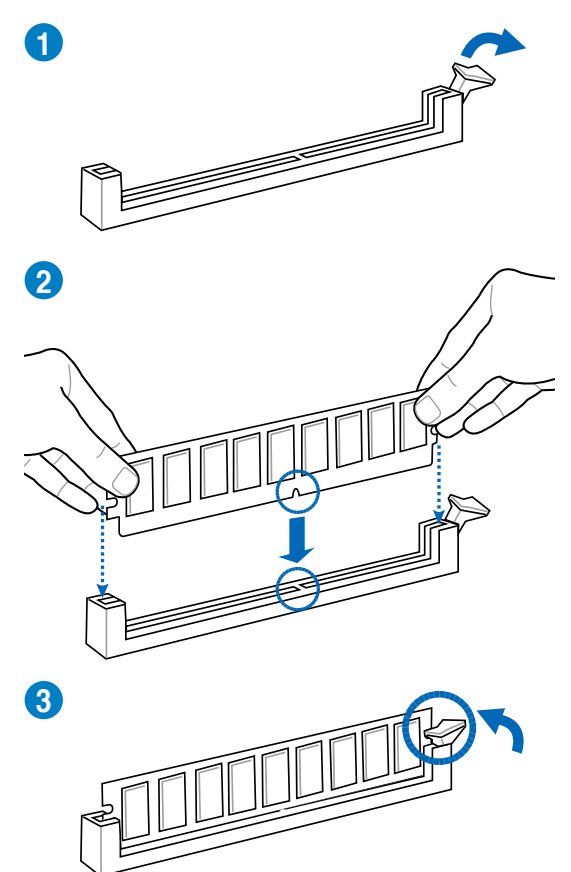

### **Entfernen eines DIMMs**

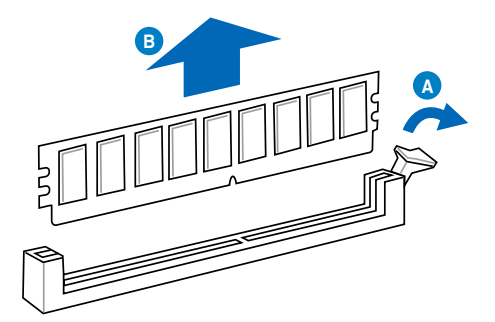

### 2.3.5 Motherboard-Installation

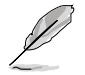

Die Abbidlungen in diesem Abschnitt werden nur als Referenz bereitgestellt. Das Motherboard-Layout kann sich je nach Modell unterscheiden, der Installationsvorgang bleibt aber gleich.

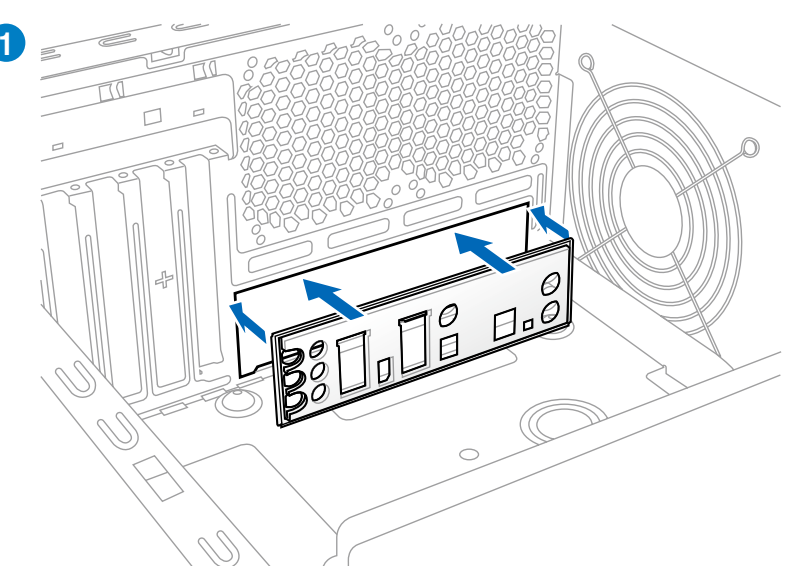

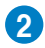

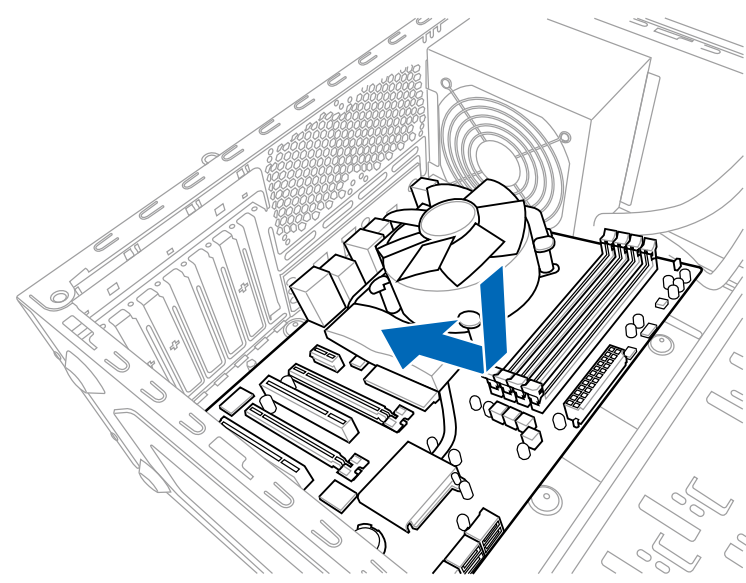

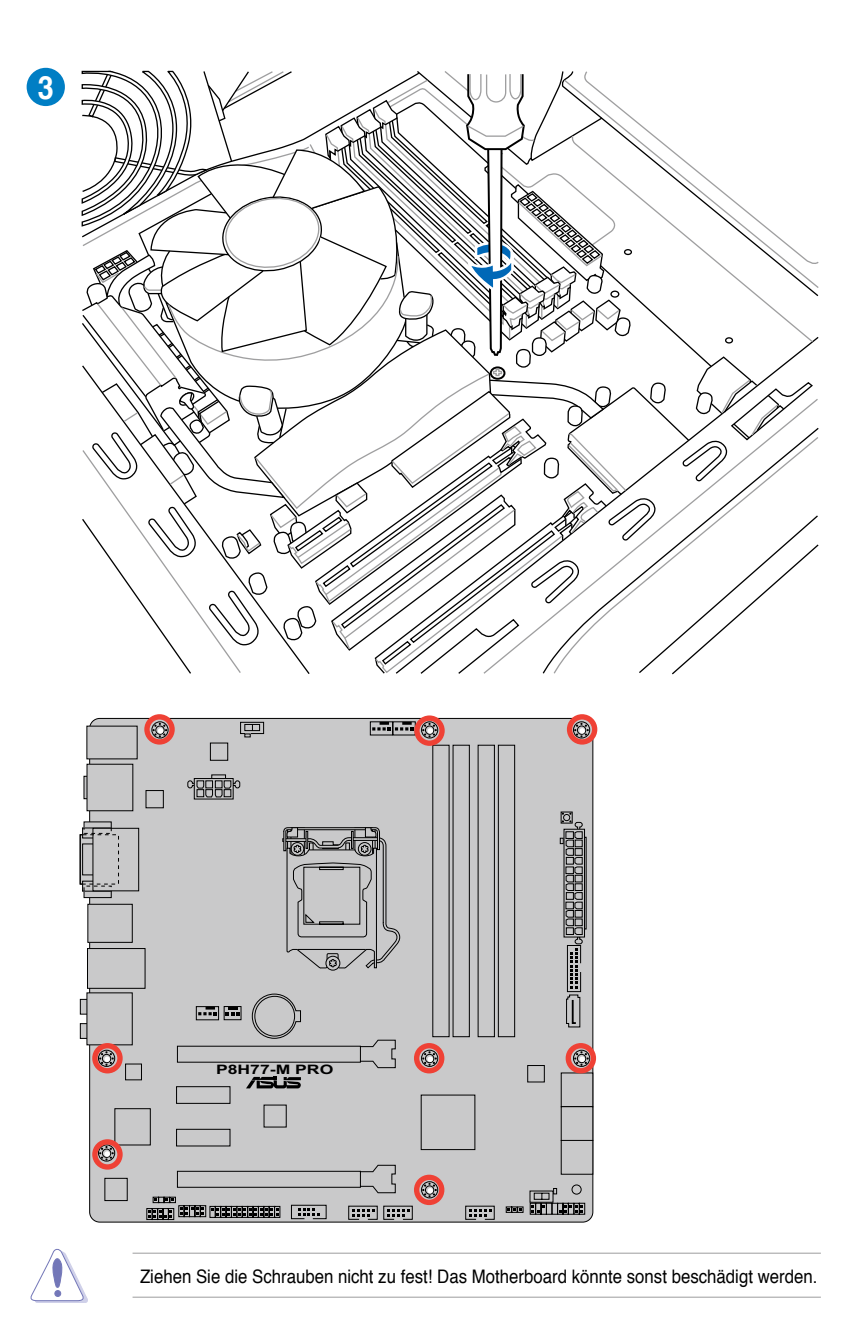

2-36

Kapitel 2: Hardwarebeschreibungen

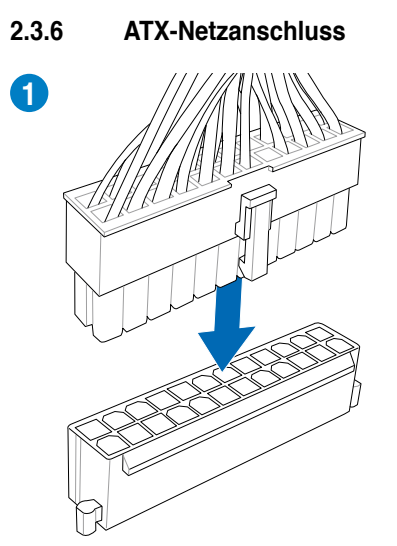

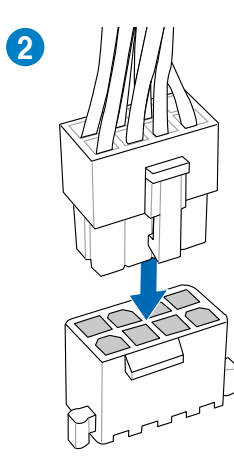

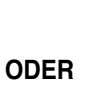

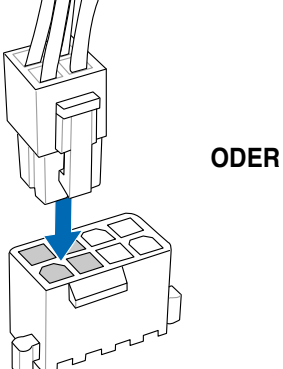

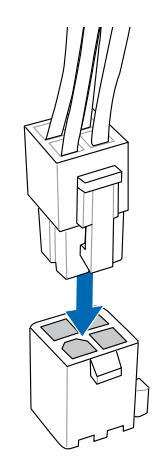

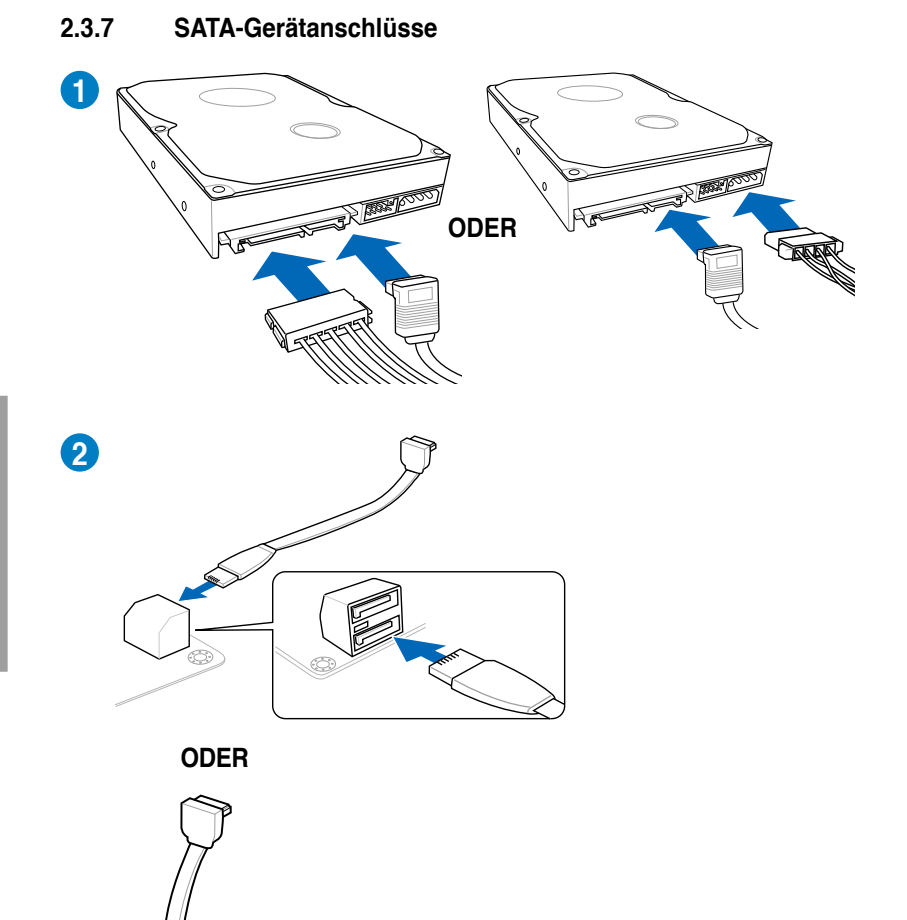

### 2.3.8 E/A-Anschlüsse auf der Vorderseite

### **ASUS Q-Connector**

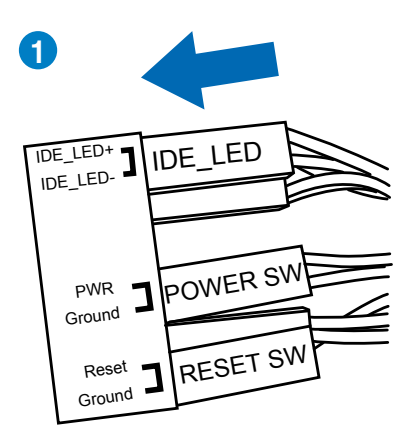

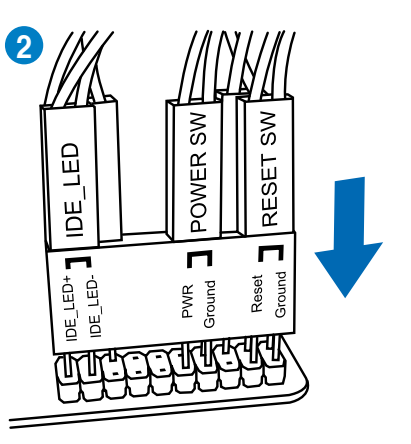

#### **USB 2.0-Anschluss**

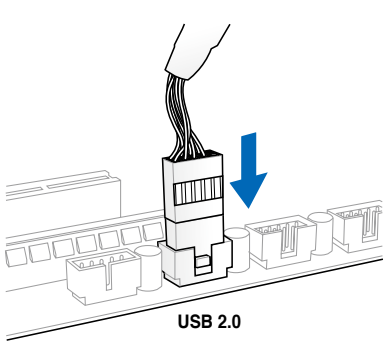

## Fronttafelaudioanschluss

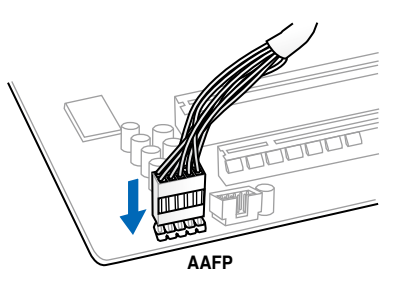

### **USB 3.0-Anschluss**

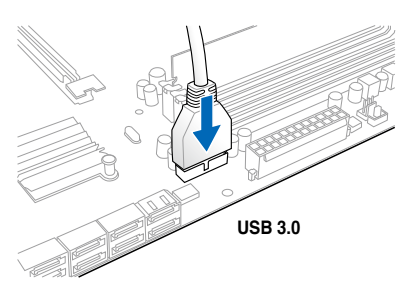

Kapitel 2

## 2.3.9 Erweiterungskarten

### PCle x16-Karten installieren

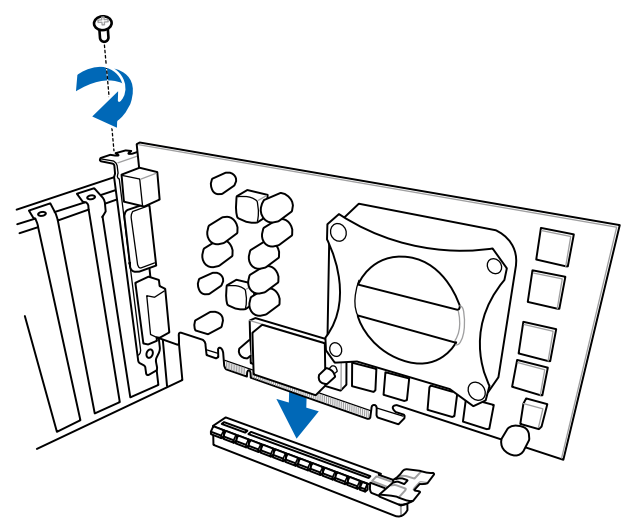

### PCIe x1-Karten installieren

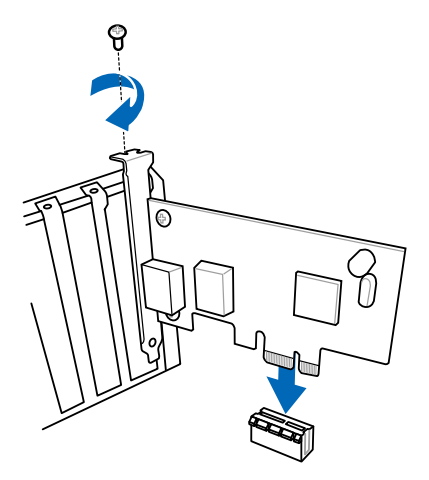

#### Kapitel 2: Hardwarebeschreibungen

### 2.3.10 Rücktafelanschlüsse

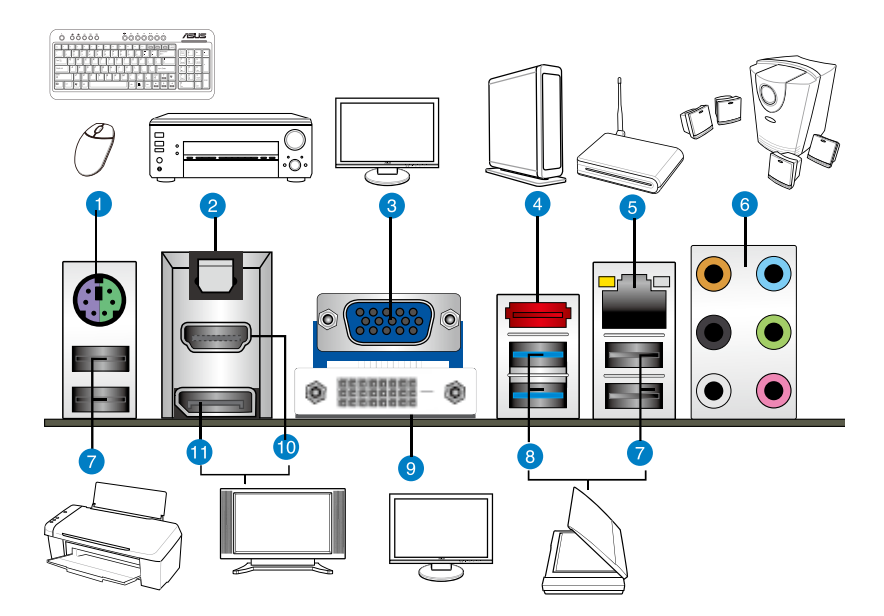

| Rücktafelanschlüsse                      |                                  |
|------------------------------------------|----------------------------------|
| 1. PS/2-Maus- und Tastaturcombianschluss | 7. USB 2.0-Anschlüsse 1, 2, 3, 4 |
| 2. Optischer S/PDIF-Ausgang              | 8. USB 3.0-Anschlüsse 1 und 2    |
| 3. VGA-Ausgang                           | 9. DVI-Anschluss                 |
| 4. Externe SATA-Anschlüsse(6G)           | 10. HDMI-Anschluss               |
| 5. Intel® LAN (RJ-45)-Anschluss*         | 11. DisplayPort                  |
| 6. Audio E/A-Anschlüsse**                |                                  |

#### \*, \*\* und \*\*\*: Beziehen Sie sich für die Definitionen der LED, LAN-Anschluss LED, und Audioanschlüsse auf die Tabellen auf der nächsten Seite.

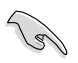

- Stecken Sie KEINEN zweckfremden Stecker in den externen SATA-Anschluss.
- Der Beschränkungen des USB 3.0-Controllers wegen, können USB 3.0-Geräte nur unter Windows<sup>®</sup> und nur nach der Installation eines USB 3.0-Treibers verwendet werden.
- USB 3.0-Geräte können nur als Datenspeicher verwendet werden.
- Wir empfehlen Ihnen, f
  ür eine schnellere Daten
  übertragung und bessere Leistung alle USB 3.0-Ger
  äte mit den USB 3.0-Anschl
  üssen zu verbinden.

### \* LED-Anzeigen am LAN-Anschluss

| Aktivitäts-/Vei | ivitäts-/Verbindungs-LED |        | Geschwindigkeits-LED |      |
|-----------------|--------------------------|--------|----------------------|------|
|                 | Beschreibung             |        | Beschreibung         |      |
| AUS             | Nicht verbunden          | AUS    | 10 Mbps-Verbindung   |      |
| ORANGE          | Verbunden                | ORANGE | 100 Mbps-Verbindung  |      |
| BLINKEND        | Datenaktivität           | GRÜN   | 1 Gbps-Verbindung    | LAN- |

### \*\* Audio 2, 4, 6, oder 8-Kanalkonfigurationen

| Anschluss | H e a d s e t<br>2-Kanal | 4-Kanal           | 6-Kanal           | 8-Kanal            |
|-----------|--------------------------|-------------------|-------------------|--------------------|
| Hellblau  | Line In                  | Line In           | Line In           | Line In            |
| Hellgrün  | Line Out                 | Frontlautsprecher | Frontlautsprecher | Frontlautsprecher  |
| Rosa      | Mic In                   | Mic In            | Mic In            | Mic In             |
| Orange    | -                        | -                 | Mitte/Subwoofer   | Mitte/Subwoofer    |
| Schwarz   | -                        | Rücklautsprecher  | Rücklautsprecher  | Rücklautsprecher   |
| Grau      | -                        | -                 | -                 | Seitenlautsprecher |

### 2.3.11 Audio E/A-Verbindungen

### Audio E/A-Anschlüsse

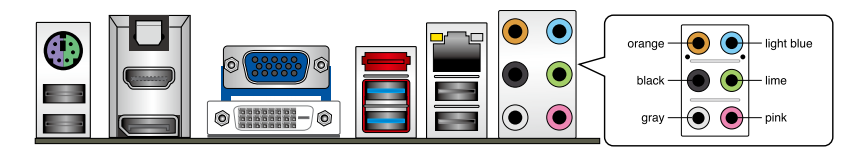

### Anschluss eines Kopfhörers und Mikrofons

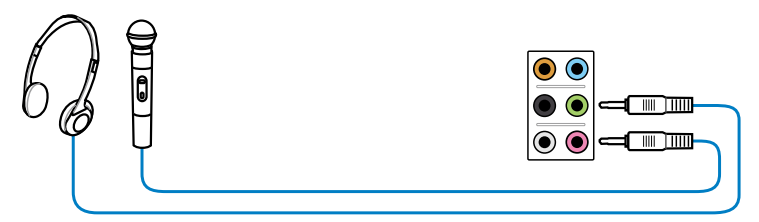

### Anschluss von Stereo Lautsprechern

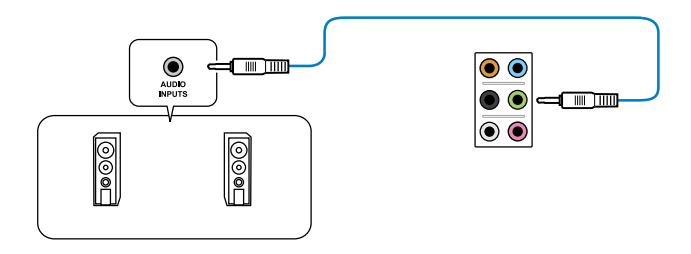

### Anschluss von 2.1-Kanal Lautsprechern

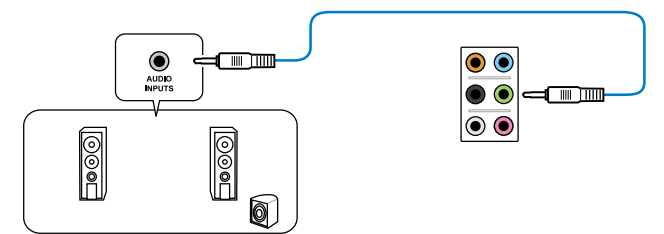

### Anschluss von 4.1-Kanal Lautsprechern

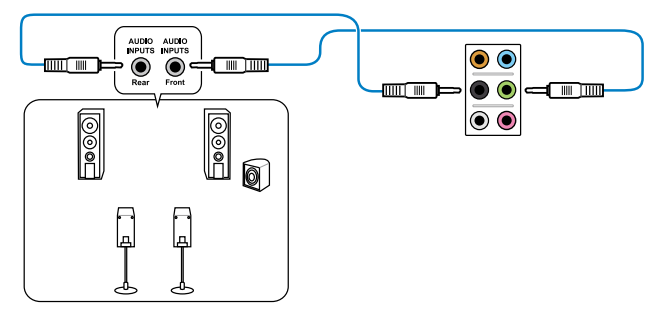

### Anschluss von 5.1-Kanal Lautsprechern

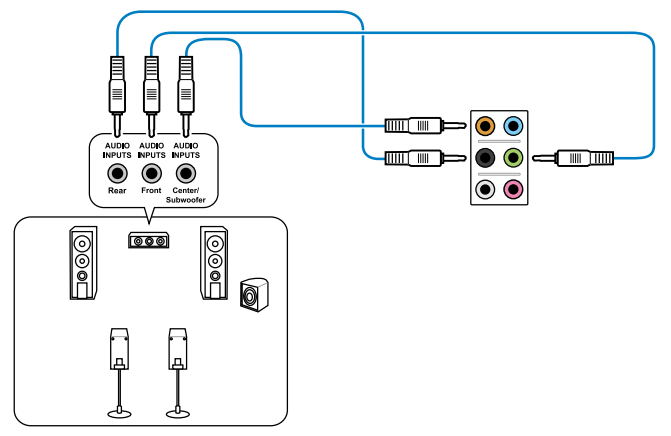

### Anschluss von 7.1-Kanal Lautsprechern

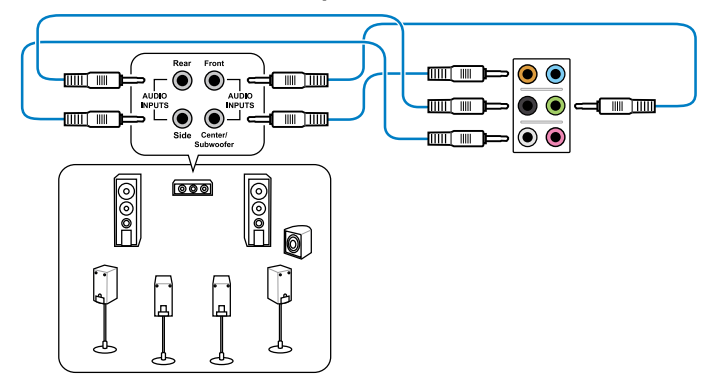

# 2.4 Erstmaliges Starten

- 1. Bringen Sie nach Vervollständigen aller Anschlüsse die Abdeckung des Systemgehäuses wieder an.
- 2. Stellen Sie sicher, dass alle Schalter im ausgeschalteten Zustand sind.
- Verbinden Sie das Netzkabel mit dem Netzanschluss an der Rückseite des Systemgehäuses.
- 4. Verbinden Sie das Netzkabel mit einer Steckdose, die einen Überspannungsschutz besitzt.
- 5. Schalten Sie die Geräte in folgender Reihenfolge ein:
  - a. Monitor
  - b. Externe SCSI-Geräte (fangen Sie mit dem letzten Gerät in der Kette an)
  - c. Systemstromversorgung
- 6. Nach dem Einschalten leuchtet die Systemstrom-LED auf dem vorderen Bedienfeld des Computers. Bei ATX-Stromversorgungen leuchtet die System-LED nach Betätigen des ATX-Stromschalters. Nachdem die System-LED aufleuchtet, leuchtet die Monitor-LED oder ändert sich die Farbe von Orange in Grün, wenn Ihr Monitor konform mit den "grünen" Standards ist oder eine "Strom-Standby"-Funktion besitzt.

Das System durchläuft jetzt Einschaltselbsttests (POST). Während des Tests gibt das BIOS Signaltöne ab, oder Meldungen erscheinen auf dem Bildschirm. Wird 30 Sekunden nach Einschalten des Systems nichts angezeigt, hat das System einen Einschaltselbsttest u.U. nicht bestanden. Prüfen Sie die Einstellungen und Anschlüsse der Jumper, oder bitten Sie Ihren Händler um Hilfe.

| BIOS-Signalton                                                             | Beschreibung                                                          |
|----------------------------------------------------------------------------|-----------------------------------------------------------------------|
| Ein kurzer Piepton                                                         | VGA gefunden<br>Quick Boot ist deaktiviert<br>Keine Tastatur gefunden |
| Ein langer Piepton gefolgt von zwei kurzen<br>und einer Pause (wiederholt) | Kein Arbeitsspeicher erkannt                                          |
| Ein langer Piepton gefolgt von drei kurzen                                 | Keine Grafikkarte erkannt                                             |
| Ein langer Piepton gefolgt von vier kurzen                                 | Hardware-Komponentenfehler                                            |

 Halten Sie kurz nach dem Einschalten die Taste <Entf> gedrückt, um das BIOS-Setupprogramm aufzurufen. Folgen Sie den Anweisungen in Kapitel 3.

# 2.5 Ausschalten des Computers

Das Drücken des Stromschalters für kürzer als vier Sekunden stellt das System, wenn es eingeschaltet ist, auf den Schlaf-Modus oder Soft-Aus-Modus je nach der BIOS-Einstellung. Das Drücken des Stromschalters für länger als vier Sekunden stellt das System, ungeachtet der BIOS-Einstellung, auf den Soft-Aus-Modus.

# 3.1 Kennenlernen des BIOS

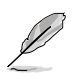

Das UEFI BIOS von ASUS ist eine Schnittstelle, die mit flexibler und bequemer Maussteuerung die bisherige tastaturgebundene BIOS-Kontrolle ersetzt. Sie können sich kinderleicht und mit einer Sanftheit durch das neue UEFI BIOS bewegen, die bisher nur Betriebssystemen vorbehalten war. Der Begriff "BIOS" in diesem Benutzerhandbuch bezieht sich auf "UEFI BIOS", soweit nicht anders vorgegeben.

Im BIOS (Basic Input und Output System) sind die Einstellungen der System-Hardware, z.B. Datenträgerkonfiguration, Übertaktungseinstellungen, erweiterte Energieverwaltung und Boot-Gerätekonfiguration, die zum Systemstart benötigt werden, im Motherboard-CMOS gespeichert. Unter normalen Umständen erfüllen die Standardeinstellungen des BIOS die meisten Anforderungen, um eine optimale Leistung zu gewährleisten. **Wir empfehlen Ihnen, dass Sie die Standardeinstellungen des BIOS nicht ändern**, ausgenommen unter folgenden Umständen:

- Eine Fehlermeldung auf dem Bildschirm während des Systemstarts, die Sie auffordert, die BIOS-Einstellungen aufzurufen.
- Sie haben eine neue Systemkomponente installiert, die weitere BIOS-Einstellungen oder eine Aktualisierung erfordert.

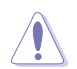

Unangebrachte Einstellungen im BIOS können eine Instabilität oder Startprobleme verursachen. Wir empfehlen Ihnen ausdrücklich, dass Sie Änderungen der BIOS-Einstellungen nur mit Hilfe von erfahrenen Service-Personal vornehmen.

# 3.2 BIOS-Setupprogramm

Ein BIOS-Setupprogramm für die Bearbeitung der BIOS-Elemente. Beim Starten des Computers erhalten Sie Gelegenheit, dieses Programm auszuführen. Rufen Sie das Setupprogramm durch Drücken der <Entf>-Taste während des Einschaltselbsttests (POST) auf; sonst setzt POST seine Testroutinen fort.

Möchten Sie das Setupprogramm nach dem POST aufrufen, dann starten Sie bitte das System neu durch Drücken von <Strg> + <Alt> + <Entf > oder durch Drücken der Reset-Taste am Gehäuse. Sie können das System auch neu starten, indem Sie es aus- und wieder einschalten. Machen Sie das nur, wenn die ersten zwei Optionen misslungen sind.

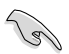

- Die in diesem Abschnitt angezeigten BIOS-Setup-Bildschirme dienen nur als Referenz und können u.U. von dem, was Sie auf dem Bildschirm sehen, abweichen.
- Falls Sie eine Maus f
  ür die Navigation im BIOS-Setupprogramm verwenden m
  öchten, sollten Sie eine USB-Maus an das Motherboard anschlie
  ßen.
- Laden Sie bitte die Standardeinstellungen, wenn das System nach Änderung der BIOS-Einstellungen unstabil geworden ist. Wählen Sie hierzu das Element Load Optimized Defaults (Optimierte Standardwerte laden) im Exit-Menü. Siehe Abschnitt 3.9 Exit-Menü.
- Wenn der Systemstart fehlschlägt, nachdem Sie eine BIOS-Einstellung geändert haben, versuchen Sie das CMOS zu löschen und das Motherboard auf seine Standardwerte zurückzusetzen. Siehe Abschnitt 2.2.5 Jumpber für Details.
- Das BIOS-Setupprogramm unterstützt keine Bluetooth-Geräte.

Das Setupprogramm ist für eine möglichst bequeme Bedienung entworfen. Es ist ein menügesteuertes Programm, in dem Sie mit Hilfe der Tastatur oder einer USB-Maus durch unterschiedliche Untermenüs rollen und die vorab festgelegten Optionen auswählen können.

Das BIOS-Setupprogramm kann in zwei Modi ausgeführt werden: **EZ Mode** and **Advanced Mode (Erweiterter Modus)**. Sie können im **Exit**-Menü oder durch die Schaltfläche **Exit**/ **Advanced Mode** des Fensters **EZ Mode/Advanced Mode** zwischen den Modi schalten.

### 3.2.1 EZ Mode

Standardmäßig wird beim Aufrufen des BIOS-Setupprogramms das **EZ-Mode**-Fenster geladen. **EZ Mode** bietet Ihnen einen Überblick über die Grundsysteminfos und ermöglicht die Auswahl der Sprache, Systembetriebsmodus und Bootpriorität der Geräte. Um in den **Advanced Mode (Erweiterten Modus)** zu gelangen, klicken Sie auf **Exit/Advanced Mode** und wählen Sie **Advanced Mode (Erweiterter Modus)**.

Das Standardfester beim Aufrufen des BIOS-Setupprogramms kann geändert werden. Für Details beziehen Sie sich auf das Element Setup Mode in 3.7 Boot-Menü. Alle Lüftergeschwindigkeiten Anzeigesprache des BIOSanzeigen (falls vorhanden) Setupprogramms BIOS-Setupprogramm ohne Speichern der Änderungen Zeigt CPU-/Motherboard-Temperatur, verlassen. Änderungen speichern und das System CPU/5V/3.3V/12V-Spannungs(ausgabe), zurücksetzen oder zum Erweiterten Modus gehen CPU-/Gehäuse-/Netzteillüftergeschwindigkeit Exit/Advanced Mode UEFI BIOS Utility - EZ Mode P8H77-M PBO English BIOS Version : 0311 CPU Type : Intel(R) Core(TM) i5-2400 CPU @ 3.10GHz Speed : 3100 MHz Monday [9/13/2010] Total Memory : 1024 MB (DDR3 1033MHz) 🖌 Voltage 2 Temperature Fan Speed CPU FAN 3325BPM CHA FAN1 0°E/+45.09 CPU 5V N/A 3.3V 3 344 120 CHA FAN2 PWR FAN N/A System Performance Quiet Performance Energy Saving U Boot Priority Use the mouse to drag or keyb oard to navigate to d le the hor t priority cut (E3) Advanced Mode (E7) Sh Boot Menu (F8) Default(F5) Menüs des erweiterten Energiesparmodus Optimierte Standardwertet Modus anzeigen ASUS-Optimierter Auswahl der Bootgeräteprioritäten Normaler Modus Modue Funktionen des Auswahl der erweiterten modus Zeigt Systemeingenschaften für den Bootgeräteprioritäten auswählen aktuellen Modus auf der rechten Seite

- Ø
- Die Auswahl der Boot-Geräte variiert je nach den Geräten, die installiert wurden.
- Die Schaltfläche Boot Menu (Boot-Menü; F8) ist nur bei installierten Boot-Geräten verfügbar.

### 3.2.2 Advanced Mode (Erweiterter Modus)

Advanced Mode (Erweiterter Modus) bietet erfahrenen Benutzern fortgeschrittene Auswahlmöglichkeiten in den BIOS-Einstellungen. Ein Beispiel für den Advanced Mode wird in der nachfolgenden Abbildung dargestellt. Für genaue Konfigurationsmöglichkeiten beziehen Sie sich auf die folgenden Abschnitte.

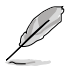

Um in den Advanced Mode zu gelangen, klicken Sie auf  $\mbox{Exit}$  und wählen Sie  $\mbox{Advanced}$  Mode.

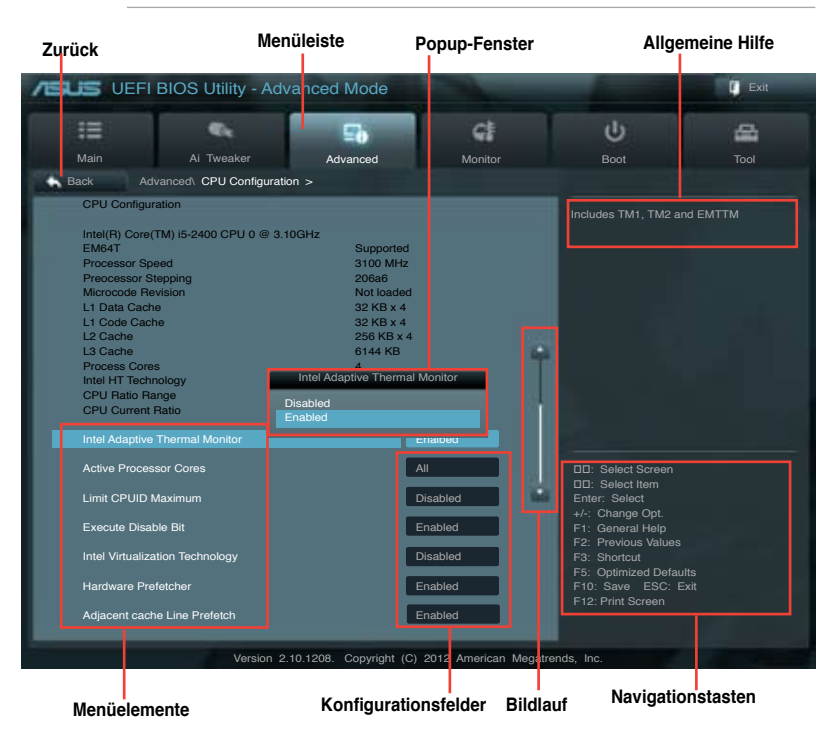

#### Menüleiste

Oben im Bildschirm gibt es eine Menüleiste mit folgenden Optionen:

| Main       | Hier können Sie die Systemhaupteinstellungen ändern.                                               |  |  |
|------------|----------------------------------------------------------------------------------------------------|--|--|
| Ai Tweaker | Hier können Sie die Einstellungen für die Übertaktung ändern.                                      |  |  |
| Advanced   | Hier können Sie die erweiterten Systemeinstellungen ändern.                                        |  |  |
| Monitor    | Hier können Sie die Systemtemperatur, Energieverbrauch anzeigen und<br>Lüftereinstellungen ändern. |  |  |
| Boot       | Hier können Sie die Systemstartkonfiguration ändern.                                               |  |  |
| Tool       | Hier können Sie die Einstellung für Sonderfunktionen konfigurieren.                                |  |  |
| Exit       | Hier können Sie die Beenden-Optionen wählen und die<br>Standardeinstellungen laden.                |  |  |

#### Menüelemente

Wenn ein Element auf der Menüleiste markiert ist, werden die speziellen Elemente für dieses Menü angezeigt. Wenn Sie z.B. **Main** gewählt haben, werden die Elemente des Main-Menüs angezeigt.

Die anderen Elemente (Ai Tweaker, Advanced, Monitor, Boot, Tools und Exit) auf der Menüleiste haben ihre eigenen Menüelemente.

#### Rücktaste

Diese Taste erscheint, sobald Sie ein Untermenü betreten. Drücken Sie < Esc> oder verwenden Sie zum klicken dieser Taste die USB-Maus, um zum vorherigen Fenster zu gelangen.

#### Untermenüelemente

Ein größer als-Zeichen (>) vor einem Element auf dem Menübildschirm bedeutet, dass dieses Element ein Untermenü enthält. Wählen Sie das gewünschte Element aus und drücken dann die <Eingabetaste>, um sein Untermenü anzeigen zu lassen.

### **Popup-Fenster**

Ein Popup-Fenster mit den jeweiligen Konfigurationsoptionen erscheint, wenn Sie ein Menüelement wählen und dann die <Eingabetaste> drücken.

### Bildlaufleiste

Eine Bildlaufleiste befindet sich an der rechten Seite eines Menübildschirms, wenn es Elemente außerhalb des Bildschirms gibt. Drücken Sie die Oben-/Unten-Pfeiltasten oder Bild auf-/Bild ab-Tasten, um die weiteren Elemente auf dem Bildschirm anzeigen zu lassen.

#### Navigationstasten

In der rechten-unteren Ecke des Menüfensters befinden sich die Navigationstasten für das BIOS-Setupprogramm. Verwenden Sie die Navigationstasten für die Auswahl der Menüelemente und für Änderungen der Einstellungen. Verwenden Sie die Taste <F12>, um einen Schnappschuss des BIOS-Bildschirms zu erstellen und auf einen Wechseldatenträger zu speichern.

#### **Allgemeine Hilfe**

In der oberen rechten Ecke des Menübildschirms steht eine Kurzbeschreibung des gewählten Elements. Benutzen Sie die F12-Taste, um ein BIOS-Bildschirmfoto aufzunehmen und es auf einen Wechseldatenträger zu speichern.

#### Konfigurationsfelder

In diesen Feldern stehen die Werte der Menüelemente. Sie können den Wert in dem Feld neben einem Element ändern, wenn das Element benutzereinstellbar ist. Sie können kein Element, das nicht benutzereinstellbar ist, wählen.

Ein einstellbarer Wert wird hervorgehoben, wenn das entsprechende Element gewählt wird. Um den Wert innerhalb eines Feldes zu ändern, wählen Sie bitte das entsprechende Element und drücken dann die <Eingabetaste>, um eine Liste von Optionen anzeigen zu lassen.

# 3.3 Main-Menü

Beim öffnen des Advanced Mode im BIOS-Setupprogramm erscheint das Hauptmenü. Das Hauptmenü verschafft Ihnen einen Überblick über die grundlegenden Systeminfos und ermöglicht die Einstellung des Systemdatums, der Zeit, der Menüsprache und der Sicherheitseinstellungen.

| DES UEFTE                                                                          | BIOS Utility - Adv        | anced Mode |                                               |                                                                                                    | 🚺 Exit            |
|------------------------------------------------------------------------------------|---------------------------|------------|-----------------------------------------------|----------------------------------------------------------------------------------------------------|-------------------|
| =                                                                                  | e.                        | ⊑ð         | G.                                            | υ<br>U                                                                                                    | 4                 |
| Main                                                                               | Ai Tweaker                | Advanced   | Monitor                                       | Boot                                                                                                    | Tool              |
| BIOS Information<br>BIOS Version<br>Build Date<br>ME Version<br>South Bridge Stepp | oping                     |            | 0311 x64<br>01/04/2012<br>8.0.0.1351<br>C1    | Choose the system d                                                                                                    | efault language   |
| CPU Information<br>Intel(R) Core(TM) is<br>Speed<br>Memory Information             | 5-2400 CPU @ 3.10GHz<br>n |            | 3100 MHz                                      |                                                                                                    |                   |
| Total Memory<br>Speed                                                              |                           |            | 1024 MB (DDR3)<br>1333 MHz                    |                                                                                                    |                   |
| System Language                                                                    |                           |            | English                                       |                                                                                                    |                   |
| System Date<br>System Time<br>Access Level                                         |                           |            | Mon 09/27/2010]<br>16:46:15]<br>Administrator | D: Select Screen                                                                                                    |                   |
| > Security                                                                         |                           |            |                                               | <ul> <li>File Change Opt.</li> <li>F1: General Help</li> <li>F2: Previous Values</li> <li>F3: Shortcut</li> <li>F5: Optimized Defa</li> <li>F10: Save ESC:</li> <li>F12: Print Screen</li> </ul> | s<br>ults<br>Exit |

#### Security

Die Elemente im Sicherheitsmenü gestatten Ihnen, die Systemsicherheitseinstellungen zu ändern.

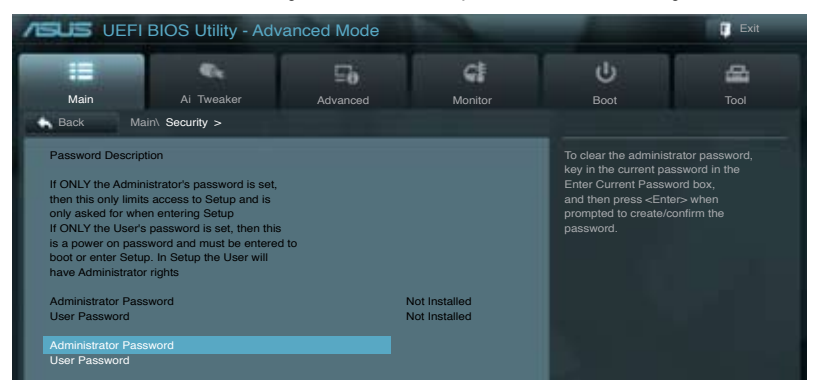

- Falls Sie das BIOS-Kennwort vergessen haben, können Sie das CMOS Real Time Clock (RTC) RAM löschen und das Motherboard auf seine Standardwerte zurückzusetzen. Siehe Abschnitt 2.3.5 Onboard-Schalter für Details.
- Die Elemente Administrator oder User Password oben im Fenster zeigen Standardmäßig Not Installed an. Die Elemente zeigen Installed an, nachdem Sie ein Kennwort eingerichtet haben.

### **Administrator Password**

Falls Sie ein Administrator-Kennwort eingerichtet haben, sollten Sie für den vollen Systemzugriff das Kennwort eingeben. Andernfalls lässt Sie das BIOS-Setupprogramm nur bestimmte Elemente einsehen bzw. ändern.

So richten Sie ein Administrator-Kennwort ein:

- 1. Wählen Sie das Element **Administrator Password** und drücken Sie die <Eingabetaste>.
- Geben Sie im Feld Create New Password ein Kennwort ein und drücken Sie die <Eingabetaste>.
- 3. Bestätigen Sie bei der Aufforderung das Kennwort.

So ändern Sie das Administrator-Kennwort:

- 1. Wählen Sie das Element **Administrator Password** und drücken Sie die <Eingabetaste>.
- Geben Sie im Feld Enter Current Password das aktuelle Kennwort ein und drücken Sie die <Eingabetaste>.
- Geben Sie im Feld Create New Password ein neues Kennwort ein und drücken Sie die <Eingabetaste>.
- 4. Bestätigen Sie bei der Aufforderung das Kennwort.

Um das Administrator-Kennwort zu entfernen, folgen Sie den Schritten zur Änderung des Administrator-Kennworts, drücken Sie aber bei der Aufforderung zur Passworteingabe/-bestätigung die <Eingabetaste>, damit das Feld leer bleibt. Nachdem Sie das Kennwort entfernt haben, zeigt das Element Administrator Password oben im Fenster Not Installed an.

#### **User Password**

Falls Sie ein User-Kennwort eingerichtet haben, müssen Sie das User-Kennwort eingeben, um auf das System zugreifen zu können. Das Element **User Password** oben im Bildschirm zeigt die Werkseinstellung **Not Installed** an. Das Element zeigt **Installed** an, nachdem Sie ein Kennwort eingerichtet haben.

So richten Sie ein User-Kennwort ein:

- 1. Wählen Sie das Element User Password und drücken Sie die < Eingabetaste>.
- Geben Sie im Feld Create New Password ein Kennwort ein und drücken Sie die 
   Eingabetaste>.
- 3. Bestätigen Sie bei der Aufforderung das Kennwort.

So ändern Sie das User-Kennwort:

- 1. Wählen Sie das Element User Password und drücken Sie die < Eingabetaste>.
- Geben Sie im Feld Enter Current Password das aktuelle Kennwort ein und drücken Sie die <Eingabetaste>.
- Geben Sie im Feld Create New Password ein neues Kennwort ein und drücken Sie die <Eingabetaste>.
- 4. Bestätigen Sie bei der Aufforderung das Kennwort.

Um das User-Kennwort zu entfernen, folgen Sie den Schritten zur Änderung des User-Kennworts, drücken Sie aber bei der Aufforderung zur Passworteingabe/-bestätigung die <Eingabetaste>, damit das Feld leer bleibt. Nachdem Sie das Kennwort entfernt haben, zeigt das Element **User Password** oben im Fenster **Not Installed** an.

# 3.4 Ai Tweaker-Menü

Im Ai Tweaker-Menü können Sie die Übertaktungs-bezogenen Einstellungen konfigurieren.

Beim Einstellen der Al Tweaker-Menüelemente ist Vorsicht geboten. Falsche Werte können Systemfehler hervorrufen.

Die Konfigurationsoptionen in diesem Abschnitt sind von den im System installierten DIMMs und des CPU-Modells abhängig.

| SUS VEFI                                                                                                    | BIOS Utility - Adv                                                                      | anced Mode |                                  |                                                                                                    | E Exit                                         |
|----------------------------------------------------------------------------------------------------|-----------------------------------------------------------------------------------------|------------|----------------------------------|----------------------------------------------------------------------------------------------------|------------------------------------------------|
| iii                                                                                                    |                                                                                         | ⊑ə         | G                                | ڻ<br>ل                                                                                              | 8                                              |
| Main                                                                                                    | Ai Tweaker                                                                              | Advanced   | Monitor                          | Boot                                                                                                | Tool                                           |
| Target CPU Turbo<br>Target DRAM Spee<br>Al Overclock Tune<br>CPU bus speed: D<br>Memory Frequenc<br>IGPU Max. Freque<br>EPU Power Saving | Mode Speed: xxxxMHz<br>ed: xxxxMHz<br>r<br>IRAM speed ratio mode<br>y<br>incy<br>g Mode |            | Auto<br>Auto<br>Auto<br>Disabled | [X.M.P.] When XMP I<br>frequency, CPU ratio<br>parameters will be au                                | s enabled BCLK<br>and memory<br>ito optimized. |
| <ul> <li>&gt; DRAM Timing (</li> <li>&gt; CPU Power Ma</li> <li>&gt; DIGI + VRM</li> </ul>                                               | Control                                                                                 |            | Į                                | D: Select Screen<br>D: Select Item<br>Enter: Select<br>+/-: Change Opt.<br>F1: General Help         |                                                |
| CPU Voltage<br>Offset Mode Sign                                                                                                    |                                                                                         |            | Offset Mode                      | F2: Previous Values<br>F3: Shortcut<br>F5: Optimized Defau<br>F10: Save ESC: E<br>F12: Print Screen | ilts<br>Exit                                   |

#### Scrollen Sie nach unten, um auch die anderen Elemente anzuzeigen:

| CPU Offset Voltage    |                           | Auto                       |                                                                                    |
|-----------------------|---------------------------|----------------------------|------------------------------------------------------------------------------------|
| iGPU Voltage          |                           | Offset Mode                |                                                                                    |
| iGPU Offset Mode Sign |                           | +                          |                                                                                    |
| iGPU Offsest Voltage  |                           | Auto                       |                                                                                    |
| DRAM Voltage          | 1.500V                    | Auto                       | →←: Select Screen<br>↑↓: Select Item                                               |
| VCCSA Voltage         | 0.925V                    | Auto                       | Enter: Select<br>+/-: Change Opt.                                                  |
| PCH Voltage           | 1.050V                    | Auto                       | F1: General Help<br>F2: Previous Values                                            |
| CPU PLLVoltage        |                           | Auto                       | F3: Shortout<br>F5: Optimized Defaults<br>F10: Save ESC: Exit<br>F12: Print Screen |
|                       | Version 2.10.1208. Copyri | ght (C) 2012 American Mega | trends, Inc.                                                                       |
## Ai Overclock Tuner [Auto]

Hier können Sie die CPU-Übertaktungsoptionen auswählen, um eine gewünschte interne CPU-Frequenz zu bestimmen. Wählen Sie eine der voreingestellten Übertaktungskonfigurationsoptionen aus.

[Auto] Lädt automatisch die optimalen Systemeinstellungen.

[Manual] Lässt Sie die Parameter für die Übertaktung selbst festlegen.

## **BCLK/PCIE Frequency [XXX]**

Erlaubt die Einstellung der CPU- und VGA-Frequenz, um die Systemleistung zu steigern. Für die Einstellung der Werte verwenden Sie die Tasten <+> und <->. Sie können die Werte auch über die Zifferntastatur eingeben. The values range from 80.0MHz to 300.0MHz at 1MHz increment.

## CPU bus speed: DRAM speed ratio mode [Auto]

Hier können Sie die CPU-Bus-Geschwindigkeit zum DRAM-Geschwindigkeitsratiomodus einstellen. Konfigurationsoptionen: [Auto] [100:100] [100:133]

## iGPU Max. Frequency [xxx]

Hier können Sie die maximale iGPU-Frequenz einstellen. Die Werte liegen zwischen xxxxMHz (je nach CPU) bis 3000MHz in 50MHz-Schritten. Für die Einstellung der Werte verwenden Sie die Tasten <+> und <->.

## EPU Power Saving MODE [Disabled]

Erlaubt die Aktivierung/Deaktivierung der EPU-Energiesparfunktion. Konfigurationsoptionen: [Disabled] [Enabled]

## **EPU Setting** [Auto]

Dieses Element erscheint nur, wenn Sie das Element **EPU Power Saving MODE** zu [Enabled] setzen und erlaubt Ihnen die Auswahl eines EPU-Energiesparmodus. Konfigurationsoptionen: [Auto] [Light Power Saving Mode] [Medium Power Saving Mode] [Max Power Saving Mode]

## **GPU Boost**

GPU Boost übertaktet die Frequenz und die Spannung von CPU und Dram, um für mehr Systemleistung zu sorgen. Konfigurationsoptionen: [OK] [Cancel]

## **DRAM Timing Control**

Die Unterelemente dieses Menüs erlauben Ihnen die Auswahl der DRAM-Taktkontrollfunktionen. Für die Einstellung der Werte verwenden Sie die Tasten <+> und <->. Um die Standardeinstellungen zu laden, tippen Sie mit Hilfe der Tastatur [auto] ein und drücken Sie die <Eingabetaste>.

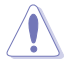

Wertänderungen in diesem Menü können Systeminstabilitäten hervorrufen! Wenn dies auftritt, holen Sie bitte die Standardeinstellungen zurück.

## **CPU Power Management**

Die Unterelemente in diesem Menü erlauben Ihnen die Einstellung des CPU-Ratio (Multiplikator) und dessen Funktionen.

#### CPU Ratio [Auto]

Erlaubt Ihnen die manuelle Einstellung des maximalen nicht-Turbo CPU-Ratios (Multiplikators). Sie können den Wert mit den Tasten <+> und <-> einstellen. Gültige Werte variieren mit CPU-Modellen.

#### Enhanced Intel SpeedStep Technology [Enabled]

Ermöglicht die Aktivierung/Deaktivierung der Enhanced Intel® SpeedStep-Technologie (EIST).

[Disabled] Deaktiviert diese Funktion.

[Enabled] Das Betriebssystem kann die Prozessorspannung und -kernfrequenz dynamisch anpassen, was zu niedrigeren Gesamtenergieverbrauch sowie Hitzeerzeugung führen kann.

#### Turbo Mode [Enabled]

Dieses Element erscheint nur, wenn Sie **Enhanced Intel SpeedStep Technology** zu [Enabled] setzen.

[Enabled] Erlaubt den Prozessorkernen unter bestimmten Bedingungen schneller als die festgelegte Frequenz zu laufen.

[Disabled] Deaktiviert diese Funktion.

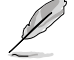

Die folgenden fünf Elemente erscheinen nur, wenn Sie die beiden Elemente Enhanced Intel SpeedStep Technology und Turbo Mode zu [Enabled] setzen.

#### Long Duration Power Limit [Auto]

Sie können die Werte mit den Tasten <+> und <-> anpassen.

#### Long Duration Maintained [Auto]

Sie können die Werte mit den Tasten <+> und <-> anpassen.

#### Short Duration Power Limit [Auto]

Sie können die Werte mit den Tasten <+> und <-> anpassen.

#### Primary Plane Current Limit [Auto]

Sie können die Werte mit den Tasten <+> und <-> in 0,125A-Schritten anpassen.

<u>Secondary Plane Current Limit [Auto]</u> Sie können die Werte mit den Tasten <+> und <-> in 0.125A-Schritten anpassen.

## DIGI+ VRM

## Load-Line Calibration [Auto]

Load-line ist in den Intel VRM-Spezifikationen enthalten und beeinflusst die CPU-Spannung. Die Betriebsspannung der CPU wird proportional zur Betriebslast der CPU abnehmen. Höhere Kalibrierung von load-line könnte die Spannung erhöhen und gute Übertaktungsleistungen liefern, gleichzeitig aber auch die Wärmeerzeugung der CPU und VRM beschleunigen. Dieses Element erlaubt Ihnen die Anpassung des Spannungsbereiches mit folgenden Prozentsätzen, um die Systemleistung zu erhöhen: 0% (Regular), 25% (Medium), 50% (High), 75% (Ultra High) and 100% (Extreme). Konfigurationsoptionen: [Auto] [Regular] [Medium] [High] [Utra High] [Extreme]

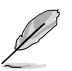

Die tatsächliche Leistungssteigerung kann je nach CPU-Spezifikationen variieren.

## CPU Fixed Frequency [xxx]

Frequenzwechsel werden die kurzfristige VRM-Reaktion und die thermale Komponenten beeinflussen. Höhere Frequenz führt zu schnellerer, kurzfristiger Reaktion.Die Werte richen von 200K bis 350K in 50K-Schritten. Für die Einstellung der Werte verwenden Sie die Tasten <+> und <->.

## CPU Power Phase Control [Standard]

Phasenanzahl ist die Nummer der VRM-Phasen in Betrieb. Erhöhen Sie die Phasenanzahl bei hoher Systembelastung, um schnellere sowie bessere thermale Leistung zu erzielen. Verringern Sie die Phasenanzahl bei niedriger Systembelastung, um die VRM-Effizienz zu steigern. [Standard] Schaltet zur Phasenkontrolle, je nach CPU-Belastung.

| [Optimized]         | Ladet ASUS optimiertes Phasentuningprofil. |
|---------------------|--------------------------------------------|
| [Extreme]           | Schaltet zum Vollphasenmodus.              |
| [Manual Adjustment] | Manuelle Anpassung.                        |

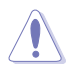

Entfernen Sie NICHT das Thermalmodul wenn Sie in den manuellen Modus umschalten. Die thermischen Bedingungen müssen überwacht werden.

## Manual Adjustment [Medium]

Dieses Element erscheint nur, wenn Sie Phase Control zu [Manual Adjustment] setzen. Konfigurationsoptionen: [Ultra Fast] [Fast] [Medium] [Regular].

## CPU Power Duty Control [T.Probe]

DIGI + VRM Duty control regelt den Strom und die thermischen bedingungen jeder Komponentenphase. Konfigurationsoptionen:

[T. Probe] - Hält die thermische VRM-Balance aufrecht. [Extreme] - Hällt die VRM-Strombalance aufrecht.

## CPU Current Capability [100%]

Dieses Element ermöglicht einen breiteren Gesamtleistungsbereich für die Übertaktung und erweitert gleichzeitig den Frequenzbereich der Übertaktung. Konfigurationsoptionen: [100%] [110%] [120%]

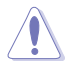

Wählen Sie beim Übertakten oder unter hoher CPU-Belastung für einen zusätzlichen Leistungsschub einen höheren Wert.

## iGPU Load-line Calibration [Auto]

Load-line ist in den Intel VRM-Spezifikationen enthalten und beeinflusst die iGPU-Spannung. Die Betriebsspannung der iGPU wird proportional zur Betriebslast der CPU abnehmen. Höhere Kalibrierung von load-line könnte die Spannung erhöhen und gute Übertaktungsleistungen liefern, gleichzeitig aber auch die Wärmeerzeugung der CPU und VRM beschleunigen. Dieses Element erlaubt Ihnen die Anpassung des Spannungsbereiches mit folgenden Prozentsätzen, um die Systemleistung zu erhöhen: 0% (Regular), 50% (High) and 100% (Extreme). Konfigurationsoptionen: [Auto] [Regular] [High] [Extreme]

## iGPU Current Capability [100%]

Hier können Sie die iGPU Current Capability einstellen. Konfigurationsoptionen: [100%] [110%] [120%]

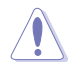

Entfernen Sie beim Ändern der DIGI+ VRM bezogener Parameter NICHT das Thermalmodul, da die thermischen Bedingungen jederzeit überwacht werden müssen.

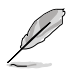

Einige der folgenden Elemente werden durch die Eingabe der Werte über die Zifferntastatur eingegeben und mit der <Eingabetatste> bestätigt. Sie können auch die Tasten <+> und <-> benutzen, um die Werte einzustellen. Um die Standardeinstellungen wiederherzustellen, geben Sie über die Tastatur [auto] ein und rücken Sie die <Eingabetatste>.

## CPU Voltage [Offset Mode]

[Manual Mode] Ermöglicht die Einstellung einer festen CPU-Spannung.

[Offset Mode] Ermöglicht die Einstellung der Offset-Spannung.

## Offset Mode Sign [+]

Dieses Element erscheint nur, wenn Sie CPU Voltage auf [Offset Mode] setzen.

- [+] Offset der Spannung durch einen positiven Wert.
- [-] Offset der Spannung durch einen negativen Wert.

#### CPU Offset Voltage [Auto]

Dieses Element erscheint nur, wenn **CPU Voltage** auf [Offset Mode] eingestellt wurde und erlaubt Ihnen die Einstellung der Offset-Spannung. Die Werte reichen von 0.005V bis 0.635V in 0.005V-Schritten.

## **CPU Manual Voltage [Auto]**

Dieses Element erscheint nur, wenn **CPU Voltage** auf [Manual Mode] eingestellt wurde und erlaubt Ihnen die Einstellung einer festen CPU-Spannung. Die Werte reichen von 0.800V bis 1.990V in 0.005V-Schritten.

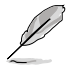

Beziehen Sie sich auf die CPU-Dokumentation, bevor Sie die Einstellungen der CPU-Spannung vornehmen. Das Einstellen einer hohen Spannung kann die CPU dauerhaft beschädigen und die Einstellung einer niedrigen Spannung zu einem instabilen System führen.

## iGPU Voltage [Offset Mode]

 [Manual Mode]
 Hier können Sie eine feste iGPU-Spannung einstellen.

 [Offset Mode]
 Hier können Sie die Offset-Spannung einstellen.

#### iGPU Offset Mode Sign [+]

- [+] Offset der Spannung durch einen positiven Wert.
- [-] Offset der Spannung durch einen negativen Wert.

#### iGPU Offset Voltage [Auto]

Erlaubt Ihnen die Einstellung der iGPU Offset-Spannung. Die Werte reichen von 0.005V bis 0.635V in 0.005V-Schritten.

## iGPU Manual Voltage [Auto]

Dieses Element erscheint nur, wenn **iGPU Voltage** auf [Manual Mode] eingestellt wurde und ermöglicht Ihnen eine feste iGPU-Frequenz einzustellen. Sie können die Werte mit den Tasten <+> und <-> anpassen.Der Bereich erstreckt sich von 0,800V bis 1,990V in 0,005V-Schritten.

## DRAM Voltage [Auto]

Hier können Sie die DRAM-Spannung einstellen. Der Bereich erstreckt sich von 1,185V bis 2.135V in 0,005V-Schritten.

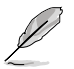

Entsprechend der Intel-CPU-Spezifikationen können DIMMs mit Spannungsanforderungen von 1,65V die CPU dauerhaft beschädigne. Wir empfehlen Ihnen DIMMs mit Spannungsanforderungen von weniger als 1,65V zu installieren.

## VCCSA Voltage [Auto]

Hier können Sie die VCCSA-Spannung einstellen. Der Bereich erstreckt sich von 0.610V bis 1,560V in 0,005V-Schritten.

## PCH Voltage [Auto]

Hier können Sie die Platform Controller Hub-Spannung einstellen. Der Bereich erstreckt sich von 0,7350V bis 1,68500V in 0,005V-Schritten.

## CPU PLL Voltage [Auto]

Hier können Sie die CPU- und PCH PL-Spannung einstellen. Konfigurationsoptionen: [Auto] [+0.10V]

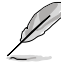

Die Werte von CPU Offset Voltage, iGPU Offset Voltage, DRAM Voltage, VCCSA Voltage und PCH Voltage sind in verschiedenen Farben markiert, die den Risikobereich der hohen Spannungseinstellungen anzeigt.

Das System benötigt eventuell ein besseres Kühlsystem, um unter den hohen Spannungseinstellungen stabil arbeiten zu können.

|               | Weiß    | Gelb    | Rosa    | Rot     |
|---------------|---------|---------|---------|---------|
| CPU Offset    | 0.005V- | 0.070V- | 0.130V- | 0.190V- |
| Spannung      | 0.065V  | 0.125V  | 0.185V  | 0.635V  |
| iGPU Mode     | 0.005V- | 0.040V- | 0.070V- | 0.100V- |
| Spannung      | 0.035V  | 0.065V  | 0.095V  | 0.635V  |
|               | 1.185V- | 1.580V- | 1.655V- | 1.730V- |
| DRAW Spannung | 1.575V  | 1.650V  | 1.725V  | 2.135V  |
| VCCSA         | 0.610V- | 0.975V- | 1.020V- | 1.065V- |
| Spannung      | 0.970V  | 1.015V  | 1.060V  | 1.560V  |
|               | 0.735V- | 1.105V- | 1.160V- | 1.210V- |
| PCH Spannung  | 1.100V  | 1.155V  | 1.205V  | 1.7685V |

## 3.5 Advanced-Menü

Die Elemente im Advanced-Menü gestatten Ihnen, die Einstellung für den Prozessor und andere Systemgeräte zu ändern.

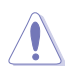

Beim Einstellen der Elemente im Advanced-Menü ist Vorsicht geboten. Falsche Werte können zu einer Systemfunktionsstörung führen.

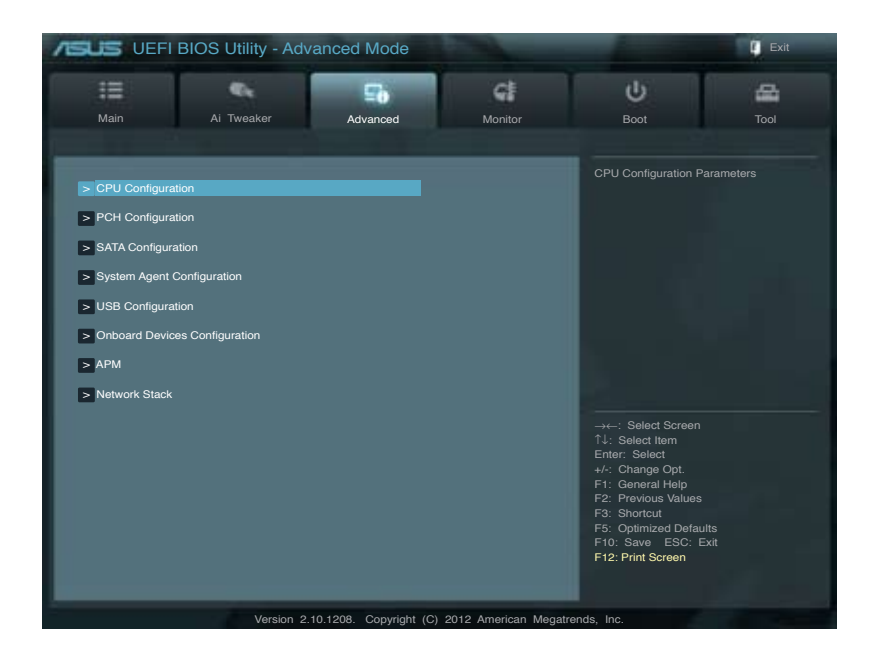

## 3.5.1 CPU Configuration

Die Werte in diesem Menü zeigen die vom BIOS automatisch erkannten CPU-bezogene Informationen an.

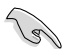

Die hier gezeigten Elemente sind abhängig vom installierten Prozessor.

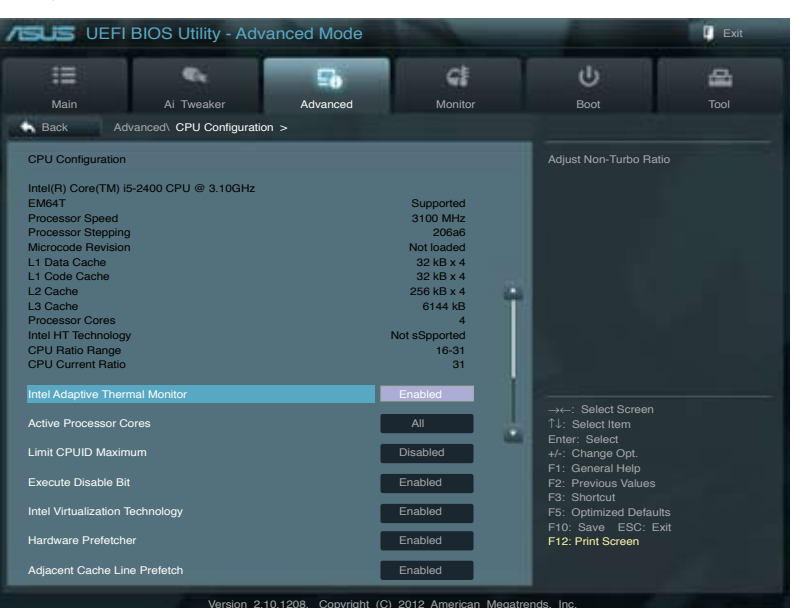

Scrollen Sie nach unten, um auch die anderen Elemente anzuzeigen:

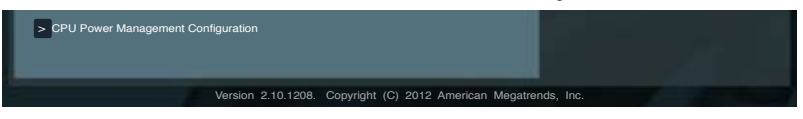

### Intel Adaptive Thermal Monitor [Enabled]

 [Enabled]
 Befähigt eine überhitzte CPU den Takt zu drosseln, um abzukühlen.

 [Disabled]
 Deaktiviert die thermische CPU-Überwachungsfunktion.

### Active Processor Cores [All]

Erlaubt die Auswahl der Anzahl der, in jedem Prozessorpaket zu aktivierenden, CPU-Kerne. Konfigurationsoptionen: [All] [1] [2] [3]

### Limit CPUID Maximum [Disabled]

| [Enabled] | Ermöglicht älteren Betriebssystemen auch ohne Unterstützung für CPUs |
|-----------|----------------------------------------------------------------------|
|           | mit erweiterten CPUID-Funktionen zu booten.                          |

[Disabled] Deaktiviert diese Funktion.

## Execute Disable Bit [Enabled]

[Enabled] Aktiviert die No-Execution Page Protection-Technologie.

[Disabled] Zwingt den XD-Funktionszeiger immer auf Null (0) zurückzukehren.

## Intel(R) Virtualization Tech [Disabled]

- [Enabled] Ermöglicht einer Hardware-Plattform mehrere Betriebssysteme gleichzeitig oder einzeln auszuführen, indem es einem System ermöglicht, virtuell als mehrere Systeme zu arbeiten.
- [Disabled] Deaktiviert diese Funktion.

#### Hardware Prefetcher [Enabled]

- [Enabled] Ermöglicht einer Hardware-Plattform mehrere Betriebssysteme gleichzeitig oder einzeln auszuführen, indem es einem System ermöglicht, virtuell als mehrere Systeme zu arbeiten.
- [Disabled] Deaktiviert diese Funktion.

## Adjacent Cache Line Prefetch [Enabled]

[Enabled] Ermöglicht einer Hardware-Plattform angrenzenden Cache-Bahnen zusammenzufassen.

[Disabled] Deaktiviert diese Funktion.

## **CPU Power Management Configuration**

## **CPU Ratio [Auto]**

Hier können Sie das Verhältnis zwischen CPU-Kerntakt und BCLK-Frequenz festlegen. Sie können den Wert auch über die Tasten <+> und <-> eingeben. Die gültigen Werte sind je nach CPU-Modell verschieden.

## Enhanced Intel SpeedStep Technology [Enabled]

Erlaubt die Aktivierung/Deaktivierung der Enhanced Intel® SpeedStep-Technologie (EIST).

[Disabled] Die CPU arbeitet mit Standardgeschwindigkeit.

[Enabled] Die CPU-Geschwindigkeit wird vom Betriebssystem gesteuert.

### Turbo Mode [Enabled]

Dieses Element erscheint nur, wenn Sie **EIST** auf **[Enabled]** setzen und erlaubt Ihnen die Aktivierung oder Deaktivierung der Intel® Turbo Mode-Technologie.

- [Enabled] Ermöglicht den Prozessorkernen unter bestimmten Bedingungen schneller zu laufen als unter der angegebenen Frequenz.
- [Disabled] Deaktiviert diese Funktion.

## CPU C1E [Auto]

[Enabled] Aktiviert die C1E-Funktion. Dieses Element muss aktiviert sein, um die Intel® Turbo Mode-Technologie zu aktivieren/deaktivieren.

[Disabled] Deaktiviert diese Funktion.

## CPU C3 Report [Auto]

Erlaubt die Aktivierung oder Deaktivierung des CPU C3-Berichts an das Betriebssystem.

## CPU C6 Report [Auto]

Erlaubt die Aktivierung oder Deaktivierung des CPU C6-Berichts an das Betriebssystem.

## 3.5.2 PCH Configuration

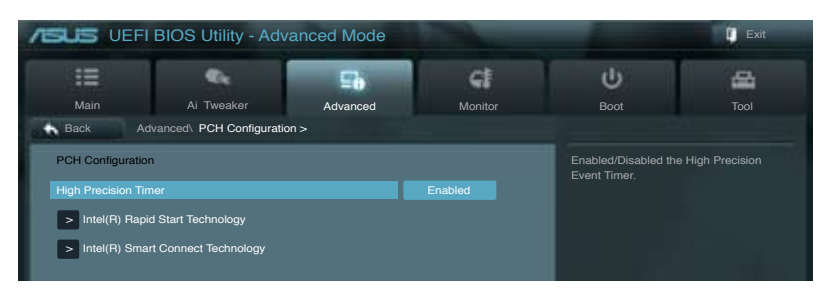

## High Precision Timer [Enabled]

Erlaubt die Aktivierung oder Deaktivierung des hochpräzisen Zeitgebers (High Precision Event Timer). Konfigurationsoptionen: [Enabled] [Disabled]

## Intel(R) Rapid Start Technology

## Intel(R) Rapid Start Technology [Disabled]

Erlaubt die Aktivierung oder Deaktivierung der Intel Rapid Start-Technologie. Konfigurationsoptionen: [Enabled] [Disabled]

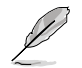

Die folgenden drei Elemente erscheinen nur, wenn Intel(R) Rapid Start Technology auf [Enabled] eingestellt ist.

#### Entry on S3 RTC Wake [Enabled]

Hier können Sie die den iFFS-Aufruf zu S3 RTC-Aufwecken aktivieren/deaktivieren. Konfigurationsoptionen: [Enabled] [Disabled]

#### Entry After [10 Minutes]

Dieses Element erscheint nur, wenn **Entry on S3 RTC Wake** auf [Enabled] eingestellt ist. Sie können damit den RTC-Aufwecktimer beim S3-Einstieg einstellen. Konfigurationsoptionen: [Immediately] [1 minute] [2 minute] [5 minute] [10 minute] [15 minute] [30 minute] [1 hour] [2 hours]

#### Active Page Threshold Support [Disbaled]

Hier können Sie die Unterstützung für Active Page Threshold aktivieren/deaktivieren. Konfigurationsoptionen: [Enabled] [Disabled]

#### Active Memory Threshold [x]

Dieses Element erscheint nur, wenn **Active Page Threshold Support** auf [Enabled] eingestellt ist und Sie können damit den Active Memory Threshold einstellen. Wenn die Partitionsgröße die Größe des Active Page Threshold übersteigt wird das System versuchen die Intel(R) Rapid Start Technology zu unterstützen. Wenn das Element auf Null steht überprüft das System automatisch, ob die die Partitionsgröße beim S3-Einstieg ausreichend ist. Geben Sie die gewünschten Werte über die Zifferntaststur ein.

## Intel(R) Smart Connect Technology

## **ISCT Configuration [Disabled]**

Allows you to enable or disable the ISCT configuration. Configuration options: [Enabled] [Disabled]

## 3.5.3 SATA Configuration

Das BIOS erkennt automatisch die vorhandenen SATA-Geräte, wenn Sie das BIOS-Setupprogramm aufrufen. Die BIOS-Elemente für die SATA-Anschlüsse zeigen Not Present an, wenn in dem entsprechenden Anschluss kein SATA-Gerät installiert ist.

| /ISUS UEFI BIOS Utility - Advanced Mode                                                                                                    |                                                                                                    |                                         | Exit         |
|----------------------------------------------------------------------------------------------------|----------------------------------------------------------------------------------------------------|-----------------------------------------|--------------|
| Main Al Tweeker Advanced                                                                                                    | Monitor                                                                                                    | U<br>Boot                               | Tool         |
| Back       Advanced: SATA Configuration >         SATA Configuration         SATA Mode         S.M.A.R.T. Status Check         SATA 6G_1 (Gray)         Hot Plug         SATA 6G_2 (Gray)         Hot Plug         SATA 3G_3 (Blue)         Hot Plug         SATA 3G_3 (Blue)         Hot Plug         SATA 3G_3 (Blue)         Hot Plug         SATA 3G_4 (Blue)         Hot Plug         SATA 3G_5 (Blue)         Hot Plug | AHCI<br>Enabled<br>Empty<br>Disabled<br>Empty<br>Disabled<br>Empty<br>Disabled<br>Empty<br>Disabled<br>Empty | (1) IDE Mode. (2) AHG<br>RAID Mode.<br> | DI Mode. (3) |

Scrollen Sie nach unten, um auch die anderen Elemente anzuzeigen:

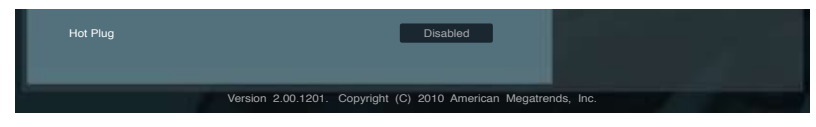

## SATA Mode [AHCI Mode]

Erlaubt die Auswahl der SATA-Konfiguration.

- [IDE Mode] Stellen Sie [IDE Mode] ein, wenn Sie die Serial ATA-Festplatten als parallele, physische ATA-Datenträger benutzen wollen.
- [AHCI Mode] Stellen Sie [AHCI Mode] ein, wenn Sie wollen, dass die SATA-Festplatten AHCI (Advanced Host Controller Interface) benutzen sollen. AHCI ermöglicht dem integrierten Datenträgertreiber die erweiterten Serial ATA-Funktionen zu aktivieren, welche die Speicherleistung bei zufälliger Arbeitslast erhöhen, indem sie dem Laufwerk gestatten, die interne Befehlsreihenfolge zu optimieren.
- [RAID Mode] Stellen Sie [RAID Mode] ein, wenn Sie mit den SATA-Festplatten eine RAID-Konfiguration erstellen wollen.

## S.M.A.R.T. Status Check [Enabled]

S.M.A.R.T. (Self-Monitoring, Analysis and Reporting Technology) ist ein Überwachungssystem. Wenn Schreibe-/Lesevorgänge Ihrer Festplatte zu Fehlern führen, erlaubt diese Funktion das Einblenden von Warnmeldungen während POST. Konfigurationsoptionen: [Enabled] [Disabled]

## Hot Plug [Disabled]

Dieses Element erscheint nur, wenn Sie **SATA mode** auf [AHCI Mode] oder [RAID Mode] einstellen. Damit können Sie die SATA Hot Plug-Unterstützung aktivieren/deaktiviern. Konfigurationsoptionen: [Disabled] [Enabled]

## 3.5.4 System Agent Configuration

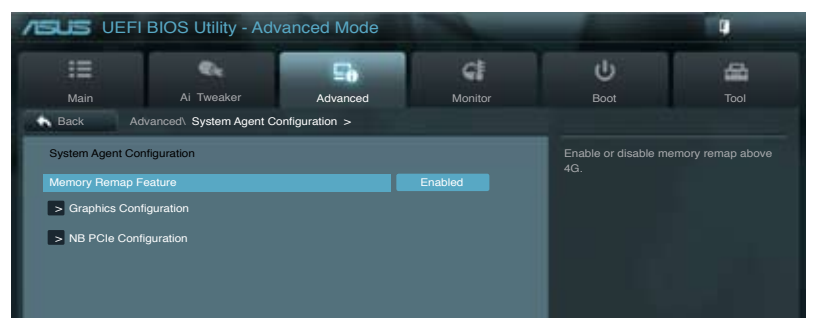

## Memory Remap Feature [Enabled]

[Enabled] Hier können Sie den Speicher über 4GB neu einrichten.v

[Disabled] Deaktiviert diese Funktion.

## **Graphics Configuration**

#### Primary Display [Auto]

Hier können Sie einstellen, welcher Grafik-Controller als primäres Boot-Gerät verwendet wird. Konfigurationsoptionen: [Auto] [iGFX] [PEG]

#### iGPU Memory [64M]

Hier können Sie die Größe des iGPU-Speichers festlegen. Konfigurationsoptionen: [32M] [64M] [96M] [128M] ~ [448M] [480M] [512M]

### Render Standby [Enabled]

Hier können Sie die Intel-Graphics-Render-Standby-Unterstützung aktivieren, um die iGPU-Leistung im Leerlauf zu reduzieren. Konfigurationsoptionen: [Disabled] [Enabled]

#### Initiate iGPU [Enabled]

Hier können Sie die UNterstützung für Lucid Virtu für die integrierte und die eigenständige Grafikkarte aktivieren/deaktivieren. Die Größe des gemeinsamen iGPU-Speichers wird auf 64MB festegelgt. Konfigurationsoptionen: [Disabled] [Enabled]

## **NB PCIe Configuration**

Hier können Sie die NB-PCI-Express-Einstellungen konfigurieren.

<u>PCIEX16\_1 Link Speed [Auto]</u> Hier können Sie die PCIEX16\_1-Geschwindigkeit konfigurieren. Konfigurationsoptionen: [Auto] [Gen1] [Gen2]

## 3.5.5 USB Configuration

Die Elemente in diesem Menü gestatten Ihnen, die USB-verwandten Funktionen einzustellen.

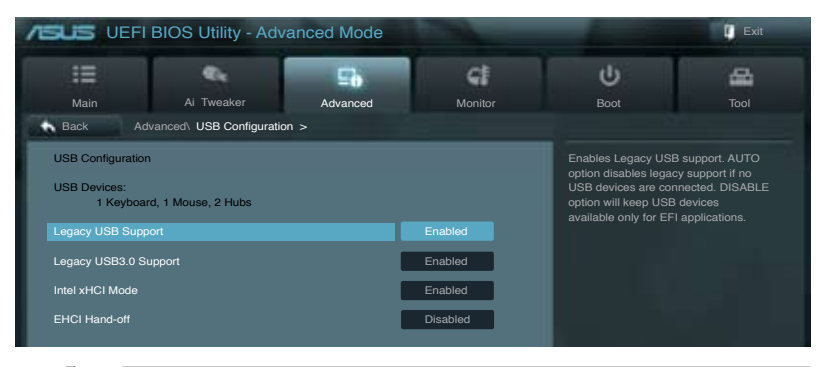

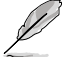

Das Element **USB Devices** zeigt die automatisch ermittelten Werte an. **None** wird angezeigt, wenn kein USB-Gerät erkannt wurde.

## Legacy USB Support [Enabled]

[Enabled] Aktiviert die Unterstützung für USB-Geräte bei älteren Betriebssystemen.

[Disabled] USB-Geräte können nur im BIOS-Setupprogramm verwendet werden.

[Auto] Ermöglicht dem System, die Präsenz von USB-Geräten beim Systemstart zu erkennen. Wenn erkannt, wird der USB Controller Legacy-Modus aktiviert. Wenn kein USB-Gerät erkannt wurde, bleibt die USB Legacy-Unterstützung deaktiviert.

## Legacy USB3.0 Support [Enabled]

Dieses Element erscheint nur, wenn Sie das vorherige Element auf [Enabled] oder [Auto] eingestellt haben. Damit wird Ihnen ermöglicht, die Unterstützung für ältere USB 3.0-Funktionen zu aktivieren/deaktiverent. Konfigurationsoptionen: [Enabled] [Disabled]

 

 [Enabled]
 Aktiviert die Unterstützung für USB 3.0-Geräte bei älteren Betriebssystemen.

 [Disabled]
 Deaktiviert diese Funktion.

## Intel xHCI Mode [Smart Auto]

Hier können Sie den Betriebsmodus für den Intel xHCI-Controller einstellen. Konfigurationsoptionen: [Smart Auto] [Auto] [Enabled] [Disabled]

## EHCI Hand-off [Disabled]

[Enabled] Aktiviert die Unterstützung für Betriebssysteme ohne eine EHCI Hand-Off-Funktion.

[Disabled] Deaktiviert diese Funktion.

## 3.5.6 Onboard Devices Configuration

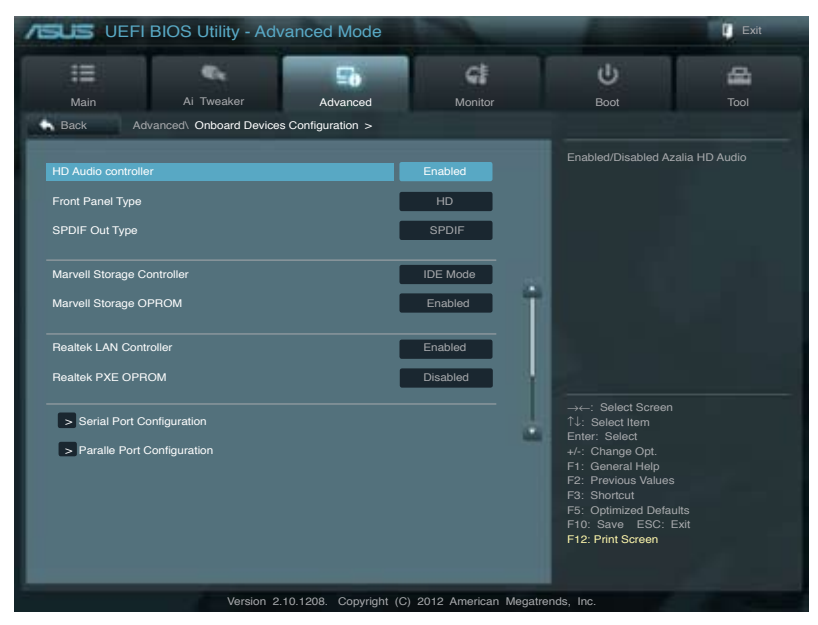

## HD Audio Controller [Enabled]

[Enabled] [Disabled] Aktiviert den High-Definition Audio Controller. Deaktiviert diesen Controller.

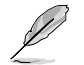

Die folgenden zwei Elemente erscheinen nur, wenn **Azalia HD Audio** auf [Enabled] eingestellt ist.

## Front Panel Type [HD]

Hier können Sie den Modus des Fronttafelaudioanschlusses (AAFP) auf Legacy AC'97 oder High-Definition Audio einstellen, je nachdem, welcher Audiostandard vom Fronttafelmodul unterstützt wird.

| [HD]   | Setzt den Fronttafelaudioanschluss-Modus (AAFP) auf High-Definition-Audio. |
|--------|----------------------------------------------------------------------------|
| [AC97] | Setzt den Fronttafelaudioanschluss-Modus (AAFP) auf das ältere AC'97       |

## SPDIF Out Type [SPDIF]

| [SPDIF] | Für SPDIF-Audioausgabe zu [SPDIF] setzen. |
|---------|-------------------------------------------|
| [HDMI]  | Für HDMI-Audioausgabe zu [HDMI] setzen.   |

#### Marvell Storage Controller [IDE Mode]

| [Disabled]  | Deaktiviert diesen Controller.                                 |
|-------------|----------------------------------------------------------------|
| [IDE Mode]  | Setzt den Marvell-Storage-Controller auf IDE-Modus.            |
| [AHCI Mode] | $Setzt \ den \ Marvell-Storage-Controller \ auf \ AHCI-Modus.$ |

Dieses Element erscheint nur, wenn **Marvell Storage Controller** auf [IDE Mode] oder [AHCI Mode] eingestellt ist und ermöglicht Ihnen das Marvell Storage OPROM zu aktivieren/ deaktivieren.

[Enabled] Aktiviert das Marvell Storage OPROM.

[Disabled] Deaktiviert das Marvell Storage OPROM.

## **Realtek LAN Controller [Enabled]**

[Enabled] Aktiviert den Realtek LAN-Controller.

[Disabled] Deaktiviert diesen Controller.

## Realtek PXE OPROM [Disabled]

Dieses Element erscheint nur, wenn sie das vorherige Element zu [Enabled] setzen und erlaubt die Aktivierung oder Deaktivierung von PXE OptionRom des Realtek LAN-Controllers. Konfigurationsoptionen: [Enabled] [Disabled]

#### **Serial Port Configuration**

Hier können Sie den seriellen Anschluss (COM) konfigurieren.

Serial Port [Enabled]

Hier können Sie den seriellen Anschluss (COM) aktivieren/deaktivieren. Konfigurationsoptionen: [Enabled] [Disabled]

#### Change Settings [IO=3F8h; IRQ=4]

Dieses Element erscheit nur, wenn Sie **Serial Port** auf [Enabled] einstellen und gibt Ihnen die Möglichkeit, die Basisadresse des seriellen Anschlusses auswählen. Konfigurationsoptionen: [IO=3F8h; IRQ=4] [IO=2F8h; IRQ=3] [IO=3E8h; IRQ=4] [IO=2E8h; IRQ=3]

#### Parallel Port Configuration

Hier können Sie den parallelen Anschluss (LPT) konfigurieren.

#### Parallel Port [Enabled]

Hier können Sie den parallelen Anschluss (LPT) aktivieren/deaktivieren. Konfigurationsoptionen: [Enabled] [Disabled]

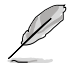

Die folgenden beiden Elemente erscheinen nur, wenn **Parallel Port** auf [Enabled] eingestellt ist.

#### Change Settings [Auto]

Hier können Sie die Basisadresse des parallelen Anschlusses auswählen. Konfigurationsoptionen: [Auto] [IO=378h; IRQ=5] [IO=378h; IRQ=5,6,7,9,10,11,12] [IO=278h; IRQ=5,6,7,9,10,11,12] [IO=3BCh; IRQ= 5,6,7,9,10,11,12]

#### Device Mode [STD Printer Mode]

Hier können Sie den Modus des Druckeranschlusses ändern. Konfigurationsoptionen: [STD Priinter Mode] [SPP Mode] [EPP-1.9 and SPP Mode] [EPP-1.7 and SPP Mode] [ECP Mode] [ECP and EPP 1.9 Mode] [ECP and EPP 1.7 Mode]

#### 3.5.7 APM

| I Exit                                             |                              |                       |                                                                                                    |           |      |
|----------------------------------------------------|------------------------------|-----------------------|----------------------------------------------------------------------------------------------------|-----------|------|
| Main<br>Back Ac                                    | Ai Tweaker<br>Ivanced\ APM > | Advanced              | Monitor                                                                                                    | U<br>Boot | Tool |
| Restore AC Power Loss<br>Power On By PS/2 Keyboard |                              | Power Off<br>Disabled | Allow BIOS yo switch off some power<br>at S5 to get the system ready for ErP<br>requirement. When set to Enabled, all<br>other PME ontions will be switched |           |      |
| Power On By PCIE/PCI<br>Power On By Ring           |                              | l                     | Disabled<br>Disabled                                                                                                    | off.      |      |
| Power On By RTC                                    |                              |                       | Disabled                                                                                                    |           |      |

## Restore AC Power Loss [Power Off]

| [Power On]   | Das System begibt sich nach einer Netzspannungsunterbrechung in den Ein-Status. |
|--------------|---------------------------------------------------------------------------------|
| [Power Off]  | Das System begibt sich nach einer Netzspannungsunterbrechung in den Aus-Status. |
| [Last State] | Das System begibt sich nach einer Netzspannungsunterbrechung in den Status, in  |
|              | dem es sich zuletzt befunden hat                                                |

## Power On By PS/2 Keyboard [Disabled]

| [Disabled]                      | Deaktiviert das Einschalten durch eine PS/2-Tastatur.                                                                                                    |  |  |
|---------------------------------|----------------------------------------------------------------------------------------------------|--|--|
| [Space Bar]                     | Erlaubt Ihnen, das System durch das Drücken der Leertaste auf der PS/2-<br>Tastatur einzuschalten.                                                                      |  |  |
| [Ctrl-Esc]                      | Erlaubt das Einschalten des Systems durch das Drücken der Strg- und<br>Esc-Tasten auf der PS/2-Tastatur.                                                                |  |  |
| [Power Key]                     | Erlaubt das Einschalten des Systems durch das Drücken der An-Taste auf der PS/2-Tastatur. Diese Funktion erfordert ein ATX-Netzteil mit mindestens 1A am +5VSB-Kontakt. |  |  |
| Power On By PCIE/PCI [Disabled] |                                                                                                    |  |  |

| [Disabled] | Verhindert, dass PCIE/PCI-Geräte ein Wake-on-LAN-Ereignis des Intel/<br>Realtek-LAN-Gerätes zu erzeugen. |
|------------|----------------------------------------------------------------------------------------------------|
| [Enabled]  | Ermöglicht PCIE/PCI-Geräten ein Wake-on-LAN-Ereignis des Intel/Realtek-<br>LAN-Gerätes zu erzeugen.      |

### Power On By Ring [Disabled]

- [Disabled] Deaktiviert Ring zum Erzeugen eines Weckereignisses.
- [Enabled] Aktiviert Ring zum Erzeugen eines Weckereignisses.

## Power On By RTC [Disabled]

[Disabled] Deaktiviert RTC, um ein Aufweckereignis zu erzeugen. [Enabled] Wenn auf [Enabled] gesetzt, werden die Elemente RTC Alarm Date (Days) und Hour/Minute/Second mit den eingestellten Werten für den Benutzer konfigurierbar.

| ASUS UEFI BIOS Utility - Advanced Mode |            |             |                                                                                                    | Exit                                                                            |   |
|----------------------------------------|------------|-------------|----------------------------------------------------------------------------------------------------|---------------------------------------------------------------------------------|---|
| :=                                     | <b>e</b> . | 5           | GI                                                                                                    | СU<br>U                                                                         | - |
| Main                                   | Ai Tweaker | Advanced    | Monitor                                                                                                 |                                                                                 |   |
| Back Advanced Network Stack >          |            |             |                                                                                                    |                                                                                 |   |
| Network Stack                          |            | Disabl Link | Allow BIOS yo switcl<br>at S5 to get the syster<br>requirement. When so<br>other PME options wo<br>off. | n off some power<br>om ready for ErP<br>set to Enabled, all<br>iill be switched |   |

## Network Stack [Disable Link]

Hier können Sie den UEFI-Netzwerk-Stack aktivieren/deaktivieren. Konfigurationsoptionen: [Disable Link] [Enable]

## 3.6 Monitor-Menü

Das Monitor-Menü zeigt die Systemtemperatur/den Energiestatus an und erlaubt die Anpassung der Lüftereinstellungen.

| /ISUS UEFI BIOS Utility - Adv                                 | anced Mode                  |                                            |                                                                   |                                                              | 🚺 Exit       |
|---------------------------------------------------------------|-----------------------------|--------------------------------------------|-------------------------------------------------------------------|--------------------------------------------------------------|--------------|
| Main Ai Tweaker                                               | <b>Solution</b><br>Advanced | Monitor                                    | U<br>Bo                                                           | ot                                                           | <b>T</b> ool |
| CPU Temperature<br>MB Temperature<br>CPU Fan Speed            | -                           | +34°C / +93°F<br>+31°C / +87°F<br>1717 RPM |                                                                   |                                                              |              |
| Chassis Fan 1 Speed<br>Chassis Fan 2 Speed<br>Power Fan Speed |                             | N/A<br>N/A                                 | •                                                                 |                                                              |              |
| CPU Voltage<br>3.3V Voltage                                   |                             | +1.185V<br>+3.312V                         |                                                                   |                                                              |              |
| SV Voltage<br>12V Voltage<br>                                 |                             | +3.080V<br>+12.192V                        | →←: Se<br>↑↓: Sele<br>Enter: S<br>+/-: Cha<br>F1: Gen<br>E2: Prev | elect Screen<br>ect Item<br>elect<br>inge Opt.<br>ieral Help |              |
| CPU Fan Speed Low Limit<br>CPU Fan Profile                    |                             | 200 RPM<br>Standard                        | F3: Sho<br>F5: Opti<br>F10: Sa<br>F12: Prir                       | rtcut<br>imized Defaults<br>ve ESC: Exit<br>nt Screen        |              |
| Version 2.                                                    | 10.1208. Copyright (C       | ) 2012 American I                          | Megatrends, Inc.                                                  |                                                              |              |

Scrollen Sie nach unten, um auch die anderen Elemente anzuzeigen:

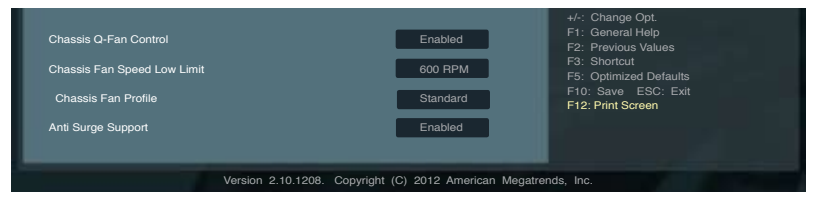

## CPU Temperature / MB Temperature [xxx°C/xxx°F]

Die integrierte Hardware-Überwachung erkennt automatisch die Motherboard- und CPU-Temperaturen und zeigt sie an. Wählen Sie **Ignore**, wenn Sie die erkannten Temperaturwerte nicht anzeigen lassen möchten.

#### CPU Fan Speed [xxxx RPM] oder [Ignore] / [N/A] CPU Fan OPT Speed [xxxx RPM] oder [Ignore] / [N/A] Chassis Fan 1/2 Speed [xxxx RPM] oder [Ignore] / [N/A]

Die integrierte Hardware-Überwachung erkennt automatisch die CPU-, Gehäuse- und Netzteillüfterdrehzahlen und zeigt sie in Umdrehungen pro Minute (RPM) an. Wenn der Lüfter nicht mit dem Lüfteranschluss am Motherboard verbunden ist, wird **N/A** in dem Feld angezeigt. Wählen Sie **Ignore** falls die erkannten Lüfterdrehzahlen nicht angezeigt werden sollen.

## CPU Voltage, 3.3V Voltage, 5V Voltage, 12V Voltage

Die integrierte Hardware-Überwachung erkennt den Spannungsstatus automatisch über den integrierten Spannungsregler. Wählen Sie Ignore, wenn Sie die erkannte Spannung nicht anzeigen lassen möchten.

## Anti Surge Support [Enabled]

Erlaubt die Aktivierung oder Deaktivierung der Überspannungs-Schutzfunktion. Konfigurationsoptionen: [Disabled] [Enabled]

## **CPU Q-Fan Control [Enabled]**

[Disabled] Deaktiviert die CPU Q-Fan-Kontrollfunktion.

[Enabled] Aktiviert die CPU Q-Fan-Kontrollfunktion.

## CPU Fan Speed Low Limit [200 RPM]

Dieses Element erscheint nur, wenn Sie die Funktion **CPU Q-Fan Control** aktivieren und erlaubt Ihnen das Deaktivieren / das Einstellen der Warnnachricht für die CPU-Lüftergeschwindigkeit. Konfigurationsoptionen: [Ignore] [200 RPM] [300 RPM] [400 RPM] [500 RPM] [600 RPM]

### CPU Fan Profile [Standard]

Dieses Element erscheint nur, wenn **CPU Q-Fan Control** aktiviert wurde und Ihnen die Möglichkeit gibt, einen entsprechenden Leistungspegel für den CPU-Lüfter einzustellen.

- [Standard] Auf [Standard] setzen, um den CPU-Lüfter automatisch entsprechend der CPU-Temperatur zu regeln.
- [Silent] Auf [Silent] setzen, um für einen leisen Betrieb die Lüftergeschwindigkeit zu minimieren.
- [Turbo] Auf [Turbo] setzen, um die maximale CPU-Lüftergeschwindigkeit zu erzielen.
- [Manual] Auf [Manual] setzen, um detaillierte CPU-Lüftergeschwindigkeits-Kontrollparameter festzulegen.

Die folgenden vier Elemente erscheinen nur, wenn Sie das Element **CPU Fan Profile** zu [Manual] setzen.

#### **CPU Upper Temperature [70]**

Verwenden Sie die Tasten <+> und <->, um die Höchstgrenze der CPU-Temperatur festzulegen. Die Werte liegen zwischen 40°C und 90°C.

#### CPU Fan Max. Duty Cycle(%) [100]

Verwenden Sie die Tasten <+> and <->, um den maximalen CPU-Lüfterarbeitszyklus festzulegen. Die Werte liegen zwischen 20% und 100%. Wenn die CPU-Temperatur die Höchstgrenze erreicht, wird der CPU-Lüfter im maximalen Arbeitszyklus betrieben.

#### **CPU Lower Temperature [20]**

Zeigt die Mindestgrenze der CPU-Temperatur an.

#### CPU Fan Min. Duty Cycle(%) [20]

Verwenden Sie die Tasten <+> and <->, um den minimalen CPU-Lüfterarbeitszyklus festzulegen. Die Werte liegen zwischen 0% und 100%. Wenn die CPU-Temperatur 40°C unterschreitet, wird der CPU-Lüfter im minimalen Arbeitszyklus betrieben.

### Chassis Q-Fan Control 1/4 [Enabled]

[Disabled] Deaktiviert die Gehäuse Q-Fan-Kontrollfunktion.

[Enabled] Aktiviert die Gehäuse Q-Fan-Kontrollfunktion.

## Chassis Fan Speed Low Limit 1/4 [600 RPM]

Dieses Element erscheint nur, wenn Sie die Funktion **Chassis Q-Fan Control** aktivieren und erlaubt Ihnen das Deaktivieren / das Einstellen der Warnnachricht für die Gehäuselüftergeschwindigkeit. Konfigurationsoptionen: [Ignore] [200 RPM] [300 RPM] [400 RPM] [500 RPM] [600 RPM]

#### Chassis Fan 1/4 Profile [Standard]

Dieses Element erscheint nur, wenn **Chassis Q-Fan Control** aktiviert wurde und Ihnen die Möglichkeit gibt, einen entsprechenden Leistungspegel für den Gehäuselüfter einzustellen.

- [Standard] Auf [Standard] setzen, um den Gehäuselüfter automatisch entsprechend der Gehäusetemperatur zu regeln.
- [Silent] Auf [Silent] setzen, um für einen leisen Betrieb die Lüftergeschwindigkeit zu minimieren.
- [Turbo] Auf [Turbo] setzen, um die maximale Gehäuselüftergeschwindigkeit zu erzielen.
- [Manual] Auf [Manual] setzen, um detaillierte Gehäuselüftergeschwindigkeits-Kontrollparameter festzulegen.

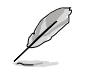

Die folgenden vier Elemente erscheinen nur, wenn Sie das Element **Chassis Fan Profile** zu [Manual] setzen.

#### Chassis Upper Temperature [70]

Verwenden Sie die Tasten <+> und <->, um die Höchstgrenze der Gehäusetemperatur festzulegen. Die Werte liegen zwischen 40°C und 90°C.

#### Chassis Fan Max. Duty Cycle(%) [100]

Verwenden Sie die Tasten <+> and <->, um den maximalen Gehäuselüfterarbeitszyklus festzulegen. Die Werte liegen zwischen 20% und 100%. Wenn die Gehäusetemperatur die Höchstgrenze erreicht, wird der Gehäuselüfter im maximalen Arbeitszyklus betrieben.

#### Chassis Lower Temperature [40]

Zeigt die Mindestgrenze der Gehäusetemperatur an.

#### CPU Fan Min. Duty Cycle(%) [60]

Verwenden Sie die Tasten <+> and <->, um den minimalen Gehäuselüfterarbeitszyklus festzulegen. Die Werte liegen zwischen 0% und 100%. Wenn die CPU-Temperatur 40°C unterschreitet, wird der Gehäuselüfter im minimalen Arbeitszyklus betrieben.

#### 3.7 Boot-Menü

Die Elemente im Boot-Menü gestatten Ihnen die Systemstartoptionen zu ändern

| /ISUS UEFIE            | BIOS Utility - Adv | anced Mode            |                    | and the second                          | Exit |
|------------------------|--------------------|-----------------------|--------------------|-----------------------------------------|------|
| :=                     | <b>e</b> .         | ⊑ð                    | କା                 | θ                                       |      |
| Main                   | Ai Tweaker         | Advanced              | Monitor            | Boot                                    | Tool |
|                        |                    |                       |                    |                                         |      |
| Bootup NumLock Sta     |                    |                       |                    | Select the keyboard                     |      |
| Full Screen Logo       |                    |                       | Enabled            |                                         |      |
| Wait for 'F1' If Error |                    |                       | Enabled            |                                         |      |
| Option ROM Message     | es                 |                       | Force BIOS         |                                         |      |
| Setup Mode             |                    | _                     | EZ Mode            |                                         |      |
| UEFI/Legacy Boot       |                    | E                     | Enable bot         |                                         |      |
| PCI ROM Priority       |                    | L                     | egacy ROM          |                                         |      |
|                        |                    |                       |                    |                                         |      |
| Boot Option Priorities |                    |                       |                    | →←: Select Screen<br>↑↓: Select Item    |      |
| Boot Override          |                    |                       |                    | Enter: Select<br>+/-: Change Opt.       |      |
|                        |                    |                       |                    | F1: General Help<br>F2: Previous Values |      |
|                        |                    |                       |                    | F3: Shortcut<br>F5: Optimized Defa      | ults |
|                        |                    |                       |                    | F10: Save ESC:                          | Exit |
|                        |                    |                       |                    | F12: Print Screen                       |      |
|                        |                    |                       |                    |                                         |      |
|                        | Version 2.1        | 0.1208. Copyright (C) | 2012 American Mega | atrends, Inc.                           |      |

## Bootup NumLock State [On]

| [On]  | Setzt den Startstatus von NumLock auf [On].  |
|-------|----------------------------------------------|
| [Off] | Setzt den Startstatus von NumLock auf [Off]. |

## Full Screen Logo [Enabled]

| [Enabled]  | Aktiviert die Anzeigefunktion für das Vollbildlogo.              |
|------------|------------------------------------------------------------------|
| [Disabled] | Deaktiviert die Anzeigefunktion für das Vollbildlogo.            |
| Ø          | Wählen Sie [Enabled], um die ASUS MyLogo2™-Funktion zu verwenden |

## Wait For 'F1' If Error [Enabled]

[Disabled] Deaktiviert diese Funktion.

[Enabled] Das System wartet beim Auftreten von Fehlern auf das Drücken der Taste <F1>.

## **Option ROM Messages [Force BIOS]**

[Force BIOS] Die ROM-Meldungen dritter Parteien werden während des Boot-Vorgangs zwangsweise angezeigt.

Die ROM-Meldungen dritter Parteien werden während des Boot-Vorgangs [Keep Current] nur angezeigt, wenn dies vom Hersteller speziell vorgesehen wurde.

## Setup Mode [EZ Mode]

[Advanced Mode] Setzt Advanced Mode als die Standardanzeige fest, wenn auf das BIOS-Setupprogramm zugegriffen wird.

[EZ Mode] Setzt EZ Mode als die Standardanzeige fest, wenn auf das BIOS-Setupprogramm zugegriffen wird.

## UEFI/Legacy Boot [Enable both UEFI and Legacy]

| [Enable both UEFI and Legacy] | Aktiviert beide, UEFI und Legacy Boot.            |
|-------------------------------|---------------------------------------------------|
| [Disable UEFI]                | Aktiviert Legacy Boot und deaqktiviert UEFI Boot. |
| [Disable Legacy]              | Aktiviert UEFI und deagktiviert Legacy Boot Boot. |

## PCI ROM Priority [Legacy ROM]

Dieses Element legt die Startpriorität für PCI Option ROM fest, wenn mehrere Option-ROMs verfügbar sidnd. Konfigurationsoptionen: [Legacy ROM] [EFI Compatible ROM]

## **Boot Option Priorities**

Diese Elemente bestimmen die Bootgerätepriorität der verfügbaren Geräte. Die Anzahl der auf diesem Bildschirm angezeigten Geräte hängt von der Anzahl der in diesem System installierten Geräte ab.

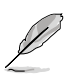

- Um das Boot-Gerät während des Systemstarts auszuwählen, drücken Sie beim Erscheinen des ASUS-Logos auf die Taste <F8>.
- Um auf Windows<sup>®</sup> im abgesicherten Modus zuzugreifen, können Sie: - Auf <F5> drücken, nachdem das ASUS Logo erscheint.
  - Nach POST auf <F8> drücken.

## **Boot Override**

Diese Elemente zeigen die verfügbaren Geräte. Die Anzahl der auf diesem Bildschirm angezeigten Geräte hängt von der Anzahl der in diesem System installierten Geräte ab. Klicken Sie auf ein Element, um von diesem Gerät aus zu starten (booten).

## 3.8 Tools-Menü

Die Elemente im Tools-Menü gestatten Ihnen, die Einstellungen für besondere Funktionen zu verändern. Wählen Sie das gewünschte Element aus und drücken Sie anschließend die <Eingabetaste>, um das Untermenü anzeigen zu lassen.

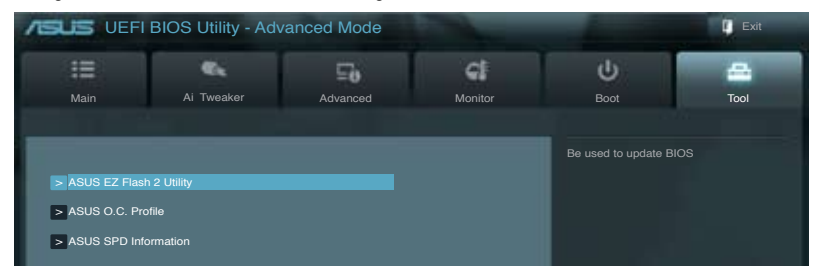

## 3.8.1 ASUS EZ Flash 2 Utility

Hier können Sie ASUS EZ Flash 2 ausführen. Wenn Sie die <Eingabetaste> drücken, erscheint eine Bestätigungsnachricht. Wählen Sie mit der linken/rechten Pfeiltaste zwischen [Yes] oder [No] und drücken Sie die <Eingabetaste>, um Ihre Wahl zu bestätigen.

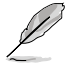

Für weitere Details beziehen Sie sich auf den Abschnitt 3.10.2 ASUS EZ Flash 2.

## 3.8.2. ASUS O.C. Profile

Mit diesem Element können Sie mehrere BIOS-Einstellungen speichern oder laden.

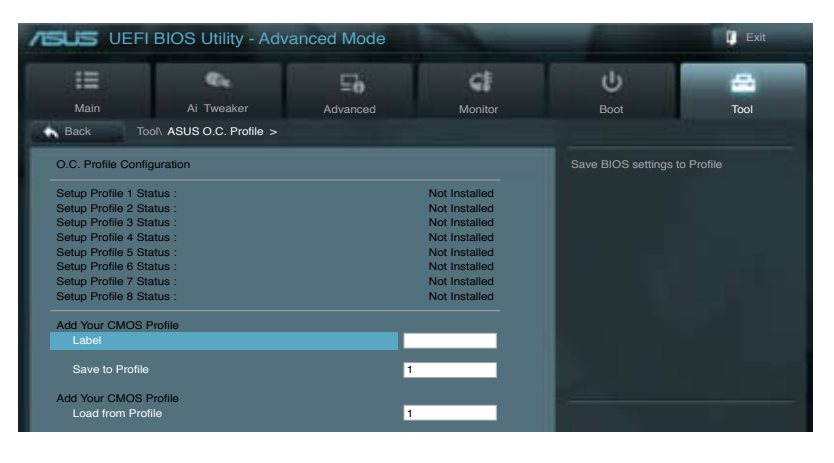

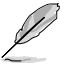

Die Elemente in Setup Profile Status zeigen Not Installed an, wenn kein Profil erstellt wurde.

## Save to Profile

Hier können Sie die derzeitigen BIOS-Einstellungen in BIOS-Flash sichern sowie ein Profil anlegen. Geben Sie eine Profilnummer von eins bis acht ein, drücken Sie die <Eingabetaste> und wählen Sie dann **Yes**.

## Load from Profile

Hier können Sie die zuvor im BIOS-Flash gespeicherten BIOS-Einstellungen laden. Geben Sie eine Profilnummer ein, in der Ihre CMOS-Einstellungen gespeichert wurden, drücken Sie die <Eingabetaste> und wählen Sie dann **Yes**.

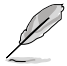

Das System darf während der Aktualisierung des BIOS NICHT ausgeschaltet oder neu gestartet werden! Ein Systemstartfehler kann die Folge sein!

Nur empfohlen, um die BIOS-Datei zu aktualisieren, die von der gleichen Speicher/ CPU-Konfiguration und BIOS-Version stammt.

## 3.8.3 ASUS SPD Information

### DIMM Slot # [Slot 1]

Zeigt die Serial Presence Detect (SPD) -Information des im ausgewählten Steckplatzes installierten DIMMs an. Konfigurationsoptionen: [Slot 1] [Slot 2] [Slot 3] [Slot 4]

## 3.9 Exit-Menü

Die Elemente im Exit-Menü gestatten Ihnen, die optimalen Standardwerte für die BIOS-Elemente zu laden, sowie Ihre Einstellungsänderungen zu speichern oder zu verwerfen. Im Exit-Menü können Sie auch **EZ Mode** aufrufen.

| Exit                                    |    |
|-----------------------------------------|----|
|                                         |    |
|                                         |    |
| Opera Observer & Dearst                 |    |
| Save Changes & Heset                    |    |
| Discard Changes & Exit                  |    |
|                                         |    |
|                                         |    |
| ASUS EZ Mode                            |    |
| Lourab EEI Shall from filosurtam davisa |    |
| Lauren err snei nom mesystem device     |    |
|                                         | Γ. |

## Load Optimized Defaults

Diese Option belegt jeden einzelnen Parameter in den Setup-Menüs mit den Standardwerten. Bei Wahl dieser Option oder Drücken der Taste <F5> erscheint ein Bestätigungsfenster. Wählen Sie **Yes**, um die Standardwerte zu laden.

## Save Changes & Reset

Sobald Sie mit dem Auswählen fertig sind, wählen Sie diese Option aus dem Exit-Menü, damit die ausgewählten Werte gespeichert werden. Bei Wahl dieser Option oder Drücken der Taste <F10> erscheint ein Bestätigungsfenster. Wählen Sie **Yes**, um Änderungen zu speichern und das Setup zu beenden.

## **Discard Changes & Exit**

Diese Option lässt Sie das Setupprogramm beenden, ohne die Änderungen zu speichern. Bei Wahl dieser Option oder Drücken der Taste <Esc> erscheint ein Bestätigungsfenster. Wählen Sie **Yes**, um die Änderungen zu verwerfen und das Setup zu beenden.

## ASUS EZ Mode

Mit dieser Option können Sie zum EZ Mode-Fenster wechseln.

## Launch EFI Shell from filesystem device

Mit dieser Option können Sie versuchen, die EFI Shell-Anwendung (shellx64.efi) von einem der verfügbaren Dateisystemgeräte zu laden.

## 3.10 Aktualisieren des BIOS

Die ASUS-Webseite veröffentlicht die neusten BIOS-Versionen, um Verbesserungen der Systemstabilität, der Kompatibilität oder der Leistung zur Verfügung zu stellen. Trotzdem ist die Aktualisierung des BIOS ein potentielles Risiko. Wenn mit der derzeitigen BIOS-Version keine Probleme auftauchen, aktualisieren Sie bitte das BIOS **NICHT** manuell. Falsche oder unangebrachte BIOS-Aktualisierungen können zu schweren Systemstartfehlern führen. Folgen Sie gewissenhaft den Anweisungen in diesem Kapitel, um Ihr BIOS zu aktualisieren, wenn dies nötig wird.

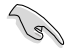

Besuchen Sie die ASUS-Webseite unter <u>www.asus.com</u>, um die neueste BIOS-Datei für Ihr Motherboard herunterzuladen.

Die folgenden Dienstprogramme helfen Ihnen, das Basic Input/Output System (BIOS)-Setup des Motherboards zu verwalten und zu aktualisieren.

- 1. ASUS Update: Aktualisiert das BIOS in einer Windows®-Umgebung.
- 2. ASUS EZ Flash 2: Aktualisiert das BIOS im DOS über ein USB-Flashlaufwerk.
- ASUS CrashFree BIOS 3: Aktualisiert das BIOS über ein USB-Flashlaufwerk / die Motherboard Support-DVD, wenn die BIOS-Datei fehlerhaft geworden ist.
- ASUS BIOS Updater: Aktualisiert und sichert das BIOS in der DOS-Umgebung, mit Hilfe der Motherboard Support-DVD und einen USB-Flashlaufwerk (Speicherstick).

Siehe entsprechende Abschnitte für Details zu diesen Dienstprogrammen.

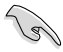

Speichern Sie eine Kopie der ursprünglichen Motherboard BIOS-Datei auf einen USB-Flashlaufwerk für den Fall, dass Sie das alte BIOS später wiederherstellen müssen. Verwenden Sie das **ASUS Update** oder **BIOS Updater**, um das ursprüngliche BIOS des Motherboards zu kopieren.

## 3.10.1 ASUS Update

Das ASUS Update-Programm gestattet Ihnen das Motherboard BIOS in der Windows®-Umgebung zu verwalten, speichern und aktualisieren. Mit dem ASUS Update-Programm können Sie:

- das BIOS direkt vom Internet aus aktualisieren
- die aktuellste BIOS-Datei vom Internet herunterladen
- das BIOS mit einer aktuellen BIOS-Datei aktualisieren
- die vorliegende BIOS-Datei speichern
- die Informationen über die BIOS-Version betrachten.

Das Programm befindet sich auf der dem Motherboardpaket beigelegten Support-DVD.

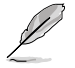

ASUS Update benötigt eine Internetverbindung über ein Netzwerk oder einen Internetdienstanbieter (ISP).

## **ASUS Update starten**

Nach der Installation des AI Suite II von der Motherboard Support-DVD, können Sie ASUS Update durch das Klicken auf **Update (Aktualisierung) > ASUS Update** in der Hauptmenüleiste des AI Suite II starten.

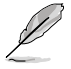

Beenden Sie alle Windows®-Anwendungen, bevor Sie das BIOS mit Hilfe dieses Programms aktualisieren.

# BIOS über das Internet aktualisieren

So können Sie das BIOS über das Internet aktualisieren:

- Wählen Sie in der Liste der Optionen Update BIOS from Internet (BIOS über das Internet aktualisieren) und drücken Sie auf Next (Weiter).
- Wählen Sie den Ihnen am nächsten gelegenen ASUS FTP-Ort aus, um starken Netzwerkverkehr zu vermeiden.

Falls Sie die Funktionen BIOS downgradable (BIOS-Downgrade) und auto BIOS backup (Autom. BIOS-Sicherung) aktivieren möchten, wählen Sie das entsprechende Kästchen (vor der Funktion) an.

 Wählen Sie die BIOS-Version, die heruntergeladen werden soll und klicken Sie dann auf Next (Weiter).

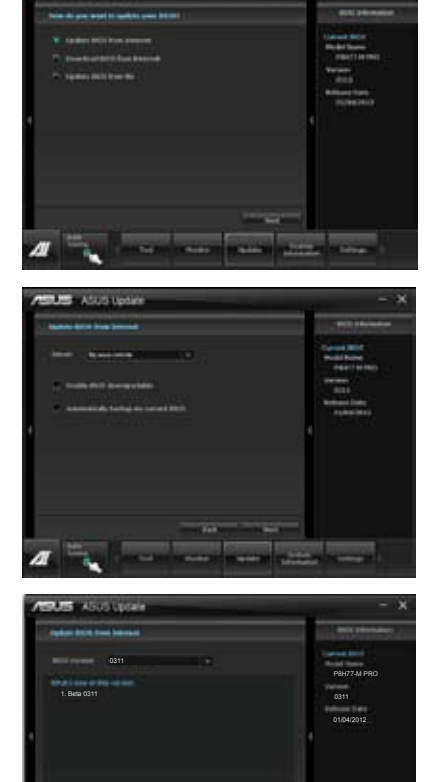

- Falls Sie das Boot-Logo, bzw. das während des Power-On-Self-Tests (POST) erscheinende Bild, ändern möchten, klicken Sie auf Yes (Ja). Ansonsten klicken Sie auf No (Nein), um fortzufahren.
- Folgen Sie dann den Bildschirmanweisungen, um den Aktualisierungsprozess abzuschließen.

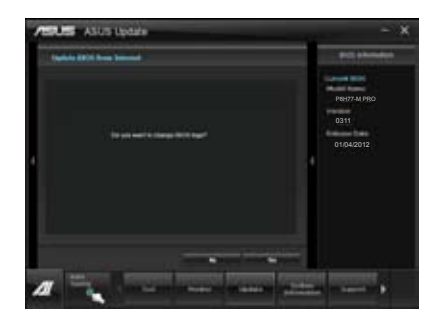

# BIOS über eine BIOS-Datei aktualisieren

So können Sie das BIOS über eine BIOS-Datei aktualisieren:

 Wählen Sie in der Liste der Optionen Update BIOS from file (BIOS über eine BIOS-Datei aktualisieren) und drücken Sie auf Next (Weiter).

 Suchen Sie die BIOS-Datei im Fenster Open (Öffnen), klicken Sie auf Open (Öffnen) und anschließend auf Next (Weiter).

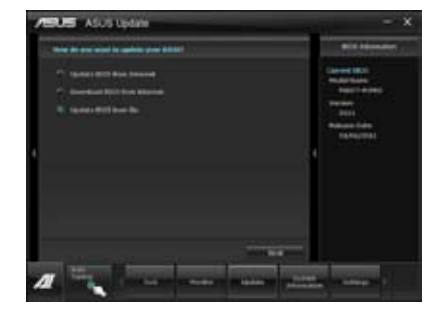

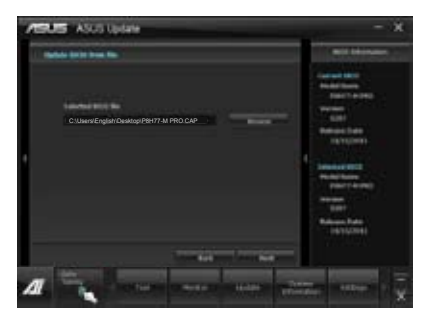

- Sie können entscheiden, ob das BIOS Boot-Logo geändert werden soll. Klicken Sie auf Yes (Ja), um das Boot-Logo zu ändern oder No (Nein), um fortzufahren.
- Folgen Sie dann den Bildschirmanweisungen, um den Aktualisierungsprozess abzuschließen.

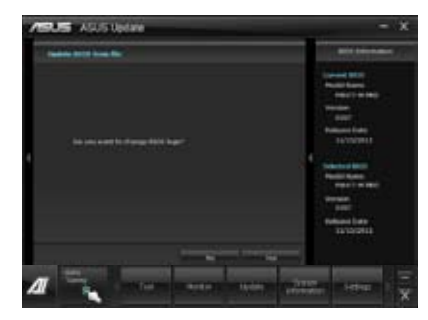

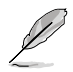

- Die hier bereitgestellten Abbildungen sind nur als eine Referenz anzusehen. Die tatsächlichen BIOS-Informationen variieren mit Modellen.
- Beziehen Sie sich auf das Software-Handbuch auf der Support-DVD oder besuchen Sie f
  ür detaillierte Software-Konfiguration die ASUS-Webseite unter <u>www.asus.com</u>.

## 3.10.2 ASUS EZ Flash 2

Mit ASUS EZ Flash 2 können Sie das BIOS mühelos aktualisieren, ohne eine Startdiskette oder ein auf dem Betriebssystem basierendes Programm verwenden zu müssen.

|   | ~~~~~~~~~~~~~~~~~~~~~~~~~~~~~~~~~~~~~~~ |  |
|---|-----------------------------------------|--|
|   | (1)                                     |  |
|   | 11                                      |  |
|   | $\nu$                                   |  |
| ~ | -                                       |  |

Bevor Sie dieses Programm benutzen, besuchen Sie bitte die ASUS-Webseite unter www.asus.com, um die neueste BIOS-Datei für Ihr Motherboard herunterzuladen.

So aktualisieren Sie das BIOS über EZ Flash 2:

- 1. Stecken Sie ein USB-Flashlaufwerk mit der neusten BIOS-Datei in einen freien USB-Anschluss.
- Gehen Sie im BIOS-Setupprogramm zu Advanced Mode (Erweiterter Modus). Gehen Sie zum Menü Tool (Extras), wählen Sie ASUS EZ Flash Utility und drücken Sie die <Eingabetaste>, um es zu aktivieren.

|                                  |                                                                                                    | 🚺 Exit                                                                                                    |
|----------------------------------|----------------------------------------------------------------------------------------------------|----------------------------------------------------------------------------------------------------|
| STek EZ Flash BIOS ROM Utility   | V00.75                                                                                                    |                                                                                                    |
| Flash Info<br>MODEL: P8H77-M PRO |                                                                                                    | DATE: 01/04/2012                                                                                                    |
| fs0:\                            |                                                                                                    |                                                                                                    |
| Drive                            | Folder Info                                                                                                    |                                                                                                    |
| 190A<br>151A                     | 01/04/12 10:23p 4194304 P8H77MI                                                                                                    | PCAP                                                                                                    |
| File Infor                       |                                                                                                    |                                                                                                    |
| MODEL:                           |                                                                                                    | DATE:                                                                                                    |
| Help Info                        |                                                                                                    |                                                                                                    |
| [Enter] Select or Load           | [Tab] Switch [Up/Down/PageUp/PageDown/Home/End] M                                                                                                    | ove [Esc] Exit [F2] Backup                                                                                                    |
|                                  | STek EZ Flash BIOS ROM Utility<br>Flash Info<br>MODEL: PBH77-M PRO<br>teo:<br>teo:<br>te | STek EZ Flash BIOS ROM Utility V00.75<br>Flash Info<br>MODEL: P8H77-M PRO VER: 0311<br>teo.\<br>Drive Folder Info<br>teo.\<br>1 folo.<br>1 folo.<br>1 folo |

- 3. Drücken Sie auf <Tab>, um zum Feld Drive (Laufwerk) zu navigieren.
- 4. Drücken sie die Auf/Ab-Pfeiltasten, um das USB-Flashlaufwerk mit der neuesten BIOS-Datei zu finden und drücken Sie die <Eingabetaste>.
- 5. Drücken Sie auf <Tab>, um zum Feld Folder Info (Ordnerinfo) zu navigieren.
- Drücken sie die Auf/Ab-Pfeiltasten, um die BIOS-Datei zu finden und drücken Sie die <Eingabetaste>, um den Aktualisierungsprozess durchzuführen. Wenn abgeschlossen, starten Sie das System wieder neu.

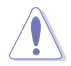

- Diese Funktion unterstützt nur USB-Flashlaufwerke im FAT 32/16-Format und einer Partition.
- Das System darf während der Aktualisierung des BIOS NICHT ausgeschaltet oder neu gestartet werden! Ein Systemstartfehler kann die Folge sein!

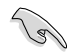

Stellen Sie sicher, dass Sie aus Systemkompatibilitäts und Stabilitätsgründen die BIOS-Standardeinstellungen laden. Dazu wählen Sie das Element Load Optimized Defaults (Optimierte Standardwerte laden) im Exit-Menü. Siehe Abschnitt 3.9 Exit-Menü für Details.

## 3.10.3 ASUS CrashFree BIOS 3

ASUS CrashFree BIOS 3 ist ein Auto-Wiederherstellungs-Dienstprogramm, das Ihnen erlaubt, die BIOS-Datei wiederherzustellen, falls sie versagt oder während des Aktualisierungsvorgangs beschädigt wurde. Sie können eine beschädigte BIOS-Datei über die Motherboard Support-DVD oder einen USB-Flashlaufwerk mit der aktuellen BIOS-Datei aktualisieren.

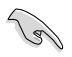

Die BIOS-Datei auf der Motherboard Support-DVD ist eventuell älter als die auf der offiziellen ASUS-Webseite. Falls Sie die neuere BIOS-Datei verwenden möchten, laden Sie diese von http://support.asus.com und speichern diese auf ein USB-Flashlaufwerk.

## Wiederherstellen des BIOS

So stellen Sie das BIOS wieder her:

- 1. Schalten Sie das System ein.
- Legen Sie die Support-DVD in das optische Laufwerk ein oder stecken Sie ein USB-Flashlaufwerk mit der BIOS-Datei in einen USB-Anschluss.
- Die Anwendung durchsucht die Geräte automatisch nach der BIOS-Datei. Wenn gefunden, liest die Anwendung die BIOS-Datei und ladet automatisch die ASUS EZ Flash 2-Anwendung.
- Sie müssen im BIOS-Setupprogramm die BIOS-Einstellungen wiederherstellen. Um die Systemstabilität und -Kompatibilitär zu gewährleisten, empfehlen wir Ihnen, dass Sie auf die Taste <F5> drücken, um die BIOS-Standardwerte zu laden.

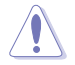

Das System darf während der Aktualisierung des BIOS NICHT ausgeschaltet oder neu gestartet werden! Ein Systemstartfehler kann die Folge sein!

## 3.10.4 ASUS BIOS Updater

Der ASUS BIOS-Updater erlaubt Ihnen das BIOS in der DOS-Umgebung zu aktualisieren. Mit dem Programm können Sie auch eine Kopie der aktuellen BIOS-Datei erstellen, falls Sie diese bei BIOS-Fehlern oder Störungen beim Aktualisierungsprozess als Backup nutzen möchten.

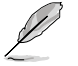

Die folgenden Programm-Abbildungen sind nur zur Referenz gedacht. Die tatsächlichen Programmfenster können sich unterscheiden.

## **Bevor Sie BIOS aktualisieren**

- 1. Bereiten Sie die Support-DVD und ein USB-Flashlaufwerk im FAT32/16-Format und einzelner Partition vor.
- Laden Sie die neueste BIOS-Datei und den BIOS-Updater von der ASUS-Webseite herunter: <u>http://support.asus.com</u> und speichern diese auf den USB-Datenträger.

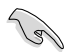

- NTFS wird in der DOS-Umgebung nicht unterstützt. Falls Sie BIOS Updater auf Festplattenlaufwerke oder USB-Flashlaufwerke speichern, dann nicht im NTFS-Format.
- Speichern Sie das BIOS aus Platzgründen nicht auf eine Diskette (Floppy-Disk).
- 3. Schalten Sie ihren Computer aus und trennen alle SATA-Festplattenlaufwerke (nicht unbedingt erforderlich).

### Das System im DOS-Modus hochfahren

- 1. Stecken Sie das USB-Flashlaufwerk zusammen mit der neusten BIOS-Datei und BIOS-Updater in einen USB-Anschluss.
- Starten Sie ihren Computer. Wenn das ASUS-Logo erscheint, drücken Sie <F8>, um das Menü BIOS Boot Device Select (BIOS Startgerätauswahl) anzuzeigen. Legen Sie die Support-DVD in das optische Laufwerk und wählen Sie das optische Laufwerk als Boot-Gerät.

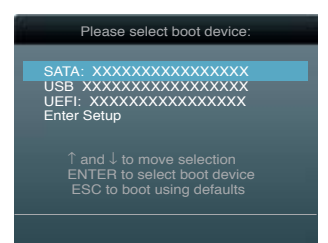

- 3. Wenn das **Make Disk**-Menü erscheint, wählen Sie das **FreeDOS command prompt**-Element, indem Sie die Elementnummer eingeben.
- Sobald die FreeDOS-Aufforderung erscheint, tippen Sie d: und drücken Sie die <Eingabetaste>, um das Laufwerk von Drive C (optisches Laufwerk) zu Drive D (USB-Flashlaufwerk) zu ändern.

```
Welcome to FreeDOS (http://www.freedos.org)!
C:\>d:
D:\>
```

## Die BIOS-Datei aktualisieren

So aktualisieren Sie die BIOS-Datei mit dem BIOS-Updater.

1. In der FreeDOS-Eingabeaufforderung, geben Sie **bupdater /pc /g** ein und drücken die <Eingabetaste>

D:\>bupdater /pc /g

2. Das BIOS-Updater-Fenster erscheint, wie folgend.

| Curre<br>BOARD: Pi<br>VER: 0204 | SUSTek BIOS Updater for DOS V1.18 [2010/04/29]<br>ent ROM<br>3277-V Deluxe BOARD: Unknown<br>VER: Unknown |  |  |
|---------------------------------|----------------------------------------------------------------------------------------------------|--|--|
| A:                              | P8Z77-V Deluxe.ROM 4194304 2010-08-05 17:30:48                                                            |  |  |
| [Enter] Select<br>[Up/Down/Ho   | [Enter] Select or Load [Tab] Switch [V] Drive Info<br>[Up/Down/Home/End] Move [B] Backup [Esc] Exit       |  |  |

 Drücken Sie die Taste <Tab>, um zwischen den Unterfenstern zu wechseln und wählen Sie die BIOS-Datei mit den <Bild auf/Bild ab/Pos 1/Ende>-Tasten; anschlie
ßend drücken Sie die <Eingabetaste>. BIOS Updater pr
üft die gew
ählte BIOS-Datei und fordert Sie auf, das BIOS-Update zu best
ätigen.

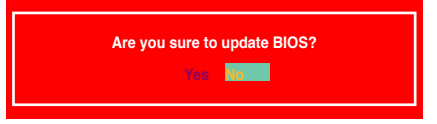

 Wählen Sie Yes und drücken die <Eingabetaste>. Wenn die BIOS-Aktualisierung abgeschlossen ist, drücken Sie <ESC>, um BIOS-Updater zu verlassen. Starten Sie ihren Computer wieder neu.

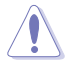

Um Systemstartfehler zu vermeiden, sollten Sie während des BIOS-Update den Computer NICHT ausschalten oder die Reset-Taste drücken.

- Bei BIOS Updater Version 1.04 oder neuer wird das Programm nach dem BIOS-Update automatisch zur DOS-Eingabeaufforderung zurückkehren.
- Stellen Sie sicher, dass Sie aus Systemkompatibilitäts und Stabilitätsgründen die BIOS-Standardeinstellungen laden. Dazu wählen Sie das Element Load Optimized Defaults (Optimierte Standardwerte laden) im Exit-Menü. Siehe Abschnitt 3.9 Exit-Menü für Details.
- Falls Sie SATA-Festplattenlaufwerke getrennt haben, sollten Sie nicht vergessen, diese nach der BIOS-Aktualisierung wieder anzuschließen.

#### 41 Installieren eines Betriebssystems

Dieses Motherboard unterstützt Windows® XP/ 64-Bit XP/ Vista / 64-Bit Vista / 7 / 64-Bit 7-Betriebssysteme. Installieren Sie immer die neueste Betriebssystemversion und die dazugehörigen Updates, um die Funktionen Ihrer Hardware zu maximieren.

- Motherboard-Einstellungen und Hardware-Optionen variieren. Benutzen Sie die hier beschriebenen Einstellungsprozeduren nur als eine Referenz, Beziehen Sie sich auf die Dokumentation Ihres Betriebssystems für detaillierte Informationen.
- Für eine bessere Kompatibilität und Systemstabilität vergewissern Sie sich bitte, dass Windows® XP Service Pack 3 oder neuere Versionen installiert sind, bevor Sie die Treiber installieren

#### 4.2 Support-DVD-Informationen

Die mitgelieferte Support-DVD enthält die Treiber. Anwendungs-Software und Hilfsprogramme. die Sie installieren können, um alle Motherboard-Funktionen nutzen zu können.

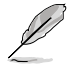

Der Inhalt der Support-DVD kann jederzeit und ohne Ankündigung geändert werden. Bitte besuchen Sie für Updates die ASUS-Webseite www.asus.com.

#### 4.2.1 Ausführen der Support-DVD

Legen Sie die Support-DVD in das optische Laufwerk. Die DVD zeigt automatisch das Treibermenü an, wenn Autorun auf ihrem Computer aktiviert ist. Klicken Sie auf die Menübereiche und wählen Sie die Elemente aus, die Sie installieren wollen.

Das Treibermenü zeigt die verfüg-

baren Treiber, wenn das System in- Das Make Disk-Menü Das Manual-Menü enthält eine Liste stallierte Geräte erkennt. Installieren enthält Elemente, um ergänzender Benutzerhandbücher. Sie die notwendigen Treiber, um die die RAID/AHCI-Treiber-Klicken Sie auf ein Element, um den Geräte benutzen zu können. diskette zu erstellen. Ordner des Handbuches zu öffnen.

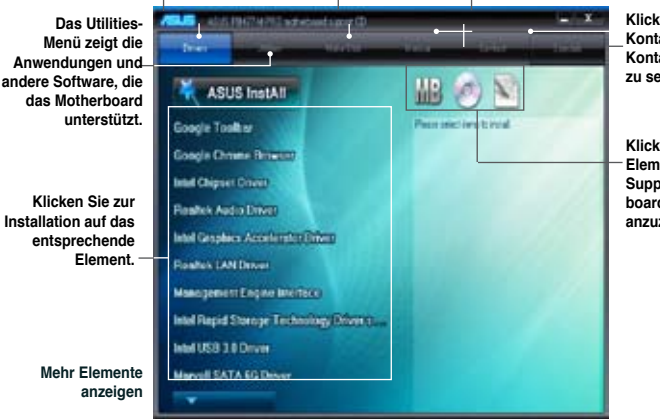

Klicken Sie auf den Tab Kontakt, um die ASUS-Kontaktinformationen zu sehen.

Klicken Sie auf ein Element, um die Support-DVD-/Motherboard-Informationen anzuzeigen.

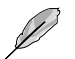

Wenn Autorun NICHT aktiviert ist, durchsuchen Sie den Inhalt der Support-DVD, um die Datei ASSETUP.EXE im BIN-Verzeichnis zu finden. Doppelklicken Sie auf ASSETUP.EXE, um die DVD auszuführen.

## 4.2.2 Beziehen der Software-Handbücher

Die Software-Handbücher sind auf der Support-DVD enthalten. Folgen Sie den Anweisungen, um die nötigen Handbücher zu erhalten.

Die Dateien der Software-Handbücher liegen im PDF-Format vor. Installieren Sie Adobe® Acrobat® Reader vom Hilfsprogrammmenü, bevor Sie versuchen diese Dateien zu öffnen.

 Klicken Sie auf den Tab Manual. Klicken Sie in der Handbuchliste auf der linken Seite auf ASUS Motherboard Utility Guide.

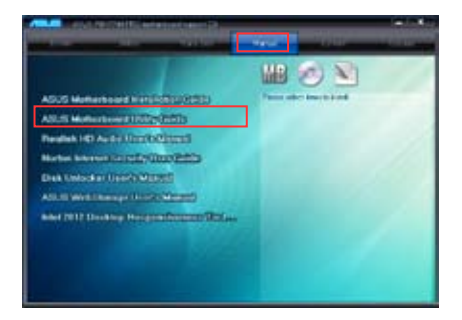

 Der Ordner Manual von der Support-DVD wird geöffnet.
 Doppelklicken Sie auf den Ordner der von Ihnen gewählten Software.

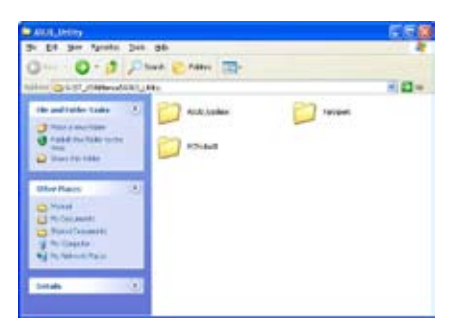

 Einige Software-Handbücher werden in verschiedenen Sprachen angeboten. Doppelklicken Sie auf die gewünschte Sprache, um das Software-Handbuch zu öffnen.

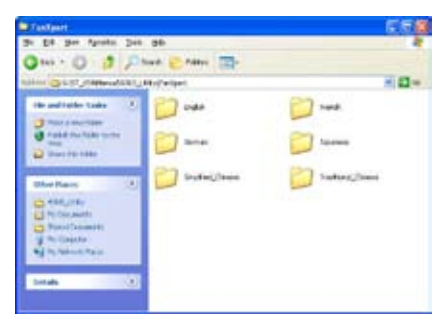

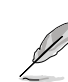

Abbildungen in diesem Abschnitt sind nur zur Referenz gedacht. Die aktuellen, auf der Support-DVD enthaltenen Handbücher können sich je nach Motherboard-Modell unterscheiden.

4-2

## 4.3 Software information

Die meisten Anwendungen auf der Support-DVD besitzen Assistenten, die Sie in geeigneter Weise durch die Installation führen. Weitere Informationen finden Sie in der Online-Hilfe oder den Readme-Dateien, die bei der Software enthalten sind.

## 4.3.1 Al Suite II

ASUS AI Suite II ist eine komplett integrierte Oberfläche, die mehrere ASUS-Anwendungen vereint und dem Benutzer erlaubt, diese Anwendungen gleichzeitig zu starten und laufen zu lassen.

## Al Suite II installieren

So installieren Sie Al Suite II:

- 1. Legen Sie die Support-DVD in das optische Laufwerk. Das Treiberinstallations-Menü erscheint, falls Autorun auf Ihrem Computer aktiviert ist.
- 2. Klicken Sie auf die Auswahl Utilities, und dann auf Al Suite II.
- 3. Folgen Sie den Bildschirmanweisungen, um die Installation fertigzustellen.

## Al Suite II verwenden

Al Suite II wird automatisch beim Start von Windows®-Betriebssystem ausgeführt. Das Al Suite II-Symbol erscheint daraufhin auf der Windows®-Taskleiste. Klicken Sie auf das Symbol, um die Hauptmenüleiste von Al Suite II einzublenden.

Klicken Sie auf die Anwendungssymbole, um das jew. Programm zu starten, das System zu überwachen oder das BIOS zu aktualisieren, Systeminformationen anzuzeigen und die Einstellungen von AI Suite II anzupassen.

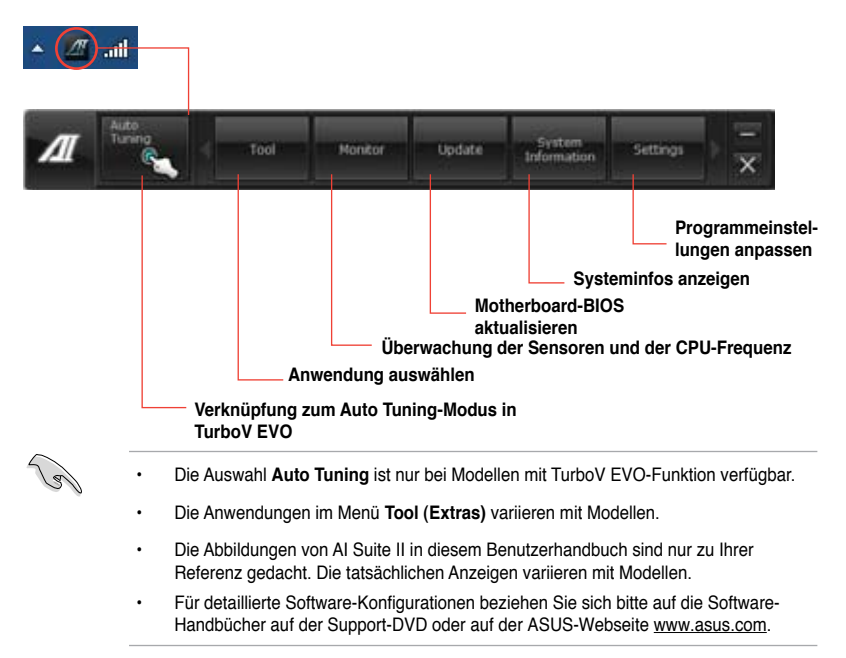

## 4.3.2 TurboV EVO

ASUS TurboV EVO stellt **TurboV** vor, welches die manuelle Anpassung der CPU-Frequenz und bezogener Spannungen ermöglicht, sowie die Funktion **Auto Tuning**, welche automatisch und einfach übertaktet und eine allgemeine Systemleistungssteigerung ermöglicht. Nach der Installation von AI Suite II von der Motherboard Support-DVD, starten Sie TurboV EVO durch **Tool (Extras) > TurboV EVO** im Hauptmenü von AI Suite II.

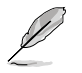

Beziehen Sie sich auf das Software-Handbuch in der Support-DVD oder besuchen Sie die ASUS-Webseite www.asus.com für mehr Informationen zur Software-Konfiguration.

## TurboV

TurboV ermöglicht Ihnen, die BCLK-Frequenz, CPU-Spannung, IMC-Spannunf und die DAM-Spannung in der Windows-Umgebung in Echtzeit zu übertakten, ohne dafür das Betriebssystem verlassen und neu starten zu müssen.

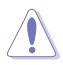

Lesen Sie die CPU-Dokumentation bevor Sie die Einstellungen der CPU-Spannung ändern. Das Einstellen einer zu hohen Spannung kann den Prozessor dauerhaft beschädigen und eine zu niedrige Spannung zu einen unstabilen Systembetrieb führen.

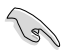

Für die Systemstabilität werden die in TurboV vorgenommenen Änderungen nicht in den BIOS-Einstellungen gespeichert und sind beim nächsten Systemstart nicht mehr vorhanden. Benutzen Sie die Funktion Save Profile (Profil Speichern), um Ihre eigenen Übertaktungseinstellungen zu speichern und das Profil nach Systemstart manuell zu laden.

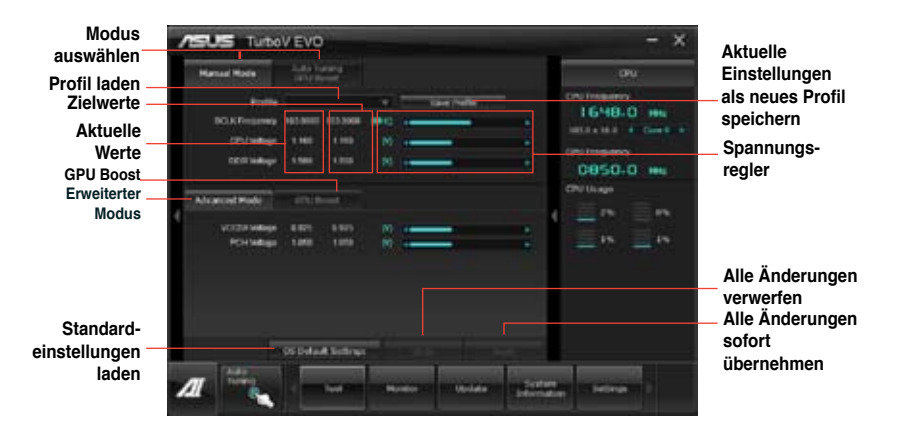

#### Advanced Mode (Erweiterten Modus) verwenden

Klicken Sie auf Advanced Mode, um erweiterte Spannungseinstellungen vorzunehmen.

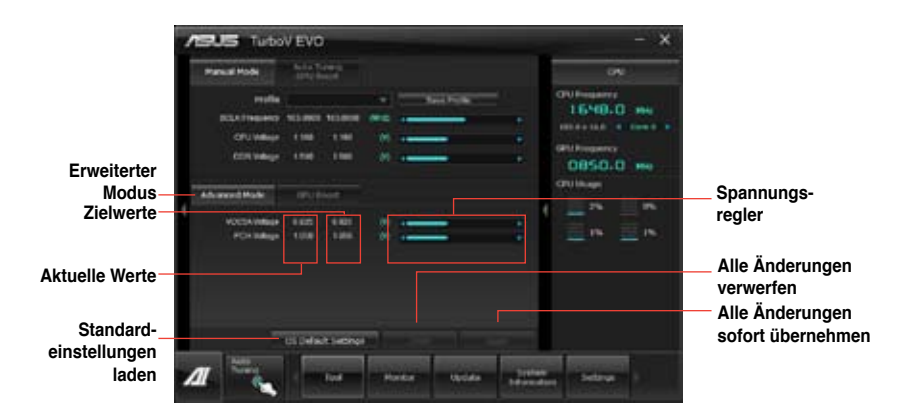

#### **GPU Boost**

Hier können Sie GPU Boost manuell einstellen.

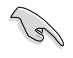

Wenn Sie GPU Boost das erste Mal verwenden, gehen Sie im BIOS zu Al Tweaker und setzen Sie iGPU voltage auf [Manual Mode].

- 1. Klicken Sie auf More Settings und dann auf den Tab GPU Boost.
- 2. Regeln Sie iGPU Max Frequency und iGPU Voltage.
- 3. Klicken Sie auf Yes, um die Änderungen zu übernehmen.

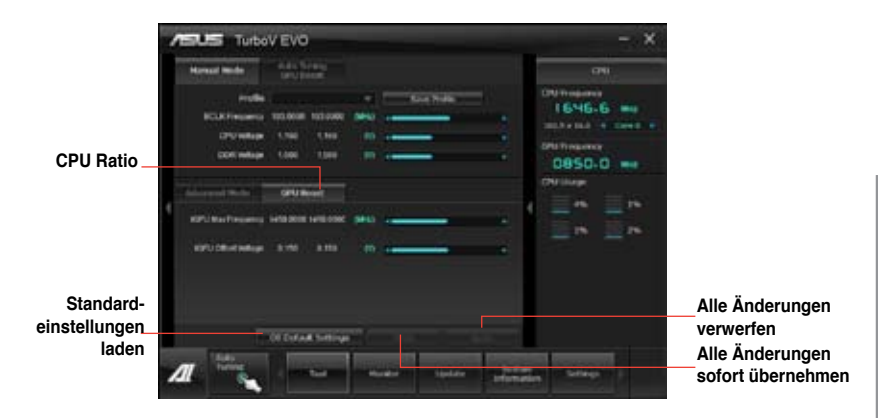
## Auto Tuning

ASUS TurboV EVO bietet zwei automatische Anpassungsstufen mit überaus flexiblen Anpassungsoptionen.

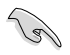

- Die Übertaktungsergebnisse variieren je nach CPU-Modell und Systemkonfiguration.
- Um Hitzeschäden am Motherboard zu vermeiden, wird ein besseres Kühlsystem dringend empfohlen.
- 1. Klicken Sie auf Auto Tuning GPU Boost.
- Klicken Sie auf Start, um die automatische Übertaktung zu starten.

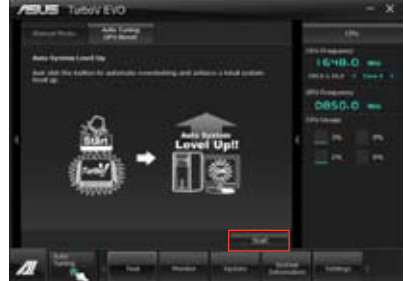

 TurboV übertaktet automatisch die CPU, speichert die BIOS-Einstellungen und startet das System neu. Nachdem Sie Windows wieder betreten, informiert Sie eine Nachricht über den Erfolg von Auto Tuning. Zum Verlassen auf **OK** klicken.

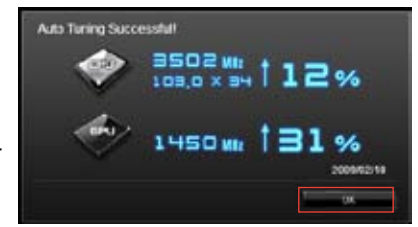

#### 4.3.3 DIGI+ VRM

ASUS DIGI+ VRM ermöglicht die Anpassung der VRM-Spannung und Frequenzmodulation, um die Zuverlässigkeit sowie Stabilität des Systems zu gewährleisten. Es bietet auch höchste Energieeffizienz und erzeugt weniger Wärmer für längere Lebensdauer der Komponenten und minimale Energieverluste.

Nachdem Sie Al Suite II von der Motherboard Support-DVD installiert haben, starten Sie DIGI+ Power Control im Al Suite II Hauptmenü durch das Klicken auf **Tool (Extras) > DIGI+ VRM**.

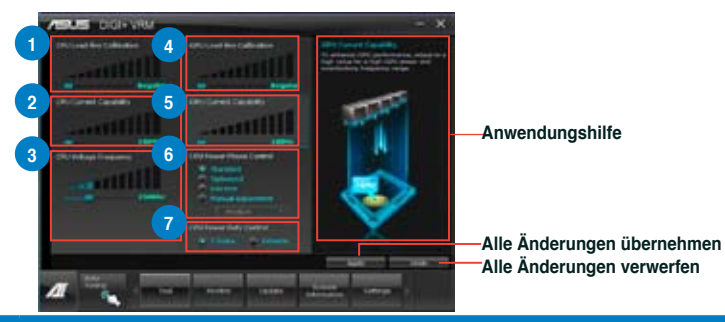

| Nr. | Funktionsbeschreibung                                                                                                    |
|-----|----------------------------------------------------------------------------------------------------|
| 1   | CPU Load-line Calibration<br>Load-line beeinflusst die CPU-Spannung und -Temperatur. Höhere Kalibrierung von Load-Line<br>könnte die Spannung erhöhen und gute Übertaktungsleistungen liefern, gleichzeitig aber auch<br>die Wärmeerzeugung der CPU und VRM beschleunigen.                                                                                                    |
| 2   | CPU Current Capability<br>CPU Current Capability (CPU-Leistungsbereich) ermöglicht einen breiteren<br>Gesamtleistungsbereich für die Übertaktung. Ein höherer Leistungswert führt zur einer höheren<br>VRM-Leistungsaufnahme.                                                                                                    |
| 3   | CPU Voltage Frequency<br>Frequenzwechsel werden das VRM-Einschwingverhalten und die thermale Komponenten<br>beeinflussen. Höhere Frequenzen erreichen ein schnelleres Einschwingverhalten.                                                                                                    |
| 4   | iGPU Load-line Calibration<br>Load-line ist durch die Intel-VRM-Spezifikationen definiert und beeinflusst die iGPU-Spannung.<br>Die iGPU-Arbeitsspannung verringert sich proportional zur Belastung des integrierten<br>Grafikchips. Ein höherer Wert führt zu höherer iGPU-Spannung und besserer Leistung,<br>verschlechtert jedoch die thermischen bedingungen von CPU und VRM. |
| 5   | iGPU Current Capability<br>Ein höherer Wert führt zu einen breiteren iGPU-Leistungsbereich und erweitert gleichzeitig den<br>Frequenzbereich für die Übertaktung, um die iGPU-Leistung zu verbessern.                                                                                                    |
| 6   | CPU Power Phase Control<br>Erhöhen Sie die Phasenanzahl bei hoher Systembelastung, um beschleunigte sowie<br>bessere thermale Leistungen zu erzielen. Verringern Sie die Phasenanzahl bei niedriger<br>Systembelastung, um die VRM-Effizienz zu steigern.                                                                                                    |
| 7   | <b>CPU Power Duty Control</b><br>CPU Power Duty Control (CPU-Aufgabensteuerung) passt die Stromzufuhr jeder VRM-Phase<br>sowie die Thermale Leistung jeder Phasenkomponente an.                                                                                                    |

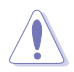

- Die tatsächliche Leistungssteigerung kann ja nach installierten CPU-Modell und DRAM unterschiedlich ausfallen.
- Entfernen Sie NICHT das Thermalmodul, da die thermischen Bedingungen überwacht werden müssen.

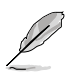

Für detaillierte Software-Konfigurationen beziehen Sie sich bitte auf die Software-Handbücher auf der Support-DVD oder auf der ASUS-Webseite www.asus.com.

#### 4.3.4 EPU

EPU ist eine energiesparende Anwendung, die verschiedenen Betriebsanforderungen nachkommen kann. Diese Anwendung bietet mehrere Betriebsmodi zur Auswahl, um Energiesparend zu arbeiten. Die Auswahl von Auto mode (Autom. Modus) lässt das System automatisch, dem aktuellen Systemstatus entsprechend, zwischen den Modi schalten. Sie können jeden Modus durch die Konfiguration der Einstellungen wie CPU-, GPU-Frequenz, vCore-Spannung und Lüfterkontrolle auch selbst anpassen.

#### **EPU** starten

Nach der Installation von Al Suite II von der Motherboard Support-DVD, starten Sie EPU durch **Tool (Extras) > EPU** im Hauptmenü von Al Suite II.

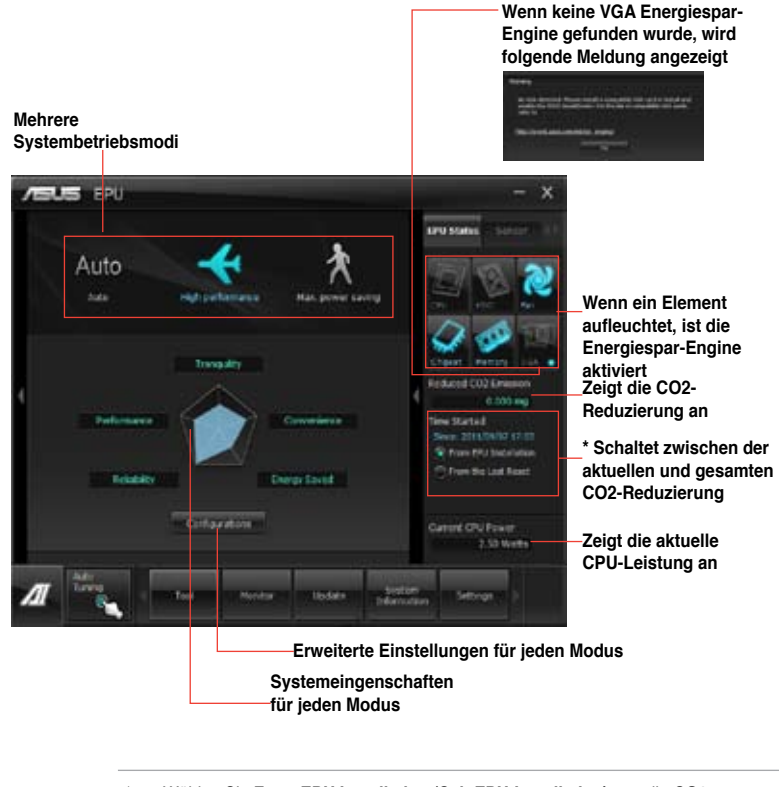

- \*• Wählen Sie From EPU Installation (Seit EPU-Installation), um die CO2-Reduzierung seit der Installation von EPU anzuzeigen.
- \*• Wählen Sie From the Last Reset (Seit dem Reset), um die gesamte CO2-Reduzierung seit dem Drücken der Taste Clear (Löschen) anzuzeigen.
- Für detaillierte Software-Konfigurationen beziehen Sie sich bitte auf die Software-Handbücher auf der Support-DVD oder auf der ASUS-Webseite <u>www.asus.com</u>.

## 4.3.5 FAN Xpert

Fan Xpert ermöglicht es dem Benutzer, die Lüftergeschwindigkeit der CPU- und Gehäuselüfter je nach der Umgebung einzustellen, um den verschiedenen klimatischen Bedingungen auf der Welt sowie der Systemlast gerecht zu werden. Verschiedene vorinstallierte Profile bieten flexible Kontrollmöglichkeiten der Lüftergeschwindigkeit, um eine geräuscharme und optimal temperierte Arbeitsumgebung zu schaffen.

#### FAN Xpert starten

Nach der Installation von Al Suite II von der Motherboard Support-DVD, starten Sie FAN Xpert+ durch klicken auf **Tool > FAN Xpert** im Al Suite II-Hauptmenü.

#### FAN Xpert verwenden

Klicken Sie auf **Fan Name**, um einen Lüfter und dann auf **Setting**, um einen voreingestellten Modus für den gewählten Lüfter auszuwählen.

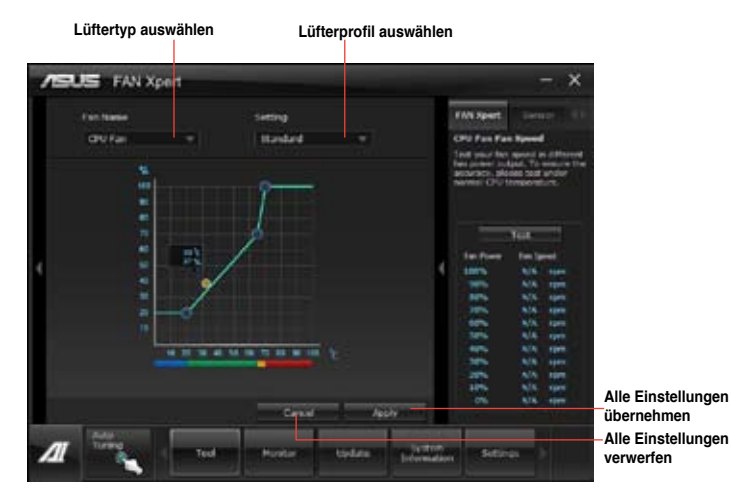

#### Fan setting (Lüftereinstellungen)

- · Disable: deaktiviert die Funktion FAN Xpert+.
- Standard: regelt die Lüftergeschwindigkeit in moderaten Mustern.
- Silent: minimiert die Lüftergeschwindigkeit für einen leisen Betrieb.
- Turbo: maximiert die Lüftergeschwindigkeit für die beste Kühlleistung.
- User: ermöglicht, unter bestimmten Einschränkungen, die manuelle Konfiguration des Lüfterprofils.

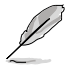

Für detaillierte Software-Konfigurationen beziehen Sie sich bitte auf die Software-Handbücher auf der Support-DVD oder auf der ASUS-Webseite <u>www.asus.com</u>.

## 4.3.6 Probe II

Das Programm PC Probe II überwacht die wichtigsten Komponenten des Computers und informiert Sie, falls Probleme entdeckt werden. PC Probe II erkennt unter anderem die Lüfterdrehzahlen, die CPU-Temperatur und Systemspannungen. Mit Hilfe dieses Programms werden optimale Betriebsbedingungen für Ihren Computer garantiert.

#### **Probe II einrichten**

Nach der Installation von Al Suite II von der Motherboard Support-DVD, starten Sie Probe II durch **Tool (Extras) > Probe II** im Hauptmenü von Al Suite II.

#### Probe II konfigurieren

Klicken Sie auf Voltage (Spannung)/Temperature (Temperatur)/Fan Speed (Lüftergeschwindigkeit), um die Sensoren zu aktivieren oder deren Grenzwerte anzupassen. Die Auswahl Preference (Bevorzugte Einstellungen) ermöglicht die Anpassung des Zeitintervalls für Sensorwarnungen oder die Änderung der Temperatureinheiten.

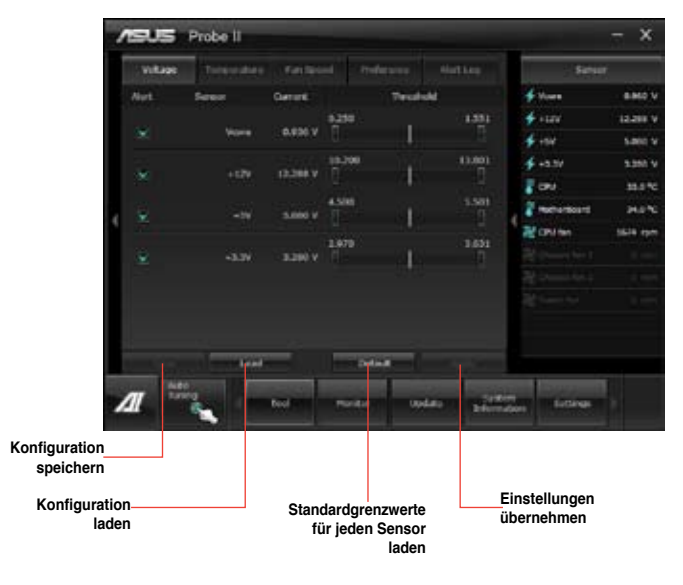

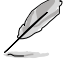

Für detaillierte Software-Konfigurationen beziehen Sie sich bitte auf die Software-Handbücher auf der Support-DVD oder auf der ASUS-Webseite <u>www.asus.com</u>.

#### 4.3.7 USB 3.0 Boost

Die exklusive ASUS USB 3.0 Boost-Funktion bietet eine Geschwindigkeitssteigerung für USB 3.0-Geräte und aktuelle Unterstützung des USB Attached SCSI-Protokolls (UASP). Mit USB 3.0 Boost können Sie die Übertragungsgeschwindigkeiten Ihrer USB 3.0-Geräte sehr einfach steigern.

#### USB 3.0 Boost starten

Nachdem Sie AI Suite II von der Motherboard Support-DVD installiert haben, starten Sie USB 3.0 Boost durch klicken auf **Tool > USB 3.0 Boost** im AI Suite II-Hauptmenü.

#### USB 3.0 Boost konfigurieren

- 1. Verbinden Sie ein USB 3.0-Gerät mit den USB 3.0-Anschluss.
- USB 3.0 Boost erkennt automatisch die Eigenschaften des angeschlossenen Gerätes und schaltet in den Turbo- oder UASP-Modus (falls UASP vom angeschlossenen Gerät unterstützt wird).
- 3. Sie können zwischen USB 3.0- und normalen Modus jederzeit umschalten.

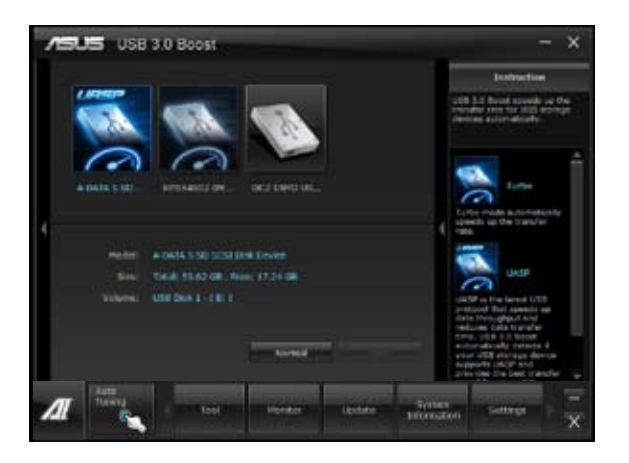

Beziehen Sie sich auf das Software-Handbuch in der Support-DVD oder besuchen Sei die ASUS-Webseite unter www.asus.com für mehr Details über die Software-Konfiguration.

- Auf Grund der Intel<sup>®</sup>-Chipsatzeinschränkungen unterstützen Intel<sup>®</sup> USB 3.0-Anschlüsse in Windows XP nicht ASUS 3.0 Boost.
- Benutzen Sie USB 3.0-Geräte f
  ür hohe Leistung. Die Daten
  übertragungsgeschwindigkeit variiert je nach USB-Ger
  ät.

## 4.3.8 MyLogo2

Mit ASUS MyLogo können Sie das Boot-Logo anpassen. Das Boot-Logo ist das Bild, welches während des Power-On Self-Tests (POST) erscheint. Personifizieren Sie Ihren Computer gleich von Anfang an

#### **ASUS Update starten**

Nachdem Sie Al Suite II von der Motherboard Support-DVD installiert haben, starten Sie MyLogo durch klicken auf **Update> MyLogo** im Al Suite II-Hauptmenü.

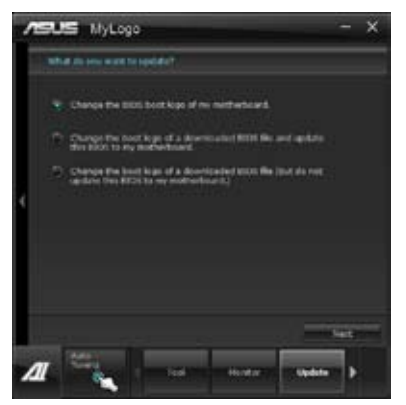

#### MyLogo verwenden

Wählen Sie den Weg, wie Sie Ihr Boot-Logo aktualisieren wollen, klicken Sie dann auf Next und folgen Sie den Anweisungen.

#### Ändern des Boot-Logos des Motherboards

1. Klicken Sie im derzeitigen BIOS auf **Browse** und wählen Sie die gewünschte Bilddatei für Ihr Boot-Logo aus. Klicken Sie danach auf Next.

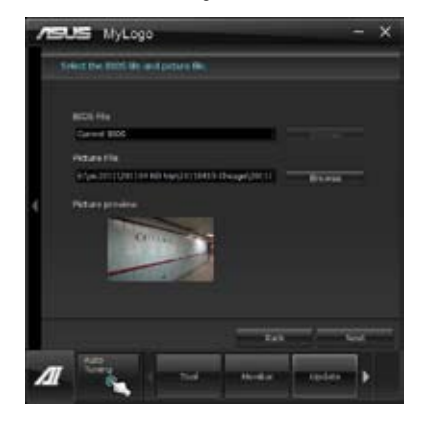

- 2. Klicken Sie auf Auto Tune, um die Bildgröße oder Auflösung zu konfigurieren.
- 3. Sie können auf **Booting Preview** klicken, um eine Vorschau des Boot-Logos zu sehen. Klicken Sie dann auf **Next**.
- 4. Klicken Sie auf **Flash**, um die Aktualisierung des Boot-Logos mit den neuen Bild auszuführen.
- 5. Klicken Sie auf **Yes**, um neu zu starten oder sehen Sie das neue Boot-Logo erst beim nächsten Start Ihres Computers.

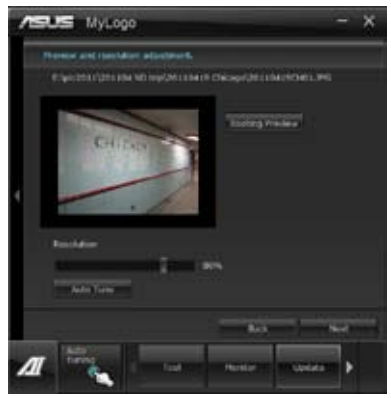

# Ändern des Boot-Logos eine heruntergeladenen BIOS-Datei und aktualisieren (oder nicht aktualisieren) dieses BIOS auf das Motherboard

- 1. BIOS-Datei Laden Sie die angeforderte BIOS-Datei in Ihr System. Dieses Programm wird auf die passende Version überprüfen.
- 2. Bilddatei Suchen und wählen Sie dei gewünschte Bilddatei für Ihr Boot-Logo aus. Klicken Sie auf **Next**.
- 3. Folgen Sie den Schritten 2-5 in **BIOS Boot-Logo meines Motherboards ändern**, um die Aktualisierung des Boot-Logos abzuschließen.

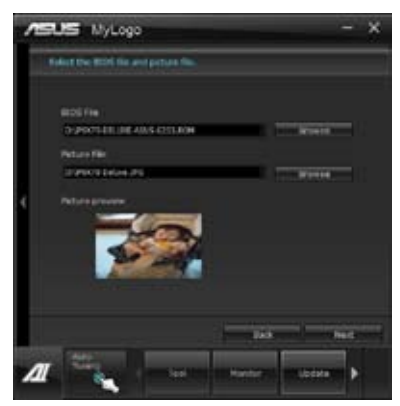

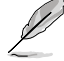

Damit MyLogo funktioniert muss im BIOS die Fullscreen Logo-Anwendung aktiviert werden.

## 4.3.8 Audio-Konfigurationen

Der Realtek<sup>®</sup> Audio CODEC bietet 8-Kanal Audiofunktionen, um auf Ihrem PC das ultimative Audioerlebnis zu ermöglichen. Die Software bietet Buchsenerkennungsfunktion, S/PDIF Ausgangs-Unterstützung und eine Unterbrechungsfunktion. Der CODEC bietet außerdem die Realtek<sup>®</sup>-eigene UAJ<sup>®</sup> (Universal Audio Jack)-Technologie für alle Audioausgänge, die Fehler bei der Kabelverbindung eliminiert und Benutzern einfaches Plug-And-Play ermöglicht.

Der Installationsassistent hilft Ihnen, den Realtek® Audio-Treiber von der Support-DVD des Motherboards zu installieren.

Wenn die Realtek Audiosoftware korrekt installiert wurde, sehen Sie das Symbol des Realtek HD Audio Manager in der Taskleiste. Doppelklicken Sie auf dieses Symbol, um den **Realtek HD Audio Manager** anzuzeigen.

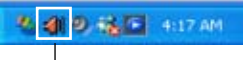

Realtek HD Audio Manager

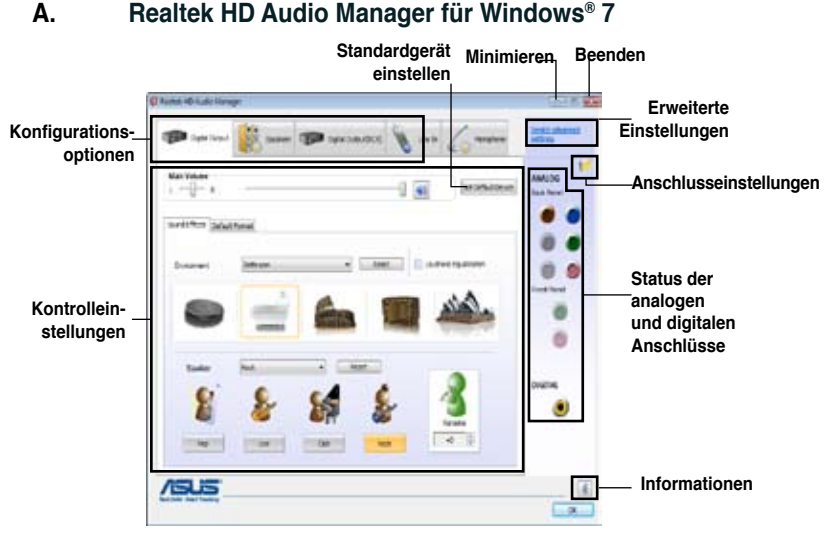

#### B. Realtek HD Audio Manager for Windows XP

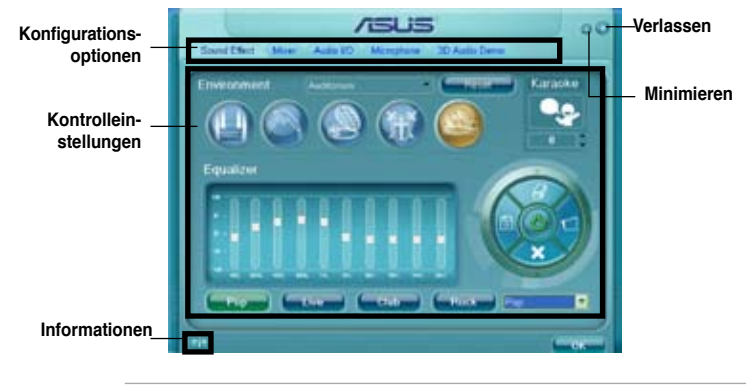

Für detaillierte Software-Konfigurationen beziehen Sie sich bitte auf die Software-Handbücher auf der Support-DVD oder auf der ASUS-Webseite www.asus.comn.

# 4.4 Einführung in die Intel<sup>®</sup> 2012 Desktop-Ansprechverhaltentechnologien

Dieses Dokument zeigt eine Übersicht der Installations- und Konfigurationsvorgänge der Intel® 2012 Desktop-Ansprechverhaltentechnologien.

Die Intel® 2012 Desktop-Ansprechverhaltentechnologien beinhalten die folgenden:

- Intel<sup>®</sup> Smart Response Technology
- Intel<sup>®</sup> Rapid Start Technology
- Intel<sup>®</sup> Smart Connect Technology

#### 4.4.1 Systemanforderungen für Intel<sup>®</sup> 2012 Desktop-Ansprechverhaltentechnologien

Damit das System für die Intel® 2012 Desktop-Ansprechverhaltentechnologie flüssig läuft, muss es die folgenden Voraussetzungen erfüllen:

- 1. CPU: Intel® Core-Prozessor der 2. oder 3. Generation
- 2. OS: Windows® 7-Betriebssystem
- SSD: Eine zugewiesene SSD (Solid State Disk), um ggf. die Unterstützung für Intel<sup>®</sup> Smart Response und Intel <sup>®</sup> Rapid Start zu gewährleisten.

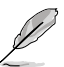

Beziehen Sie sich auf die Tabelle SSD-Kapazitätsanforderungen für die Informationen über die SSD-Größe, Partitionskapazität und Systemspeicheranforderungen.

- 4. HDD: Mindestens eine Festplatte als Betriebssystemlaufwerk.
- DRAM: Zum Aktivieren von Intel<sup>®</sup> Rapid Start Technology muss die DRAM-Größe geringer als 8GB sein.

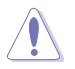

Vergewissern Sie sich, dass Sie die Beschleunigung der Intel<sup>®</sup> Smart Response Technology aktiviert haben, bevor Sie die Partition für die Intel<sup>®</sup> Rapid Start Technology erstellen.

#### SSD-Kapazitätsanforderungen

| SSD-Partitionskapazitäts-an-<br>forderungen |                                                                                                    | System-DRAM                                                     |                                                                 |                                                                 |  |
|---------------------------------------------|----------------------------------------------------------------------------------------------------|-----------------------------------------------------------------|-----------------------------------------------------------------|-----------------------------------------------------------------|--|
|                                             |                                                                                                    | 2GB                                                             | 4GB                                                             | 8GB                                                             |  |
| _                                           | Intel <sup>®</sup> Rapid Start                                                                                   | 2GB                                                             | 4GB                                                             | 8GB                                                             |  |
| ione                                        | Intel <sup>®</sup> Smart Response                                                                                | 20GB                                                            | 20GB                                                            | 20GB                                                            |  |
| ıträgerkombinat                             | Intel® Smart Response<br>und<br>Intel® Rapid Start                                                               | Separate 20GB<br>und 2GB-<br>Partition<br>(SSD-Größe ><br>22GB) | Separate<br>20GB und 4GB-<br>Partition<br>(SSD-Größe ><br>24GB) | Separate<br>20GB und 8GB-<br>Partition<br>(SSD-Größe ><br>28GB) |  |
| Intel <sup>®</sup> -Dater                   | Intel <sup>®</sup> Smart Response,<br>Intel <sup>®</sup> Rapid Start,<br>und<br>Intel <sup>®</sup> Smart Connect | Separate 20GB<br>und 2GB Partition-<br>(SSD-Größe ><br>22GB)    | Separate<br>20GB und 4GB<br>Partition-<br>(SSD-Größe ><br>24GB) | Separate 20GB<br>und 8GB<br>Partition-<br>(SSD-Größe ><br>28GB) |  |

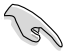

- Die für Intel<sup>®</sup> Rapid Start und Intel<sup>®</sup> Smart Response darf nicht für ein RAID-Set verwendet werden.
- Durch das Verhalten des Betriebssystems arbeitet Intel<sup>®</sup> Rapid Start Technology mit über 4GB Systemspeicher unter Windows<sup>®</sup> 7 32-Bit nicht effizient.
- Intel<sup>®</sup> 2012 Desktop-Ansprechverhaltentechnologie wird nur von den internen Intel<sup>®</sup> SATA-Anschlüssen (grau & blau) unterstützt.
- Die Leistung von Intel<sup>®</sup> Smart Response Technology und Intel<sup>®</sup> Rapid Storage Technology variiert je nach installierter SSD.

#### Intel® Smart Response-Technologie

Intel<sup>®</sup> Smart Response-Technologie erhöht die Gesamtsystemleistung. Sie verwendet eine schnelle SSD (mit min. 18.6GB frei) als ein Zwischenspeicher (Cache) für oft verwendete Prozesse, um den Austausch zwischen Festplatte/Hauptspeicher zu beschleunigen. Hauptvorteile liegen in beschleunigten Festplattengeschwindigkeiten, verringerte Betriebsund Wartezeiten sowie maximale Speicherverwertung. Energieverbrauch wird, durch verringerte Festplattenumdrehungen, ebenso reduziert.

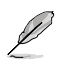

Bevor Sie Intel® Smart Response-Technologie verwenden, setzen Sie in BIOS das Element SATA Mode zu [RAID mode]. Beziehen Sie sich auf den Abschnitt 3.5.3 SATA Configuration in Kapitel 2

#### So installieren Sie Intel® Smart Response-Technologie:

- 1. Legen Sie die Support-DVD in das optische Laufwerk. Die DVD zeigt automatisch das Drivers (Treiber)-Menü an, wenn Autorun auf Ihrem Computer aktiviert ist.
- Klicken Sie auf die Auswahl Drivers (Treiber) und dann auf Intel<sup>®</sup> Rapid Storage Technology Driver.
- 3. Folgen Sie den Bildschirmanweisungen, um die Installation abzuschließen.

#### So verwenden Sie die Smart Response-Technologie:

 Klicken Sie auf Accelerate (Beschleunigugn), um die Einstellungen für Smart Response-Technologie zu laden.

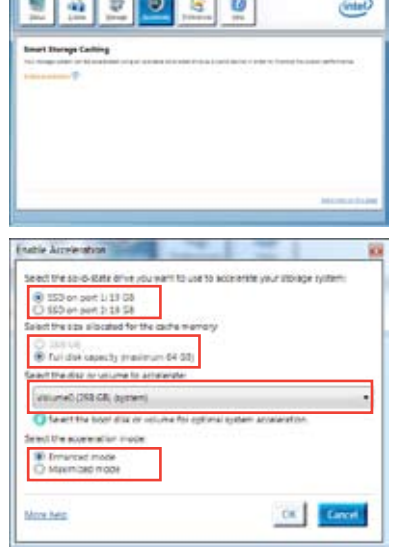

- a. Wählen Sie eine SSD, welche für die Beschleunigung Ihres Speichers verwendet werden soll.
  - b. Wählen Sie eine SSD Zwischenspeichergröße.
  - c. Wählen Sie eine Festplatte, die verwendet werden soll.
  - d. Enhanced mode (Erweiterter Modus): WRITE THROUGH (Durchgängiges Schreiben), Zeitgleich auf SDD und Festplatte schreiben.

Maximized mode (Maximaler Modus): WRITE BACK (Zurückkopieren), Auf SSD schreiben und später auf Festplatte übertragen.  Wählen Sie Disable Acceleration (Beschleunigung Deaktivieren), um diese Funktion zu deaktivieren oder Change Mode (Modus Ändern) um den Beschleunigungsmodus zwischen Enhanced (Erweitert)/Maximus (Maximal) zu schalten.

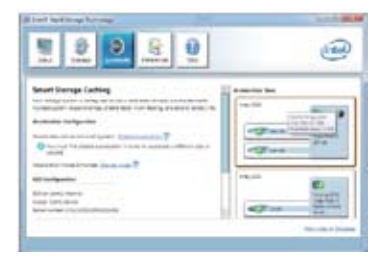

- Um Intel<sup>®</sup> Smart Response-Technologie zu aktivieren, benötigen Sie eine SSD (≧ 20GB) und ein Festplattenlaufwerk. Eine SSD kann nur einer einzelnen Festplatte zugewiesen werden.
- Falls Sie das Betriebssystem wiederherstellen möchten, wählen Sie Disable Acceleration (Beschleunigung Deaktivieren) in BIOS Option ROM-Programm, Intel<sup>®</sup> Smart Response-Technologie zu deaktivieren. Beziehen Sie sich auf Kapitel 4, Abschnitt Installieren der Serial ATA-Festplatte für den Eintrag des BIOS-OptionROM.
- Die maximal zulässige Cache-Größe der SSD beträgt 64GB. Falls die SSD größer als 64GB ist, kann die überschüssige Speicherkapazität vom System als normaler Speicher verwendet werden.

## 4.4.3 Intel<sup>®</sup> Rapid Start Technology

Mit Intel® Rapid Start Technology können Sie aus dem Schlafmodus heraus Ihren Computer schnell reaktivieren.

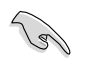

- Bevor Sie die Intel<sup>®</sup> Rapid Start Technology ausführen, gehen Sie bitte im BIOS zu Advanced Mode > Advanced > PCH Configuration und aktivieren die Intel<sup>®</sup> Rapid Start Technology.
- Vergewissern Sie sich, dass Sie der Prozedur **Creating a partition** präzise folgen, um die Intel-Rapid-Start-Funktion zu aktivieren. Es erscheint eine Fehlermeldung, wenn Sie das Intel<sup>®</sup> Rapid Start-Programm vor der Erstellung einer Partition installieren.

#### **Erstellen einer Partition**

- Sichern Sie Ihre Daten, bevor Sie das Microsoft-Prtitionsprogramm benutzen. Ein fehlerhafter Partitionsvorgang wird zu Datenverlust führen.
  - Wenn Sie den DRAM auf eine höhere Frequenz einstellen, kann dies zu einen
  - instabilen System führen.
- 1. Gehen Sie zu Start und klicken Sie auf Computer > Verwalten > Datenträgerverwaltung.
- 2. Wählen Sie die SSD, die Sie für die Erstellung der Partition verwenden wollen.

 Rechtsklicken Sie auf New Volume, welches Sie erstellen wollen und wählen Sie dann Shrink Volume.

| New Volume (D:)                              | Open                          |
|----------------------------------------------|-------------------------------|
| 59.62 GB NTFS<br>Healthy (Primary Partition) | Explore                       |
|                                              | Mark Partition as Active      |
|                                              | Change Drive Letter and Paths |
|                                              | Format                        |
|                                              | Extend Volume                 |
|                                              | Shrink Volume                 |
| Primary partition                            | Add Minor                     |
|                                              | Delete Volume                 |
|                                              | Properties                    |
|                                              | - CD****                      |

4. Falls Ihre SSD nicht

initialisiert und unformatiert ist:

- a. Rechtsklicken Sie auf die Disk die Sie für die Erstellung der Partition verwenden wollen und wählen Sie **Initialize**.
- Rechtsklicken Sie auf das nicht zugewiesene Laufwerk und wählen Sie New Simple Volume. Führen Sie die verbleibenden Schritte aus.

| rk<br>ie | Unknown<br>60 00 GB<br>Not Initialized | 60.00 GB<br>Unallocated |  |
|----------|----------------------------------------|-------------------------|--|
|          |                                        |                         |  |

Falls Ihre SSD kleiner als 64GB und die Caching-Option für Intel<sup>®</sup> Smart Response auf Full disk capacity eingestellt ist, können Sie in der Datenträgerverwaltung keinen Datenträger sehen. Vergewissern Sie sich, dass der Cache-Speicherwert von 18,6GB in Intel<sup>®</sup> Smart Response gesetzt ist, um genügend Speicher für die Intel<sup>®</sup>-Rapid-Start-Partition bereit zu stellen.

- Geben Sie die erforderliche Partitionsgröße ein. Diese muss gleich der System-DRAM-Größe (1GB = 1024MB) sein. Klicken Sie auf Shrink.
- Gehen Sie zu Start > Systemsteuerungl > System und Sicherheit > System und überprüfen Sie die DRAM-Größe.
- Das nicht zugewiesene Laufwerk wird der ausgewählten Disk hinzugefügt.

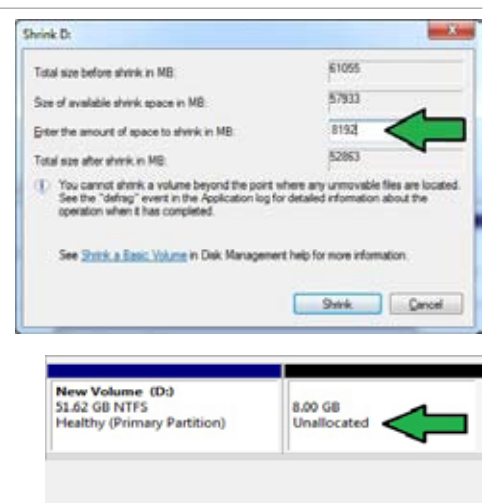

- 6. Um das Disk-Partitionsprogramm zu starten, klicken Sie bitte auf **Start > Alle Programme > Zubehör > Eingabeaufforderung**.
- 7. Tippen Sie diskpart ein und drücken Sie auf die Eingabetaste.
- In der Diskpart-Eingabeaufforderung nach DISKPART tippen Sie list disk ein und drücken dann die Eingabetaste. Wählen Sie die Disk mit dem nicht zugewiesenen Laufwerk indem

| Disk ###         | Status           | Size             | Free            | Dyn | Gpt |
|------------------|------------------|------------------|-----------------|-----|-----|
| Disk 8<br>Disk 1 | Online<br>Online | 2794 GB<br>59 GB | 1824 KB<br>8 GB |     | *   |
| DISKPART>        | select disk 1    |                  |                 |     |     |
| Disk 1 is        | now the selected | disk.            |                 |     |     |

Sie select disk x (x = Nummer) eintippen und dann auf die Eingabetaste drücken..

 Der Wert f
 ür "x" bezieht sich auf die Anzahl der Disks, auf der Sie die nicht zugewiesene Partition erstellt haben.

DISKPART>

Beziehen Sie sich auf Schritt 5 für Details über den nicht zugewiesenen Speicherplatz in der SSD.

DISKPART) create partition primary

- Tippen Sie create partition primary und drücken Sie auf die Eingabetaste.
- Nach der Erstellung der primären Partition tippen Sie detail disk ein und drücken wieder auf die Eingabetaste, um die Details der partitionierten Disk anzuzeigen.
- ETENDARE) der all disk R4 - (TALAHRDING Tass to 12 (12 FF74) Status to 12 (12 FF74) Status to 13 (12 FF74) Status to 13 (12 FF74) Status to 12 (12 FF74) Status to 12 (

iskPart succeeded in creating the specified partition.

 Wählen Sie das RAW-Laufwerk, welches die gleiche Größe wie das verkleinerte Laufwerk aufweist. Tippen Sie select volume x (x = Nummer) ein und drücken Sie auf die

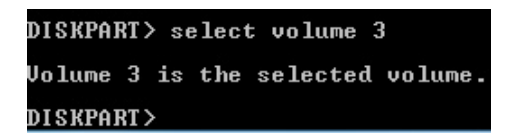

Eingabetaste, um die Intel®-Rapid-Start-Partition zu speichern.

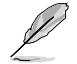

Der Wert " $\boldsymbol{x}^{*}$  bezieht sich auf eine Disk, in welcher Sie die Speicherpartition erstellen wollen.

12. Tippen Sie **set id=84 override** ein und drücken Sie auf die **Eingabetaste**. Warten Sie auf den Verkleinerungsvorgang bis das Datenträgerverwaltungsprogramm eine neue Partition mit den Namen **Hibernation Partition** gefunden hat.

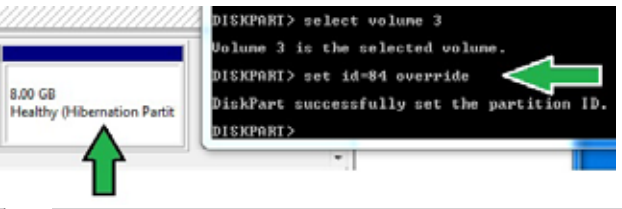

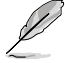

Die **Hibernation Partition** erscheint nicht, wenn Sie "GPT (GUID Partition Table-Speicherart" ausgewählt haben. Vergewissern Sie sich, dass "Unallocated" vom Laufwerk verschwindet und eine neue Partition identifiziert wurde.

13. Starten Sie das System neu, nachdem Sie die Partition erstellt haben.

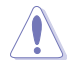

Die Partition für Intel<sup>®</sup> Rapid Start Technology ist noch nicht bereit, wenn der Computer nicht neu gestartet wurde. Dies hat zur Folge, dass die Intel<sup>®</sup> Rapid Start Technology nicht richtig funktioniert.

# Aktivieren/deaktivieren der Intel<sup>®</sup> Rapid Start Technology im Betriebssystem

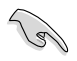

Installieren Sie zuerst die Intel® Rapid Start Technology von Ihrer Support-DVD, um den Intel® Rapid Start Manager starten zu können.

Nach der Erstellung der Partition starten Sie Intel<sup>®</sup> Rapid Start Manager, um die Intel<sup>®</sup> Rapid Start Technology zu aktivieren oder zu deaktivieren.

 Klicken Sie auf der rechten Seite der Taskleiste auf Ausgeblendete Symbole einblenden und dann auf das Symbol Intel<sup>®</sup> Rapid Start Technology Manager.

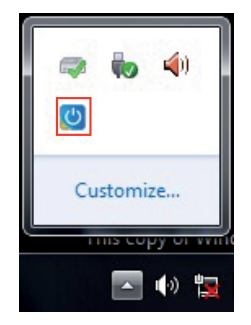

1. Markieren Sie im Statusfeld On, um die Funktion zu aktivieren und klicken Sie dann auf Save.

Funktion aktivieren/

|                                                              | Intel® Rapid Start Technology Manage                       |                            |                         |
|--------------------------------------------------------------|------------------------------------------------------------|----------------------------|-------------------------|
|                                                              | Intel <sup>®</sup> Rapid Start Techno                      | logy Manager               | (int                    |
|                                                              | Status                                                     |                            |                         |
|                                                              | Intel Rapid Start Technology 😨                             | On                         | ) Off                   |
| atteriesparmodus<br>aktivieren/                              | Hide Advanced Settings<br>Advanced Settings                |                            |                         |
| eaktivieren. Diese –                                         | Critical Battery 🞯                                         | 🖱 On                       | Off                     |
| Funktion ist nur<br>bei Notebook-PCs                         | Timer 🔍                                                    | On<br>10 Minutes           | ) Off                   |
| vertugbai                                                    | 0                                                          |                            | 120                     |
|                                                              |                                                            | Save                       | Cancel                  |
| aktivieren/<br>ivieren. Bewegen Sie<br>nschten Zeit, wenn de | die Bildlaufleiste zur<br>er Timer aktiviert ist. Wenn sic | Einstellungen<br>speichern | Vorgenom<br>Einstellung |

Le Start-Modus versetzt, Standfardeinstellung ist 10 Minuten.

#### Partition wiederherstellen

Diere Vorgang ermöglicht Ihnen, die Intel® Rapid Start Technology von Ihren System zu löschen und die für die Intel Rapid® Start Technology erstellte Partition wiederherzustellen.

- Führen Sie die Eingabeaufforderung aus. 1.
- 2. Tippen Sie diskpart ein und drücken Sie auf die Eingabetaste.
- З. In der Diskpart-Eingabeaufforderung nach DISKPART tippen Sie list disk ein und drücken dann die Eingabetaste.
- 4 Wählen Sie die Disk (SSD) in der Intel® Rapid Start Technology installiert ist für die Laufwerkswiederherstellung aus, tippen Sie select disk x

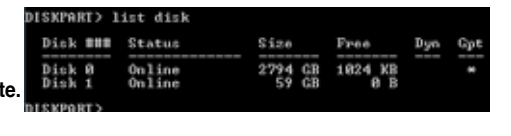

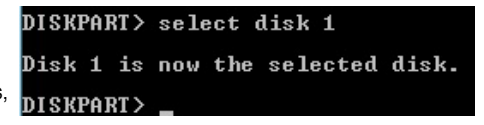

(x = Nummer) ein und drücken dann die Eingabetaste.

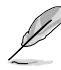

Der Wert "x" bezieht sich auf eine Disk, in welcher Sie die Speicherpartition löschen wollen.

 Tippen Sie list partition ein und drücken Sie dann auf die Eingabetaste. Wählen Sie nun die Partition in der Intel<sup>®</sup> Rapid Start Technology installiert ist, indem Sie select partition x (x = Nummer), siettenen wag ensehligend eine

| Partition ###              | Туре              | Size          | Offset           |
|----------------------------|-------------------|---------------|------------------|
| Partition 1<br>Partition 2 | Prinary<br>OEM    | 51 GB<br>8 GB | 1824 KB<br>51 GB |
| DISKPARI> select           | partition 2       |               |                  |
| Partition 2 is n           | ow the selected p | partition.    |                  |
| DISKPART>                  |                   |               |                  |

eintippen und anschließend auf die Eingabetaste drücken.

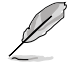

Der Wert " $\boldsymbol{x}^{*}$  bezieht sich auf eine Disk, in welcher Sie die Speicherpartition löschen wollen.

6. Tippen Sie **delete partition override** ein und drücken Sei dann auf die **Eingabetaste**. Das Diskpart-Programm löscht nun die ausgewählte Partition.

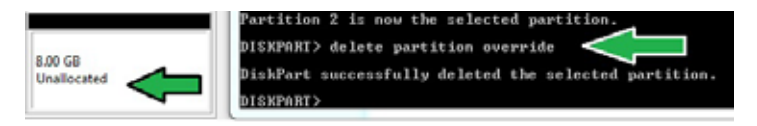

- Klicken Sie auf dem Desktop auf Start und rechtsklicken Sie dann auf Computer und Verwalten.
- Im Fenster f
  ür die Computerverwaltung klicken Sie auf Datenträgerverwaltung, rechtsklicken auf das verkleinerte Laufwerk und wählen Laufwerk erweitern

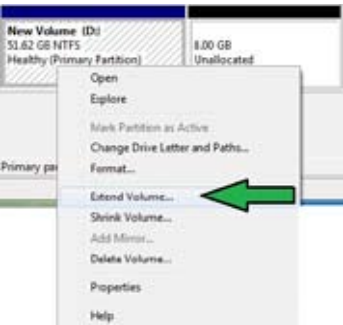

9. Wenn der Laufwerksassistent erscheint, klicken Sie auf Next.

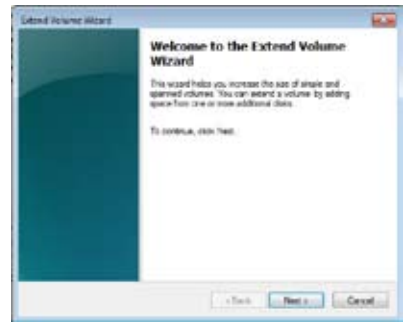

 Klicken Sie auf Next, nachdem Sie die standardmäßig ausgewählte Disk gewählt haben.

| You can use space on one chinos dele is est                     | erd the volume.            |
|-----------------------------------------------------------------|----------------------------|
| Anion                                                           | Several<br>2001 - Thirteen |
| Teld estares in a regulation (VD)                               | N                          |
| Names available space in HE<br>Select the ansatt of space in HE | 190<br>192 (1)             |

- 11. Die Einrichtung des erweiterten Datenträgers ist abgeschlossen. Click **Finish** to recover the Intel<sup>®</sup> Rapid Start Technology partition.
- 12. Starten Sie das System neu, nachdem Sie die Partition gelöscht haben.
- Gehen Sie zu Start > Systemsteuerung > Programme > Programme und Funktionen >, um Intel<sup>®</sup> Rapid Start Manager f
  ür die vollst
  ändige L
  öschung der Intel<sup>®</sup> Rapid Start Technology zu entfernen.

#### Intel® Smart Connect Technology

Die Intel<sup>®</sup> Smart Connect Technology ist eine funktion die für Ihren Computer die neusten Inhaltsaktualisierungen und Energieeffizienz zur Verfügung stellt.

Sobald die Funktion installiert und aktiviert ist weckt die Intel® Smart Connect Technology das System periodisch aus dem Schlafmodus auf, fragt den Benutzerstatus ab und initiiert die Wiederaufnahme des Schlafmodus, um die Aufweckfunktion nach einer bestimmten Zeit wieder auszuführen.

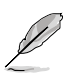

- Intel<sup>®</sup> Smart Connect Technology unterstützt Windows<sup>®</sup> Live Mail, Microsoft Outlook, und Seesmic-Anwendungen.
- Die BIOS-Elemente der PCH-Konfiguration müssen aktiviert werden, bevor die Intel<sup>®</sup> Smart Connect Technology angewendet werden kann. Gehen Sie zu Advanced Mode > Advanced > PCH Configuration und aktivieren Sie die Intel<sup>®</sup> Smart Connect Technology.

## Intel® Smart Connect Technology installieren

- 1. Legen Sie die Support-DVD in das optische Laufwerk ein.
- 2. Gehen Sie zu Utilities und klicken Sie auf Intel® Smart Connect Technology.
- 3. Es erscheint der Einstellungsassistent. Klicken Sie auf Next, um mit der Einrichtung zu beginnen.
- 4. Markieren Sie I accept the terms in the License Agreement und klicken Sie dann auf Next.

 Wählen Sie alle aus und klicken Sie auf Next, um Custom Setup auszuführen.

| Subject the way pass sales from any to be restaled | linte                                     |
|----------------------------------------------------|-------------------------------------------|
| Gill the consist the tree below to change the s    | ar hataro of be related.                  |
| <u>्रिक</u> व्यक्ष                                 | Pin holan ingato 2018 or nor<br>her driv. |
| teat 1 teitae                                      | ten i bet i cent                          |

- 6. Klicken Sie auf Install, um mit der Installation fortzufahren.
- 7. Klicken Sie auf **Yes**, um Ihr System neu zu starten, damit die Einstellungen der soeben installierten Intel<sup>®</sup> Smart Connect Technology übernommen werden.

#### Intel® Smart Connect Technology verwenden

- (e)
- Bevor das System in den Schlafmodus versetzt wird, vergewissern Sie sich, dass Sie Ihre Anwendungen auf dem Desktop behalten und die Anwendungskennwörter eingeben.
- Vergewissern Sie sich, dass die Internetverbindung besteht, wenn Sie die Intel<sup>®</sup> Smart Connect Technology aktivieren.
- 1. Klicken Sie auf Start > Alle Programme > Intel > Intel® Smart Connect Technology.
- 2. Im Tab **Basic** klicken Sie auf **Enable Updating**. Wenn aktiviert, wird der Tab **Advanced** verfügbar und Sie können dort die erweiterten Einstellungen konfigurieren.

| Dieser Ta<br>wenn Upda                                                                                   | b ist verfügbar,<br>ting aktiviert ist                                                                                                    | Versionsinformationen<br>Hilfsthemen anzeigen                                                                                                    | und                                                                            |                                                                                      |
|----------------------------------------------------------------------------------------------------|----------------------------------------------------------------------------------------------------|----------------------------------------------------------------------------------------------------|--------------------------------------------------------------------------------|--------------------------------------------------------------------------------------|
| Grundeinstellungen<br>konfigurieren<br>Funktion<br>aktivieren/<br>deaktivieren                           | Collect Rout Constitution                                                                                                    | An person ()<br>The control of the first of the first of the first of the first of the first of the first of the first operating                                                                                   |                                                                                | Wenn Updating<br>aktiviert ist,<br>klicken Sie<br>hier, um alle<br>Einstellungen auf |
| Bei aktivierter<br>Bildlaufleiste wird<br>die Aufweckzeit für<br>Internet-Updates<br>eingestellt werden. | Control Program Control Control Contro | (00 ros<br>to consist autility or arts and the down the inform<br>in practice and the 0. Process makes and cases of<br>a damping blocks, make same that advect a dame above, in<br>all and Samesin fit are survey. | terne<br>Uke<br>Uke<br>terké por pitre<br>ner vletta andre<br>ner vletta andre | die Standardwerte<br>zurück zu setzen.                                               |

Kapitel 4

 Um die Aktualisierungsfunktion zu deaktivieren klicken Sie auf Disable Updating. Das Klicken auf diese Schaltfläche deaktiviert automatisch die Konfiguration im Tab Advanced Um die Standardeinstellungen wiederherzustellen klicken Sie auf Reset All to Defaults.

| intel                                      | Durble Lydering                                                                                                    | Reset: All to Delauits                                                                                                    |
|--------------------------------------------|----------------------------------------------------------------------------------------------------|----------------------------------------------------------------------------------------------------|
| -                                          | Will update avery 15 minutes                                                                                                    | when your computer is asless                                                                                                    |
| Aure<br>requert<br>piterer                 |                                                                                                    | Mare<br>Bottory<br>Lale                                                                                                    |
|                                            | Smirvesi                                                                                                    | (60 minutes)                                                                                                    |
| ter Note In<br>supervise i<br>uning ar the | obling this sorvice prevides for periodic application is<br>Westing; this law clear on model to barriery Ah. P<br>with confirm to SAA applications. | nte uplane from the internet while your upda<br>white make surveyou have off your weeken door<br>a that internet antications which up, would be |

 Im Tab Advanced richten Sie den Zeitplan für den Niedrigenergiemodus, um Energie zu sparen. Diese Einstellungen gelten nur für den eingestellten Zeitraum.

| Search Search Connect Technology Configurat                                                       | 20                                         |                       | Castor Ca                   |
|---------------------------------------------------------------------------------------------------|--------------------------------------------|-----------------------|-----------------------------|
| Base Advanced Help                                                                                | 1                                          |                       |                             |
| 0                                                                                                 |                                            |                       |                             |
| (intel)                                                                                           |                                            |                       |                             |
| -                                                                                                 | 222-25                                     | and here              |                             |
|                                                                                                   | Titler at                                  | 7.00 999              |                             |
| Extended Power Savings                                                                            |                                            |                       |                             |
|                                                                                                   | End at                                     | 7:00 AM               |                             |
|                                                                                                   |                                            |                       |                             |
|                                                                                                   |                                            |                       |                             |
| user hade: Poperainal Power Soviego, allows you<br>updating less after (such as when you are able | Its left the brief pe<br>p or not at work) | rist string which you | r PC wit converse power to: |
| 1.1.1.1.1.1.1.1.1.1.1.1.1.1.1.1.1.1.1.                                                            |                                            |                       |                             |
|                                                                                                   |                                            |                       |                             |
|                                                                                                   |                                            |                       |                             |

5. Im Tab Help klicken Sie

auf **About**, um die version anzuzeigen. Klicken Sie auf **Topics**, wenn Sie mehr über die Intel<sup>®</sup> Smart Connect Technology und deren Konfiguration erfahren möchten.

## 4.5 RAID-Konfigurationen

Dieses Motherboard unterstützt folgende SATA RAID-Lösungen:

- Intel<sup>®</sup> Rapid Storage-Technologie mit RAID 0, RAID 1, RAID 10 und RAID 5.
  - Sie müssen Windows<sup>®</sup> XP Service Pack 3 oder eine neuere Version installieren, bevor Sie Serial ATA-Festplatten benutzen können. Die Serial ATA RAID-Funktion ist nur verfügbar, wenn Sie Windows<sup>®</sup> XP SP3 oder eine neuere Version benutzen.
  - Durch die Windows<sup>®</sup> XP / Vista-Beschränkungen kann eine RAID-Anordnung mit einer Gesamtkapazität von über 2TB nicht als Boot-Laufwerk verwendet werden. Eine RAID-Anordnung über 2TB kann nur als Datenlaufwerk verwendet werden.
  - Wenn Sie ein Windows<sup>®</sup>-Betriebssystem au einer im RAID-Set enthaltenen Festplatte installieren wollen, müssen Sie eine RAID-Treiberdiskette erstellen und die RAID-Treiber während der Installation des Betriebssystems laden. Beziehen Sie sich auf Abschnitt 4.5 Erstellen einer RAID-Treiberdiskette für Details.

#### 4.5.1 RAID-Definitionen

**RAID 0 (Data striping)** veranlasst zwei identische Festplatten dazu, Daten in parallelen, versetzten Stapeln zu lesen. Die zwei Festplatten machen dieselbe Arbeit wie eine einzige Festplatte, aber mit einer höheren Datentransferrate, nämlich doppelt so schnell wie eine einzelne Festplatte, und beschleunigen dadurch den Datenzugriff und die Speicherung. Für diese Konfiguration benötigen Sie zwei neue identische Festplatten.

**RAID 1 (Data mirroring)** kopiert ein identisches Daten-Image von einer Festplatte zu der zweiten. Wenn eine Festplatte versagt, dann leitet die Disk-Arrayverwaltungssoftware alle Anwendungen zur anderen Festplatte um, die eine vollständige Kopie der Daten der anderen Festplatte enthält. Diese RAID-Konfiguration verhindert einen Datenverlust und erhöht die Fehlertoleranz im ganzen System. Verwenden Sie zwei neue Festplatten oder verwenden Sie eine existierende Festplatte und eine neue für diese Konfiguration. Die neue Festplatte muss gleich so groß wie oder größer als die existierende Festplatte sein.

**RAID 5** schreibt sowohl Daten als auch Paritätsinformationen verzahnt auf drei oder noch mehr Festplatten. Zu den Vorteilen der RAID 5-Konfiguration zählen eine bessere Festplattenleistung, Fehlertoleranz und höhere Speicherkapazität. Die RAID 5-Konfiguration ist für eine Transaktionsverarbeitung, relationale Datenbank-Applikationen, Unternehmensressourcenplanung und sonstige Geschäftssysteme am besten geeignet. Für diese Konfiguration benötigen Sie mindestens drei identische Festplatten.

**RAID 10** kombiniert data striping und data mirroring, ohne dass Paritäten (redundante Daten) errechnet und geschrieben werden müssen. Die RAID 10\*-Konfiguration vereint alle Vorteile von RAID 0- und RAID 1-Konfigurationen. Für diese Konfiguration benötigen Sie vier neue Festplatten, oder eine bestehende und drei neue.

#### 4.5.2 Serial ATA-Festplatten installieren

Das Motherboard unterstützt Serial ATA-Festplatten. Für optimale Leistung sollten Sie identische Laufwerke des selben Modells und der gleichen Kapazität installieren, wenn Sie ein Disk-Array erstellen.

So installieren Sie SATA-Festplatten für eine RAID-Konfiguration:

- 1. Bauen Sie die SATA-Festplatten in die Laufwerksschächte ein.
- 2. Schließen Sie die SATA-Signalkabel an.
- 3. Verbinden Sie das SATA-Stromkabel mit dem entsprechenden Stromanschluss jedes Laufwerkes.

#### 4.5.3 Einstellen der RAID-Elemente im BIOS

Sie müssen in den BIOS-Einstellungen die RAID-Funktion aktivieren, bevor sie ein RAID-Set mit SATA-Festplatten erstellen wollen. So stellen Sie die RAID-Elemente im BIOS ein:

- 1. Öffnen Sie während des POST das BIOS-Einstellungsprogramm.
- Gehen Sie zum Advanced-Menü, wählen Sie SATA Configuration und drücken Sie die <Eingabetaste>.
- 3. Setzen Sie das Element SATA Mode auf [RAID Mode].
- 4. Speichern Sie Ihre Einstellungen und verlassen Sie das BIOS-Setup.

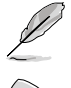

Beziehen Sie sich auf Kapitel 3 für Details zur Dateneingabe und Navigation im BIOS-Setup.

Durch die Chipsatzbeschränkungen arbeiten alle SATA-Anschlüsse im RAID-Modus, wenn einer der SATA-Anschlüsse auf RAID-Modus gesetzt wurde.

## 4.5.4 Intel<sup>®</sup> Rapid Storage-Technologie Option ROM-Programm

So öffnen Sie das Intel® Rapid Storage-Technologie Option ROM-Programm

- 1. Schalten Sie Ihr System ein.
- Drücken Sie während des POST auf die Taste <Strg> + <l>, um das Programmhauptmenü anzuzeigen.

| Intel(R) Rapid S<br>Copyright(C) 200                                                                       | torage Technology -<br>3-10 Intel Corporati              | Option ROM - v10.5.1.1070<br>.on. All Rights Reserved.                                                                       |
|----------------------------------------------------------------------------------------------------|----------------------------------------------------------|----------------------------------------------------------------------------------------------------|
| 1. Create RAID<br>2. Delete RAID<br>3. Reset Disks                                                         | [ MAIN MENU<br>Volume<br>to Non-RAID                     | 4. Recovery Volume Options<br>5. Acceleration Options<br>6. Exit                                                             |
| RAID Volumes:<br>None defined.                                                                             | =[ DISK/VOLUME INFOR                                     | MATION ]                                                                                                    |
| Physical Devices:<br>Port Device Model<br>0 ST3160812AS<br>1 ST3160812AS<br>2 ST3160812AS<br>3 ST3160812AS | Serial #<br>9LSOHJA4<br>9LSOF4HL<br>3LSOJYL8<br>9LSOBJ5H | Size Type/Status(Vol ID)<br>149.0GB Non-RAID Disk<br>149.0GB Non-RAID Disk<br>149.0GB Non-RAID Disk<br>149.0GB Non-RAID Disk |
| [↑↓]-Select                                                                                                | [ESC]-Exit                                               | [ENTER]-Select Menu                                                                                                    |

Die Navigationstasten am unteren Bildschirmrand ermöglichen Ihnen, sich durch die Menüs zu bewegen und Menüoptionen auszuwählen.

Die RAID BIOS-Setup-Bildschirme in diesen Abschnitt sind nur zur Referenz gedacht und können von der tatsächlichen Anzeige abweichen.

Į

Das Programm unterstützt maximal vier Festplatten für die RAID-Konfiguration.

#### **Erstellen eines RAID-Sets**

So erstellen Sie ein RAID-Set

1. Wählen Sie im Hauptbildschirm **1. Create RAID Volume** und drücken Sie auf die <Eingabetaste>. Es erscheint die folgende Anzeige.

| Intel(R) Rapid Storage Technology - Option ROM - v10.5.1.1070<br>Copyright(C) 2003-10 Intel Corporation. All Rights Reserved.                                      |
|----------------------------------------------------------------------------------------------------|
| [ CREATE VOLUME MENU ]<br>Name: Volume0<br>RAID Level: RAID0(Stripe)<br>Disks: Select Disks<br>Strip Size: 128KB<br>Capacity: 0.0 GB<br>Sync: N/A<br>Create Volume |
| [ HELP ]Enter a unique volume name that has no special characters and is 16 characters or less.                                                                    |
| [↑↓]Change [TAB]-Next [ESC]-Previous Menu [ENTER]-Select                                                                                                    |

- 2. Geben Sie dem RAID-Set einen Namen ein und drücken Sie die <Eingabetaste>.
- Wenn das Element RAID Level ausgewählt wurde, drücken Sie die Pfeiltasten auf/ab, um den zu erstellenden RAID-Modus zu wählen und drücken Sie die <Eingabetaste>.
- Wenn das Element Disks ausgewählt wurde, drücken Sie die <Eingabetaste>, um die Fastplatten auszuwählen, die dem RAID-Set hinzugefügt werden sollen. Es erscheint die Anzeige SELECT DISKS.

| F |                    | [                                | SELECT DISKS ]                    |
|---|--------------------|----------------------------------|-----------------------------------|
| P | ort Drive Model    | Serial #                         | Size Status                       |
| 0 | ST3160812AS        | 9LS0HJA4                         | 149.0GB Non-RAID Disk             |
| 1 | ST3160812AS        | 9LS0F4HL                         | 149.0GB Non-RAID Disk             |
| 2 | ST3160812AS        | 3LS0JYL8                         | 149.0GB Non-RAID Disk             |
| 3 | ST3160812AS        | 9LS0BJ5H                         | 149.0GB Non-RAID Disk             |
|   | Se<br>[î↓]-Prev/Ne | lect 2 to 6 dis<br>xt [SPACE]-Se | ks to use in creating the volume. |

- Benutzen Sie die Pfeiltasten auf/ab, um ein Laufwerk auszuwählen und drücken Sie zur Bestätigung dann auf die <Leertaste>. Ein kleines Dreieck markiert das ausgewählte Laufwerk. Drücken Sie die <Eingabetaste>, nachdem Sie Ihre Auswahl abgeschlossen haben.
- Benutzen Sie die Pfeiltasten auf/ab, um die Stripe-Größe des RAID-Arrays (nur f
  ür RAID 0, 10 und 5) auszuw
  ählen und dr
  ücken Sie dann die <Eingabetaste>. Die verf
  ügbaren Werte der Stripe-Gr
  öße reichen von 4 KB bis 128 KB. Nachfolgend finden Sie typische Werte f
  ür die Stripe-Gr
  öße: RAID 0: 128KB RAID 10: 64KB BAID 5: 64KB

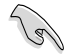

Wir empfehlen für Server-Systeme kleinere Stripe-Größen und größere Stripe-Größen für Multimedia-Systeme, die größtenteils für Audio- und Videobearbeitung benutzt werden.

- Wenn das Element Capacity ausgewählt wurde, geben Sie die gewünschte RAID-Set-Kapazität ein und drücken Sie dann die <Eingabetaste>. Der Standardwert zeigt die maximal erlaubte Kapazität an.
- 8. Wenn das Element **Create Volume** ausgewählt wurde, drücken Sie die <Eingabetaste>. Es erscheint die folgende Warnmeldung.

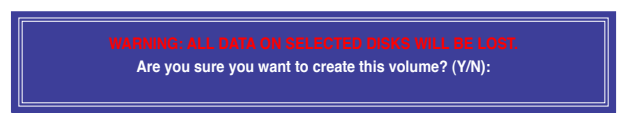

 Drücken Sie auf die Taste <Y>, um ein RAID-Set zu erstellen und zum Hauptmenü zurückzukehren, oder drücken Sie auf <N>, um zum Menü CREATE VOLUME zurückzukehren.

#### Löschen eines RAID-Sets

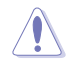

Seien Sie beim Löschen eines RAID-Sets vorsichtig. Sie werden alle Daten auf den Festplatten verlieren, wenn Sie ein RAID-Set löschen.

#### So löschen Sie ein RAID-Set

1. Wählen Sie im Hauptmenü **2. Delete RAID Volume** und drücken Sie dann die <Eingabetaste>. Es erscheint die folgende Anzeige.

| Intel(R) Rapid Storage Technology - Option ROM - v10.5.1.1070<br>Copyright(C) 2003-10 Intel Corporation. All Rights Reserved. |
|----------------------------------------------------------------------------------------------------|
| [ DELETE VOLUME MENU ]                                                                                                    |
| Name Level Drives Capacity Status Bootable<br>Volume0 RAID0(Stripe) 2 298.0GB Normal Yes                                      |
|                                                                                                    |
|                                                                                                    |
| [HELP]                                                                                                    |
|                                                                                                    |
| Deleting a volume will reset the disks to non-RAID.                                                                           |
| WARNING: ALL DISK DATA WILL BE DELETED.                                                                                       |
|                                                                                                    |
|                                                                                                    |
| [î↓]-Select [ESC]-Previous Menu [DEL]-Delete Volume                                                                           |

 Benutzen Sie die Pfeiltasten auf/ab, um das RAID-Set auszuwählen, welches Sie löschen wollen und drücken Sie dann auf die Taste <Entf>. Es erscheint die folgende Anzeige.

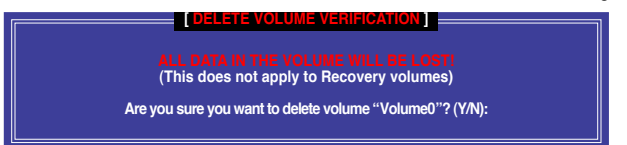

 Drücken Sie auf die Taste <Y>, um das RAID-Set zu löschen und zum Hauptmenü zurückzukehren, oder drücken Sie auf <N>, um zum Menü DELETE VOLUME zurückzukehren.

#### Intel® Rapid Storage-Technologie Option ROM-Programm beenden

So beenden Sie das Programm

1. Wählen Sie im Hauptmenü **5. Exit** und drücken Sie dann die <Eingabetaste>. Es erscheint die folgende Warnmeldung.

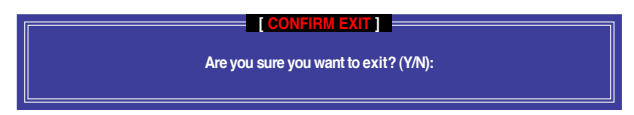

 Drücken Sie auf die Taste <Y>, um das Programm zu beenden oder auf die Taste <N>, um zu Hauptmenü zurückzukehren.

# 4.6 Erstellen einer RAID-Treiberdiskette

Eine Diskette mit dem RAID-Treiber ist erforderlich, wenn Sie Windows<sup>®</sup> Betriebssysteme auf einem Laufwerk eines RAID-Sets installieren.

- (s)
- Das Motherboard besitzt KEINEN Diskettenlaufwerksanschluss. Sie müssen ein USB-Diskettenlaufwerk benutzen, wenn Sie eine SATA RAID-Treiberdiskette erstellen wollen.
- Windows<sup>®</sup> XP erkennt möglicherweise das USB-Diskettenlaufwerk nicht. Um diese Beschränkung zu umgehen, beziehen Sie sich auf Abschnitt 4.5.4 benutzen eines USB-Diskettenlaufwerks.

#### 4.6.1 Erstellen einer RAID-Treiberdiskette ohne das Aufrufen des Betriebssystems

So erstellen Sie eine RAID/SATA-Treiberdiskette, ohne das Betriebssystem zu starten

- 1. Starten Sie den Computer.
- 2. Drücken Sie während des POST auf <Entf>, um das BIOS-Setup zu öffnen.
- 3. Legen Sie das optische Laufwerk als primäres Bootgerät fest.
- 4. Legen Sie die Support-DVD in das optische Laufwerk.
- 5. Speichern Sie die Änderungen und verlassen Sie das BIOS.
- Wenn das Menü Make Disk erscheint, drücken Sie die Taste <1>, um eine RAID-Treiberdiskette zu erstellen.
- 7. Legen Sie eine formatierte Diskette in das Diskettenlaufwerk und drücken Sie die <Eingabetaste>.
- 8. Folgen Sie den Bildschirmanweisungen, um die Installation abzuschließen.

#### 4.6.2 Erstellen einer RAID-Treiberdiskette unter Windows®

So erstellen Sie eine RAID-Treiberdiskette in Windows®:

- 1. Starten Sie Windows®.
- 2. Schließen Sie das USB-Diskettenlaufwerk an und legen Sie eine Diskette ein.
- 3. Legen Sie die Motherboard Support-DVD in das optische Laufwerk.
- 4. Gehen Sie zum Menü Make Disk und klicken Sie auf Intel AHCI/RAID Driver Disk, um eine RAID-Treiberdiskette zu erstellen.
- 5. Wählen Sie das USB-Diskettenlaufwerk als Ziellaufwerk aus.
- 6. Folgen Sie den Bildschirmanweisungen, um die Installation abzuschließen.

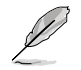

Aktivieren Sie den Schreibschutz der Diskette, um eine Computervirusinfektion zu vermeiden.

#### 4.6.3 Installieren des RAID-Treibers während der Windows<sup>®</sup>-Installation

So installieren Sie die RAID-Treiber für Windows® XP

- 1. Während der Betriebssysteminstallation fordert das System Sie auf, die Taste <F6> zu drücken, um SCSI- oder RAID-Treiber von anderen Anbietern zu installieren.
- Drücken Sie <F6> und legen Sie danach die Diskette mit dem RAID-Treiber in das Diskettenlaufwerk ein.
- 3. Wenn Sie dazu aufgefordert werden, einen SCSI-Adapter zur Installation auszuwählen, wählen Sie den dem Betriebssystem entsprechenden Treiber.
- 4. Folgen Sie den Bildschirmanweisungen, um die Installation abzuschließen.

So installieren Sie die RAID-Treiber für Windows® Vista oder neuer.

- Während der Betriebssysteminstallation, klicken Sie auf Load Driver (Treiber laden), um den Datenträger mit dem RAID-Treiber für die Installation zu wählen.
- Stecken Sie den USB-Speicher mit dem RAID-Treiber in einen USB-Anschluss oder die Support-DVD in das optische Laufwerk und drücken Sie auf Browse (Durchsuchen).
- Klicken Sie auf den Namen des angeschlossenen Gerätes, gehen Sie zu Drivers (Treiber) > RAID und wählen sie den dem Betriebssystem entsprechenden Treiber. Klicken Sie auf OK.
- 4. Folgen Sie den Bildschirmanweisungen, um die Installation abzuschließen.

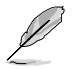

Bevor Sie den RAID-Treiber vom USB-Flashlaufwerk laden, sollten Sie den RAID-Treiber mithilfe eines anderen Computers von der Support-DVD auf den USB-Flashlaufwerk kopieren.

#### 4.6.4 Benutzen eines USB-Diskettenlaufwerks

Durch die Beschränkungen des Betriebssystems erkennt Windows<sup>®</sup> XP das USB-Diskettenlaufwerk möglicherweise nicht, wenn Sie den RAID-Treiber während der Installation des Betriebssystems von einer Diskette installieren wollen.

Um dieses Problem zu lösen, fügen Sie der Diskette mit enthaltenen RAID-Treiber die Diskettenlaufwerks-Vendor-ID (VID) und Produkt-ID (PID) hinzu. Siehe folgende Schritte:

- 1. Benutzen Sie einen anderen Computers, um das USB-Diskettenlaufwerk anzuschließen und stecken Sie die Diskette mit den RAID-Treibern in das Laufwerk.
- Rechtsklicken Sie auf den Windows-Bildschirm auf Arbeitsplatz oder auf Start. Wählen Sie dann im Popup-Menü Verwalten.

| i. | Open<br>Culter                      |      | Contract of the second | 5  | Cards<br>Equility<br>Topics<br>Topics |
|----|-------------------------------------|------|------------------------|----|---------------------------------------|
| ġ  | Beach                               |      | Contentine Inte        | i. | Aplendine,<br>Malendine,              |
|    | Phy Retwork Drive                   |      | ¥                      | 3  | Success<br>Seale                      |
|    | Create Starten)<br>Delete<br>Rohane |      |                        | 0  |                                       |
|    | Repeties                            | oder | Read                   |    | -                                     |

 Wählen Sie Gerätemanager. Rechtsklicken Sie in Universal Serial Bus controllers auf xxxxx USB Floppy und wählen Sie dann im Popup-Fenster Eigenschaften.

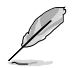

Der Name des Diskettenlaufwerks ist vom Anbieter abhängig.

 Klicken Sie auf die Auswahl Details. Es wird die Vendor-ID und die Produkt-ID angezeigt.

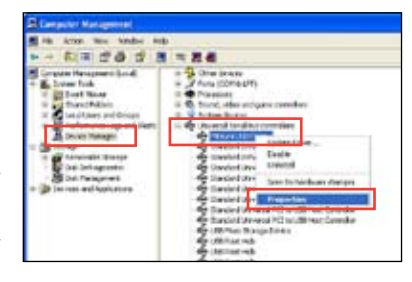

|                      | and the second second sec | C 🖬 |
|----------------------|----------------------------------------------------------------------------------------------------|-----|
| General Driver       | Details                                                                                                    |     |
| a⊖ Mitum             | USB Floppy                                                                                                    |     |
| (president surgering |                                                                                                    | 101 |
| Luce Los con         |                                                                                                    | M   |

- Durchsuchen Sie den Inhalt der RAID-Treiberdiskette, um die Datei txtsetup.oem zu finden
- Doppelklicken Sie auf diese Datei. Es erscheint ein Fenster, in dem Sie ein Programm zum Öffnen der OEM-Datei auswählen können.

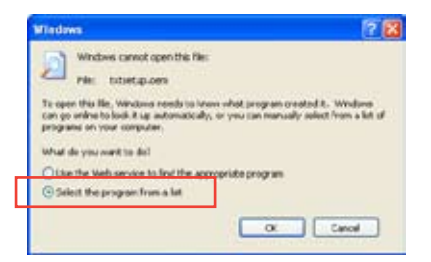

7. Wählen Sie Notepad (Editor), um die Datei zu öffnen.

| < > >  |
|--------|
|        |
| e      |
| can be |
|        |

- Suchen Sie in der Datei txtsetup.oem nach den Abschnitten [Hardwarelds.scsi.iaAHCI\_DesktopWorkstationServer] und [Hardwarelds.scsi.iaStor\_DesktopWorkstationServer].
- Geben Sie unter diesen beiden Abschnitten folgende Zeile ein: id = "USB\VID\_xxxx&PID\_xxxx", "usbstor"

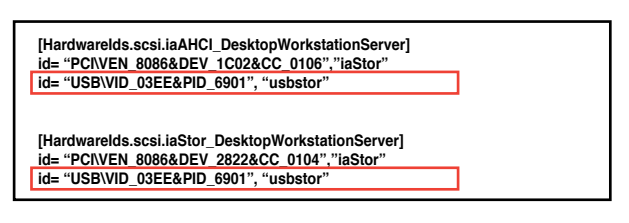

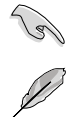

Fügen Sie diese Zeile unter beiden Abschnitten ein.

Die VID und PID sind vom jeweiligen Anbieter anhängig.

10. Speichern und schließen Sie die Datei.

# 5.1 ATI<sup>®</sup> CrossFireX<sup>™</sup>-Technologie

Das Motherboard unterstützt die ATI<sup>®</sup> CrossFireX<sup>™</sup>-Technologie, mit der Sie mehrere GPU (Graphics processing unit) Grafikkarten installieren können. Folgen Sie den Installationsanweisungen in diesem Abschnitt.

## 5.1.1 Anforderungen

- Bereiten Sie im Dual CrossFireX-Modus zwei identische CrossFireX-f\u00e4hige Grafikkarten oder eine CrossFireX-f\u00e4hige Dual-GPU-Grafikkarte mit ATI<sup>®</sup>-Zertifikat vor.
- Vergewissern Sie sich, dass Ihr Grafikkartentreiber die ATI CrossFireX-Technologie unterstützt. Laden Sie den neusten Treiber von der AMD-Webseite unter <u>www.amd.com</u> herunter.
- Vergewissern Sie sich, dass Ihr Netzteil (PSU) die Mindestleistungsanforderungen f
  ür Ihr System erf
  üllt. Sehen Sie Kapitel 2 f
  ür Details.

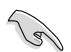

Es wird empfohlen, für eine optimale Umgebungstemperatur zusätzliche Gehäuselüfter zu installieren.

Besuchen Sie die ATI-Spielewebseite unter <u>http://game.amd.com</u> für die Liste der neusten zertifizierten Grafikkarten und unterstützten 3D-Anwendungen.

#### 5.1.2 Bevor Sie beginnen

Damit ATI CrossFireX richtig funktioniert, müssen Sie alle existierenden Grafikkartentreiber deinstallieren, bevor Sie die ATI CrossFireX-Grafikkarten in Ihren System installieren.

So deinstallieren Sie die existierenden Grafikkartentreiber:

- 1. Schließen Sie alle laufenden Anwendungen.
- In Windows XP gehen Sie zu Systemsteuerung > Programme Hinzufügen/ Entfernen.
   In Windows Vista / Win 7 gehen Sie zu Systemsteuerung > Programme und Funktionen.
- 3. Wählen Sie die existierenden Grafikkartentreiber aus.
- Wählen Sie in Windows XP Hinzufügen/Entfernen und in Vista / Win 7 Deinstallieren.
- 5. Schalten Sie Ihren Computer aus.

#### 5.1.3 Installieren von zwei CrossFireX™-Grafikkarten

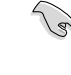

Die folgenden Abbildungen sind nur für Ihre Referenz. Das Grafikkarten- und das Motherboard-Aussehen kann sich je nach Modell voneinander unterscheiden, die Installationsschritte sind aber die gleichen.

- 1 Bereiten Sie zwei CrossFireX-fähige Grafikkarten vor.
- Stecken Sie die beiden Grafikkarten 2. in die PCIEX16-Steckplätze. Wenn Ihr Motherboard mehr als zwei PCIEX16-Steckplätze hat, beziehen Sie sich auf das Handbuch, welche der Steckplätze für die Installation mehrerer Grafikkarten empfohlen werden.
- 3 Vergewissern Sie sich, dass die Karten ordnungsgemäß im Steckplatz stecken.
- 4. Richten Sie den CrossFireX-Bridge-Verbinder mit den goldenen Anschlüssen aus und stecken Sie ihn darauf. Vergewissern Sie sich, dass der Verbinder richtig sitzt.

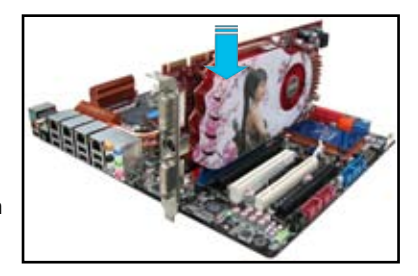

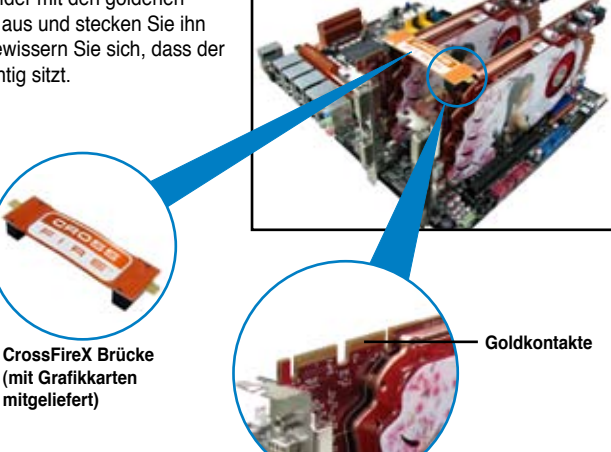

- 5. Schließen Sie zwei zusätzliche Stromversorgungskabel vom Netzteil an jede der beiden Grafikkarten an.
- 6. Schließen Sie VGA- oder DVI-Kabel an die Grafikkarte an.

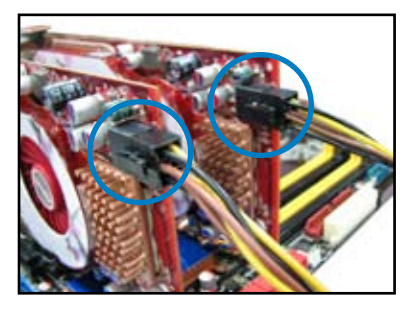

#### 5.1.4 Installieren der Gerätetreiber

Beziehen Sie sich auf die dem Grafikkartenpaket beigefügten Anweisungen, um die Gerätetreiber zu installieren.

Vergewissern Sie sich, dass der PCI Express-Grafikkartentreiber die ATI<sup>®</sup> CrossFireX™-Technologie unterstützt. Laden Sie die neusten Treiber von der AMD-Webseite unter <u>www.amd.com</u> herunter.

#### 5.1.5 Aktivieren der ATI<sup>®</sup> CrossFireX<sup>™</sup>-Technologie

Nach der Installation Ihrer Grafikkarten und der Gerätetreiber aktivieren Sie die CrossFireX™-Funktion über das ATI Catalyst™ Control Center in Windows.

#### **ATI Catalyst Control Center starten**

So starten Sie das ATI Catalyst Control Center

 Rechtsklicken Sie auf dem Windows<sup>®</sup>-Bildschirm und wählen Sie Catalyst(TM) Control Center. Sie können auch auf das ATI-Symbol im Windows-Infobereich rechtsklicken und Catalyst Control Center auswählen.

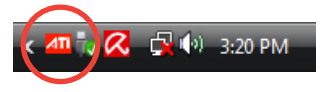

 Der Catalyst Control Center-Einstellungsassistent wird ausgeführt, wenn das System mehrere Grafikkarten erkennt. Klicken Sie auf Go, um das Fenster für die erweiterte Ansicht des Catalyst Control Center anzuzeigen.

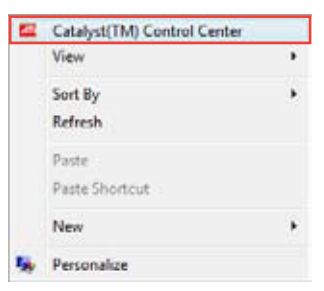

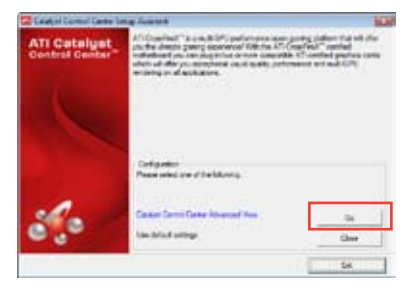

#### Aktivieren der Dual CrossFireX-Technologie

- Klicken Sie im Catalyst Control Center-Fenster auf Graphics Settings > CrossFireX > Configure.
- Wählen Sie in der Grafikadapterliste die Grafikkarte, die als Anzeige-GPU arbeiten soll.
- 3. Wählen Sie Enable CrossFireX.
- 4. Klicken Sie auf **Apply** und dann auf **OK**, um das Fenster zu schließen.

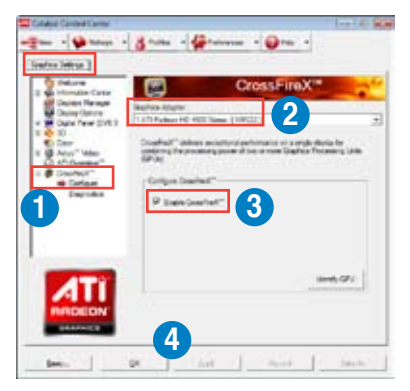

# 5.2 LucidLogix Virtu MVP

Mit LucidLogix Virtu MVP kann Ihr Computer unter Niedrigenergiebedingungen VGA-Ausgaben, und die Grafikkartenleistung verbessern, schneller reagieren und Mediendateien flüssiger bearbeiten. Die GPU-Virtualisierung weist den besten verfügbaren Grafikquellen Aufgaben zu, während Ihnen das neu entwickelte Virtual Vsync eine flüssigere Spielumgebung schafft.

5.

- LucidLogix<sup>®</sup> Virtu<sup>™</sup> unterstützt Windows<sup>®</sup> 7-Betriebssysteme.
- Intel<sup>®</sup> Quick Sync Video wird von der Intel<sup>®</sup> Core<sup>™</sup>-Prozessorfamilie der 2. & 3. Generation unterstützt.
- Die Option f
  ür iGPU Multi-Monitor-Unterst
  ützung muss im BIOS aktiviert, beide Intel®-Grafikbeschleuniger und die Grafikkartentreiber installiert werden, bevor Sie LucidLogix Virtu MVP von der ASUS-Support-DVD installieren. beziehen Sie sich auf Abschnitt 3.5.4 Systemkonfiguration f
  ür Details.
- Hyperformance<sup>®</sup> und Virtual Sync sind aktiviert, wenn mehr als eine eigenständige GPU gleichzeitig verwendet wird.
- Unterstützt Grafikkarten der NVIDIA<sup>®</sup> GF4xx/5xx-Serie und AMD<sup>®</sup> HD5xxx/6xxx-Serie.
- Wir empfehlen Ihnen LucidLogix Virtu MVP NICHT im RAID-Modus zu verwenden.

#### LucidLogix Virtu MVP installieren

To install LucidLogix Virtu MVP:

So installieren Sie LucidLogix® Virtu™:

- 1. Legen Sie die Support-DVD in das optische Laufwerk. Es erscheint der ASUS-Support-Assistent, wenn in Ihren Computer die Autorun-Funktion aktiviert ist.
- 2. Klicken Sie auf den Tab Utilites und dann auf LucidLogix Virtu MVP Software.
- 3. Folgen Sie den Bildschirmanweisungen, um die Installation abzuschließen.

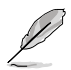

Nachdem Sie LucidLogix Virtu MVP erfolgreich installiert haben, erscheint das LucidLogix-Virtu-MVP-Symbol in der Taskleiste.

#### Anzeige einrichten

Die LucidLogix-Virtu-MVP-Lösung verfügt über zwei individuelle Modi die Ihnen von dem eingebauten Videoausgang (i-Mode) oder einer eigenständigen Grafikkarte (d-Mode) bessere Grafikleistung zur Verfügung stellen.

#### i-Mode

Um LucidLogix Virtu MVP im i-Mode laufen zu lassen, muss das Anzeigegerät mit dem Videoausgang des Motherboards verbunden sein.

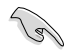

Setzen Sie die primäre Anzeige im BIOS auf iGPU, um die i-Mode-Unterstützung zu aktivieren.

#### d-Mode

Um LucidLogix Virtu MVP im d-Mode laufen zu lassen, muss das Anzeigegerät mit der Grafikkarte verbunden sein.

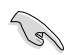

- Setzen Sie die primäre Anzeige im BIOS auf PCIE oder PCIE/PCI, um die d-Mode-Unterstützung zu aktivieren.
- Der d-Mode wird für erhöhte 3D-Spieleleistung empfohlen.

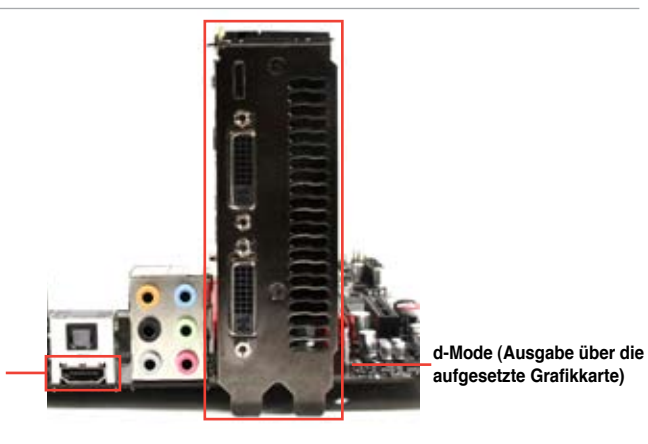

i-Mode (Ausgabe über den VGA-Ausgang des Motherboards)

> Die E/A-Anschlüsse des Motherboards und der aufgesetzten Grafikkarte sind nur zur Veranschaulichung und können sich von denen an Ihrem System befindlichen unterscheiden.

#### LucidLogix Virtu MVP konfigurieren

Starten Sie das Virtu MVP Control Panel, um die Hauptfunktionen zu konfigurieren, Leistungseinstellungen vorzunehmen und Anwendungen für die grafische Virtualisierung auszuwählen.

Rechtsklicken Sie auf das LucidLogix-Virtu-MVP-Symbol in der Taskleiste und wählen Sie dann **Open Virtu MVP Control Panel**, um das Panel zu öffnen.

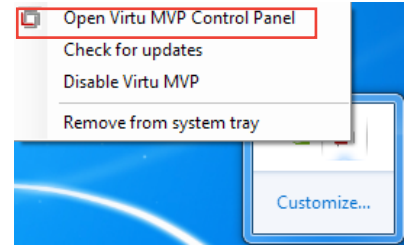

(E)

LucidLogix Virtu MVP ist automatisch aktiv, wenn Ihr System eingeschaltet wird. Wählen Sie **Remove from system tray**, wenn Sie das LucidLogix-Virtu-MVP-Symbol aus der Taskleiste entfernen wollen.

#### Main

Hier können Sie die GPU-Virtualisierung ein- oder ausschalten. Außerdem können Sie hier das In-Game-Symbol ein- oder ausblenden.

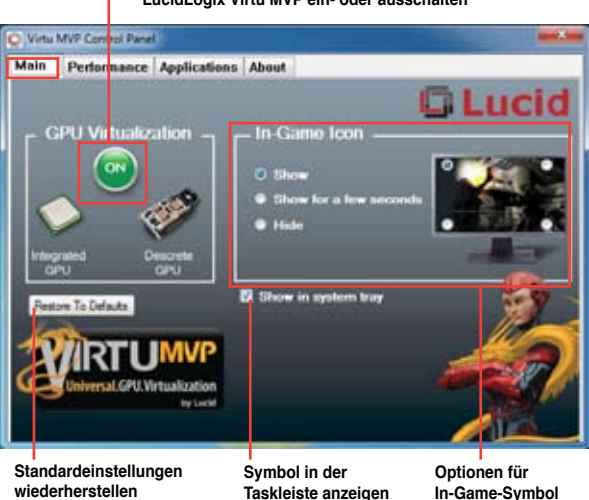

#### LucidLogix Virtu MVP ein- oder ausschalten

anzeigen
# Performance

Hier können Sie die Funktionen Hyperformance® oder Virtual Vsync ein- oder ausschalten.

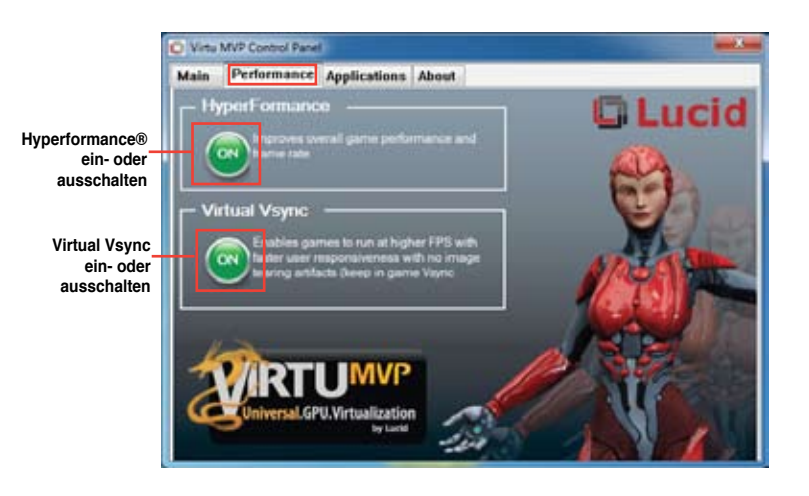

| <br> |  |
|------|--|
|      |  |
|      |  |
|      |  |
|      |  |
|      |  |
|      |  |
|      |  |
|      |  |
|      |  |
|      |  |
|      |  |
|      |  |
|      |  |
|      |  |
|      |  |
|      |  |
| <br> |  |
|      |  |
|      |  |
|      |  |
|      |  |
|      |  |
|      |  |
| <br> |  |
|      |  |
|      |  |
|      |  |
|      |  |
|      |  |
|      |  |
|      |  |
|      |  |
|      |  |
|      |  |
|      |  |
|      |  |
| <br> |  |
|      |  |
|      |  |

# Anhang

# Hinweise

## Federal Communications Commission Statement

This device complies with Part 15 of the FCC Rules. Operation is subject to the following two conditions:

- · This device may not cause harmful interference.
- This device must accept any interference received including interference that may cause undesired operation.

This equipment has been tested and found to comply with the limits for a Class B digital device, pursuant to Part 15 of the FCC Rules. These limits are designed to provide reasonable protection against harmful interference in a residential installation. This equipment generates, uses and can radiate radio frequency energy and, if not installed and used in accordance with manufacturer's instructions, may cause harmful interference to radio communications. However, there is no guarantee that interference will not occur in a particular installation. If this equipment does cause harmful interference to radio or television reception, which can be determined by turning the equipment off and on, the user is encouraged to try to correct the interference by one or more of the following measures:

- · Reorient or relocate the receiving antenna.
- · Increase the separation between the equipment and receiver.
- Connect the equipment to an outlet on a circuit different from that to which the receiver is connected.
- Consult the dealer or an experienced radio/TV technician for help.

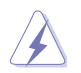

The use of shielded cables for connection of the monitor to the graphics card is required to assure compliance with FCC regulations. Changes or modifications to this unit not expressly approved by the party responsible for compliance could void the user's authority to operate this equipment.

# IC: Canadian Compliance Statement

Complies with the Canadian ICES-003 Class B specifications. This device complies with RSS 210 of Industry Canada. This Class B device meets all the requirements of the Canadian interference-causing equipment regulations.

This device complies with Industry Canada license exempt RSS standard(s). Operation is subject to the following two conditions: (1) this device may not cause interference, and (2) this device must accept any interference, including interference that may cause undesired operation of the device.

Cut appareil numérique de la Classe B est conforme à la norme NMB-003 du Canada. Cet appareil numérique de la Classe B respecte toutes les exigences du Règlement sur le matériel brouilleur du Canada.

Cet appareil est conforme aux normes CNR exemptes de licence d'Industrie Canada. Le fonctionnement est soumis aux deux conditions suivantes :

(1) cet appareil ne doit pas provoquer d'interférences et

(2) cet appareil doit accepter toute interférence, y compris celles susceptibles de provoquer un fonctionnement non souhaité de l'appareil.

#### **Canadian Department of Communications Statement**

This digital apparatus does not exceed the Class B limits for radio noise emissions from digital apparatus set out in the Radio Interference Regulations of the Canadian Department of Communications.

This class B digital apparatus complies with Canadian ICES-003.

#### VCCI: Japan Compliance Statement

#### **VCCI Class B Statement**

```
情報処理装置等電波障害自主規制について
この装置は、情報処理装置等電波器書自主規制協議会(VCI)の基準に基づくクラス6情報技術装置
です。この装置は家庭環境で使用されることを目的としていますが、この装置がラジオやテレビジ
ヨン受信機に虹接して使用されると、受信障害を引き起こすことがあります。
```

取扱説明書に従って正しい取り扱いをして下さい。

#### **KC: Korea Warning Statement**

B급 기기 (가정용 방송통신기자재) 이 기기는 가정용(B급) 전자파적합기기로서 주로 가정에서 사용하는 것을 목적으로 하며, 모든 지익에서 사용할 수 있습니다.

\*당해 부선설비는 전파훈신 가능성이 있으므로 인명안전과 관련된 서비스는 할 수 없습 니다.

# REACH

Complying with the REACH (Registration, Evaluation, Authorisation, and Restriction of Chemicals) regulatory framework, we published the chemical substances in our products at ASUS REACH website at <a href="http://csr.asus.com/english/REACH.htm">http://csr.asus.com/english/REACH.htm</a>.

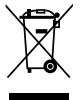

**DO NOT** throw the motherboard in municipal waste. This product has been designed to enable proper reuse of parts and recycling. This symbol of the crossed out wheeled bin indicates that the product (electrical and electronic equipment) should not be placed in municipal waste. Check local regulations for disposal of electronic products.

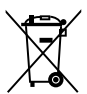

**DO NOT** throw the mercury-containing button cell battery in municipal waste. This symbol of the crossed out wheeled bin indicates that the battery should not be placed in municipal waste.

# **ASUS Recycling/Takeback Services**

ASUS recycling and takeback programs come from our commitment to the highest standards for protecting our environment. We believe in providing solutions for you to be able to responsibly recycle our products, batteries, other components as well as the packaging materials. Please go to <a href="http://csr.asus.com/english/Takeback.htm">http://csr.asus.com/english/Takeback.htm</a> for detailed recycling information in different regions.

# **ASUS Kontaktinformationen**

# ASUSTeK COMPUTER INC.

Adresse Telefon Fax E-Mail Webseite 15 Li-Te Road, Peitou, Taipei, Taiwan 11259 +886-2-2894-3447 +886-2-2890-7798 info@asus.com.tw www.asus.com.tw

#### Technische Unterstützung

| Telefon        | +86-21-38429911  |
|----------------|------------------|
| Online-Support | support.asus.com |

# **ASUS COMPUTER INTERNATIONAL (Amerika)**

| Adresse  |  |
|----------|--|
| Telefon  |  |
| Fax      |  |
| Webseite |  |

800 Corporate Way, Fremont, CA 94539, USA +1-812-282-3777 +1-510-608-4555 usa.asus.com

#### Technische Unterstützung

| Telefon        | +1-812-282-2787  |
|----------------|------------------|
| Support-Fax    | +1-812-284-0883  |
| Online-Support | support.asus.com |

# ASUS COMPUTER GmbH (Deutschland und Österreich)

Addresse Fax Webseite Online-Kontakt Harkort Str. 21-23, D-40880 Ratingen, Deutschland +49-2102-959911 www.asus.de www.asus.de/sales

#### Technische Unterstützung

Telefon (Komponenten) Support-Fax Online-Support +49-1805-010923\* +49-2102-9599-11 support.asus.com

\* 0,14 Euro/Minute aus dem dt. Festnetz, Mobilfunk max. 0.42 Euro/Minute.

| ⋗ |  |
|---|--|
| 3 |  |
|   |  |
| 3 |  |
| 9 |  |

ig ig

| Ition of Conformity         Asustee Computer Nic.           Asustee Computer Nic.         No. 130. Linte Ru, relitou, TAIMAI           Asustee Computer Nic.         No. 130. Linte Ru, relitou, TAIMAI           Asust computer Nic.         Asust computer Nic.           Asust computer Nic.         Asust computer Nic.           Asust computer Nic.         Asust computer Nic.           Asust computer Nic.         Asust computer Nic.           Asust computer Str.         Asust computer Nic.           Asust computer Str.         Asust computer Nic.           Asust computer Str.         Asust computer Nic.           Asust computer Str.         Asust computer Nic.           Asust computer Str.         Asust computer Nic.           Asust computer Str.         Asust computer Nic.           Montencing         Pentry Air (2007) + A2.2008           Bast Yit (2007) + A1.2009 + 050         En 201 + 489.2 YI (1, 12009 + 050)           En 201 + 489.2 YI (1, 12009 + 050)         En 201 + 489.2 YI (1, 12009 + 050)           En 201 + 489.2 YI (1, 12009 + 050)         En 201 + 489.2 YI (1, 12009 + 050)           En 201 + 282.2 YI (1, 12009 + 050)         En 201 + 282.2 YI (1, 12009 + 050)           En 201 + 282.2 YI (1, 12009 + 050)         En 201 + 282.2 YI (1, 12009 + 050)           En 201 + 282.2 YI (1, 12000 + 050)         En 201 + 282.2 YI (1,                                                                                                    | C C conformity marking)<br>Position : CEO<br>Name: <u>Jerry Sha</u><br>Signature :                                                                                                    |
|----------------------------------------------------------------------------------------------------|----------------------------------------------------------------------------------------------------|
| EC Declara<br>We, the undersigned,<br>Manufacturer.<br>Annufacturer.<br>Annufacturer.<br>Authorized representative in Europa:<br>Authorized representative in Europa:<br>Authorized | □ = trestorstoos<br>Regulator (EC) No. 6422009<br>□ EN 62301.2005<br>SGE marking<br>Declaration Date: Jan. 06, 2012<br>Vear to begin affixing CE marking:2                                                                                      |
| TON OF CONFORMITY<br>C Part 2 Section 2. 1077(a)<br>SC Part 2 Section 2. 1077(a)<br>Sus Computer International<br>0 Corporate Way, Fremont, CA 94539.<br>10)739-3777/(510)608-4555<br>10)739-3777/(510)608-4555<br>10)739-3777/(510)739-3777/(510)720<br>10)739-3777/(510)739-3777/(510)720<br>10)739-3777/(510)720<br>10)739-3777/(510)720<br>10)739-3777/(510)720<br>10)739-37777/(510)720<br>10)739-37777/(510)720<br>10)739-37777/(510)720<br>10)739-37777/(510)720<br>10)739-377777/(510)720<br>10)739-37777777777777777777777777777777777                                                                                                    | <ul> <li>1.5 of the FCC Rules. Operation is subject to s. (1) This device may not cause harmful vice must accept any interference received, cause undesired operation.</li> <li>e: Steve Chang / President</li> <li>e: Jan. 06, 2012</li> </ul> |
| DECLARAT<br>Per FC<br>Per FC<br>Responsible Party Name: A<br>Address: 81<br>Phone/Fax No: (5<br>hereby declares that the product<br>Product Name : MC<br>Conforms to the following specifi<br>Conforms to the following specifi<br>Conforms to the following specifi<br>Conforms to the following specifi<br>Conforms to the following specifi<br>Conforms to the following specifi<br>CONFORM TO FCC Part 15, Subp                                                                                                    | This device complies with par<br>the following two condition<br>interference, and (2) this de<br>including interference that may<br>Representative Person's Namn<br>Signatur<br>Signatur                                                        |

Ver. 111121